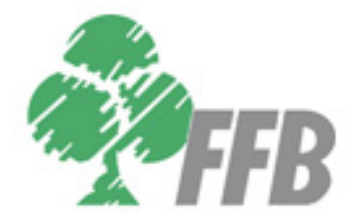

Fédération Française de Bridge

# **FFBClubNet**

# Version 23.0.3 du 08/12/2011

Logiciel de dépouillement des tournois de régularité et des simultanés pour les clubs affiliés à la F.F.B.

compatible Bridgemate et Bridgemate II

Documentation du 25 janvier 2012

LRI-2012-01-25

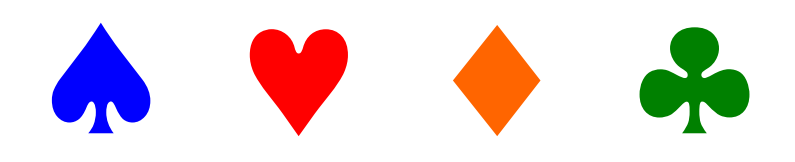

| 1  | Téléchargement, installation et paramétrage du logiciel                 | 7          |
|----|-------------------------------------------------------------------------|------------|
|    | 1.1 Téléchargement sur l'intranet de la F.F.B.                          | 7          |
|    | 1.1.1 Connexion à l'intranet de la F.F.B.                               | 7          |
|    | 1.1.2 Téléchargement du logiciel :                                      | 8          |
|    | 1.2 Installation du logiciel :                                          | 9          |
|    | 1.3 Paramétrage du logiciel :                                           | 11         |
| 2  | Création et saisie des données d'une séance                             | 14         |
|    | 2.1 « Par paires »                                                      | 14         |
|    | 2.2 « Multiduplicate »                                                  | 15         |
|    | 2.3 « Individuel »                                                      | 15         |
|    | 2.4 « Simultané »                                                       | 16         |
|    | 2.5 « Simultané Suédois »                                               | 16         |
|    | 2.6 « Patton Américain »                                                | 17         |
|    | 2.7 « Suédois »                                                         | 17         |
| •  | 2.8 « Duplicate »                                                       | 18         |
| 3  | Saisie des noms des participants                                        | 19         |
|    | 3.1 Par paires, Multiduplicate, Simultane, Simultane Suedois et Suedois | 19         |
|    | 3.1.1 « Mitchell », « gueridon » et « saut etuis »                      | 19         |
|    | 3.1.1.1 Salsie des noms des joueurs (1)                                 | 20         |
|    | 3.1.1.2 Impression de la mise en place par table (2)                    | 21         |
|    | 3.1.1.3 Impression de la mise en place avec numeros de licence (3)      | 21         |
|    | 3.1.1.4 Permuter 2 lignes (4)                                           | 22         |
|    | 3.1.1.5 Permuter 2 pares (5)                                            | 23         |
|    |                                                                         | 23         |
|    | 3.2 «Individuel»                                                        | 20         |
|    | 3.3 // Patton américain » et // Dunlicate »                             | 20         |
| 4  | Saisie des scores                                                       | 28         |
| -  | 4.1 Tous les tournois par paires. l'individuel ou le Patton américain   | 28         |
|    | 4.1.1 Tableau de bord de la saisie des scores :                         | 28         |
|    | 4.1.1.1 Lectures des scores (1)                                         | 28         |
|    | 4.1.2 Fenêtre de saisie des scores                                      | 29         |
|    | 4.1.2.1 L'aide à la saisie (1)                                          | 29         |
|    | 4.1.2.2 Suppression de tous les scores d'une donne (2)                  | 30         |
|    | 4.1.2.3 Le bouton « cadenas » (3)                                       | 30         |
|    | 4.1.2.4 Le bouton « + » (4)                                             | 30         |
|    | 4.1.2.5 Le bouton « - » (5)                                             | 31         |
|    | 4.2 Duplicate                                                           | 32         |
| 5  | Bonus/Malus, Handicap                                                   | 33         |
|    | 5.1 Bonus/Malus                                                         | 33         |
| ~  | 5.2 Handicap (sauf individuel, duplicate et Patton americain)           | 34         |
| 6  | Double topage                                                           | 35         |
| 1  | Resultats                                                               | 30         |
|    | 7.1 Par paires, municuplicate, Simularie, Simularie Suedois et Suedois  | 20         |
|    | 7.2 Individuel                                                          | 11         |
|    | 7.5 Fallon anerican                                                     | 41<br>//1  |
| 8  | Affichages vidéo                                                        | <u>4</u> 2 |
| 0  | 81 Vidéo de la mise en place                                            | 42         |
|    | 8.2 Affichage des résultats en vidéo                                    | 43         |
| 9  | Envoi du tournoi sur internet                                           | 44         |
| -  | 9.1 Envoi internet                                                      | 44         |
|    | 9.2 Voir les résultats sur le site FFB.                                 | 45         |
| 10 | ) Feuilles de route :                                                   | 46         |
| 11 | Fréquences                                                              | 48         |
|    | 11.1 Fréquences Top normal                                              | 48         |
|    | 11.2 Fréquences sur 100                                                 | 48         |
| 12 | 2 « Donnes-Route », gestion des donnes, fichiers DUP et DLM             | 49         |

|          | 12.1 Création d'une série de donnes                                         | 50              |
|----------|-----------------------------------------------------------------------------|-----------------|
|          | 12.2 Importation d'un fichier de la machine à duplicater (DUP ou DLM)       | 51              |
|          | 12.3 Choix d'une série de donnes existante                                  | 52              |
|          | 12.4 Fusion avec les données du logiciel                                    | 53              |
|          | 12.5 Supprimer le lien                                                      | 54              |
|          | 12.6 Impression                                                             | 55              |
|          | 12.6.1 Mains et fiches ambulantes (sur feuille format A5)                   |                 |
|          | 12.6.2 Mains et fiches ambulantes (sur feuille format A4)                   |                 |
|          | 12.6.3 Releve 20 donnes par page                                            |                 |
|          | 12.0.4 Mains sur des liches ambulantes deja imprimees                       |                 |
|          | 12.0.5 Fiches ambulantes vierges pour les mains précédentes                 | 00<br>50        |
|          | 12.0.0 FICHES difficultie Societe Generale 2011                             | 50<br>50        |
|          | 12.7 Statistiques                                                           | 60              |
| 13       |                                                                             | 60<br>61        |
| 10       | 13.1 Assistance FEB à distance                                              | 62              |
|          | 13.2 Paramétrage mise à jour du fichier joueurs à partir du fichier général | 63              |
|          | 13.3 Mise à jour des licences 2011-2012 SANS accès internet                 |                 |
|          | 13.4 Mise à jour automatique des licences 2011-2012 avec accès internet     | 64              |
|          | 13.5 Sauvegarde générale                                                    | 65              |
|          | 13.6 Restauration générale                                                  | 66              |
|          | 13.7 Restauration d'une séance                                              | 67              |
|          | 13.8 Maintenance du logiciel                                                | 68              |
|          | 13.9 Impression diverses                                                    | 69              |
|          | 13.9.1 Marque du bridge                                                     | 69              |
|          | 13.9.2 Mouvements : HOWELL classiques                                       | 70              |
|          | 13.9.3 Mouvement HOWELL HEREDIA                                             | 71              |
|          | 13.9.4 Mouvement individuel                                                 |                 |
|          | 13.9.5 Fiche ambulante en Individuel                                        |                 |
|          | 13.9.6 Mouvement Hitler                                                     |                 |
|          | 13.9.7 Feullie de prevision                                                 |                 |
|          | 13.10 Reconstruire les parametres                                           |                 |
|          | 13.11 Choix des types de simulaires utilises par le club                    |                 |
| 11       |                                                                             | 70<br><b>77</b> |
| 15       | Gestion des joueurs                                                         |                 |
|          | 15.1 Listing des joueurs participants aux tournois par ordre alphabétique   |                 |
|          | 15.2 Listing des joueurs participant par indices de valeur                  |                 |
|          | 15.3 Listing de tout le fichier des joueurs                                 | 80              |
|          | 15.4 Supprimer tous les joueurs                                             | 80              |
|          | 15.5 Ajout d'un nouveau joueur                                              | 81              |
|          | 15.6 Supprimer un joueur                                                    | 81              |
| 16       | Suppression d'un tournoi                                                    | 82              |
| 17       | ' Suppression d'une liste de tournois                                       | 83              |
| 18       | Récapitulatifs et challenges                                                | 84              |
|          | 18.1 A partir de tous les tournois avec PE                                  |                 |
|          | 18.1.1 Récapitulatif pour un joueur                                         |                 |
|          | 18.1.2 Recapitulatif et challenge pour tous les joueurs                     |                 |
|          | 18.1.3 Recapitulatif et challenge par serie                                 |                 |
|          | 10.1.4 Recapitulatif et challenge par coupe et par cérie                    | אס<br>סס        |
|          | 18.1.6 A partir des tourpois sélectionnés dans une liste                    | 89<br>00        |
| 10       | A partir de tous les tournois δ//ΕC ου SANS DE                              | 89<br>مە        |
| 13<br>20 | Création d'un fichier Excel contenant tous les tournois                     | 90<br>۵۵        |
| 21       |                                                                             | 90<br>Q1        |
| 22       | Gestion des Bridgemates                                                     | 95              |
|          | 22.1 Présentation des Bridgemates 1 et 2                                    | 95              |
|          | 22.2 Architecture et fonctionnement du système                              |                 |
|          | 22.3 Téléchargement et installation du logiciel Bridgemate Control Software |                 |
|          | Λ                                                                           |                 |
|          | 4                                                                           |                 |

| 22.2.4 Tálá a sere examt at installation du la sisial DMDra                                      | 00               |
|--------------------------------------------------------------------------------------------------|------------------|
| 22.3.1 Telechargement et installation du logiciel BiviPro                                        |                  |
| 22.3.2 Telechargement et installation du driver pour le cable du serveur 1                       |                  |
| 22.3.3 Ouverture de BMPro pour la 1ººº fois                                                      |                  |
| 22.3.4 Paramétrage de chaque Bridgemate avant 1 <sup>ere</sup> utilisation                       |                  |
| 22.3.4.1 Bridgemate 1                                                                            | 104              |
| 22.3.4.2 Bridgemate 2                                                                            | 104              |
| 22.4 Utilisation de FFBClubNet avec les Bridgemates                                              | 105              |
| 22.4.1 Réglages des paramètres par défaut des options des Bridgemates                            | 105              |
| 22.4.2 Réglage des paramètres des Bridgemates dans FFBClubNet                                    | 106              |
| 22.4.3 Ouverture de l'automate et initialisation des Bridgemates                                 | 106              |
| 22.4.4 Description de la fenêtre « automate »                                                    | 109              |
| 22.4.4.1 Bouton « réduire fenêtre automate »                                                     |                  |
| 22 4 4 2 Bouton « Options avancés »                                                              | 110              |
| 22 4 4 2 1 <b>Exemple 1</b> yous avez du temps en plus et voulez jouer un tour s                 | supplémentaire   |
| (7  au lieu de 6)                                                                                | 111              |
| 22 4 4 2 2 <b>Exemple 2</b> : you's you's jouer up tour demoins faute de temps                   | (6 au lieu de 7) |
|                                                                                                  |                  |
| 112<br>22.4.4.2.2 <b>Exemple 2</b> : vous avez une table en plus dans la soction D à sisu        | itar pandant la  |
| 22.4.4.2.5 <b>Exemple 5</b> . Yous avez une table en plus dans la section d'a ajou               |                  |
| 1 <sup>er</sup> tour quand les autres sont deja en train de jouer                                |                  |
| 22.4.4.2.4 <b>Exemple 4</b> : vous aviez 12 tables incompletes dans la section B e               | et une paire     |
| arrive pendant le tour 1                                                                         |                  |
| 22.4.4.3 Bouton « import manuel »                                                                |                  |
| 22.4.4.4 Bouton « lance »                                                                        | 114              |
| 22.4.4.5 Bouton « export des noms pour affichage dans les Bridgemates 2 » .                      | 114              |
| 22.4.5 Correction d'un score, marque ajustée → menu arbitre                                      | 115              |
| 22.4.5.1 Bridgemate 1                                                                            | 115              |
| 22.4.5.2 Bridgemate 2                                                                            | 115              |
| 22.4.6 Remplacement d'une Bridgemate en cours de tournoi                                         | 116              |
| 22.4.7 Problème de déconnexion du serveur en cours de séance                                     | 117              |
| 22.4.8 Fin de saisie dans les Bridgemates, résultats                                             | 119              |
| 22.4.8.1 Vérification des scores                                                                 | 119              |
| 22.4.8.2 Saisie d'un double topage                                                               |                  |
| 22.5 Procédure de mise à jour des Bridgemates 2                                                  |                  |
| 23 F.A.Q. FFBClubNet                                                                             |                  |
| 23.1 Je ne peux plus ouvrir le logiciel FEBClubNet                                               | 132              |
| 23.2 Je n'arrive pas à réparer le logiciel ou je ne trouve pas de solution à mon proble          | ème 132          |
| 23.3 L'ai saisi mes données avec un relais (ex. : 11 tables ½) mais il v a tous les nor          | ms à saisir (12  |
| tables complètes)                                                                                | 132              |
| 23.4 l'ai un message lors de l'envoi sur internet d'un simultané DDE ou DSC « il n'u             |                  |
| simultané pour lo » + dato                                                                       | a pas ue         |
| Simularie pour le » + udie                                                                       | 102<br>122       |
| 23.5 5 ai un changement des données avant la lin de la 1 donne (Dhugemate)                       |                  |
| 23.0 Je veux jouer un tour de maine (avec Blidgemale)                                            | 132              |
| 23.7 Je veux jouer un tour de moins (avec Bridgemate)                                            |                  |
| 23.8 Je veux ajouter une table pendant le 1 <sup>°°</sup> tour (avec Bridgemate)                 |                  |
| 23.9 Je veux ajouter une paire a une table incomplète pendant le 1 <sup>er</sup> tour (avec Brid | gemate)132       |
| 23.10 Je veux saisir une marque ajustée (avec Bridgemate), menu arbitre                          | 132              |
| 23.11 Je veux changer une Bridgemate défectueuse                                                 | 132              |

## 1 Téléchargement, installation et paramétrage du logiciel

- 1.1 Téléchargement sur l'intranet de la F.F.B.
- 1.1.1 Connexion à l'intranet de la F.F.B.

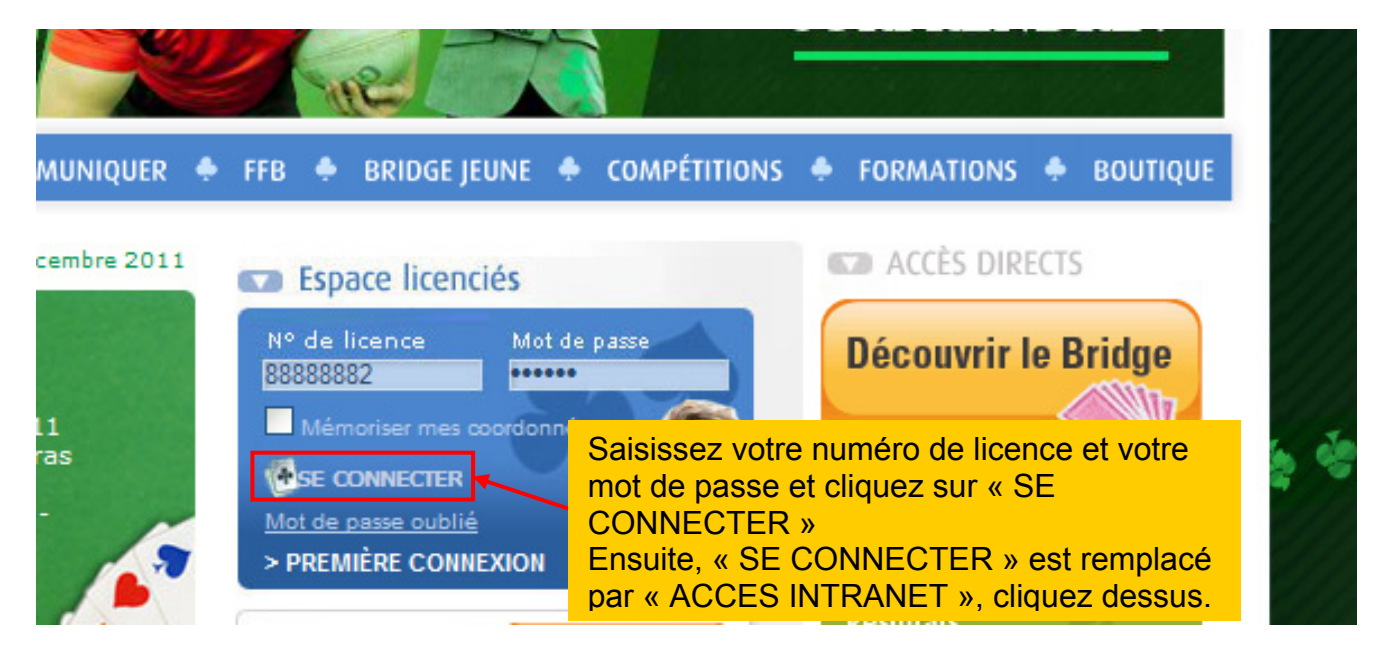

Remarque : si la ligne « Accès intranet » ne s'affiche pas, il faut voir avec votre club ou le comité afin d'avoir une fonction dans le club de déclarée sur le site de gestion.

| INTRANET             | 🖬 Actualités                                                                                                    |
|----------------------|----------------------------------------------------------------------------------------------------|
| Actualites           | Championnat de france des écoles de bridge 2012 - 07/12/2011                                                                                                    |
| Gestion documentaire | Le CFEB sera, comme tous les ans, organisé en 3 niveaux, le premier d'entre eux particulièrement simple pou                                                                                                    |
| ♣ Logiciels FFB      | être joué par ceux qui viennent de commencer en septembre leur apprentissage.<br>Plus de 6000 joueuses et joueurs de plus de 200 clubs ont participé à l'épreuve la saison précédente. Nous no                                                                                                    |
| ♣ Boîte à outils     | sommes dennés les moyens de largement dépasser ce niveau cette année. C'est un outil de fidélisation très<br>apprécié de nos élèves, de agur eux, l'occasion de frie dennée de la companye de la companye de la companye de l                                                                                                   |
| ♣ Forums             | Cliquez sur « Logiciels FFB »                                                                                                    |
| Site évènementiels   | Simultané européen par paires - 17/11/2011                                                                                                    |
|                      | Du 21 au 23 novembre 2011 se déroulera le simultané européen par paires dans tous les clubs d'Europe.<br>L'organisation est simple, le matériel nécessaire est envoyé par email, les droits d'entrée sont de 4 euros par<br>joueur. (instructions de paiement inclus dans le fichier du matériel). Soyez nombreux à participer! |
|                      | plus de détail sur cet événement <u>en cliquant ici</u>                                                                                                    |
|                      | ILBE LA SUITE                                                                                                    |

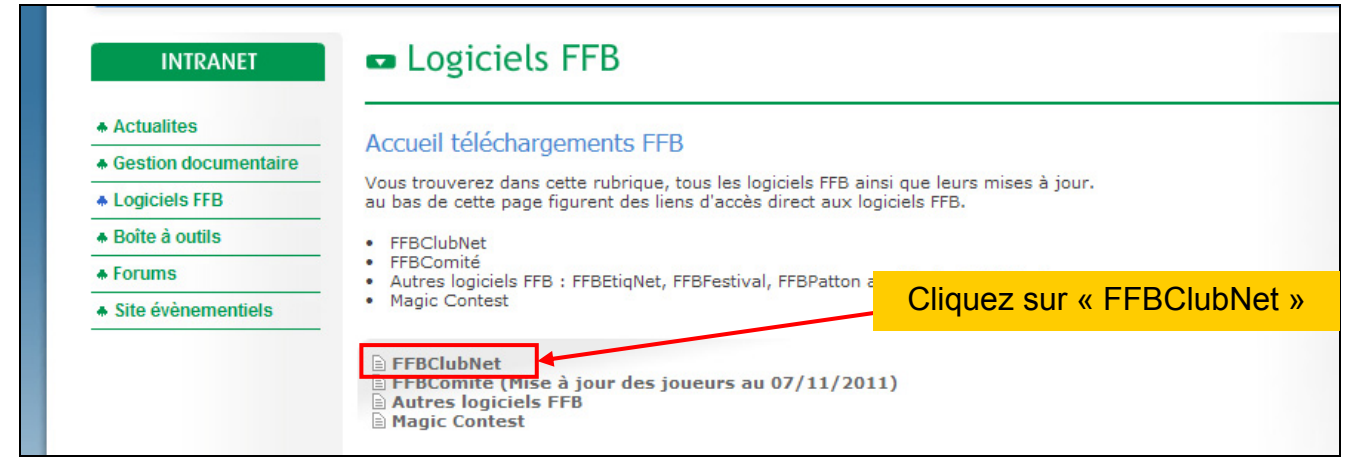

#### 1.1.2 Téléchargement du logiciel :

| Actualites           | FFBClubNet                                                                                                    |
|----------------------|----------------------------------------------------------------------------------------------------|
| Gestion documentaire | Nouvelle version de FFBClubNet compatible avec Bridgemate II                                                                                                    |
| Logiciels FFB        | Logiciel FFBClubNet <u>COMPLET</u> VERSION 23.0.3 du 8 décembre 2011                                                                                                    |
| Boite a outils       | <u>Télécharger le logiciel complet (cliquez ici)</u>                                                                                                    |
| Site évènementiels   | (Nouveau : la taille du fichier est d'environ 50 Mo au lieu Cliquez sur « Télécharge<br>FFBClubNet s'installe sur <u>toutes les versions de Windows et sur le</u> le logiciel complet »                                                                                             |
|                      | Mise à jour du logiciel <b>23.0.3 du 8 décembre 2011</b> ( <i>sur toute version à partir de 22.0.0 du 28/05/2010</i> )<br>- correction du rang théorique dans certains cas où il y a des paires avec le même rang théorique<br>présentation des Bridgemates II : <u>cliquer ici</u> |
|                      | <u>télécharger la mise à jour (cliquer ici)</u><br><u>historique des mises à jour</u><br>                                                                                                    |
|                      | explications et exemples pour les Bonus PE : <u>Documentation</u>                                                                                                    |

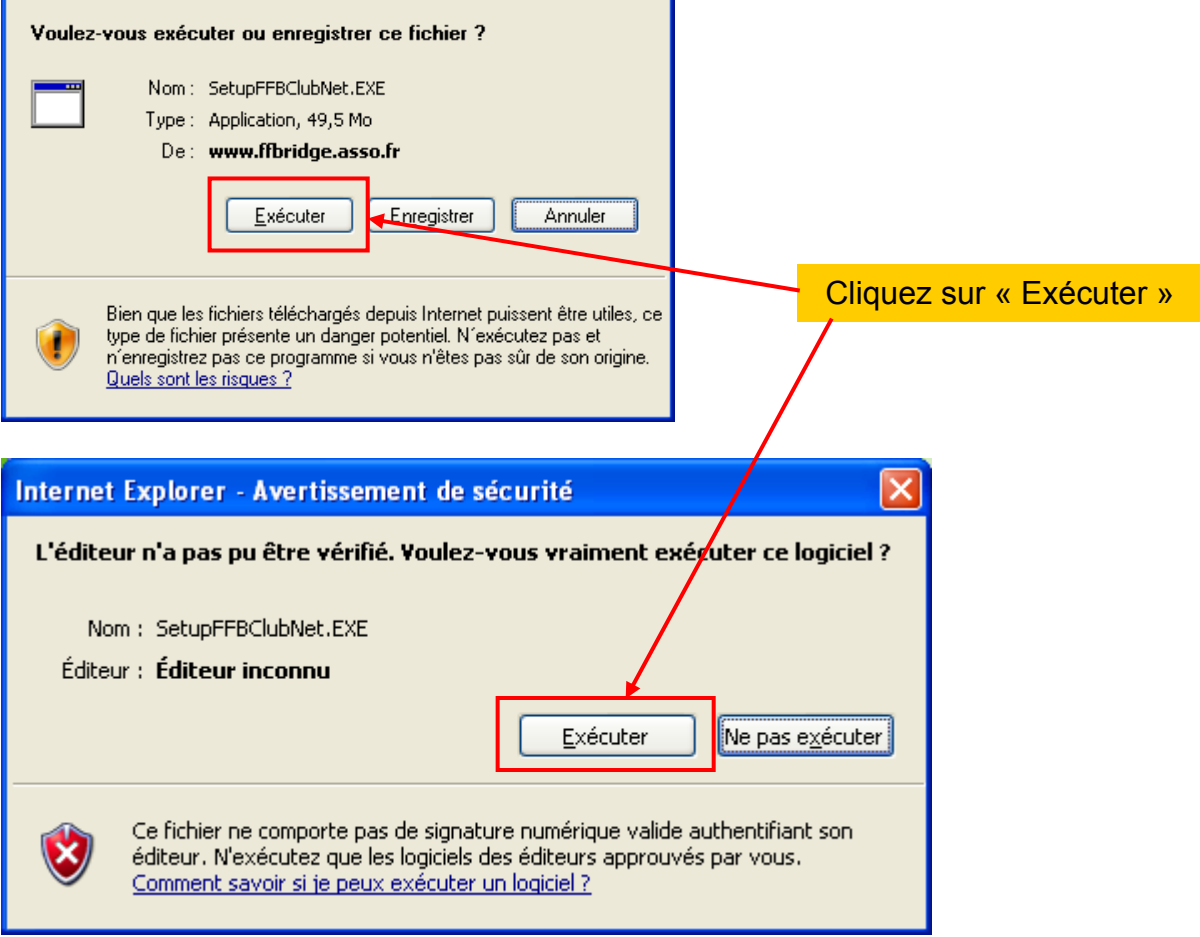

| 6% de SetupFFBClub                                                  | Net.EXE de www.ffbridge.asso 🔳 🗖 🗙                                                |
|---------------------------------------------------------------------|-----------------------------------------------------------------------------------|
| ۵                                                                   |                                                                                   |
| SetupFFBClubNet.EXE de                                              | www.ffbridge.asso.fr                                                              |
| Temps restant estimé :<br>Télécharger vers :<br>Taux de transfert : | 1 min 46 s (2,34 Mo copié[s] sur 49,5 Mo)<br>Dossier temporaire<br>453 Ko/seconde |
| Eermer cette boîte de                                               | dialogue à la fin du téléchargement                                               |
|                                                                     | Ou <u>v</u> rir Ouvrir le dossier <b>Annuler</b>                                  |

Le téléchargement s'effectue

## 1.2 Installation du logiciel :

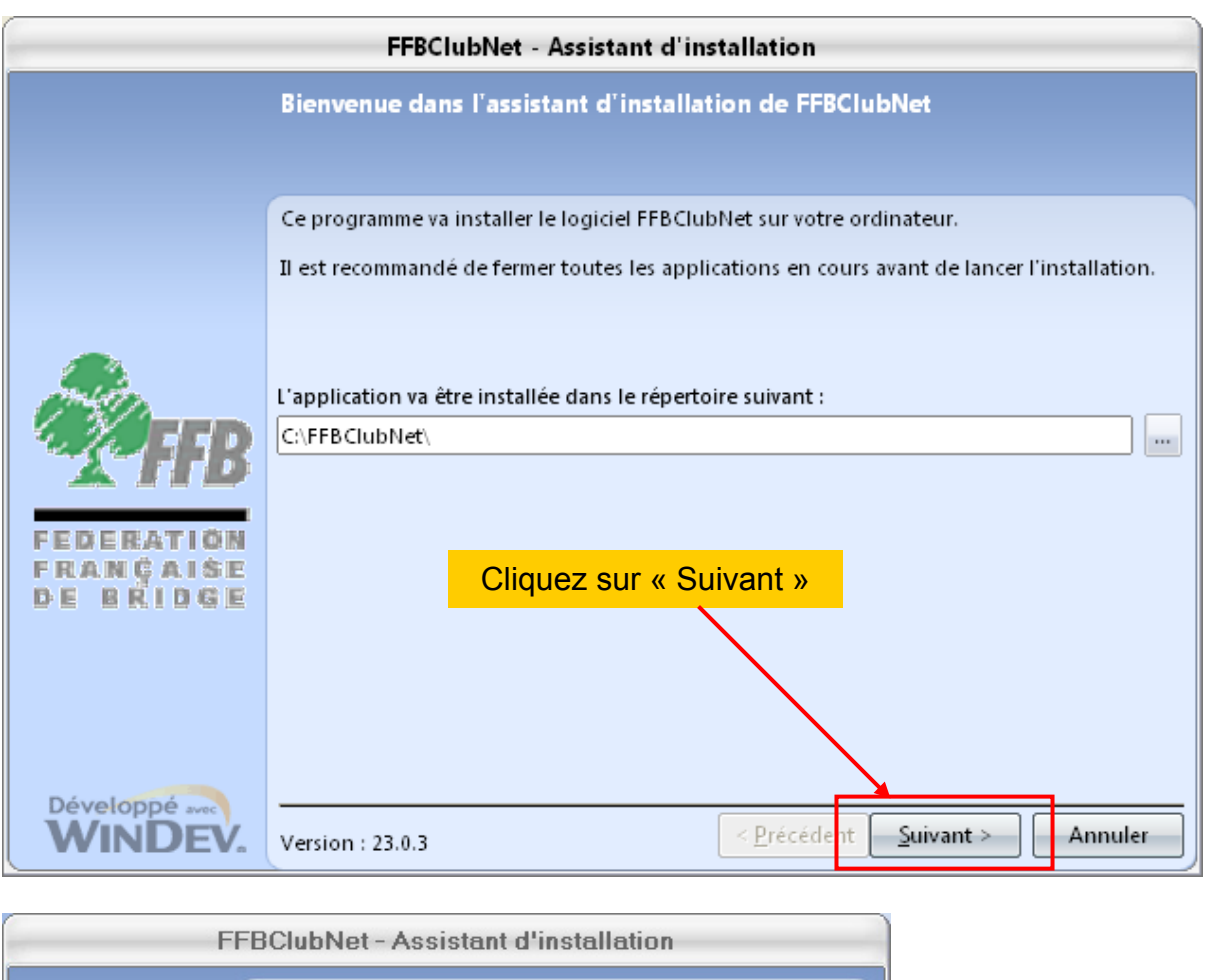

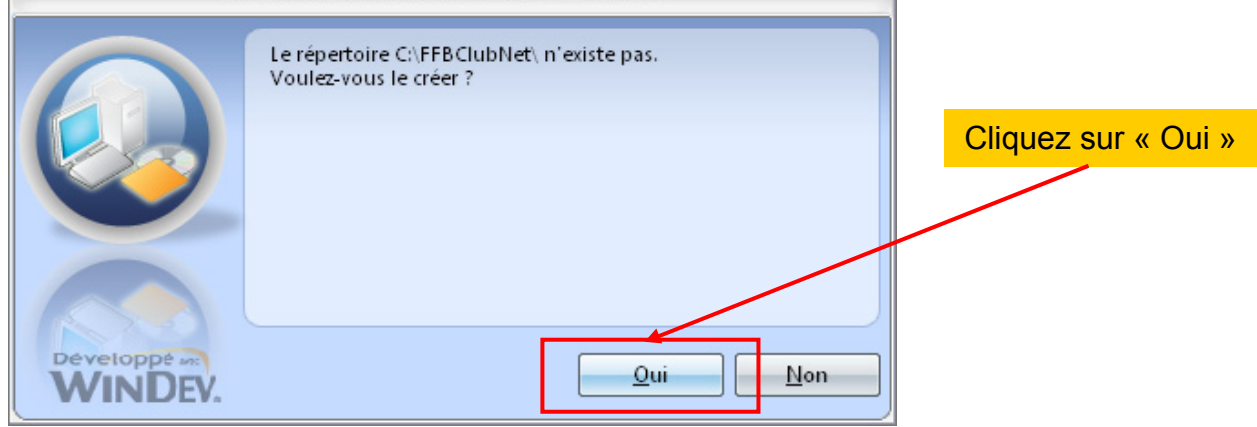

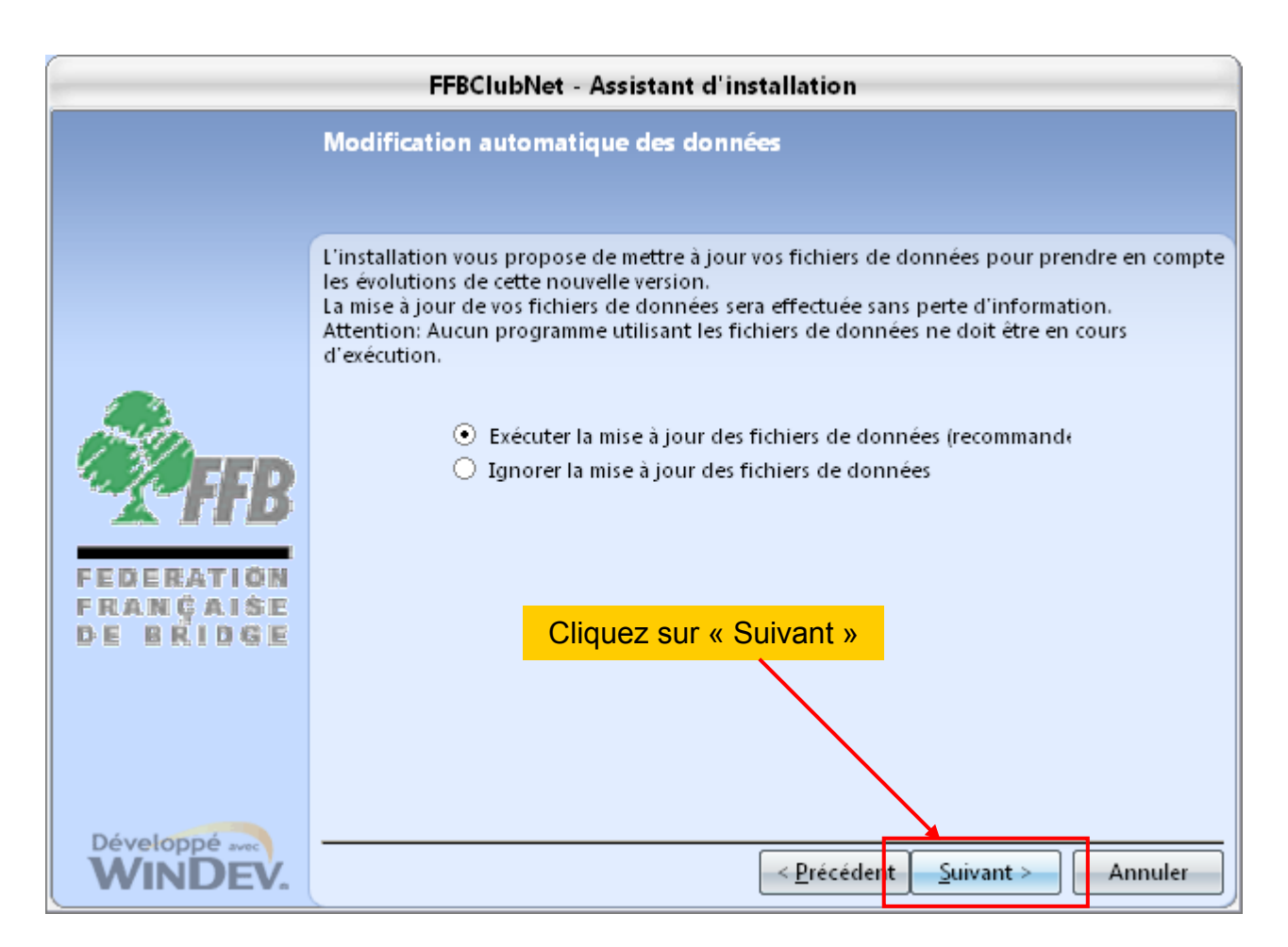

L'installation s'effectue pour arriver à l'écran suivant :

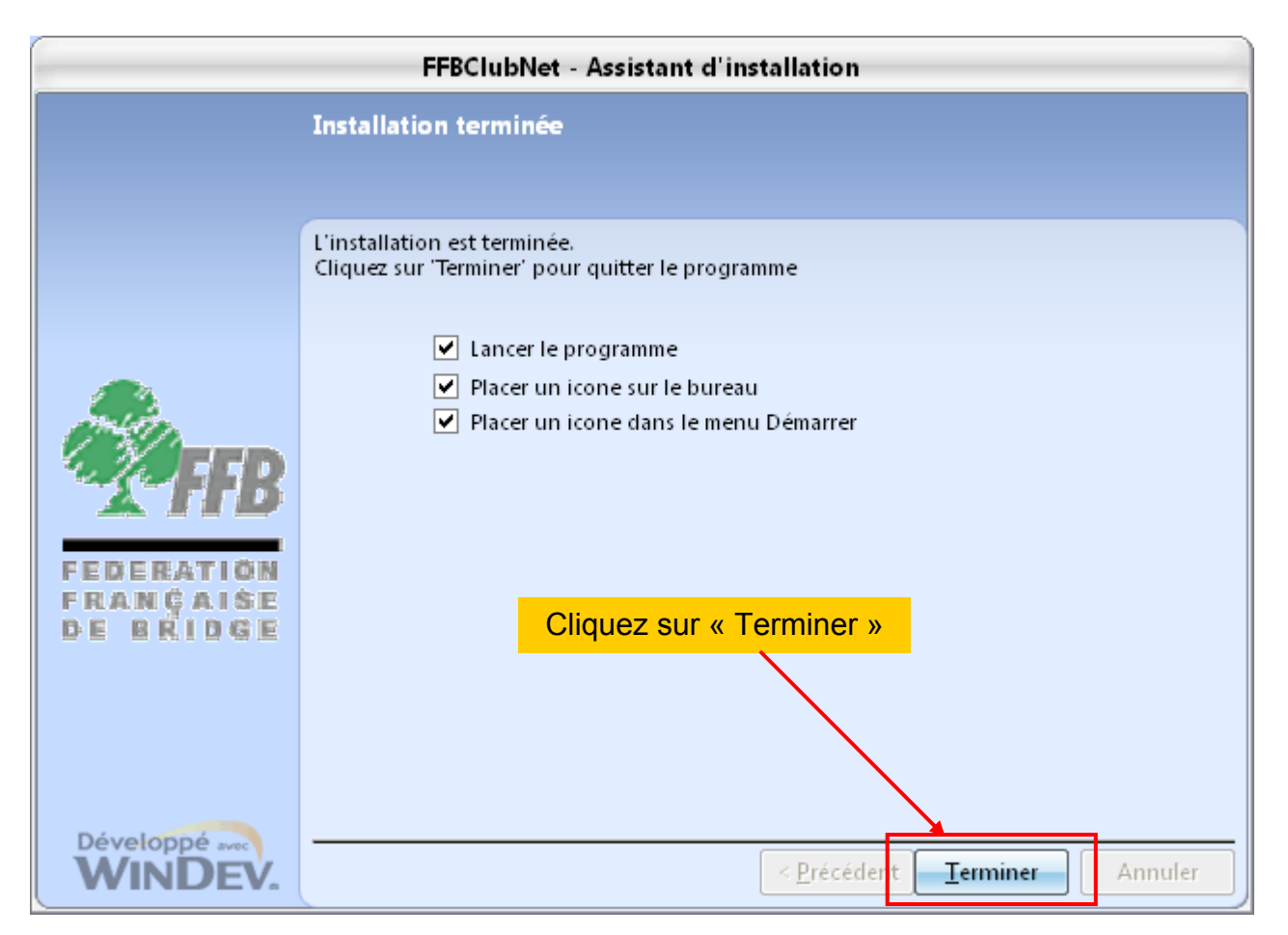

## 1.3 Paramétrage du logiciel :

Le logiciel s'ouvre et vous demande de saisir le n° de série et le n° du club :

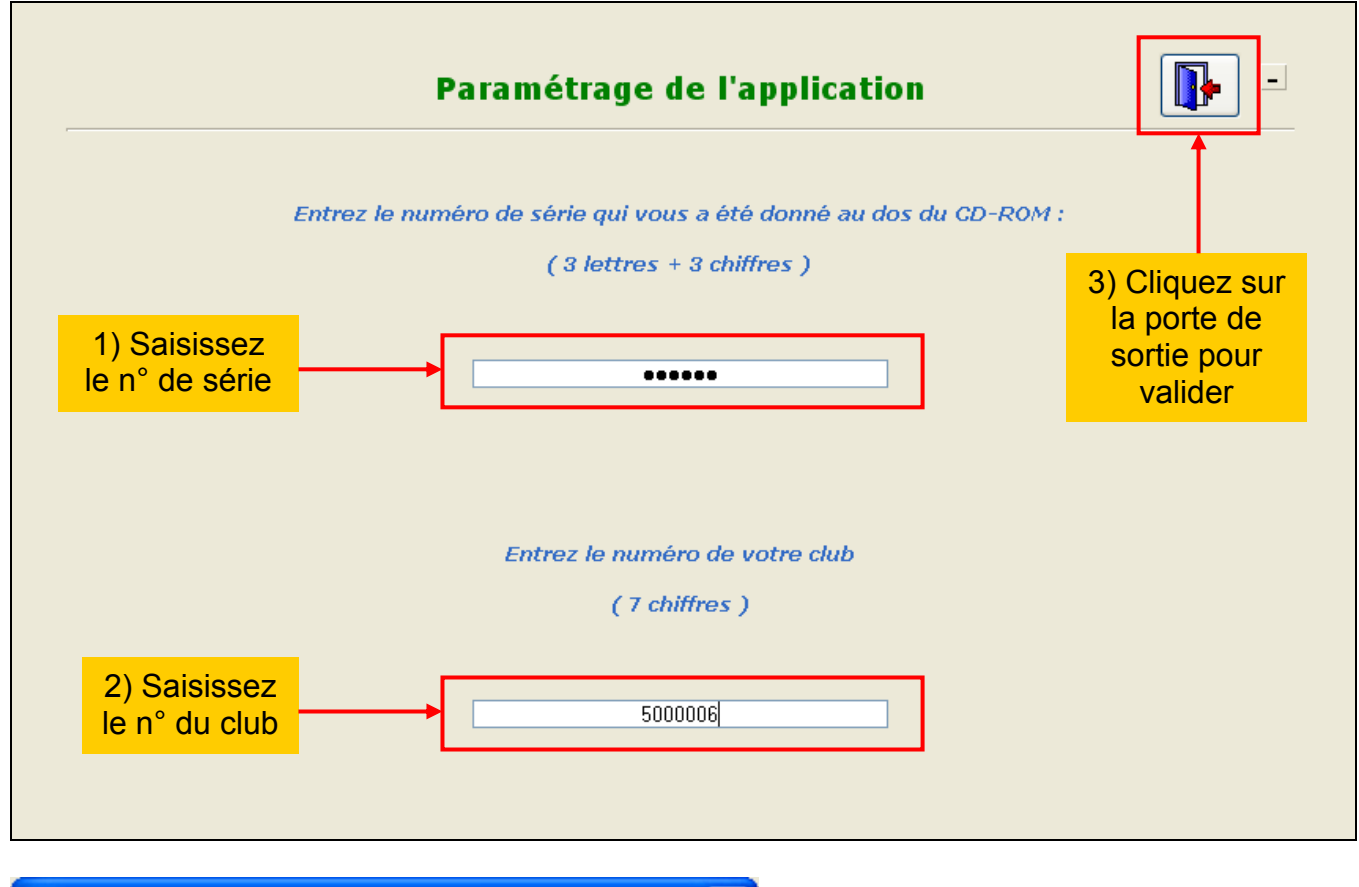

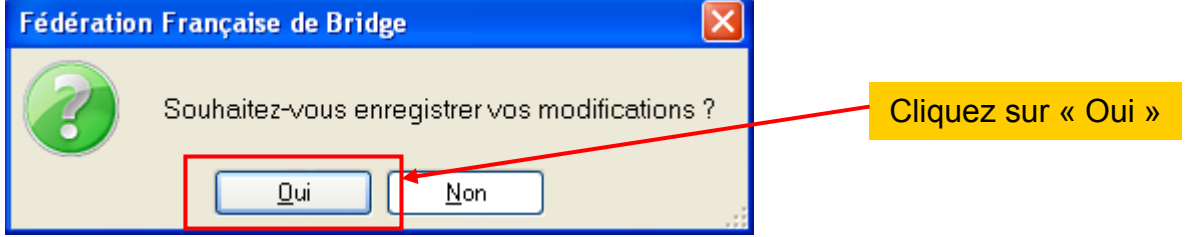

Le logiciel initialise le fichier général des joueurs (environ 130 000), qui contient les joueurs des 3 dernières saisons.

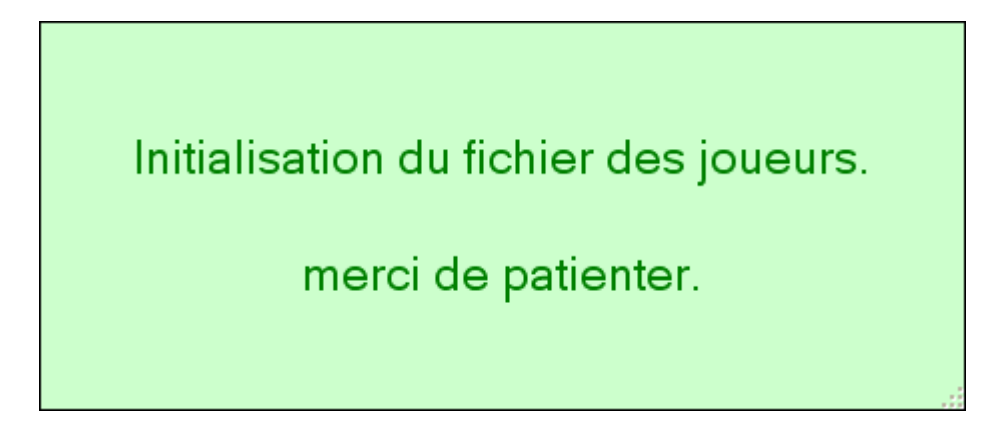

Vous arrivez ensuite sur la fenêtre de paramétrage du fichier des joueurs qui seront présents dans la liste déroulante lors de la saisie des noms d'une séance :

#### **CONSEIL**:

si vous avez l'habitude de saisir les noms des joueurs par leur n° de licence, il est préférable de ne paramétrer que votre club dans l'écran ci-dessous. Plus vous sélectionnez de clubs, plus le logiciel est susceptible de ralentir.

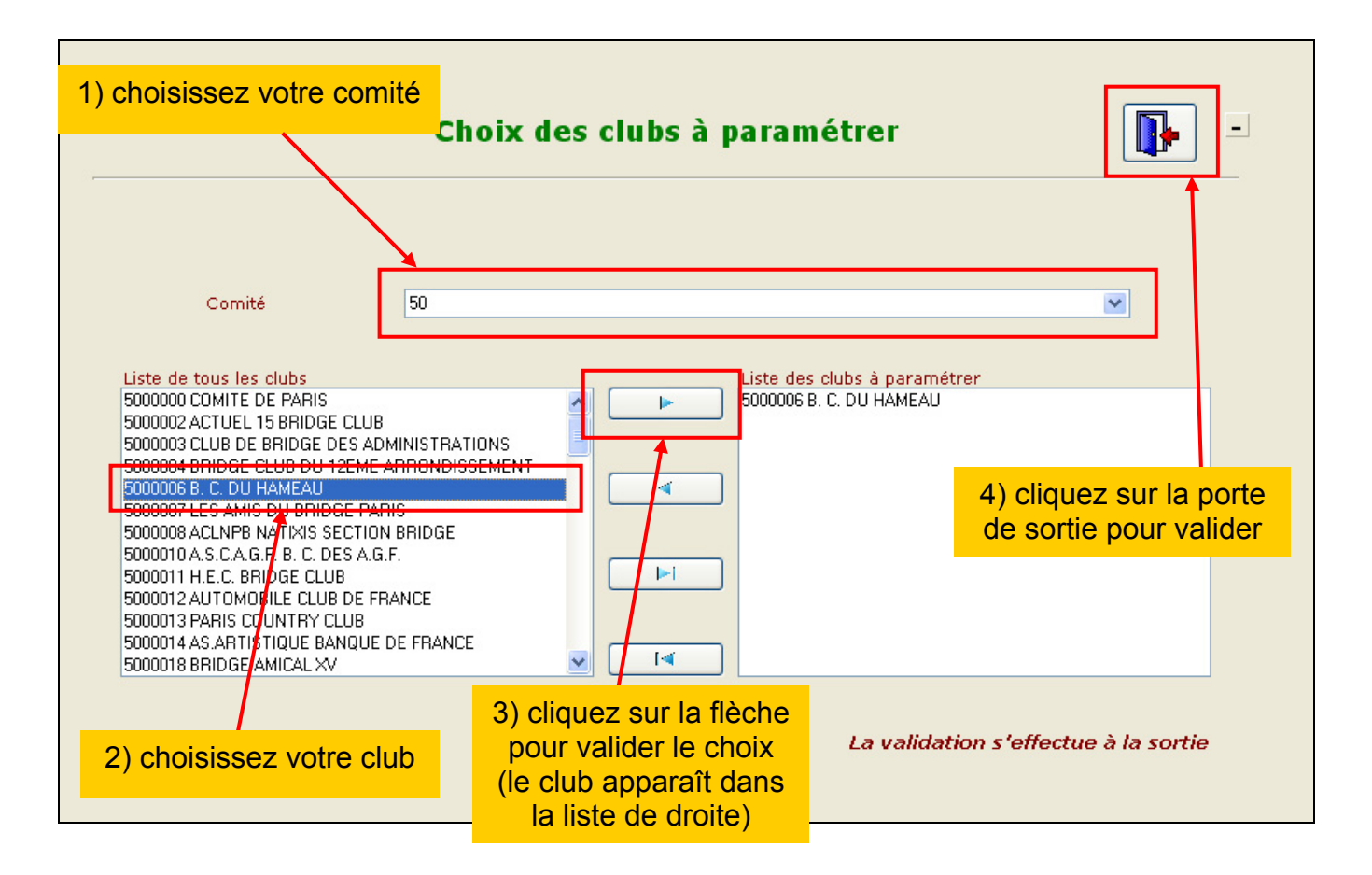

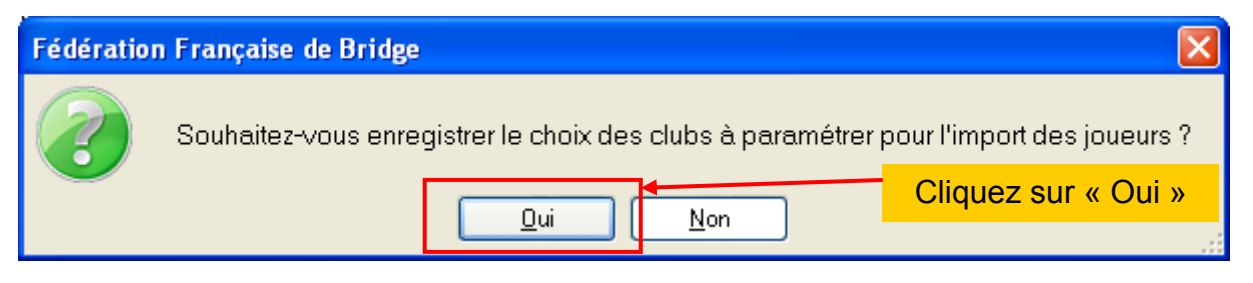

Le logiciel est maintenant installé, vous arrivez sur le menu général :

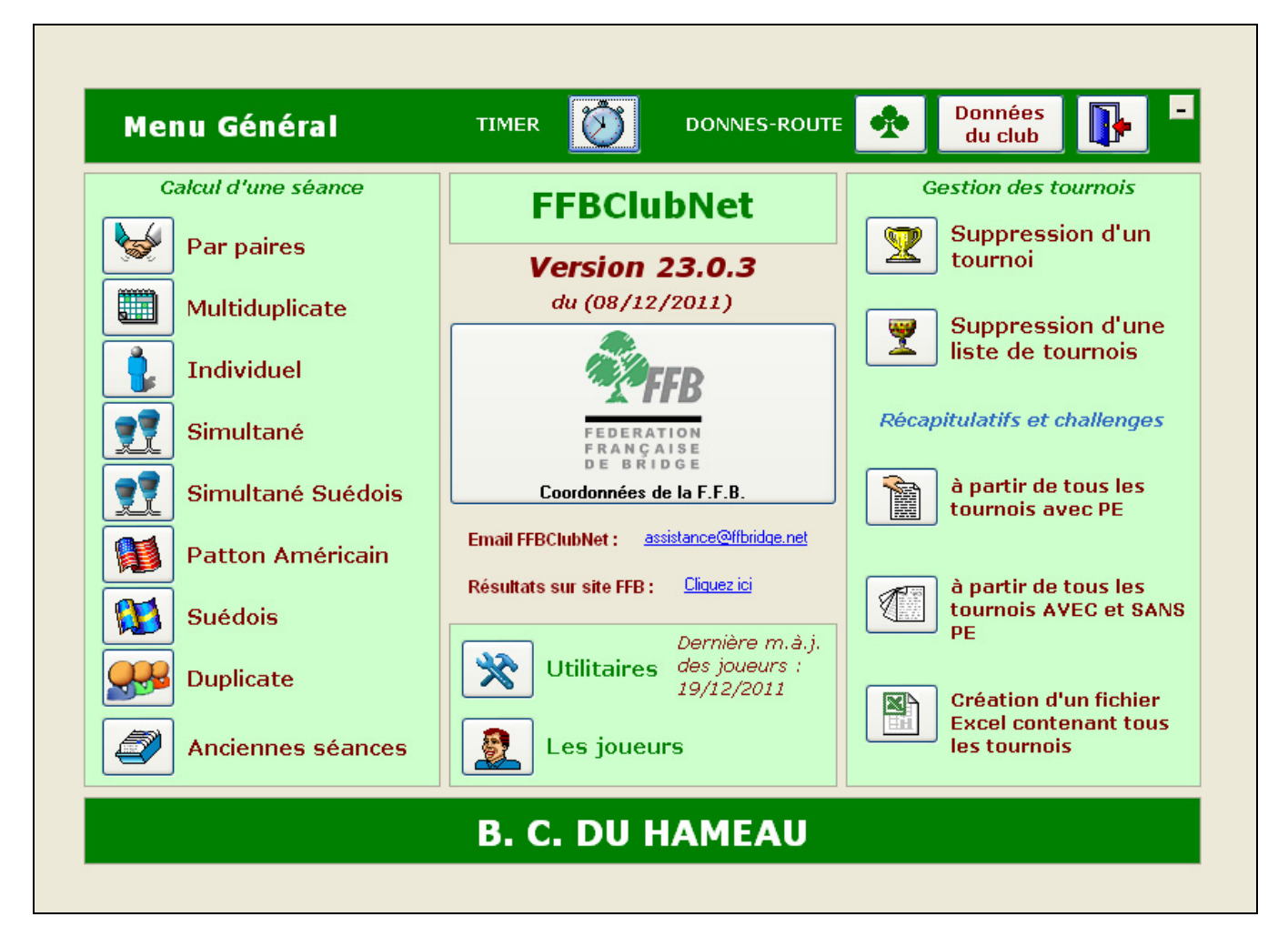

Si vous cliquez sur le bouton avec le logo FFB au centre de la fenêtre, vous avez accès aux principales coordonnées de la F.F.B. :

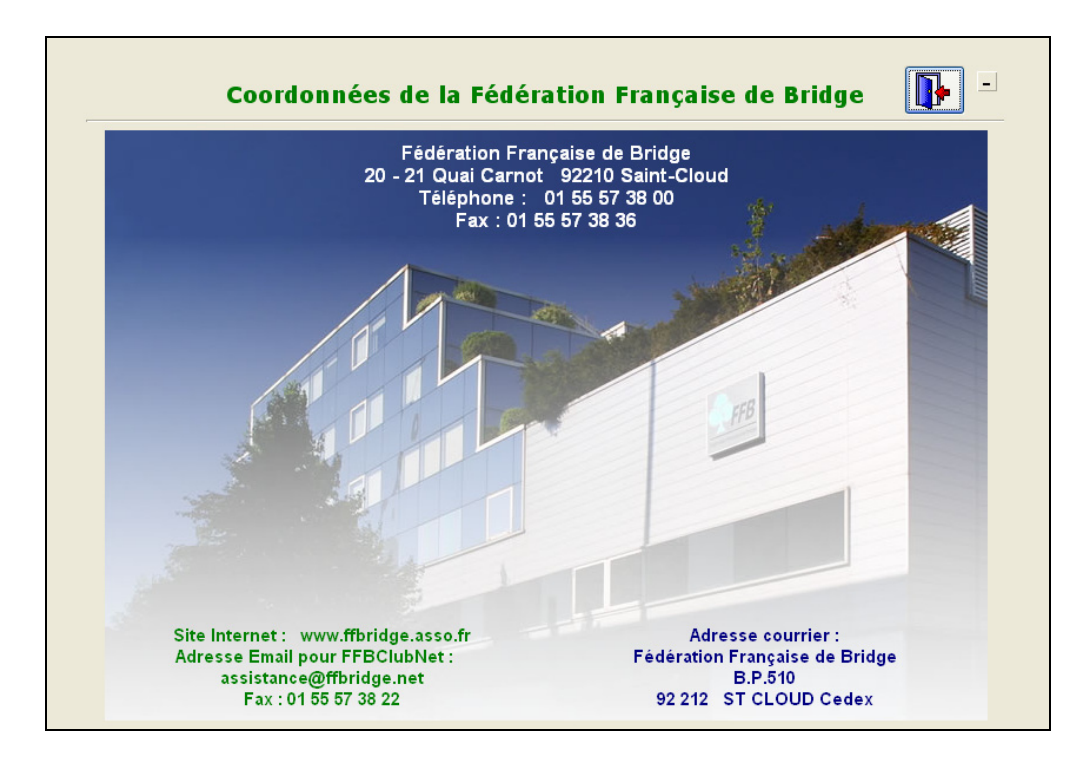

## 2 Création et saisie des données d'une séance

## 2.1 « Par paires »

Par paires

Vous avez d'abord un message indiquant que vous allez créer une nouvelle séance :

| Vous allez                                                                                                    | de Bridge<br>créer une nouvelle sé                                                                                                    | ance !                                                                                               | <mark>iquez sur « OK »</mark>                                                                        |                                                                                                    |
|----------------------------------------------------------------------------------------------------|----------------------------------------------------------------------------------------------------|----------------------------------------------------------------------------------------------------|----------------------------------------------------------------------------------------------------|----------------------------------------------------------------------------------------------------|
| Transformation<br>TPP/IMP                                                                                                    | (2)<br>Saisie                                                                                                    | des données d<br>Tournoi par paire<br>DATE<br>Jeudi<br>22/12/2011                                    | 'une séance ('<br>S<br>Top [<br>Rapport PE/PC [                                                      | (3)<br>1) ? I -                                                                                      |
| Section A                                                                                                    | Section B                                                                                                    | Section C                                                                                            | Section D                                                                                            | Section E                                                                                            |
| 1.2                                                                                                    |                                                                                                    |                                                                                                    |                                                                                                    |                                                                                                    |
| Nb Tables                                                                                                    | O Nb Tables O                                                                                                    | Nb Tables U                                                                                          | Nb Tables 0                                                                                          | Nb Tables U                                                                                          |
| Nb Tables<br>Complet Dui                                                                                                    | 0 Nb Tables 0<br>Complet Oui 💌                                                                                                    | Nb Tables U<br>Complet Oui V                                                                         | Nb Tables U<br>Complet Dui                                                                           | Nb Tables 0<br>Complet 0ui 💟                                                                         |
| Nb Tables<br>Complet Oui                                                                                                    | 0 Nb Tables 0<br>Complet Oui 💙<br>Ligne vide 💙                                                                                                    | Nb Tables U<br>Complet Oui V<br>Ligne vide V                                                         | Nb Tables U<br>Complet Oui V<br>Ligne vide                                                           | Nb Tables U<br>Complet Oui V<br>Ligne vide V                                                         |
| Nb Tables Complet Oui                                                                                                    | 0     Nb Tables     0       Complet     Oui     •       Ligne vide     •                                                                                                    | Nb Tables                                                                                            | Nb Tables U<br>Complet Oui V<br>Ligne vide V                                                         | Nb Tables U<br>Complet Oui V<br>Ligne vide                                                           |
| Nb Tables Complet Oui                                                                                                    | O     Nb Tables     O       Complet     Oui        Ligne vide         Type     Mitchell                                                                                         | Nb Tables U<br>Complet Dui V<br>Ligne vide V<br>Type Mitchell V                                      | Nb Tables U<br>Complet Dui V<br>Ligne vide V<br>Type Mitchell V                                      | Nb Tables U<br>Complet Dui V<br>Ligne vide V<br>Type Mitchell V                                      |
| Nb Tables Complet Dui<br>Ligne vide<br>Type Mitchell<br>Prédistribué Non                                                                                                    | 0     Nb Tables     0       Complet     0ui        Ligne vide         Type     Mitchell        Prédistribué     Non                                                             | Nb Tables U<br>Complet Oui V<br>Ligne vide V<br>Type Mitchell V<br>Prédistribué Non V                | Nb Tables U<br>Complet Dui V<br>Ligne vide V<br>Type Mitchell V<br>Prédistribué Non V                | Nb Tables U<br>Complet Dui V<br>Ligne vide V<br>Type Mitchell V<br>Prédistribué Non V                |
| Nb Tables Complet Dui Complet Dui Complet Dui Complet Complet | <ul> <li>Nb Tables</li> <li>Complet</li> <li>Ligne vide</li> <li>Ligne vide</li> <li>Type</li> <li>Mitchell </li> <li>Prédistribué Non</li> <li>Don/Table</li> <li>1</li> </ul> | Nb Tables U<br>Complet Oui V<br>Ligne vide V<br>Type Mitchell V<br>Prédistribué Non V<br>Don/Table 1 | Nb Tables U<br>Complet Dui V<br>Ligne vide V<br>Type Mitchell V<br>Prédistribué Non V<br>Don/Table 1 | Nb Tables U<br>Complet Dui V<br>Ligne vide V<br>Type Mitchell V<br>Prédistribué Non V<br>Don/Table 1 |

(1) : bouton d'aide expliquant comment saisir les différents champs.

(2) : bouton permettant de transformer la séance en « Multiduplicate » (résultat en I.M.P.) et inversement

(3) : la porte de sortie permet de valider les données saisies et de fermer la fenêtre

| Fédératio | n Française de Bridge 🛛 🛛 🔀                    |                     |
|-----------|------------------------------------------------|---------------------|
| 2         | Souhaitez-vous enregistrer vos modifications ? | Cliquez sur « Oui » |

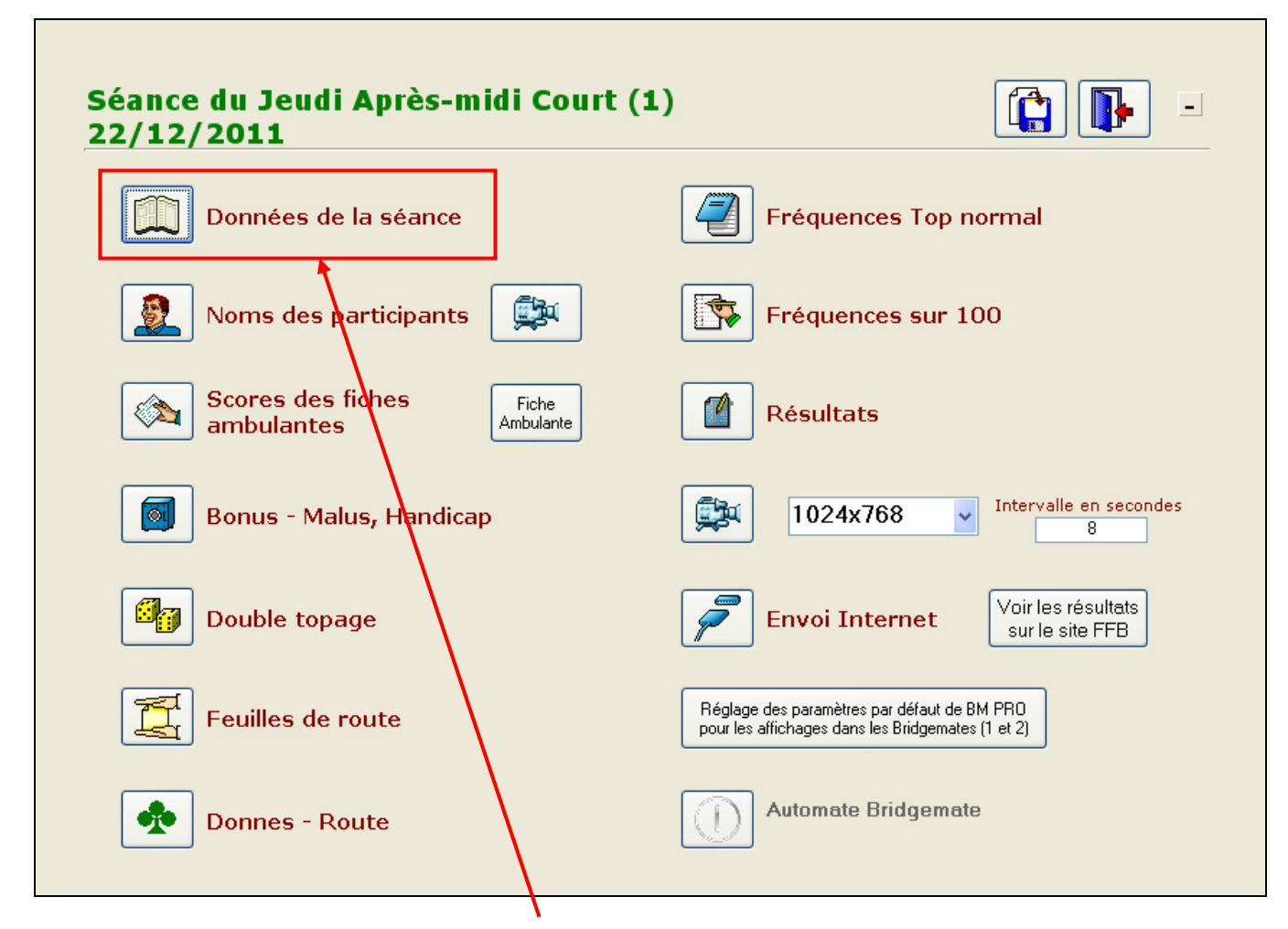

Vous arrivez ensuite sur le menu de la séance :

En cas d'erreur ou de changement à faire dans les données de la séance, vous cliquez sur le bouton « Données de la séance » et revenez sur l'écran précédent.

Cette fenêtre est l'écran principal de votre séance, il permet d'accéder aux données de la séance, aux noms, aux scores, aux résultats...

#### 2.2 « Multiduplicate »

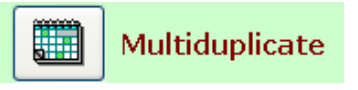

Même principe de saisie des données que pour une séance « Par paires »

**<u>REMARQUE</u>** : si vous voulez jouer un « duplicate tournant », il faut créer une séance en multiduplicate Howell à 2 tables.

#### 2.3 « Individuel »

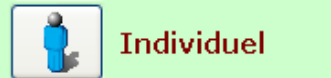

La saisie des données est légèrement différente, car il faut d'abord choisir le nombre de tables (et de sections) dans la liste déroulante :

| Cho       | isissez le noml | bre total de tabl | les (de 5 à 54 ta | ables) et éventu | iellement la rép | oartition par tourn |
|-----------|-----------------|-------------------|-------------------|------------------|------------------|---------------------|
|           | [               |                   |                   |                  |                  |                     |
|           | Tables          | Section A         | Section B         | Section C        | Section D        | 1                   |
|           | 0               | 0                 | 0                 | 0                | 0                | ~                   |
| Nom       | 5               | 5                 | 0                 | 0                | 0                |                     |
|           | 6               | 6                 | 0                 | 0                | 0                |                     |
| Nombre de | 7               | 7                 | 0                 | 0                | 0                |                     |

Après avoir cliqué sur la ligne correspondant au nombre de tables de votre individuel, si le nombre de donnes par table est un multiple de 3, vous pouvez choisir de faire un individuel rotatif

(exemple du rotatif : si vous avez 3 donnes par table, pour la 2<sup>ème</sup> et la 3<sup>ème</sup> donne, Est, Sud et Ouest permutent et ainsi chaque joueur joue une donne en face des 3 autres à chaque position)

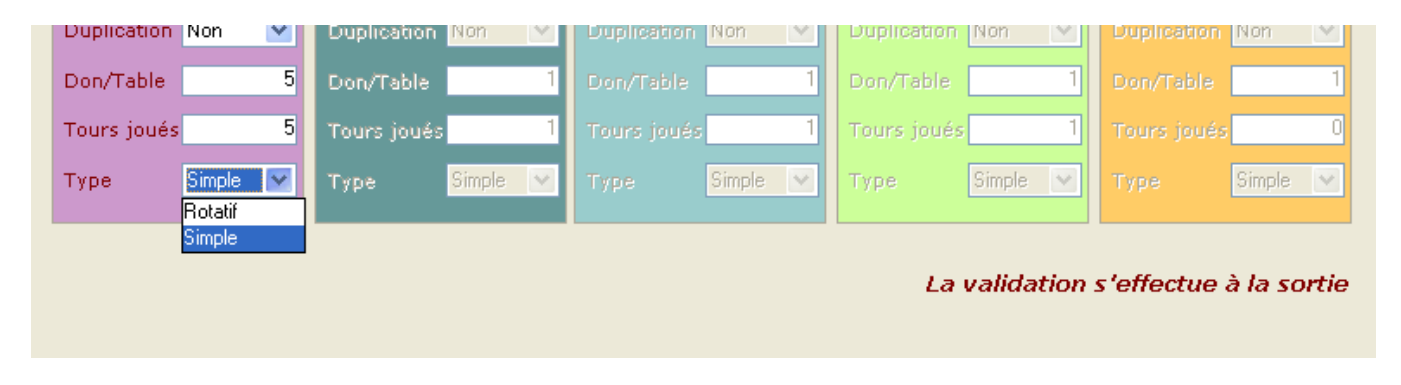

## 2.4 « Simultané »

Il faut choisir le nom du simultané joué :

| •      |                    |                          |                   |                      |     |        |          |                |          |            |            |
|--------|--------------------|--------------------------|-------------------|----------------------|-----|--------|----------|----------------|----------|------------|------------|
| Nom    | [                  |                          |                   |                      |     | •      | Sir      | nultan<br>DATE | é        |            |            |
| Nomb   | Les mai<br>Les san | rdis de Si<br>nedis de l | oulet -<br>Soulet | Rouffet<br>- Rouffet |     |        | ^        |                |          | Тор        | )          |
| Catég  | Masters<br>NETSIN  | ∶RoyRe<br>∕IA            | né                |                      |     |        | <u> </u> | 2012           |          | Rap        | oport PE/P |
|        | Promo t<br>Rondes  | oridge<br>: Société      | Génér             | ale                  |     |        | - H      |                |          |            |            |
| 5      | Roy Re<br>Simultal | né<br>Net                |                   |                      |     |        | B        | ection C       | :        | Sec        | tion D     |
| Nb Tab | Simulta<br>Simulta | né Est Va<br>né Festiv   | arois<br>al des   | Clubs                |     |        | <u> </u> | es 📃           | 0        | Nb Tables  |            |
| Compl  | et (               | Dui                      | <b>~</b>          | Complet              | Oui | $\leq$ | Comple   | t Oui          | <b>V</b> | Complet    | Oui        |
| Linner | vide 📕             |                          | V.                | Linne vide           |     | V      | Ligne vi | de             | ~        | Linne vide |            |

Ensuite, la saisie des données est identique à « Par paires » et « Multiduplicate »

#### 2.5 « Simultané Suédois »

Même principe de saisie que pour « Simultané » Ce bouton sert surtout pour le championnat des écoles de bridge (CFEB)

### 2.6 « Patton Américain »

La saisie des données d'un Patton américain est légèrement différente car il faut choisir le type de mouvement (« Normal » ou « Spécial ») en cas de nombre pair d'équipes.

Lorsque vous avez saisi et validé vos données, le menu de la séance pour un Patton américain est modifié (boutons grisés) par rapport à celui de « Par paires » :

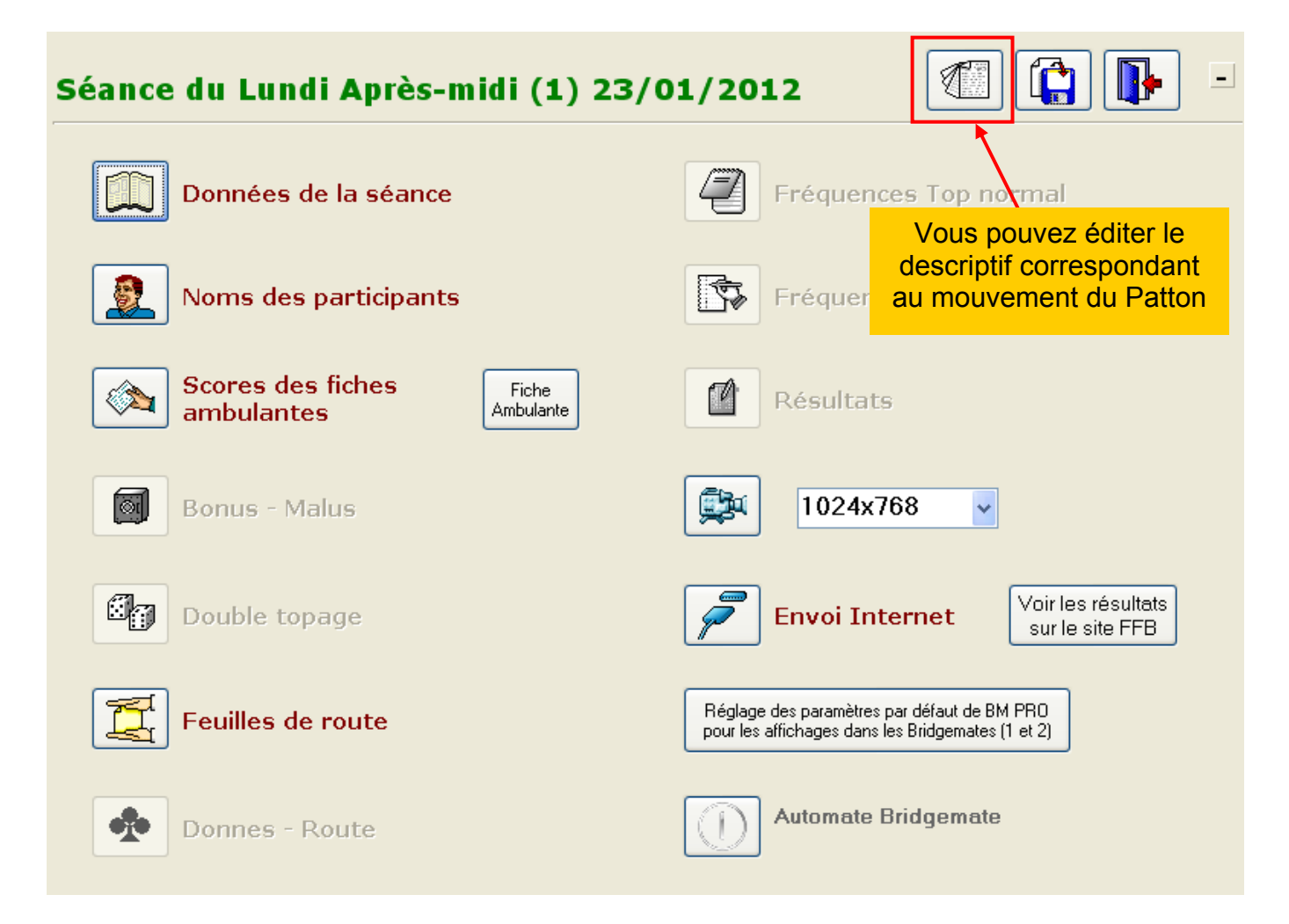

#### 2.7 « Suédois »

Même principe de saisie des données que pour une séance « Par paires »

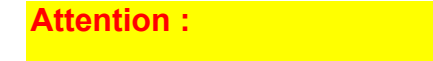

Il faut créer un « suédois » si vous faites un Howell 3 tables en suédois et « par paires » si vous faites un Howell 3 tables classique.

## 2.8 « Duplicate »

La saisie des données d'un duplicate est plus simple, car il suffit de saisir le nombre de sections (1 section = 1 duplicate) et le nombre de donnes de chaque match (avec bien sûr la date et le moment de la séance, comme pour tous les types de tournois).

|                                             | Saisie de                                  | s données d'ui                             | ne séance                                  | -                                          |
|---------------------------------------------|--------------------------------------------|--------------------------------------------|--------------------------------------------|--------------------------------------------|
| Nom<br>Catégorie Re                         | égularité                                  | Duplicate<br>DATE<br>Lundi<br>02/01/2012   | Nombre de sections<br>Rapport PE/PC        | 1<br>0                                     |
| Section A<br>No Equipes 2<br>Don. jouées 24 | Section B<br>Nb Equipes 2<br>Don. jouées 💉 | Section C<br>Nb Equipes 2<br>Don. jouées 💉 | Section D<br>Nb Equipes 2<br>Don. jouées 💉 | Section E<br>Nb Equipes 2<br>Don. jouées V |

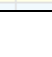

19

## 3 Saisie des noms des participants

Sur le menu de la séance, cliquez sur le 2<sup>ème</sup> bouton

## 3.1 Par paires, Multiduplicate, Simultané, Simultané Suédois et Suédois

3.1.1 « Mitchell », « guéridon » et « saut étuis »

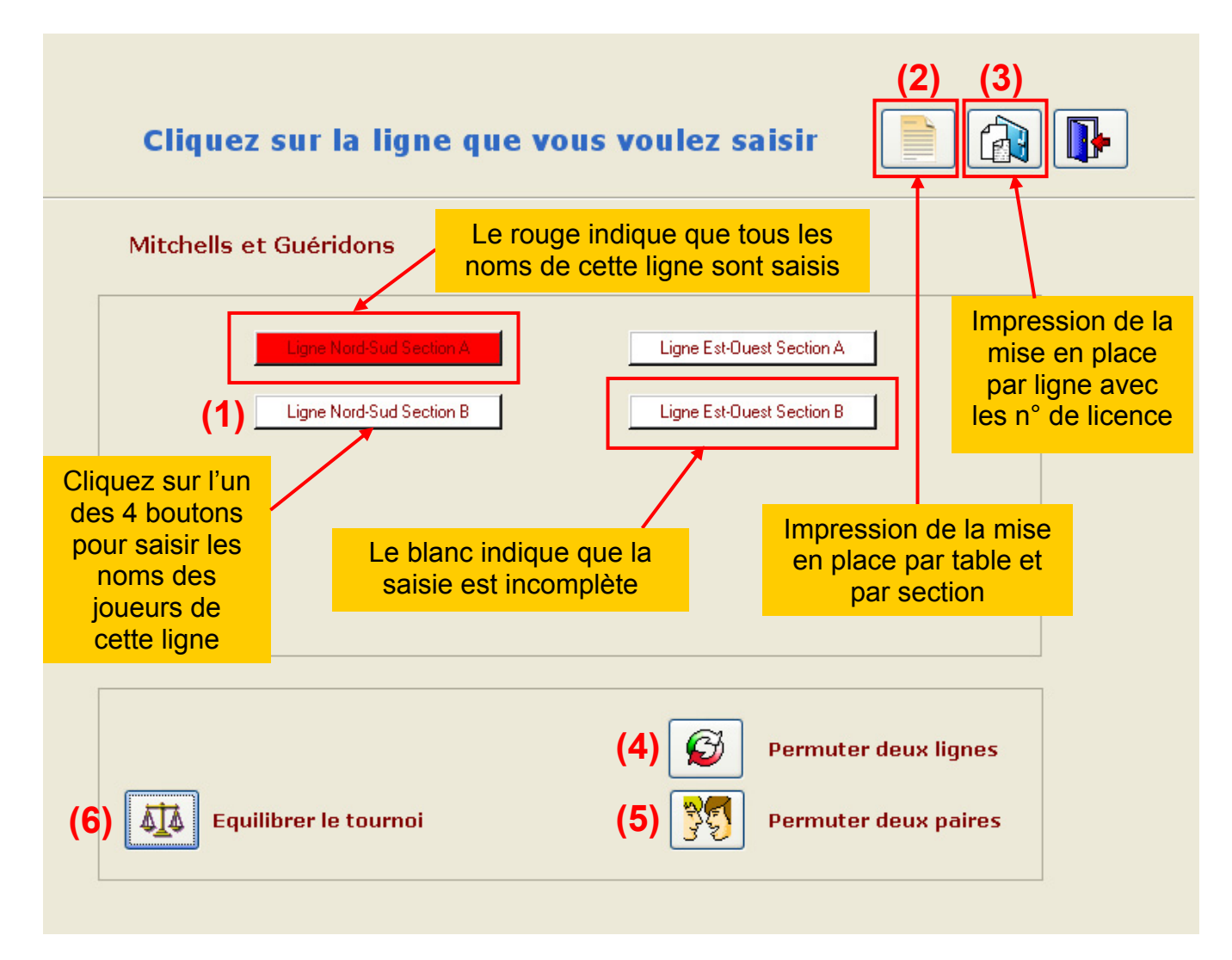

Le logiciel vous donne un message d'erreur à la sortie de la fenêtre si vous avez saisi des numéros de licence en double et vous indique lesquels :

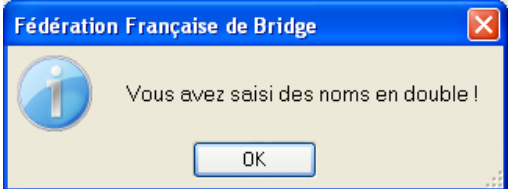

| N° FFB   | 🔍 Sectio | n 🔍 Ligne | 🔍 Table | 🔍 Genre 🛛 | A Prénom | o Nom  | a 🖬 |
|----------|----------|-----------|---------|-----------|----------|--------|-----|
| 00344284 | A        | NS        | 1       | М.        | L.       | RIGAUD | ^   |
| 00344284 | А        | EO        | 1       | м.        | L.       | RIGAUD |     |

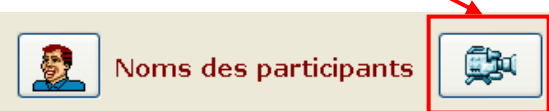

#### 3.1.1.1 Saisie des noms des joueurs (1)

Cliquez sur ce bouton pour saisir les numéros (ou noms) des joueurs :

| g   | 1e: Nord-Sud SECTION A Légende : Joueur SANS numéro de licence |         |    |                |           |             | Joueur non licencié pour la saison en cours import Noms/bride |    |     |                   |            |              |
|-----|----------------------------------------------------------------|---------|----|----------------|-----------|-------------|---------------------------------------------------------------|----|-----|-------------------|------------|--------------|
| ble | e-cliquez ou                                                   | tapez s | ur | la touche "F2' | ' dans la | a case du n | ° de li                                                       | ce | nce | e afin d'avoir la | a liste de | tous les jou |
| 1   | 01027847                                                       | Mme V   | F. | VILANOU        | 92        | 00814063    | M.                                                            | v  | G.  | IONTZEFF          | 100        |              |
| 2   | 02090372                                                       | м.      | w. | GASTER         | 48        | 04662088    | м.                                                            |    | т.  | GADAN             | 22         |              |
| 3   | 04662020                                                       | Mme     | Α. | CHEKROUN       | 22        | 03064459    | Mme                                                           | 9  | s.  | CHERES            | 34         |              |
| 4   | 88888882                                                       | м.      | Α. | CLUB           | 45        | 00947434    | м.                                                            |    | J.  | PEIGNEY           | 38         |              |
| 5   | 01681213                                                       | Mme     | R. | CAZALAS        | 30        | 02000165    | м.                                                            |    | Α.  | CHARANCE          | 22         |              |
|     | 1                                                              |         |    |                |           |             |                                                               |    |     |                   |            |              |
|     |                                                                |         |    |                |           |             |                                                               |    |     |                   |            |              |
|     |                                                                |         |    |                |           |             |                                                               |    |     |                   |            |              |
|     |                                                                |         |    |                |           |             |                                                               |    |     |                   |            |              |

vous pouvez double-cliquer dans la case du numéro ou appuyer sur la touche F2 du clavier

Si le numéro de licence saisi est bon mais n'est pas dans le fichier des joueurs (ex. : un nouveau joueur ou un joueur non licencié depuis plusieurs saisons), un fenêtre s'ouvre pour enregistrer les informations de ce joueur :

| Fédération | ı Française de Bridge 🛛 🔀                   |
|------------|---------------------------------------------|
| ?          | Voulez-vous enregistrer ce nouveau joueur ? |
|            | <u>D</u> ui <u>N</u> on                     |

Cliquez sur OUI

| N° FFB    | 02595372 | Genre | М. 💌 |
|-----------|----------|-------|------|
| Particule |          |       |      |
| Nom       |          |       |      |
| Prénom    |          |       |      |
| IV        |          |       | 0    |
|           |          |       |      |

Il suffit de remplir les champs et de valider en sortant.

## 3.1.1.2 Impression de la mise en place par table (2)

Mise en place des joueurs par table et par section :

| Prévisualisation de l'état Etat_Mise_En_Place | _Table              |                        |             |  |
|-----------------------------------------------|---------------------|------------------------|-------------|--|
| 🎒 🍃 🎚  100% 💽 🔑 🔗 🗲                           | P 🔥 📢 🗍 🕨 /1        |                        |             |  |
| 💓 Word 🛛 🐹 Excel 🕥 HTML                       | 📆 PDF 🔀 Email PDF   | 🔀 Email 🏼 🎒 Ajuster le | s Marges    |  |
|                                               |                     |                        |             |  |
|                                               |                     |                        |             |  |
| B.C.DU HA                                     | MEAU                |                        |             |  |
| D.4                                           | Coupe de régularité | :Mardi Après-midi(1)   | après-midi  |  |
| Dare: 03 Ja                                   | nvier 2012          |                        |             |  |
| SECTIO                                        | N : A               |                        |             |  |
|                                               | Nord - Sud          | Table                  | Est - Ouest |  |
| RIGAUD                                        | RIGAUD              | 1                      |             |  |
| du CLUB                                       | PEIGNEY             | 2                      |             |  |
| DADOUN                                        | ANTELME             | 3                      |             |  |
| MARTIN                                        | ASMI                | 4                      |             |  |
| VILANOU                                       | IONTZEFF            | 5                      |             |  |
| SECTIO                                        | N : B               |                        |             |  |
|                                               | Nord - Sud          | Table                  | Est - Ouest |  |
|                                               |                     | 1                      |             |  |
|                                               |                     | 2                      |             |  |
|                                               |                     | 3                      |             |  |

## 3.1.1.3 Impression de la mise en place avec numéros de licence (3)

Mise en place des joueurs par ligne avec les numéros de licence :

| Coupe de régularité : Mardi Après-midi (1) |         |            |              |             |           |            |            |          |  |  |
|--------------------------------------------|---------|------------|--------------|-------------|-----------|------------|------------|----------|--|--|
| Date:                                      | 03 Ja   | ivier 2012 |              |             |           |            |            |          |  |  |
| Mise en place des joueurs                  |         |            |              |             |           |            |            |          |  |  |
|                                            |         |            |              |             |           |            |            |          |  |  |
|                                            |         |            |              |             |           |            |            |          |  |  |
| Séar                                       | 1ce : 3 | )          |              | Section : A | Ligne: NS |            |            |          |  |  |
| Tab                                        | le      | Noms de    | es joueurs ( | de la paire | Numéros d | le licence | Indice d   | e valeur |  |  |
| 1                                          | L.      | RIGAUD     | Ρ.           | RIGAUD      | 00344284  | 00947442   | 100        | 84       |  |  |
| 2                                          | A.      | du CLUB    | J.           | PEIGNEY     | 88888882  | 00947434   | 77         | 38       |  |  |
| 3                                          | С.      | DADOUN     | Ε.           | ANTELME     | 00123456  | 00111112   | 96         | 84       |  |  |
| 4                                          | A.      | MARTIN     | В.           | ASMI        |           | 09943871   | 77         | 22       |  |  |
| 5                                          | F.      | MLANOU     | G            | IONTZEFF    | 01027847  | 00814063   | 92         | 100      |  |  |
|                                            |         |            |              |             |           |            | IV moyen : | 77       |  |  |
| Séar                                       | 1ce : 3 | )          |              | Section : A | Ligne: EO |            |            |          |  |  |
|                                            |         |            |              |             | -         |            |            |          |  |  |

Les I.V. en rouge (77) sont attribués aux joueurs sans numéro de licence et au numéro de l'arbitre (88888882) pour le calcul des bonus PE.

## 3.1.1.4 Permuter 2 lignes (4)

ce bouton permet de permuter des lignes entre elles, par exemple pour inverser les Nord-Sud avec les Est-Ouest si vous avez saisi par erreur les uns dans les autres :

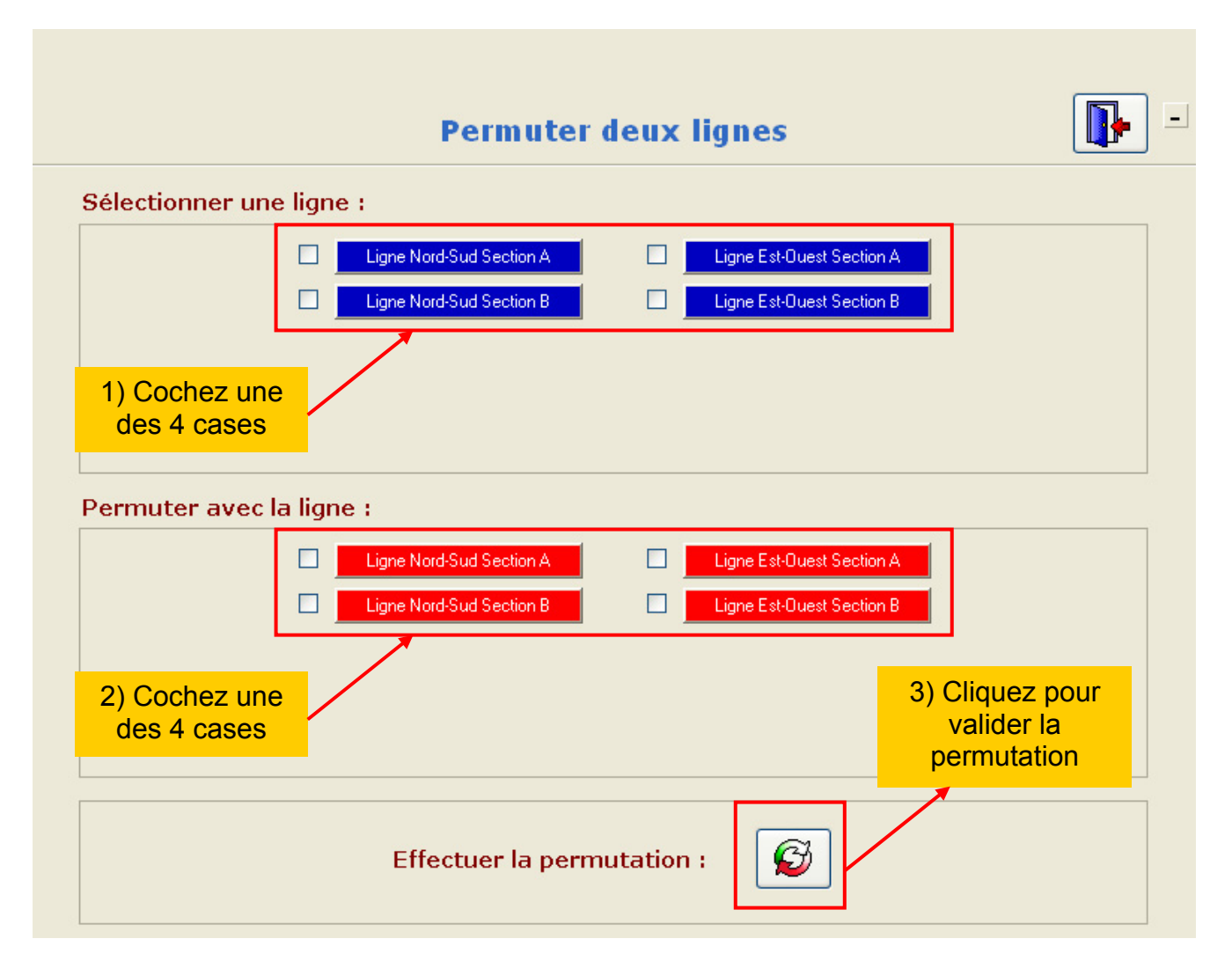

Vous avez ensuite un message de confirmation. Si vous n'avez plus de permutation à faire, vous cliquez sur la porte de sortie.

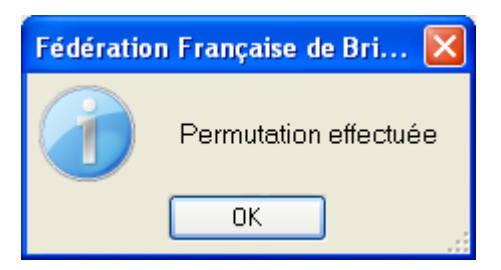

REMARQUE :

Cette fonction est pratique lorsque vous avez saisi, par erreur, les noms de la section A dans la B et inversement.

## 3.1.1.5 Permuter 2 paires (5)

Cette fonction permet de permuter 2 paires, par exemple après un équilibrage si une paire doit être en NS alors qu'elle tombait en EO.

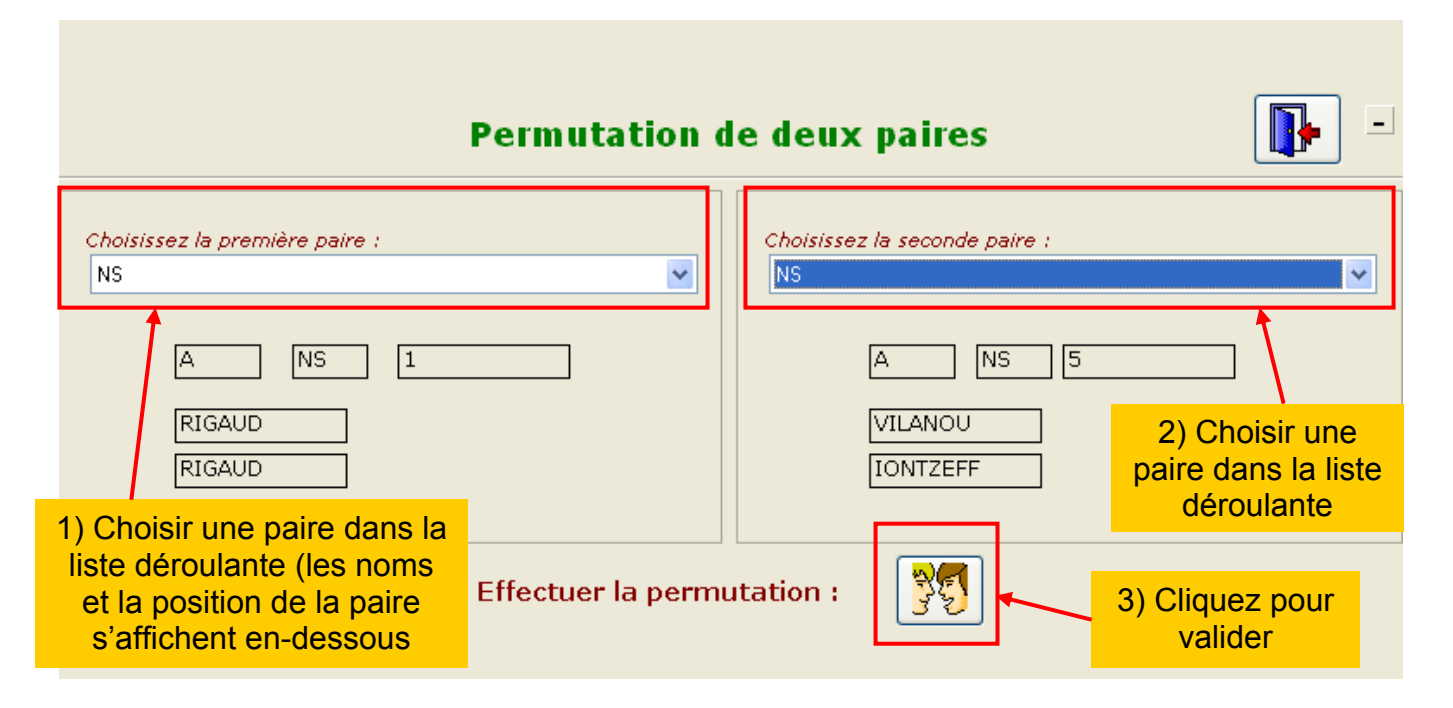

## 3.1.1.6 Equilibrer le tournoi (6)

Cette fonction permet de refaire la mise en place en serpentin suivant l'indice de valeur de chaque paire. Un joueur qui n'a pas de numéro de licence se voit attribuer l'indice moyen du tournoi (ainsi que le numéro d'arbitre 88888882)

#### **REMARQUE** :

Pour le calcul du résultat, ces joueurs se voient attribuer l'I.V. moyen de la ligne car les Bonus PE sont attribués à chaque ligne

Le logiciel vous informe dans un premier temps du nombre de paires que vous avez avant d'arriver sur la fenêtre des données de la séance :

| Fédération | Française de Bridge      | ×  |
|------------|--------------------------|----|
|            | Vous avez saisi 20 paire | es |
|            | ОК                       |    |

| Nom                  |                    | Tournoi par paire  | S                  |                  |
|----------------------|--------------------|--------------------|--------------------|------------------|
| Nombre de sections 🔽 |                    | DATE<br>Mardi      | Top                | Intégral         |
| Catégorie Ré         | egularité 🔽        | 03/01/2012         |                    |                  |
| -                    |                    | Après-midi (1) 💌   | Rapport PE/PC      |                  |
| Section A            | Section B          | Section C          | Section D          | Section E        |
| lb Tables 5          | Nb Tables 5        | Nb Tables 0        | Nb Tables 0        | Nb Tables        |
| omplet Oui 💌         | Complet Oui 💌      | Complet Oui 💌      | Complet Oui 💌      | Complet Oui      |
| igne vide 📃 💌        | Ligne vide 📉 💌     | Ligne vide 💽 💌     | Ligne vide         | Ligne vide       |
| ×                    | ×                  | ~                  | ~                  |                  |
| ype Mitchell 💌       | Type Mitchell 💌    | Type Mitchell 💌    | Type Mitchell 💌    | Type Mitchell    |
| rédistribué Non 💽    | Prédistribué Non 💌 | Prédistribué Non 💌 | Prédistribué Non 💌 | Prédistribué Non |
| on/Table 4           | Don/Table 4        | Don/Table 1        | Don/Table 1        | Don/Table        |
| ours joués 5         | Tours joués 5      | Tours joués 1      | Tours joués1       | Tours joués      |

#### REMARQUE :

Le nombre de paires saisies est à nouveau indiqué en bas de la fenêtre.

Vous pouvez reconfigurer ou ajuster vos sections en fonction du nombre de paires déjà saisies. Vous pouvez passer de 2 sections de 5 tables à une section de 10 tables ou inversement.

Vous choisissez ensuite le saut pour le serpentin. Un saut de 3 indique une répartition des paires à la table 1 puis 4 puis 7...

Ensuite, vous cliquez sur la porte de sortie pour valider la nouvelle mise en place en serpentin.

| Fédératio | n Française de Bridge 🛛 🔁                                   | < |
|-----------|-------------------------------------------------------------|---|
| 2         | Vous allez faire la mise en place en serpentin. Continuer ? |   |
|           | <u>D</u> ui <u>N</u> on                                     |   |

Vous cliquez sur « Oui » et retombez sur la fenêtre des noms, au cas vous ayez des changements de paires à effectuer (par exemple : un NS fixe qui tombe en EO)

#### **REMARQUE** :

Si vous devez passer de 1 à 2 sections ou inversement, il faut absolument faire une mise en place en serpentin avant, sinon vous perdriez une partie des noms.

Dans notre exemple, nous avions 2 sections de 5 tables, après avoir équilibré le tournoi en serpentin sur 1 section de 10 tables :

|     | B. C. DU HAMEAU<br>Coupe de régularité : Mardi Après-midi (1) après-midi<br>Date : 03 Janvier 2012 |           |               |           |           |     |  |  |  |  |  |
|-----|----------------------------------------------------------------------------------------------------|-----------|---------------|-----------|-----------|-----|--|--|--|--|--|
|     | SECTION : A                                                                                        |           |               |           |           |     |  |  |  |  |  |
|     | Nord                                                                                               | - Sud     | <b>Ta</b> ble | Est       | : - Ouest |     |  |  |  |  |  |
| (1) | VILANOU                                                                                            | IONTZEFF  | 1             | RIGAUD    | RIGAUD    | (2) |  |  |  |  |  |
| ` ` | AFONSO                                                                                             | ALMEIDA   | 2             | ATTALI    | AUKEN     | • • |  |  |  |  |  |
|     | CHEKROUN                                                                                           | CHERES    | 3             | MATHELIN  | ATAY      |     |  |  |  |  |  |
| (4) | CADI TAZI                                                                                          | CASTAGNE  | 4             | DADOUN    | ANTELME   | (3) |  |  |  |  |  |
|     | CRITON                                                                                             | DELEFOSSE | 5             | MARTIN    | ASMI      |     |  |  |  |  |  |
|     | CAZALAS                                                                                            | CHARANCE  | 6             | ROLAND    | ABDEDDAIM |     |  |  |  |  |  |
|     | COLIN                                                                                              | CORET     | 7             | FOURNIER  | FRAUD     |     |  |  |  |  |  |
|     | GASTER                                                                                             | GADAN     | 8             | FABRE     | FEDIDA    |     |  |  |  |  |  |
|     | FLAMME                                                                                             | FLOURENS  | 9             | FERNANDES | FINCIAS   |     |  |  |  |  |  |
|     | du CLUB                                                                                            | PEIGNEY   | 10            | BANSE     | BANSE     |     |  |  |  |  |  |

Les paires sont bien toujours présentes.

Le saut de 3 s'est bien effectué : têtes de série à la table 1 et suivantes à la table 4. L'état de mise en place avec les numéros de licence et les I.V. vous permet de voir ce que donne le saut (et éventuellement de refaire un serpentin avec un autre saut si ça ne vous convient pas)

| Séance                                                       | e: 3                                                     | 1                                                                                                    |                                                                       | Section : A                                                                                                    | Ligne: N                                                                                               | IS                                                                                                    |                                                                       |                                                                 |
|--------------------------------------------------------------|----------------------------------------------------------|----------------------------------------------------------------------------------------------------|-----------------------------------------------------------------------|----------------------------------------------------------------------------------------------------|----------------------------------------------------------------------------------------------------|----------------------------------------------------------------------------------------------------|-----------------------------------------------------------------------|-----------------------------------------------------------------|
| Table                                                        |                                                          | Noms de:                                                                                                 | sjoueurs (                                                            | de la paire                                                                                                    | Num                                                                                                    | éros de licence                                                                                                    | Indice d                                                              | e valeur                                                        |
| 1                                                            | F.                                                       | VILANOU                                                                                                  | G                                                                     | IONTZEFF                                                                                                    | 0102784                                                                                                | 7 00814063                                                                                                    | 92                                                                    | 100                                                             |
| 2                                                            | A                                                        | AFONSO                                                                                                   | J.                                                                    | d' ALMEIDA                                                                                                    | 0178384                                                                                                | 6 02000 199                                                                                                    | 40                                                                    | 22                                                              |
| 3                                                            | A                                                        | CHEKROUN                                                                                                 | S.                                                                    | CHERES                                                                                                    | 0466202                                                                                                | 0 03064469                                                                                                    | 22                                                                    | 34                                                              |
| 4                                                            | A                                                        | CADI TAZI                                                                                                | R                                                                     | CASTAGNE                                                                                                    | 0202761                                                                                                | 14 01087099                                                                                                    | 72                                                                    | 36                                                              |
| 5                                                            | м                                                        | CRITON                                                                                                   | м                                                                     | DELEFOSSE                                                                                                    | 0200022                                                                                                | 22 01676412                                                                                                    | 22                                                                    | 40                                                              |
| 6                                                            | R.                                                       | CAZALAS                                                                                                  | A.                                                                    | CHARANCE                                                                                                    | 0168121                                                                                                | 13 02000 165                                                                                                    | 30                                                                    | 22                                                              |
| 7                                                            | F.                                                       | COLIN                                                                                                    | м                                                                     | CORET                                                                                                    | 0087159                                                                                                | 92 01357153                                                                                                    | 64                                                                    | 36                                                              |
| 8                                                            | w                                                        | GASTER                                                                                                   | Т.                                                                    | GADAN                                                                                                    | 0209037                                                                                                | 2 04662088                                                                                                    | 48                                                                    | 22                                                              |
| 9                                                            | L.                                                       | FLAMME                                                                                                   | о                                                                     | FLOURENS                                                                                                    | 0218583                                                                                                | 4 02.185785                                                                                                    | 22                                                                    | 22                                                              |
| 10                                                           | A                                                        | du CLUB                                                                                                  | J.                                                                    | PEIGNEY                                                                                                    | 888888                                                                                                 | 2 00947434                                                                                                    | 41                                                                    | 38                                                              |
|                                                              |                                                          |                                                                                                    |                                                                       |                                                                                                    |                                                                                                    |                                                                                                    | romoyen.                                                              | *1                                                              |
|                                                              |                                                          |                                                                                                    |                                                                       |                                                                                                    |                                                                                                    |                                                                                                    |                                                                       |                                                                 |
| Séance                                                       | ə:3                                                      | 1                                                                                                    |                                                                       | Section : A                                                                                                    | Ligne: E                                                                                               | 0                                                                                                    |                                                                       |                                                                 |
| Séance<br>Table                                              | ə:3                                                      | <b>1</b><br>Noms de:                                                                                     | sjoueurs (                                                            | Section : A<br>de la paire                                                                                          | Ligne: E<br>Nume                                                                                       | 0<br>éros de licence                                                                                                    | Indice d                                                              | e valeur                                                        |
| Séance<br>Table                                              | e: 3 <sup>,</sup><br>L.                                  | 1<br>Noms de:<br>RIGAUD                                                                                  | sjoueurs (<br>P.                                                      | Section : A<br>de la paire<br>RIGAUD                                                                                | Ligne: E<br>Num<br>0034428                                                                             | :0<br>éros de licence<br>%4 00947/442                                                                                                    | Indice d                                                              | le valeur<br>84                                                 |
| Séance<br>Table<br>1<br>2                                    | e: 3 <sup>,</sup><br>L.<br>L.                            | Noms de:<br>RIGAUD<br>ATTAL                                                                              | sjoueurs (<br>P.<br>J.                                                | Section : A<br>de la paire<br>RIGAUD<br>AUKEN                                                                       | Ligne : E<br>Num<br>0034428<br>0572334                                                                 | 0<br>éros de licence<br>24 00947442<br>18 02027218                                                                                                    | Indice d<br>100<br>36                                                 | le valeur<br>84<br>22                                           |
| Séance<br>Table<br>1<br>2<br>3                               | е:3<br>L.<br>L.<br>С.                                    | Noms de:<br>RIGAUD<br>ATTALI<br>MATHELIN                                                                 | s joueurs (<br>P.<br>J.<br>S.                                         | Section : A<br>de la paire<br>RIGAUD<br>AUKEN<br>ATAY                                                               | Ligne : E<br>Nume<br>0034428<br>0572334<br>0356577                                                     | 0<br>áros de licence<br>4 00947442<br>18 02027218<br>71 02009880                                                                                                    | Indice d<br>100<br>38<br>36                                           | le valeur<br>84<br>22<br>22                                     |
| Séance<br>Table<br>1<br>2<br>3<br>4                          | е:3<br>L.<br>L.<br>С.<br>С.                              | Noms de:<br>RIGAUD<br>ATTALI<br>MATHELIN<br>DADOUN                                                       | sjoueurs (<br>P.<br>J.<br>S.<br>E.                                    | Section : A<br>de la paire<br>RIGAUD<br>AUKEN<br>ATAY<br>ANTELME                                                    | Ligne : E<br>Num<br>0034428<br>057233<br>0356577<br>0012348                                            | O           áros de licence           24         00947/442           18         02027/218           71         02009880           36         001111/12                                                                                                    | Indice d<br>100<br>38<br>38<br>98                                     | e valeur<br>84<br>22<br>22<br>84                                |
| Séance<br>Table<br>1<br>2<br>3<br>4<br>5                     | E.<br>L.<br>C.<br>C.<br>A                                | Noms de:<br>RIGAUD<br>ATTAL<br>MATHELIN<br>DADOUN<br>MARTIN                                              | s joueurs (<br>P.<br>J.<br>S.<br>E.<br>B.                             | Section : A<br>de la paire<br>RIGAUD<br>AUKEN<br>ATAY<br>ANTELME<br>ASMI                                            | Ligne : E<br>Num<br>003442:<br>0572334<br>0356577<br>0012348                                           | O           éros de licence           94         00947442           18         02027218           11         02009880           26         00111112           09943871                                                                                                    | Indice d<br>100<br>38<br>38<br>98<br>46                               | e valeur<br>84<br>22<br>22<br>84<br>22                          |
| Séance<br>Table<br>1<br>2<br>3<br>4<br>5<br>6                | E.<br>L.<br>L.<br>C.<br>C.<br>A.<br>S.                   | Noms de:<br>RIGAUD<br>ATTALI<br>MATHELIN<br>DADOUN<br>MARTIN<br>ROLAND                                   | s joueurs (<br>P.<br>J.<br>S.<br>E.<br>B.<br>S.                       | Section : A<br>de la paire<br>RIGAUD<br>AUKEN<br>ATAY<br>ANTELME<br>ASMI<br>ABDEDDAIM                               | Ligne : E<br>Num<br>0034428<br>057233<br>0355577<br>0012348<br>021858                                  | O           śros de licence           94         00947442           18         02027218           11         02009880           36         00111112           09943871         18           18         01046748                                                                                                  | Indice d<br>100<br>38<br>38<br>96<br>45<br>22                         | e valeur<br>84<br>22<br>22<br>84<br>22<br>22                    |
| Séance<br>Table<br>1<br>2<br>3<br>4<br>5<br>6<br>7           | L.<br>L.<br>C.<br>C.<br>S.<br>M                          | Noms de:<br>RIGAUD<br>ATTALI<br>MATHELIN<br>DADOUN<br>MARTIN<br>ROLAND<br>FOURNIER                       | s joueurs o<br>P.<br>J.<br>S.<br>E.<br>B.<br>S.<br>R                  | Section : A<br>de la paire<br>RIGAUD<br>AUKEN<br>ATAY<br>ANTELME<br>ASMI<br>ABDEDDAIM<br>FRAUD                      | Ligne : E<br>Num<br>0034428<br>057233<br>0356577<br>0012348<br>021958<br>021958                        | O           śros de licence           34         00947442           18         02027218           11         02009880           36         00111112           09943871         09943871           18         01046748           21         04143509                                                              | Indice d<br>100<br>36<br>96<br>45<br>22<br>48                         | e valeur<br>84<br>22<br>22<br>84<br>22<br>22<br>22<br>52        |
| Séance<br>Table<br>1<br>2<br>3<br>4<br>5<br>6<br>7<br>8      | L.<br>L.<br>C.<br>C.<br>A<br>S.<br>M<br>A                | Noms des<br>RIGAUD<br>ATTAL<br>MATHELIN<br>DADOUN<br>MARTIN<br>ROLAND<br>FOURNIER<br>FABRE               | s joueurs o<br>P.<br>J.<br>S.<br>E.<br>B.<br>B.<br>S.<br>R<br>M       | Section : A<br>de la paire<br>RIGAUD<br>AUKEN<br>ATAY<br>ANTELME<br>ASMI<br>ABDEDDAIM<br>FRAUD<br>FEDIDA            | Ligne : E<br>Num<br>0034428<br>0572334<br>0356577<br>0012348<br>0219587<br>0017722<br>0017722          | CO           éros de licence           24         00947442           18         02027218           11         02009880           26         001111112           09943871         09943871           18         01046748           21         04143509           12         02377994                              | Indice d<br>100<br>36<br>36<br>96<br>46<br>22<br>48<br>22             | e valeur<br>84<br>22<br>22<br>84<br>22<br>22<br>22<br>52<br>48  |
| Séance<br>Table<br>1<br>2<br>3<br>4<br>5<br>6<br>7<br>8<br>9 | e: 3"<br>L.<br>L.<br>C.<br>C.<br>A<br>S.<br>M<br>A<br>L. | Noms de:<br>RIGAUD<br>ATTALI<br>MATHELIN<br>DADOUN<br>MARTIN<br>ROLAND<br>FOURNIER<br>FABRE<br>FERNANDES | s joueurs (<br>P.<br>J.<br>S.<br>E.<br>B.<br>S.<br>S.<br>R<br>M<br>P. | Section : A<br>de la paire<br>RIGAUD<br>AUKEN<br>ATAY<br>ANTELME<br>ASMI<br>ABDEDDAIM<br>FRAUD<br>FEDIDA<br>FINCIAS | Ligne : E<br>Num<br>0034428<br>057233<br>0355577<br>0012348<br>021958<br>0017722<br>0253597<br>0694382 | O           éros de licence           24         00947/422           18         02027218           14         02009860           26         001111112           09943871         09943871           18         01046748           21         04143509           12         02377994           21         0200256 | Indice d<br>100<br>36<br>36<br>46<br>22<br>48<br>22<br>48<br>22<br>22 | le valeur<br>84<br>22<br>22<br>84<br>22<br>22<br>52<br>48<br>22 |

#### 3.1.2 « Howell »

En cas d'Howell, vous n'avez pas la fenêtre de choix de ligne à saisir (page 17, puisqu'il n'y en a qu'une, et vous n'avez pas non plus la possibilité d'équilibrer ou d'échanger des paires.

#### 3.2 « Individuel »

La fenêtre affiche chaque ligne Nord, Sud, Est et Ouest :

| Cliquez              | sur la ligne q      | ue vous voul        | ez saisir 👔           | <b> </b> - |
|----------------------|---------------------|---------------------|-----------------------|------------|
| Individuels          |                     |                     |                       |            |
| Ligne Nord Section A | Ligne Sud Section A | Ligne Est Section A | Ligne Ouest Section A |            |
|                      |                     |                     |                       |            |
|                      |                     |                     |                       |            |
|                      |                     |                     |                       |            |
|                      |                     |                     |                       |            |
|                      |                     |                     |                       |            |

Le principe de saisie des joueurs est similaire aux tournois par paires :

| a e<br>bridg | des joueurs<br>pridgemate |        | Ligne : Nord SECTION A |  |
|--------------|---------------------------|--------|------------------------|--|
| N            | N° FFB                    | Genria | Nom                    |  |
| 1            |                           | *      |                        |  |
| 2            |                           |        |                        |  |
| 3            |                           |        |                        |  |
| 4            |                           |        |                        |  |
| 5            |                           |        |                        |  |
|              |                           |        |                        |  |
|              |                           |        |                        |  |
|              |                           |        |                        |  |

Il n'y a pas de permutation de lignes, de paires et pas d'équilibrage.

## 3.3 « Patton américain » et « Duplicate »

La saisie des noms se fait équipe par équipe :

Après la saisie des 4 noms, cliquez sur le bouton « flèche droite » pour passer à l'équipe suivante.

| Fédération | ı Française de Bridge                       | × |
|------------|---------------------------------------------|---|
| ?          | Confirmez-vous les modifications effectuées | ? |
|            | <u>D</u> ui <u>N</u> on                     | : |

Vous confirmez la saisie et passez à la suivante.

Vous pouvez imprimer la mise en place avant de sortir :

| 5. 6. 56 11 | AMEAO   | с       | oupe de régularité : l  | Mercredi Après-midi(1) |         |
|-------------|---------|---------|-------------------------|------------------------|---------|
| Date: 04    | Janvier | 2012    |                         |                        |         |
|             |         | I       | Mise en place           | du PATTON              |         |
| Section     | Α       |         |                         |                        |         |
| Table       |         | Nom     | ns des joueurs de l'équ | uipe                   |         |
| 1           |         | RIGAUD  | RIGAUD                  | IONTZEFF               | MLANOU  |
| 2           |         | FANTONI | NUNES                   | MECKSTROTH             | RODWELL |

## 4 Saisie des scores

### 4.1 Tous les tournois par paires, l'individuel ou le Patton américain

4.1.1 Tableau de bord de la saisie des scores :

| Sélection d'une section<br>Section A                                                 | Section B                                                                                                    | Cliquez sur la s<br>laquelle vous vou<br>score  | ection dans<br>Jlez saisir les<br>s |
|--------------------------------------------------------------------------------------|----------------------------------------------------------------------------------------------------|-------------------------------------------------|-------------------------------------|
| Donne 1<br>Donne 2<br>Donne 3<br>Donne 4<br>Donne 5<br>Donne 6<br>Donne 7<br>Donne 8 | Donne 11<br>Donne 12<br>Donne 13<br>Donne 14<br>Donne 15<br>Donne 15<br>Donne 16<br>Donne 17<br>Donne 18<br>Donne 19 | Cliquez sur une donne<br>pour saisir les scores |                                     |
| Donne 10                                                                             | Donne 20                                                                                                    |                                                 |                                     |

La légende explique bien l'état de chaque par les 3 couleurs, ce qui permet de visualiser les donnes complètement saisies des donnes partiellement saisies.

Dans le cas où vous avez des fiches ambulantes carbonées, après le détachage au bout de n positions, vous indiquez dans la liste déroulante le tour où vous avez détaché les feuilles afin de n'avoir que les lignes des n premiers tours à saisir.

#### 4.1.1.1 Lectures des scores (1)

Cet état permet de relire les scores saisis en les comparant avec les fiches ambulantes.

| C. DU F | IAMEAU |   |   |   |   |   | l | _EC1 | URE | DES | SSC | ORE | S  |    |    |    | Date : |
|---------|--------|---|---|---|---|---|---|------|-----|-----|-----|-----|----|----|----|----|--------|
| ction A | 1      |   |   |   |   |   |   |      |     |     |     |     |    |    |    |    |        |
| 1       | 2      | 3 | 4 | 5 | 6 | 7 | 8 | 9    | 10  | 11  | 12  | 13  | 14 | 15 | 16 | 17 | 18     |
| 110     | 110    |   |   |   |   |   |   |      |     |     |     |     |    |    |    |    |        |
| 120     |        |   |   |   |   |   |   |      |     |     |     |     |    |    |    |    |        |
| 130     |        |   |   |   |   |   |   |      |     |     |     |     |    |    |    |    |        |
| 140     |        |   |   |   |   |   |   |      |     |     |     |     |    |    |    |    |        |
| 150     |        |   |   |   |   |   |   |      |     |     |     |     |    |    |    |    |        |

#### 4.1.2 Fenêtre de saisie des scores

Lorsque vous avez cliqué sur une donne, vous arrivez sur la fenêtre de saisie des scores :

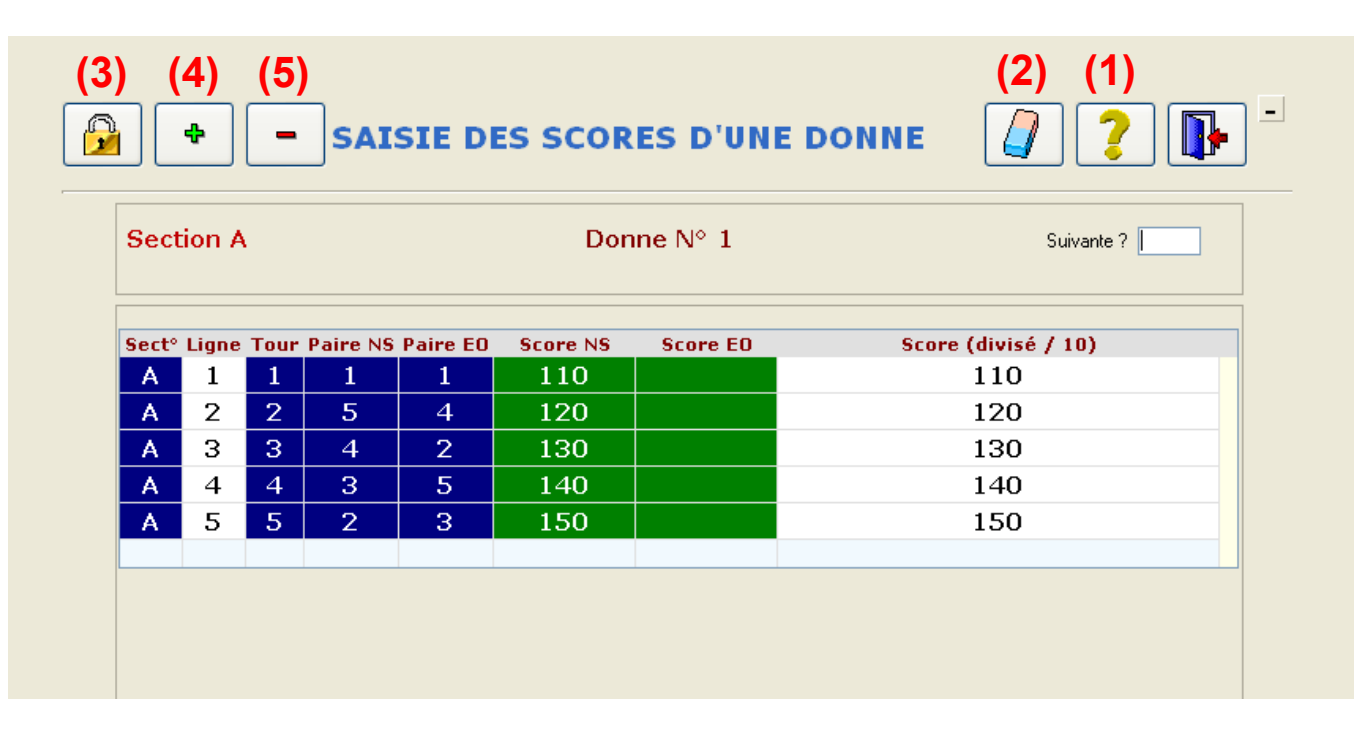

# 4.1.2.1 L'aide à la saisie (1) [ ?

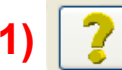

Cette fenêtre vous indique tout ce qui est possible pour la saisie des scores (saisie sans le dernier zéro, le point pour les scores négatifs, les codes pour les moyennes...)

|                                                                                                    | Saisie des scores                                                                                                    |  |
|----------------------------------------------------------------------------------------------------|----------------------------------------------------------------------------------------------------|--|
| N'                                                                                                    | utilisez que le clavier numérique                                                                                                    |  |
| Tapez le score de NS (ou EO) sans le derr<br>Pour entrer un score en NS : tapez un scor<br>Pour entrer un score en EO : tapez un scor<br>tap<br>Pour modifier un score déja saisi : mettez-<br>"marques ajustées et moyennes" : tapez u<br>99 : 60+ = 60% si le résultat final a<br>98 : % du tournoi (donne non joué<br>97 : 40- = 40% si résultat > 40% (j<br>60 : 60% de la valeur du top<br>50 : 50% de la valeur du top<br>40 : 40% de la valeur du top<br>20 : 40% de la valeur du top<br>20 : 40% de la valeur du top<br>20 : 50% de la valeur du top<br>20 : 50% de la valeur du top | nier "zéro". Celui-ci sera multiplié par 10.<br>re positif<br>re négatif<br>pez un point après le score (ex: 12. donne 120 en EO)<br>pez un 0 avant le score (ex: 012 done 120 en EO)<br>écédente : la touche "entrée" ou "."<br>-le en surbrillance puis retapez le score<br>in nombre de 5 chiffres commançant par 1 :<br>est inférieur à 60% (paire non fautive)<br>ée)<br>(paire fautive)<br>tif (40%-)<br>ur valeur "PASSE" |  |
| Tapez sur ECHAP pour saisir les scores d'                                                                                                    | 'une autre donne.                                                                                                    |  |
| Dans le champ "Suivante ?" :<br>- tapez + pour saisir les scores de la doni<br>- tapez un numéro de donne pour afficher<br>- tapez un numéro de donne et une lettre<br>- tapez un . (point) pour sortir                                                                                                    | ne suivante<br>r la donne de la même section<br>de section (exemple "2B") pour afficher la donne d'une section précise                                                                                                    |  |
| I tilicot la gamma pour affacar tous las sea                                                                                                    | waa dájà saisis d'una danna                                                                                                    |  |

## 4.1.2.2 Suppression de tous les scores d'une donne (2)

Ce bouton supprime tous les scores de la donne affichée (utile lorsque vous avez saisie la mauvaise donne, ce qui évite d'avoir à supprimer chaque score pour tout saisir à nouveau)

## 4.1.2.3 Le bouton « cadenas » (3)

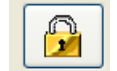

Ce bouton permet de changer la paire NS ou la paire EO sur une ligne, par exemple lorsqu'ils ont joué à l'envers (le NS en EO et inversement). Vous choisissez dans la liste déroulante la paire à mettre à la place et la validation se fait en sortant.

| Section   | A                                      |                                             |                                          |                                        |                                  | Donn                                                      | ie N° 1                                        |                                                              |                                   | Suivante ?          |
|-----------|----------------------------------------|---------------------------------------------|------------------------------------------|----------------------------------------|----------------------------------|-----------------------------------------------------------|------------------------------------------------|--------------------------------------------------------------|-----------------------------------|---------------------|
| Equipe NS | Equ                                    | ipe EO                                      | Sect                                     | Ligne                                  | Tour                             | Paire NS                                                  | Paire EO                                       | Score NS                                                     | Score EO                          | Score (divisé / 10) |
| 709       | ~                                      | 710                                         | A                                        | 1                                      | 1                                | 1                                                         | 1                                              | 110                                                          |                                   | 110                 |
| 705       | ~                                      | 704                                         | A                                        | 2                                      | 2                                | 5                                                         | 4                                              | 120                                                          |                                   | 120                 |
| 706       | ~                                      | 711                                         | ✓ A                                      | 3                                      | 3                                | 4                                                         | 2                                              | 130                                                          |                                   | 130                 |
| 707       | ~                                      | 713                                         | ✓ A                                      | 4                                      | 4                                | 3                                                         | 5                                              | 140                                                          |                                   | 140                 |
| 708       | *                                      | 712                                         | × A                                      | 5                                      | 5                                | 2                                                         | 3                                              | 150                                                          |                                   | 150                 |
|           | 708                                    | : M. G                                      | GASTE                                    | R WE                                   | RNE                              | R   M.                                                    | GADAN                                          | THIERRY                                                      | ^                                 |                     |
|           | 707<br>706<br>705<br>704<br>713<br>712 | : Mme<br>: M. C<br>: Mme<br>: M. C<br>: Mme | e CHE<br>LUB A<br>e CAZ<br>OLIN<br>e FLA | KROU<br>ARBIT<br>ALAS<br>FRAN<br>MME I | JN A<br>IRE<br>IRE<br>NCO<br>LAE | NNIE  <br>  M.PE<br>GINA  <br>[S   Mr<br>[ITIA  <br>T   M | Mme C<br>IGNEY I<br>M. CHA<br>ne COR<br>M. FLC | HERES SEF<br>JEAN LOUI<br>RANCE ALA<br>ET MONIQU<br>URENS OL | XAPHIE<br>S<br>AIN<br>UE<br>IVIER |                     |

## 4.1.2.4 Le bouton « + » (4)

4

Ce bouton permet d'ajouter une ligne pour saisir un score supplémentaire, ce qui peut servir lorsque vous voulez faire jouer les relais ensemble si vous avez 2 fois 12 tables et demi. Il faut ensuite indiquer la paire NS et la paire EO qui se rencontrent en cliquant sur le bouton « cadenas » (voir au-dessus):

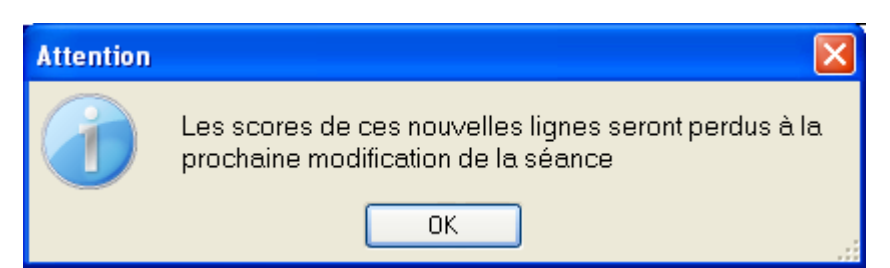

Ce message est clair et indique que si vous validez les données à nouveau suite à un changement quelconque des données, vous perdrez cet ajout de ligne.

REMARQUE : le NS et l'EO reste toujours à 0, ce qui vous montre qu'il y a eu une ligne ajoutée.

| Sect  | 10N A |      |          |          | Don      | ine Nº 1 | Suivante ?          |
|-------|-------|------|----------|----------|----------|----------|---------------------|
| Sect° | Ligne | Tour | Paire NS | Paire EO | Score NS | Score EO | Score (divisé / 10) |
| Α     | 1     | 1    | 1        | 1        | 110      |          | 110                 |
| Α     | 2     | 2    | 5        | 4        | 120      |          | 120                 |
| Α     | 3     | 3    | 4        | 2        | 130      |          | 130                 |
| Α     | 4     | 4    | 3        | 5        | 140      |          | 140                 |
| Α     | 5     | 5    | 2        | 3        | 150      |          | 150                 |
| Α     | 6     | 6    | 0        | 0        |          |          |                     |
|       |       |      |          |          |          |          |                     |

# 4.1.2.5 Le bouton « - » (5)

Ce bouton permet de supprimer une ligne (par exemple celle créée avec le bouton + si vous avez fait un essai ou cliqué dessus par erreur)

| Attention |                                                                         |
|-----------|-------------------------------------------------------------------------|
| ?         | La dernière ligne va être supprimée.<br>Confirmez-vous la suppression ? |
|           | <u>Dui</u> <u>N</u> on                                                  |

Vous confirmez la suppression et la ligne est supprimée.

| Sect  | tion A | •    |          |          | Don      | ine N° 1 | Suivante ?          |
|-------|--------|------|----------|----------|----------|----------|---------------------|
| Sect° | Ligne  | Tour | Paire NS | Paire EO | Score NS | Score EO | Score (divisé / 10) |
| Α     | 1      | 1    | 1        | 1        | 110      |          | 110                 |
| Α     | 2      | 2    | 5        | 4        | 120      |          | 120                 |
| Α     | 3      | 3    | 4        | 2        | 130      |          | 130                 |
| A     | 4      | 4    | 3        | 5        | 140      |          | 140                 |
| A     | 5      | 5    | 2        | 3        | 150      |          | 150                 |

## 4.2 Duplicate

Pour un duplicate, il s'agit de saisir le résultat de chaque match en I.M.P.

| Résulta<br>Si vous avez plusieurs duplicates en                                      | t du tournoi                               |
|--------------------------------------------------------------------------------------|--------------------------------------------|
| même temps (jusqu'à 5), il faut choisir un<br>autre match par cette liste déroulante |                                            |
| Choisissez la section                                                                | A                                          |
| Equipe de M. RIGAUD                                                                  | Equipe de M. FANTONI                       |
| Points (IMP)                                                                         | Points (IMP)                               |
| Points de victoire 21<br>Points d'expert 93                                          | Points de victoire 9<br>Points d'expert 23 |
| Points cadeaux 0                                                                     | Points cadeaux 0                           |
| Ré                                                                                   | sultat                                     |

Vous saisissez les I.M.P. et les points de victoire et PE se calculent automatiquement et vous pouvez voir le résultat :

| Date 04 Janvier 2012 Après-midi         Classement général du Duplicate       IMP       P.E.       P.C.         Section A       1       A       Equipe d M.       L.       RIGAUD       42       93         2       2 A       Equipe d M.       F.       FANTONI       13       23 | B. C. DU HAMI | EAU<br>Coupe de | e rég  | ularité : Mercredi | Après-midi (1) |      |      |
|----------------------------------------------------------------------------------------------------|---------------|-----------------|--------|--------------------|----------------|------|------|
| Classement général du DuplicateIMPP.E.P.C.Section A11 AEquipe d M.L.RIGAUD429322 AEquipe d M.F.FANTONI1323                                                                                                    | Date04 Janvie | r 2012 Après-i  | midi   |                    |                |      |      |
| Section         A           1         1 A         Equiped M.         L.         RIGAUD         42         93           2         2 A         Equiped M.         F.         FANTONI         13         23                                                                           | Classement g  | énéral du Dupl  | licate | •                  | IMP            | P.E. | P.C. |
| 1         1 A         Equipe d M.         L.         RIGAUD         42         93           2         2 A         Equipe d M.         F.         FANTONI         13         23                                                                                                    | Section A     |                 |        |                    |                |      |      |
| <b>2</b> 2 A Equiped M. F. FANTONI <b>13</b> 23                                                                                                    | <b>1</b> 1 A  | Equiped M.      | L.     | RIGAUD             | 42             | 93   |      |
|                                                                                                    | <b>2</b> 2 A  | Equiped M.      | F.     | FANTONI            | 13             | 23   |      |

## 5 Bonus/Malus, Handicap

| Utiliser Bonus | / Malus pour les pénalités ou pour donner un handicap à certaines paires.                                     |
|----------------|----------------------------------------------------------------------------------------------------|
| BONUS / M      | 1ALUS     Sélectionnez une paire                                                                              |
|                |                                                                                                    |
|                | Vous pouvez saisir un bonus ou un malus (précédé du signe -) :                                                |
|                | - Soit du score final 0 en % pour TPP                                                                         |
|                | - Soit du top d'une donne 0 en % pour TPP                                                                     |
|                | Bonus / Malus obtenu : 0.00 % du pourcentage final                                                            |
| HANDICAP       | K: 14 IVMAX: 192                                                                                              |
|                | Cette option permet d'attibuer un handicap (bonus uniquement) à chaque paire, par attribution de la formule : |
|                | (IVMAX - (Somme des I.V. des 2 joueurs)) / K                                                                  |
|                | K est un coefficient à choisir (8 à 20 conseillé)                                                             |
|                | Voue pouvez aveci siveter la valeur de IVMAY                                                                  |

## 5.1 Bonus/Malus

|                | BONUS - MA                                      | LUS, HANDICAP                  |         |
|----------------|-------------------------------------------------|--------------------------------|---------|
| Utiliser Bonus | / Malus pour les pénalités ou pour c            | lonner un handicap à certaines | paires. |
| BONUS / N      | 1ALUS Sélectionnez une paire B                  |                                |         |
|                | 1 B EO RIGAUD                                   | 100 RIGAUD                     | 84      |
|                | Vous pouvez saisir un bonus ou un malus (précéd | é du signe -) :                |         |
|                | - Soit du score final 0 en %                    | pour TPP                       |         |
|                | - Soit du top d'une donne 🛛 🛛 🛛 en %            | pour TPP                       |         |
|                | Bonus / Malus obtenu : 0,00 % dr                | u pourcentage final            |         |

Cette option sert principalement pour attribuer une pénalité à une paire (ex. : 10% du top pour mauvaise duplication...) ou bien dans certains cas si vous voulez attribuer un handicap spécial avec votre propre formule.

Vous choisissez la paire concernée dans la liste déroulante et saisissez le % dans la case « score final » ou « top d'une donne » et appuyez sur la touche « Entrée » pour valider la saisie et le pourcentage dans la case jaune s'ajoutera au score final de la paire.

## 5.2 Handicap (sauf individuel, duplicate et Patton américain)

| HANDICAP | K : 14                                          |                                                  | <u></u>         |  |  |  |  |  |  |  |
|----------|-------------------------------------------------|--------------------------------------------------|-----------------|--|--|--|--|--|--|--|
| C        | ette option permet d'attibuer un handicap (bonu | as uniquement) à chaque paire, par attribution o | de la formule : |  |  |  |  |  |  |  |
|          | (IVMAX - (Somme de                              | es I.V. des 2 joueurs)) / K                      |                 |  |  |  |  |  |  |  |
| ĸ        | est un coefficient à choisir (8 à 20 conseillé) |                                                  |                 |  |  |  |  |  |  |  |
| V        | Vous pouvez aussi aiuster la valeur de IVMAX    |                                                  |                 |  |  |  |  |  |  |  |

Par défaut, les paramètres sont de 14 pour le K et l'indice de valeur maximum des paires inscrites dans le tournoi, soit 192 ici, pour IVMAX.

Vous cliquez ensuite sur le bouton d'aperçu pour voir ce que ça donne (pour éventuellement modifier les paramètres, si ça ne vous convient pas) :

| Date:   | . C. DU HAMEAU<br>Coupe de régularité : Mardi Après-midi (1)<br>late : 03 Janvier 2012 |          |           |      |           |      |       |          |  |  |  |
|---------|----------------------------------------------------------------------------------------|----------|-----------|------|-----------|------|-------|----------|--|--|--|
|         | HANDICAP PAR PAIRES                                                                    |          |           |      |           |      |       |          |  |  |  |
| Section | Ligne                                                                                  | N° Table | Joueur 1  | IV 1 | Joueur 2  | IV 2 | Total | Handicap |  |  |  |
| А       | NS                                                                                     | 1        | VILANOU   | 92   | IONTZEFF  | 100  | 192   | 0,00     |  |  |  |
| A       | NS                                                                                     | 2        | GASTER    | 48   | GADAN     | 22   | 70    | 8,71     |  |  |  |
| A       | NS                                                                                     | 3        | CHEKROUN  | 22   | CHERES    | 34   | 56    | 9,71     |  |  |  |
| A       | NS                                                                                     | 4        | СLUB      | 45   | PEIGNEY   | 38   | 83    | 7,79     |  |  |  |
| A       | NS                                                                                     | 5        | CAZALAS   | 30   | CHARANCE  | 22   | 52    | 10,00    |  |  |  |
| A       | EO                                                                                     | 1        | CADI TAZI | 72   | CASTAGNE  | 36   | 108   | 6,00     |  |  |  |
| A       | EO                                                                                     | 2        | CRITON    | 22   | DELEFOSSE | 40   | 62    | 9,29     |  |  |  |
| А       | EO                                                                                     | 3        | AFONSO    | 40   | ALMEIDA   | 22   | 62    | 9,29     |  |  |  |
| A       | EO                                                                                     | 4        | COLIN     | 64   | CORET     | 36   | 100   | 6,57     |  |  |  |
| A       | EO                                                                                     | 5        | FLAMME    | 22   | FLOURENS  | 22   | 44    | 10,57    |  |  |  |
| в       | NS                                                                                     | 1        | DADOUN    | 96   | ANTELME   | 84   | 180   | 0,86     |  |  |  |

Vous pouvez constater que la paire d'indice maximum (NS1 A) a 0.00% de handicap car le paramètre IVMAX était à 192. Si ce paramètre était à 200, il y aurait un handicap de : (200 - (92+100))/14 = 0.57%

| B.C.DU  | . C. DU HAMEAU<br>Coupe de régularité : Mardi Après-midi (1) |          |          |      |          |      |       |          |  |  |  |
|---------|--------------------------------------------------------------|----------|----------|------|----------|------|-------|----------|--|--|--|
| Date:   | ate: 03 Janvier 2012                                         |          |          |      |          |      |       |          |  |  |  |
|         | HANDICAP PAR PAIRES                                          |          |          |      |          |      |       |          |  |  |  |
| Section | Ligne                                                        | N° Table | Joueur 1 | IV 1 | Joueur 2 | IV 2 | Total | Handicap |  |  |  |
| А       | NS                                                           | 1        | VILANOU  | 92   | IONTZEFF | 100  | 192   | 0,57     |  |  |  |
| А       | NS                                                           | 2        | GASTER   | 48   | GADAN    | 22   | 70    | 9,29     |  |  |  |
| A       | NS                                                           | 3        | CHEKROUN | 22   | CHERES   | 34   | 56    | 10,29    |  |  |  |

## 6 Double topage

| visua                                                        | alisat                                             | tion c                                       | des c                                                           | loubles                                                            | 5                                                                    |                                                                                      |                            | doubles topag                                                                        | jes                                                                                               |        |
|--------------------------------------------------------------|----------------------------------------------------|----------------------------------------------|-----------------------------------------------------------------|--------------------------------------------------------------------|----------------------------------------------------------------------|--------------------------------------------------------------------------------------|----------------------------|--------------------------------------------------------------------------------------|---------------------------------------------------------------------------------------------------|--------|
|                                                              | topa                                               | ages                                         | sais                                                            | is                                                                 | D                                                                    | OUBLE I                                                                              | OPAGE                      |                                                                                      |                                                                                                   | ų,     |
| Vous p                                                       | ouvez                                              | z entre                                      | ər, sur                                                         | une mêr                                                            | me donne,                                                            | , autant de c                                                                        | loubles topag              | ges souhaités.                                                                       |                                                                                                   |        |
| V                                                            | 'isualiser                                         | les doub                                     | les topaj                                                       | pes 🔎                                                              |                                                                      |                                                                                      |                            | Supprimer les doubles topag                                                          | •                                                                                                 | ]      |
|                                                              |                                                    |                                              |                                                                 | (1)                                                                |                                                                      |                                                                                      |                            | (2)                                                                                  |                                                                                                   |        |
|                                                              |                                                    | Sect                                         | tion [                                                          | Α 🔽                                                                | N° de la do                                                          | nne pour le do                                                                       | uble topage                | 1 💌 Rafraîcł                                                                         | nir                                                                                               |        |
|                                                              |                                                    |                                              |                                                                 |                                                                    | (3)                                                                  |                                                                                      | (4)                        |                                                                                      |                                                                                                   |        |
|                                                              |                                                    | Dou                                          | ble Top                                                         | age du to                                                          | ur 1 💌                                                               | au tour                                                                              | 3 💌                        |                                                                                      |                                                                                                   |        |
|                                                              |                                                    |                                              |                                                                 |                                                                    |                                                                      |                                                                                      |                            |                                                                                      |                                                                                                   |        |
|                                                              |                                                    |                                              |                                                                 |                                                                    |                                                                      |                                                                                      |                            |                                                                                      |                                                                                                   |        |
|                                                              |                                                    | Véri                                         | fiez vo:                                                        | s données                                                          | puis clique:                                                         | z sur l'icône po                                                                     | ur enregistrer             | le double topage                                                                     | (5)                                                                                               |        |
| Donne                                                        | Secto                                              | Véri<br>Ligne                                | fiez vo:<br><b>Tour</b>                                         | s données<br>Paire NS                                              | puis clique<br>Paire EO                                              | z sur l'icône po<br>Score NS                                                         | ur enregistrer<br>Score EO | le double topage                                                                     | (5)<br>Double Top                                                                                 | )ag T  |
| Donne<br>1                                                   | • Sect°                                            | Véri<br>Ligne<br>1                           | fiez vo:<br>Tour<br>1                                           | s données<br>Paire NS                                              | puis clique:<br>Paire EO                                             | z sur l'icône po<br>Score NS<br>110                                                  | ur enregistrer<br>Score EO | le double topage                                                                     | <b>(5)</b><br>Double Top                                                                          | oag: 1 |
| Donne<br>1<br>1                                              | Sect°<br>A                                         | Véri<br>Ligne<br>1<br>2                      | fiez vo:<br>Tour<br>1<br>2                                      | s données<br>Paire NS<br>1<br>5                                    | puis clique:<br>Paire EO<br>1<br>4                                   | z sur l'icône po<br><b>Score NS</b><br>110<br>120                                    | ur enregistrer<br>Score EO | le double topage Score (divisé/10) 110 120                                           | (5)<br>Double Top<br>1<br>1                                                                       | pag: 1 |
| Donne<br>1<br>1                                              | Sect°<br>A<br>A<br>A                               | Véri<br>Ligne<br>1<br>2<br>3                 | fiez vo<br>Tour<br>1<br>2<br>3                                  | s données<br>Paire NS<br>1<br>5<br>4                               | puis clique:<br>Paire EO<br>1<br>4<br>2                              | z sur l'icône po<br>Score NS<br>110<br>120<br>130                                    | ur enregistrer<br>Score EO | le double topage Score (divisé/10) 110 120 130                                       | <b>(5)</b><br>Double Top<br>1<br>1<br>1                                                           | pag T  |
| Donne<br>1<br>1<br>1                                         | Sect°<br>A<br>A<br>A<br>A                          | Véri<br>Ligne<br>1<br>2<br>3<br>4            | fiez vo:<br>Tour<br>1<br>2<br>3<br>4                            | s données<br>Paire NS<br>1<br>5<br>4<br>3                          | Puis clique:<br>Paire EO<br>1<br>4<br>2<br>5                         | z sur l'icône po<br>Score NS<br>110<br>120<br>130<br>140                             | ur enregistrer<br>Score EO | le double topage<br>Score (divisé/10)<br>110<br>120<br>130<br>140                    | (5)<br>Double Top<br>1<br>1<br>1<br>0                                                             | pag: T |
| Donne<br>1<br>1<br>1<br>1                                    | Sect°<br>A<br>A<br>A<br>A<br>A                     | Véri<br>1<br>2<br>3<br>4<br>5                | fiez vo:<br><b>Tour</b><br>1<br>2<br>3<br>4<br>5                | s données<br>Paire NS<br>1<br>5<br>4<br>3<br>2                     | Paire EO<br>1<br>4<br>2<br>5<br>3                                    | z sur l'icône po<br>Score NS<br>110<br>120<br>130<br>140<br>150                      | ur enregistrer             | le double topage<br>Score (divisé/10)<br>110<br>120<br>130<br>140<br>150             | (5)<br>Double Top<br>1<br>1<br>1<br>0<br>0                                                        | pag, T |
| Donne<br>1<br>1<br>1<br>1<br>1<br>1                          | Sect°<br>A<br>A<br>A<br>A<br>A<br>B                | Véri<br>1<br>2<br>3<br>4<br>5<br>1           | fiez vo:<br><b>Tour</b><br>1<br>2<br>3<br>4<br>5<br>1           | s données Paire NS 1 5 4 3 2 1                                     | Puis clique<br>Paire EO<br>1<br>4<br>2<br>5<br>3<br>1                | z sur l'icône po<br>Score NS<br>110<br>120<br>130<br>140<br>150<br>110               | ur enregistrer<br>Score EO | le double topage<br>Score (divisé/10)<br>110<br>120<br>130<br>140<br>150<br>110      | (5)<br>Double Top<br>1<br>1<br>0<br>0<br>0<br>0                                                   | pag: T |
| Donne<br>1<br>1<br>1<br>1<br>1<br>1<br>1<br>1<br>1           | Sect°<br>A<br>A<br>A<br>A<br>A<br>B<br>B           | Véri<br>1<br>2<br>3<br>4<br>5<br>1<br>2      | fiez vo:<br><b>Tour</b><br>1<br>2<br>3<br>4<br>5<br>1<br>2      | s données<br>Paire NS<br>1<br>5<br>4<br>3<br>2<br>1<br>5           | Puis clique<br>Paire EO<br>1<br>4<br>2<br>5<br>3<br>1<br>4           | z sur l'icône po<br>Score NS<br>110<br>120<br>130<br>140<br>150<br>110<br>110        | ur enregistrer<br>Score EO | le double topage  Score (divisé/10)  110 120 130 140 150 110 110 110 110 110 110     | (5)<br>Double Top<br>1<br>1<br>1<br>0<br>0<br>0<br>0<br>0<br>0<br>0<br>0<br>0<br>0                | pag T  |
| Donne<br>1<br>1<br>1<br>1<br>1<br>1<br>1<br>1<br>1<br>1<br>1 | Sect°<br>A<br>A<br>A<br>A<br>B<br>B<br>B<br>B<br>B | Véri<br>1<br>2<br>3<br>4<br>5<br>1<br>2<br>3 | fiez vo:<br><b>Tour</b><br>1<br>2<br>3<br>4<br>5<br>1<br>2<br>3 | s données<br>Paire NS<br>1<br>5<br>4<br>3<br>2<br>1<br>5<br>4<br>4 | Puis clique<br>Paire EO<br>1<br>4<br>2<br>5<br>3<br>1<br>1<br>4<br>2 | z sur l'icône po<br>Score NS<br>110<br>120<br>130<br>140<br>150<br>110<br>110<br>110 | ur enregistrer<br>Score EO | le double topage  Score (divisé/10)  110 120 130 140 150 110 110 110 110 110 110 110 | (5)<br>Double Top<br>1<br>1<br>1<br>0<br>0<br>0<br>0<br>0<br>0<br>0<br>0<br>0<br>0<br>0<br>0<br>0 | pag T  |

Sélectionnez :

- (1) la section concernée
- (2) la donne concernée
- (3) le tour du début du double topage
- (4) le tour de fin

Ensuite, vous validez (5) pour visualiser votre double topage (cases jaune où il y a le 1)

#### **REMARQUE** :

Si vous saisissez un autre double topage sur la donne (même section ou 2<sup>ème</sup> section), le numéro de double topage dans les cases jaunes s'incrémente (ici ce sera 2) afin de les différencier.

| Do | onne | Sect | Ligne | Tour | Paire NS | Paire EO | Score NS | Score EO | Score (divisé/10) | Do <u>uble To</u> | pag 🗂 |
|----|------|------|-------|------|----------|----------|----------|----------|-------------------|-------------------|-------|
|    | 1    | A    | 1     | 1    | 1        | 1        | 110      |          | 110               | 1                 | ^     |
|    | 1    | A    | 2     | 2    | 5        | 4        | 120      |          | 120               | 1                 |       |
|    | 1    | A    | 3     | 3    | 4        | 2        | 130      |          | 130               | 1                 |       |
|    | 1    | A    | 4     | 4    | 3        | 5        | 140      |          | 140               | 0                 |       |
|    | 1    | A    | 5     | 5    | 2        | 3        | 150      |          | 150               | 0                 |       |
|    | 1    | В    | 1     | 1    | 1        | 1        | 110      |          | 110               | 2                 |       |
|    | 1    | В    | 2     | 2    | 5        | 4        | 110      |          | 110               | 2                 |       |
|    | 1    | В    | 3     | 3    | 4        | 2        | 110      |          | 110               | 0                 | ~     |
| <  |      |      |       |      |          |          |          |          |                   |                   | >     |

## 7 Résultats

## 7.1 Par paires, Multiduplicate, Simultané, Simultané Suédois et Suédois

| I                        | Résultat du tournoi au Top Intégral                                                                                                    | - |
|--------------------------|----------------------------------------------------------------------------------------------------|---|
| (1)<br>(2)<br>(3)<br>(4) | Classement par ligne  Avec PE et Bonus PE  Avec PE, Bonus PE et Points Cadeaux  Avec Handicap (sans Bonus PE)  Avec Handicap et Points Cadeaux (sans Bonus PE) |   |
| (5)                      | Classement serpentin sans PE                                                                                                    |   |
| (5)                      | Classement serpentin sans PE                                                                                                    |   |

Le bouton « Classement serpentin sans PE » sert pour afficher un résultat pour un tournoi spécial avec remise de prix ou de lots afin d'avoir un classement unique. Vous pouvez l'afficher avec ou sans prix spéciaux (ex. : 3<sup>ème</sup> série, mixte, dame...) ATTENTION : c'est le résultat par ligne qui doit être envoyé sur internet.

Le bouton « Classement par ligne » affiche le résultat qui sera envoyé sur internet avec 4 options.

ATTENTION : c'est le résultat avec l'option que vous avez choisie qui sera envoyé sur internet.

(5) Classement serpentin sans PE :

| В. С | . DU I |     | MEAU   |       |              |          |     |               |             |       |          |          |
|------|--------|-----|--------|-------|--------------|----------|-----|---------------|-------------|-------|----------|----------|
| Dat  | e 03.  | Jan | vier 2 | 012   | Coupe de rég | gularité | è∶N | 1ardi Après-n | nidi (1)    |       |          |          |
| Cla  | sseme  | nt  | génér  | al al | terné        |          |     |               | Prix spécia | ux %  |          |          |
| 1    | NS B   | 2   | Μ.     | Α.    | MARTIN       | Mme      | В.  | ASMI          | М           | 73,33 |          | 09943871 |
| 2    | EO B   | 1   | Μ.     | L.    | RIGAUD       | Μ.       | Ρ.  | RIGAUD        |             | 72,22 | 00344284 | 00947442 |
| 3    | EO A   | 2   | Μ.     | Μ.    | CRITON       | Mme      | Μ.  | DELEFOSSE     | 3M          | 69,63 | 02000222 | 01676412 |
| 4    | NS A   | 1   | Mme    | F.    | VILANOU      | Μ.       | G.  | IONTZEFF      | М           | 62,59 | 01027847 | 00814063 |
| 5    | EO A   | 3   | Μ.     | Α.    | AFONSO       | Μ.       | J.  | d' ALMEIDA    | 3           | 69,44 | 01783845 | 02000199 |
| 6    | NS A   | 3   | Mme    | Α.    | CHEKROUN     | Mme      | S.  | CHERES        | 3D          | 56,94 | 04662020 | 03064459 |
| 7    | EO B   | 4   | Μ.     | J.    | BANSE        | Mme      | Υ.  | BANSE         | 2M          | 61,11 | 00163824 | 02060771 |
| 8    | NS A   | 5   | Mme    | R.    | CAZALAS      | Μ.       | Α.  | CHARANCE      | 4M          | 56,67 | 01681213 | 02000165 |
| 9    | EO A   | 5   | Mme    | L.    | FLAMME       | Μ.       | О.  | FLOURENS      | 4M          | 55,56 | 02185834 | 02185785 |
| 10   | EO A   | 4   | М.     | F.    | COLIN        | Mme      | Μ.  | CORET         | М           | 50.00 | 00871592 | 01357153 |
| ate 03.                                                                       | HAMEAU<br>Janvier :                                              | 201                                    | Coupe de régula<br>2                                                           | urité : Ma                                        | ardi                                   | Après-midi (1)                                                                      | % Bonus                                                              | PE/ Tota                   | 1: 29.             | 78 %                                       |                                                                                                    |
|-------------------------------------------------------------------------------|------------------------------------------------------------------|----------------------------------------|--------------------------------------------------------------------------------|---------------------------------------------------|----------------------------------------|-------------------------------------------------------------------------------------|----------------------------------------------------------------------|----------------------------|--------------------|--------------------------------------------|----------------------------------------------------------------------------------------------------|
| igne No                                                                       | rd-Sud                                                           |                                        | -                                                                              |                                                   |                                        |                                                                                     | %                                                                    | PE                         | Bonu I<br>PE       | Rang<br>théorique                          | Total                                                                                                    |
| 1 NS B                                                                        | 2 M.                                                             | Α.                                     | MARTIN                                                                         | Mme                                               | В.                                     | ASMI                                                                                | 73,33                                                                | 97                         | 80                 | 6                                          | 177                                                                                                    |
| 2 NS A                                                                        | 1 Mme                                                            | F.                                     | VILANOU                                                                        | Μ.                                                | G.                                     | IONTZEFF                                                                            | 62,59                                                                | 63                         |                    | 1                                          | 63                                                                                                    |
| 3 NS A                                                                        | 3 Mme                                                            | Α.                                     | CHEKROUN                                                                       | Mme                                               | S.                                     | CHERES                                                                              | 56,94                                                                | 47                         | 34                 | 8                                          | 8                                                                                                    |
| 4 NS A                                                                        | 5 Mme                                                            | R.                                     | CAZALAS                                                                        | Μ.                                                | Α.                                     | CHARANCE                                                                            | 56,67                                                                | 36                         | 26                 | 9                                          | 62                                                                                                    |
| 5 NS B                                                                        | 3 Mme                                                            | L.                                     | ATTALI                                                                         | Μ.                                                | J.                                     | AUKEN                                                                               | 50,00                                                                | 27                         | 9                  | 7                                          | 36                                                                                                    |
| 6 NS B                                                                        | 5 Mme                                                            | L.                                     | FERNANDES                                                                      | Μ.                                                | Ρ.                                     | FINCIAS                                                                             | 47,78                                                                | 20                         | 14                 | 10                                         | 34                                                                                                    |
| 7 NS B                                                                        | 4 Mme                                                            | Μ.                                     | FOURNIER                                                                       | Mme                                               | R.                                     | FRAUD                                                                               | 42,22                                                                | 12                         |                    | 3                                          | 12                                                                                                    |
| 8 NS B                                                                        | 1 M.                                                             | C.                                     | DADOUN                                                                         | Mme                                               | Ε.                                     | ANTELME                                                                             | 41,11                                                                |                            |                    | 2                                          | (                                                                                                    |
| 9 NS A                                                                        | 4 M.                                                             | Α.                                     | du CLUB                                                                        | Μ.                                                | J.                                     | PEIGNEY                                                                             | 37,04                                                                |                            |                    | 4                                          | (                                                                                                    |
| 10 NS A                                                                       | 2 M.                                                             | W.                                     | GASTER                                                                         | Μ.                                                | Τ.                                     | GADAN                                                                               | 30,56                                                                |                            |                    | 5                                          | (                                                                                                    |
|                                                                               |                                                                  |                                        |                                                                                |                                                   |                                        | IV moyen : 45                                                                       | Toi                                                                  | tal : 302                  | 2 +                | 163 =                                      | 465                                                                                                    |
| igne Est                                                                      | -Ouest                                                           |                                        |                                                                                |                                                   |                                        |                                                                                     | %                                                                    | PE                         | Bonu I<br>PE       | Rang<br>théorique                          | Tota                                                                                                    |
| 1 ео в                                                                        | 1 M.                                                             | L.                                     | RIGAUD                                                                         | Μ.                                                | Ρ.                                     | RIGAUD                                                                              | 72,22                                                                | 113                        | 8                  | 1                                          | 12                                                                                                    |
| 2 EO A                                                                        | 2 M.                                                             | Μ.                                     | CRITON                                                                         | Mme                                               | Μ.                                     | DELEFOSSE                                                                           | 69,63                                                                | 74                         | 45                 | 6                                          | 119                                                                                                    |
| 2 20 11                                                                       |                                                                  |                                        |                                                                                |                                                   |                                        |                                                                                     |                                                                      |                            |                    |                                            |                                                                                                    |
| 3 EO A                                                                        | 3 M.                                                             | Α.                                     | AFONSO                                                                         | Μ.                                                | J.                                     | d' ALMEIDA                                                                          | 69,44                                                                | 54                         | 32                 | 7                                          | - 86                                                                                                    |
| 3 EO A<br>4 EO B                                                              | зМ.<br>4М.                                                       | A.<br>J.                               | AFONSO<br>BANSE                                                                | M.<br>Mme                                         | J.<br>Y.                               | d' ALMEIDA<br>BANSE                                                                 | 69,44<br>61,11                                                       | 54<br>42                   | 32<br>2            | 7<br>4                                     | - 86<br>- 44                                                                                                    |
| 3 EO A<br>4 EO B<br>5 EO A                                                    | 3 M.<br>4 M.<br>5 Mme                                            | A.<br>J.<br>L.                         | AFONSO<br>BANSE<br>FLAMME                                                      | M.<br>Mme<br>M.                                   | J.<br>Y.<br>O.                         | d' ALMEIDA<br>BANSE<br>FLOURENS                                                     | 69,44<br>61,11<br>55,56                                              | 54<br>42<br>32             | 32<br>2<br>24      | 7<br>4<br>10                               | - 80<br>- 44<br>- 50                                                                                                    |
| 3 EO A<br>4 EO B<br>5 EO A<br>6 EO A                                          | 3 M.<br>4 M.<br>5 Mme<br>4 M.                                    | A.<br>J.<br>L.<br>F.                   | AFONSO<br>BANSE<br>FLAMME<br>COLIN                                             | M.<br>Mme<br>M.<br>Mme                            | J.<br>Ү.<br>О.<br>М.                   | d' ALMEIDA<br>BANSE<br>FLOURENS<br>CORET                                            | 69,44<br>61,11<br>55,56<br>50,00                                     | 54<br>42<br>32<br>23       | 32<br>2<br>24      | 7<br>4<br>10<br>3                          | 80<br>44<br>50<br>23                                                                                                    |
| 3 EO A<br>4 EO B<br>5 EO A<br>6 EO A<br>7 EO A                                | 3 M.<br>4 M.<br>5 Mme<br>4 M.<br>1 M.                            | A.<br>J.<br>L.<br>F.                   | AFONSO<br>BANSE<br>FLAMME<br>COLIN<br>CADI TAZI                                | M.<br>Mme<br>M.<br>Mme<br>M.                      | J.<br>Y.<br>O.<br>M.                   | d' ALMEIDA<br>BANSE<br>FLOURENS<br>CORET<br>CASTAGNE                                | 69,44<br>61,11<br>55,56<br>50,00<br>44,07                            | 54<br>42<br>32<br>23<br>13 | 32<br>2<br>24      | 7<br>4<br>10<br>3<br>2                     | 86<br>44<br>56<br>23<br>13                                                                                                    |
| 3 EO A<br>4 EO B<br>5 EO A<br>6 EO A<br>7 EO A<br>8 EO B                      | 3 M.<br>4 M.<br>5 Mme<br>4 M.<br>1 M.<br>5 Mme                   | A.<br>J.<br>L.<br>F.<br>A.<br>S.       | AFONSO<br>BANSE<br>FLAMME<br>COLIN<br>CADI TAZI<br>ROLAND                      | M.<br>Mme<br>M.<br>Mme<br>M.<br>Mme               | J.<br>Y.<br>O.<br>M.<br>R.<br>S.       | d' ALMEIDA<br>BANSE<br>FLOURENS<br>CORET<br>CASTAGNE<br>ABDEDDAIM                   | 69,44<br>61,11<br>55,56<br>50,00<br>44,07<br>41,11                   | 54<br>42<br>32<br>23<br>13 | 32<br>2<br>24<br>3 | 7<br>4<br>10<br>3<br>2<br>9                | 80<br>44<br>50<br>23<br>13                                                                                                    |
| 3 EO A<br>4 EO B<br>5 EO A<br>6 EO A<br>7 EO A<br>8 EO B<br>9 EO B            | 3 M.<br>4 M.<br>5 Mme<br>4 M.<br>1 M.<br>5 Mme<br>2 Mme          | A.<br>J.<br>L.<br>F.<br>A.<br>S.<br>A. | AFONSO<br>BANSE<br>FLAMME<br>COLIN<br>CADI TAZI<br>ROLAND<br>FABRE             | M.<br>Mme<br>M.<br>Mme<br>M.<br>Mme<br>Mme        | J.<br>Y.<br>O.<br>M.<br>R.<br>S.<br>M. | d' ALMEIDA<br>BANSE<br>FLOURENS<br>CORET<br>CASTAGNE<br>ABDEDDAIM<br>FEDIDA         | 69,44<br>61,11<br>55,56<br>50,00<br>44,07<br>41,11<br>37,96          | 54<br>42<br>32<br>23<br>13 | 32<br>2<br>24<br>3 | 7<br>4<br>10<br>3<br>2<br>9<br>5           | 80<br>44<br>50<br>23<br>13<br>13                                                                                                 |
| 3 EO A<br>4 EO B<br>5 EO A<br>6 EO A<br>7 EO A<br>8 EO B<br>9 EO B<br>10 EO B | 3 M.<br>4 M.<br>5 Mme<br>4 M.<br>1 M.<br>5 Mme<br>2 Mme<br>3 Mme | A.<br>J.<br>F.<br>A.<br>S.<br>A.<br>C. | AFONSO<br>BANSE<br>FLAMME<br>COLIN<br>CADI TAZI<br>ROLAND<br>FABRE<br>MATHELIN | M.<br>Mme<br>M.<br>Mme<br>M.<br>Mme<br>Mme<br>Mme | J.<br>Y.<br>O.<br>M.<br>S.<br>M.<br>S. | d' ALMEIDA<br>BANSE<br>FLOURENS<br>CORET<br>CASTAGNE<br>ABDEDDAIM<br>FEDIDA<br>ATAY | 69,44<br>61,11<br>55,56<br>50,00<br>44,07<br>41,11<br>37,96<br>26,67 | 54<br>42<br>32<br>23<br>13 | 32<br>2<br>24<br>3 | 7<br>4<br>10<br>3<br>2<br>9<br>5<br>5<br>8 | 80<br>44<br>50<br>23<br>13<br>13<br>13<br>13<br>13<br>14<br>14<br>14<br>14<br>14<br>14<br>14<br>14<br>14<br>14<br>14<br>14<br>14 |

#### **REMARQUE**:

Comme il y a plus de Bonus PE en NS (163 contre 111), l'attribution « brute » du 1<sup>er</sup> EO est supérieure à celle de NS (114 contre 97) car l'attribution globale est fixe.

Le rang théorique 1 en NS n'a pas de PE de bonus car il a fini 2<sup>ème</sup>. La paire EO de rang 9 qui a fini 8<sup>ème</sup> a 3 PE de bonus alors qu'avec l'ancien calcul de PE, cette paire n'aurait pas d'attribution (seule 2/3 ont des PE soit jusqu'au 7<sup>ème</sup>)

(2) avec PE et Bonus PE : (colonne des points cadeaux en plus pour les clubs qui l'utilisent)

|       | 03. | Jan  | /ier | 2012 | <u>.</u> |           |     |    | · · · ·  |       |      |             |     |
|-------|-----|------|------|------|----------|-----------|-----|----|----------|-------|------|-------------|-----|
| Ligne | Nor | d-Sı | Jd   |      |          |           |     |    |          | %     | P.E. | Bonus<br>PE | P.C |
| 1     | NS  | В    | 2    | Μ.   | Α.       | MARTIN    | Mme | В. | ASMI     | 73,33 | 97   | 80          | 88  |
| 2     | NS  | A    | 1    | Mme  | F.       | VILANOU   | Μ.  | G. | IONTZEFF | 62,59 | 63   | 0           | 31  |
| 3     | NS  | A    | 3    | Mme  | Α.       | CHEKROUN  | Mme | S. | CHERES   | 56,94 | 47   | 34          | 40  |
| 4     | NS  | A    | 5    | Mme  | R.       | CAZALAS   | Μ.  | Α. | CHARANCE | 56,67 | 36   | 26          | 31  |
| 5     | NS  | В    | 3    | Mme  | L.       | ATTALI    | Μ.  | J. | AUKEN    | 50,00 | 27   | 9           | 18  |
| 6     | NS  | В    | 5    | Mme  | L.       | FERNANDES | Μ.  | Ρ. | FINCIAS  | 47,78 | 20   | 14          | 17  |
| 7     | NS  | В    | 4    | Mme  | Μ.       | FOURNIER  | Mme | R. | FRAUD    | 42,22 | 12   | 0           | 6   |
| 8     | NS  | В    | 1    | Μ.   | C.       | DADOUN    | Mme | Ε. | ANTELME  | 41,11 |      | 0           |     |
| 9     | NS  | A    | 4    | Μ.   | Α.       | du CLUB   | Μ.  | J. | PEIGNEY  | 37,04 |      | 0           |     |
| 10    | NS  | A    | 2    | Μ.   | W        | GASTER    | Μ.  | Т. | GADAN    | 30,56 |      | 0           |     |

## (3) Avec Handicap (sans bonus PE)

Le règlement stipule qu'un résultat avec handicap ne peut pas avoir de Bonus PE. En effet, la classement handicap attribue un pourcentage supplémentaire suivant le rang théorique de chaque paire (calcul sur l'I.V.) et attribuer aussi des bonus PE reviendrait à une double bonification.

| B. C. | DUI | HAN  | ΛEA  | U    |          |               |          |     |               |       |       |      |
|-------|-----|------|------|------|----------|---------------|----------|-----|---------------|-------|-------|------|
| Date  | 03、 | Jan  | vier | 2012 | Οοι<br>Ι | pe de régular | ité : Ma | arc | li Après-midi | (1)   |       |      |
| Ligne | No  | rd-S | Sud  | Cla  | ass      | ement avec H  | andica   | р   |               | HCP   | %     | P.E. |
| 1     | NS  | В    | 2    | М.   | Α.       | MARTIN        | Mme      | В.  | ASMI          | 0,00  | 73,33 | 133  |
| 2     | NS  | А    | 5    | Mme  | R.       | CAZALAS       | М. ,     | Α.  | CHARANCE      | 10,57 | 67,24 | 87   |
| 3     | NS  | А    | 3    | Mme  | Α.       | CHEKROUN      | Mme      | S.  | CHERES        | 10,29 | 67,23 | 64   |
| 4     | NS  | А    | 1    | Mme  | F.       | VILANOU       | Μ.       | G.  | IONTZEFF      | 0,57  | 63,16 | 49   |
| 5     | NS  | В    | 3    | Mme  | L.       | ATTALI        | М. ,     | J.  | AUKEN         | 10,14 | 60,14 | 38   |
| 6     | NS  | В    | 5    | Mme  | L.       | FERNANDES     | М.       | Ρ.  | FINCIAS       | 11,14 | 58,92 | 27   |
| 7     | NS  | В    | 4    | Mme  | Μ.       | FOURNIER      | Mme      | R.  | FRAUD         | 7,14  | 49,37 | 16   |
| 8     | NS  | А    | 4    | М.   | Α.       | du CLUB       | М. ,     | J.  | PEIGNEY       | 8,36  | 45,39 |      |
| 9     | NS  | В    | 1    | M.   | Ċ.       | DADOUN        | Mme      | E.  | ANTELME       | 1,43  | 42,54 |      |
| 10    | NS  | А    | 2    | M.   | W        | GASTER        | М.       | Τ.  | GADAN         | 9,29  | 39,84 |      |

(4) Avec Handicap et points cadeaux (sans bonus PE)

| в. ( | C. D | Uŀ  | ΙAΝ | IEAU   |     |               |         |     |                |         |       |      |      |
|------|------|-----|-----|--------|-----|---------------|---------|-----|----------------|---------|-------|------|------|
|      |      |     |     |        |     | Coupe de régu | ılarité | : N | /lardi Après-m | idi (1) |       |      |      |
| Dat  | :e 0 | 3 J | anv | /ier 2 | 012 |               |         |     |                |         | 0/    |      |      |
| LIG  | nei  | vor | a-s | ua     | Cla | assement ave  | c Han   | aic | ap             | HCP     | %     | P.E. | P.C. |
| 1    | NS   | В   | 2   | Μ.     | Α.  | MARTIN        | Mme     | В.  | ASMI           | 0,00    | 73,33 | 133  | 66   |
| 2    | NS   | А   | 5   | Mme    | R.  | CAZALAS       | М.      | Α.  | CHARANCE       | 10,57   | 67,24 | 87   | 43   |
| 3    | NS   | А   | 3   | Mme    | Α.  | CHEKROUN      | Mme     | S.  | CHERES         | 10,29   | 67,23 | 64   | 32   |
| 4    | NS   | А   | 1   | Mme    | F.  | VILANOU       | М.      | G.  | IONTZEFF       | 0,57    | 63,16 | 49   | 24   |
| 5    | NS   | в   | З   | Mme    | L.  | ATTALI        | М.      | J.  | AUKEN          | 10,14   | 60,14 | 38   | 19   |
| 6    | NS   | в   | 5   | Mme    | L.  | FERNANDES     | М.      | Ρ.  | FINCIAS        | 11,14   | 58,92 | 27   | 13   |
| 7    | NS   | в   | 4   | Mme    | Μ.  | FOURNIER      | Mme     | R.  | FRAUD          | 7,14    | 49,37 | 16   | 8    |
| 8    | NS   | А   | 4   | Μ.     | Α.  | du CLUB       | М.      | J.  | PEIGNEY        | 8,36    | 45,39 |      |      |
| 9    | NS   | в   | 1   | Μ.     | C.  | DADOUN        | Mme     | E.  | ANTELME        | 1,43    | 42,54 |      |      |
| 10   | NS   | А   | 2   | Μ.     | W   | GASTER        | M.      | Τ.  | GADAN          | 9,29    | 39,84 |      |      |

# 7.2 Individuel

|        | Résultats de l'individuel                                      | <b>.</b> |
|--------|----------------------------------------------------------------|----------|
| j<br>J | Classement par ligne<br>Classement général                     |          |
|        | <ul> <li>Avec PE</li> <li>Avec PE et Points Cadeaux</li> </ul> |          |
|        |                                                                |          |

Classement par ligne avec PE :

| 3. C. | D   | υн   | A   | IEAU |     | nuna da vézulavité . Mavavadi | Annèn midi (4)     |       |    |  |
|-------|-----|------|-----|------|-----|-------------------------------|--------------------|-------|----|--|
| Date  | C   | )4 J | an  | vier | 201 | 2                             | Apres-miai (1)     |       |    |  |
| .ign  | e S | Suc  | I   |      |     |                               |                    | %     | PE |  |
| 1     | s   | А    | 1   | М.   | L.  | RIGAUD                        |                    | 75,00 | 79 |  |
| 2     | s   | А    | 2   | М.   | F.  | FANTONI                       |                    | 50,00 | 47 |  |
| 3     | s   | А    | 3   | Μ.   | C.  | NUNES                         |                    | 46,88 | 29 |  |
| 4     | s   | А    | 5   | М.   | J.  | MECKSTROTH                    |                    | 40,63 | 12 |  |
| 5     | s   | А    | 4   | Μ.   | E.  | RODWELL                       |                    | 37,50 |    |  |
|       |     |      |     |      |     |                               | IV moyen : Libellé |       |    |  |
| .ign  | e ( | Due  | est |      |     |                               |                    | %     | PE |  |
| 1     | 0   | А    | 2   | Mme  | Μ.  | GUICHEUX                      |                    | 62,50 | 79 |  |
| 2     | 0   | А    | 4   | Μ.   | О.  | SHARIF                        |                    | 59,38 | 47 |  |
| 3     | 0   | А    | 5   | М.   | G.  | RONA                          |                    | 53,13 | 29 |  |
| 4     | 0   | А    | 3   | Μ.   | В.  | SAUVAGET                      |                    | 50,00 | 12 |  |
| 5     | 0   | А    | 1   | Μ.   | F.  | GITELMAN                      |                    | 25,00 |    |  |
|       |     |      |     |      |     |                               | IV moyen : Libellé |       |    |  |
| .ign  | e l | Vor  | d   |      |     |                               |                    | %     | PE |  |
| 1     | N   | А    | 1   | Μ.   | G.  | IONTZEFF                      |                    | 75,00 | 79 |  |
| 2     | N   | А    | 4   | Mme  | F.  | VILANOU                       |                    | 50,00 | 47 |  |
| 3     | N   | А    | 2   | Μ.   | Ρ.  | RIGAUD                        |                    | 46,88 | 29 |  |
| 4     | N   | А    | 3   | Μ.   | Α.  | SALGUEIRO                     |                    | 40,63 | 12 |  |
| 5     | N   | А    | 5   | Μ.   | Α.  | du CLUB                       |                    | 37,50 |    |  |
|       |     |      |     |      |     |                               | IV moyen : Libellé |       |    |  |
| ign   | e   | Est  |     |      |     |                               |                    | %     | PE |  |
| 1     | Е   | А    | 3   | М.   | Τ.  | GADAN                         |                    | 62,50 | 79 |  |
| 2     | Е   | А    | 2   | Mme  | Α.  | FABRE                         |                    | 59,38 | 47 |  |

Classement par ligne avec PE et Points Cadeaux :

| Date  | 04 | Jar | nvie | r 2012 | de régularité : Mercredi A | près-midi (1) |      |         |
|-------|----|-----|------|--------|----------------------------|---------------|------|---------|
| _igne | s  |     |      |        |                            | %             | P.E. | PE P.C. |
| 1     | S  | A   | 1    | M. L.  | RIGAUD                     | 75,00         | 79   | 0       |
| 2     | S  | А   | 2    | M. F.  | FANTONI                    | 50,00         | 47   | 0       |
| 3     | S  | А   | З    | M. C.  | NUNES                      | 46,88         | 29   | 0       |
| 4     | S  | А   | 5    | M. J.  | MECKSTROTH                 | 40,63         | 12   | 0       |
| 5     | S  | А   | 4    | M. E.  | RODWELL                    | 37,50         |      | 0       |
| Ligne | 0  |     |      |        |                            | %             | P.E. | PE P.C. |
| 1     | 0  | A   | 2    | Mme M. | GUICHEUX                   | 62,50         | 79   | 0       |
| 2     | 0  | А   | 4    | М. О.  | SHARIF                     | 59,38         | 47   | 0       |

Classement général avec PE :

| 2U<br>4 J | HA                                                  | ME/                                                                    | AU<br>C<br>2012                                                                                     | oup<br>Ap                                                                                                    | e de régularité : Mercredi Après-midi (1)<br>rès-midi                                                                                                    |                                                                                                    |                                                                                                    |
|-----------|-----------------------------------------------------|------------------------------------------------------------------------|----------------------------------------------------------------------------------------------------|----------------------------------------------------------------------------------------------------|----------------------------------------------------------------------------------------------------|----------------------------------------------------------------------------------------------------|----------------------------------------------------------------------------------------------------|
| em        | ent                                                 | gér                                                                    | néral                                                                                               | del                                                                                                    | 'individuel                                                                                                    | %                                                                                                    | P.E.                                                                                                    |
| S         | А                                                   | 1                                                                      | Μ.                                                                                                  | L.                                                                                                    | RIGAUD                                                                                                    | 75,00                                                                                                    | 143                                                                                                    |
| N         | А                                                   | 1                                                                      | Μ.                                                                                                  | G.                                                                                                    | IONTZEFF                                                                                                    | 75,00                                                                                                    | 143                                                                                                    |
| 0         | A                                                   | 2                                                                      | Mme                                                                                                 | Μ.                                                                                                    | GUICHEUX                                                                                                    | 62,50                                                                                                    | 76                                                                                                    |
| Е         | А                                                   | 3                                                                      | Μ.                                                                                                  | Τ.                                                                                                    | GADAN                                                                                                    | 62,50                                                                                                    | 76                                                                                                    |
| Е         | А                                                   | 2                                                                      | Mme                                                                                                 | Α.                                                                                                    | FABRE                                                                                                    | 59,38                                                                                                    | 53                                                                                                    |
| 0         | А                                                   | 4                                                                      | Μ.                                                                                                  | О.                                                                                                    | SHARIF                                                                                                    | 59,38                                                                                                    | 53                                                                                                    |
| Е         | А                                                   | 4                                                                      | Μ.                                                                                                  | J.                                                                                                    | MOYON                                                                                                    | 53,13                                                                                                    | 40                                                                                                    |
|           |                                                     |                                                                        |                                                                                                    |                                                                                                    |                                                                                                    |                                                                                                    |                                                                                                    |
|           | <b>4 J</b><br>em<br>S<br>N<br>0<br>E<br>E<br>0<br>E | <b>4 Jan</b><br>ement<br>S A<br>N A<br>O A<br>E A<br>E A<br>O A<br>E A | <b>4 Janvier</b><br><b>ement gér</b><br>S A 1<br>N A 1<br>O A 2<br>E A 3<br>E A 2<br>O A 4<br>E A 4 | C         C           4 Janvier 2012           ement général           S         A           N         A           O         A           E         A           A         3           Mme           A         2           Mme           A         3           A         4           A         4 | Coup           4 Janvier 2012 Aprie           ement général de l           S A 1 M. L.           N A 1 M. G.           O A 2 Mme M.           E A 3 M. T.           E A 2 Mme A.           O A 4 M. O.           E A 4 M. J. | Coupe de régularité : Mercredi Après-midi (1)         4 Janvier 2012 Après-midi         ement général de l'individuel         S A 1       M. L. RIGAUD         N A 1       M. G. IONTZEFF         0 A 2       Mme M. GUICHEUX         E A 3       M. T. GADAN         E A 2       Mme A. FABRE         0 A 4       M. O. SHARIF         E A 4       M. J. MOYON | Coupe de régularité : Mercredi Après-midi (1)         4 Janvier 2012 Après-midi         ement général de l'individuel       %         S       A       1       M.       L. RIGAUD       75,00         N       A       1       M.       G. IONTZEFF       75,00         O       A       2       Mme M. GUICHEUX       62,50         E       A       2       Mme A. FABRE       59,38         O       A       4       M.       O. SHARIF       59,38         E       A       4       M.       J. MOYON       53,13 |

Classement général avec PE et Points Cadeaux :

| B. C<br>Date | . DL | J HA | AME<br>viei | AU<br>C<br>r 2012 | oup<br>Ap | e de régularité : Mercredi Après-midi (<br>rès-midi | [1]   |      |      |
|--------------|------|------|-------------|-------------------|-----------|-----------------------------------------------------|-------|------|------|
| Clas         | sem  | nent | t gé        | néral             | de l      | 'individuel                                         | %     | P.E. | P.C. |
| 1            | S    | А    | 1           | Μ.                | L.        | RIGAUD                                              | 75,00 | 143  | 72   |
| 1            | Ν    | А    | 1           | Μ.                | G.        | IONTZEFF                                            | 75,00 | 143  | 72   |
| 3            | 0    | А    | 2           | Mme               | Μ.        | GUICHEUX                                            | 62,50 | 76   | 38   |
| 3            | Е    | А    | З           | Μ.                | Τ.        | GADAN                                               | 62,50 | 76   | 38   |
| 5            | Е    | А    | 2           | Mme               | Α.        | FABRE                                               | 59,38 | 53   | 27   |
| 5            | 0    | А    | 4           | Μ.                | О.        | SHARIF                                              | 59,38 | 53   | 27   |

| - | <b>Résultats du Patton</b>            |          |
|---|---------------------------------------|----------|
|   | Classement général                    | <b>S</b> |
|   | Avec PE     Avec PE et Points Cadeaux |          |
|   |                                       |          |

Classement avec PE :

| B. C. | DU H   | AMEA   | U<br>Course do séa              |         | é . Mananadi Amuèa misi (4) |     |     |
|-------|--------|--------|---------------------------------|---------|-----------------------------|-----|-----|
| Date  | 04.lar | vier ( | Coupe de reg<br>2012 Après-midi | ularite | e : Mercreal Apres-miai (1  | )   |     |
| Class | semen  | t aén  | éral du Patton                  |         |                             | IMP | PE  |
| 1     | 1      | A      | Equipe de M.                    | L.      | RIGAUD                      | 53  | 195 |
| 2     | 7      | А      | Equipe de M.                    | G.      | IONTZEFF                    | 44  | 128 |
| 3     | 2      | А      | Equipe de M.                    | F.      | FANTONI                     | 32  | 96  |
| 4     | 5      | А      | Equipe de M.                    | E.      | RODWELL                     | 31  | 75  |
| 5     | 6      | А      | Equipe de M.                    | С.      | NUNES                       | 28  | 59  |
| 6     | 3      | А      | Equipe de M.                    | J.      | MECKSTROTH                  | 23  | 45  |
| 7     | 4      | А      | Equipe de M.                    | С.      | DADOUN                      | 22  | 31  |
| 8     | 10     | А      | Equipe de M.                    | Α.      | DU CLUB                     | 9   | 15  |

Classement avec PE et Points Cadeaux :

| B. C.         | DU H            | AMEA             | U<br>Coupe de rég                 | ularit | é : Mercredi Apr | ès-midi (1) |      |      |
|---------------|-----------------|------------------|-----------------------------------|--------|------------------|-------------|------|------|
| Date<br>Class | 04 Jar<br>semen | nvier:<br>It gén | 2012 Après-midi<br>éral du Patton |        |                  | IMP         | P.E. | P.C. |
| 1             | 1               | А                | Equipe de M.                      | L.     | RIGAUD           | 53          | 195  | 98   |
| 2             | 7               | А                | Equipe de M.                      | G.     | IONTZEFF         | 44          | 128  | 64   |
| 3             | 2               | А                | Equipe de M.                      | F.     | FANTONI          | 32          | 96   | 48   |
| 4             | 5               | А                | Equipe de M.                      | E.     | RODWELL          | 31          | 75   | 37   |
| 5             | 6               | А                | Equipe de M.                      | C.     | NUNES            | 28          | 59   | 29   |
| 6             | 3               | А                | Equipe de M.                      | J.     | MECKSTROTH       | 23          | 45   | 22   |

7.4 Duplicate

→ voir page 30

# 8 Affichages vidéo

Pour chaque type de vidéo, vous avez le choix entre plusieurs résolutions d'écran :

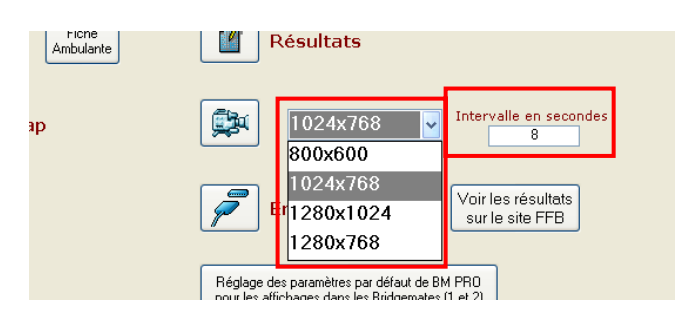

Vous pouvez également choisir le temps d'affichage avant de changer de page

# 8.1 Vidéo de la mise en place

| Séance du Mardi Après-midi (1) 03 | /01/2012              |
|-----------------------------------|-----------------------|
| Données de la séance              | Fréquences Top normal |
| Noms des participants             | Fréquences sur 100    |
| Scores des fiches                 |                       |

| Lig | jne | Nor | d-Su | d        |     |          |  |
|-----|-----|-----|------|----------|-----|----------|--|
| Α   | NS  | 1   | Mme  | VILANOU  | М.  | IONTZEFF |  |
| Α   | NS  | 2   | Μ.   | GASTER   | Μ.  | GADAN    |  |
| Α   | NS  | 3   | Mme  | CHEKROUN | Mme | CHERES   |  |
| Α   | NS  | 4   | Μ.   | CLUB     | Μ.  | PEIGNEY  |  |
| Α   | NS  | 5   | Mme  | CAZALAS  | Μ.  | CHARANCE |  |
|     |     |     |      |          |     |          |  |

| Liç | jne | Est | -Oues | st        |     |           |  |
|-----|-----|-----|-------|-----------|-----|-----------|--|
| Α   | EO  | 1   | М.    | CADI TAZI | М.  | CASTAGNE  |  |
| Α   | EO  | 2   | М.    | CRITON    | Mme | DELEFOSSE |  |
| Α   | EO  | 3   | М.    | AFONSO    | Μ.  | ALMEIDA   |  |
| Α   | EO  | 4   | М.    | COLIN     | Mme | CORET     |  |
| Α   | EO  | 5   | Mme   | FLAMME    | Μ.  | FLOURENS  |  |
|     |     |     |       |           |     |           |  |
| Α   | EO  | 5   | Mme   | FLAMME    | Μ.  | FLOURENS  |  |

# 8.2 Affichage des résultats en vidéo

| 1024x768       |             |       |
|----------------|-------------|-------|
| Nord-Sud       |             |       |
| 1 M. MARTIN    | MmeASMI     | 73.11 |
| 2 MmeVILANOU   | M. IONTZEFF | 62.22 |
| 3 MmeCHEKROUN  | MmeCHERES   | 56.94 |
| 4 MmeCAZALAS   | M. CHARANCE | 56.85 |
| 5 MmeATTALI    | M. AUKEN    | 49.33 |
| 6 MmeFERNANDES | M. FINCIAS  | 48.44 |
| 7 MmeFOURNIER  | MmeFRAUD    | 42.22 |
| 8 M. DADOUN    | MmeANTELME  | 41.44 |
| 9 M. CLUB      | M. PEIGNEY  | 30.56 |
| 9 M. GASTER    | M. GADAN    | 30.56 |
|                |             |       |

1024x768

# **Est-Ouest**

| 1  | M. CRITON    | MmeDELEFOSSE | 79.44 |
|----|--------------|--------------|-------|
| 2  | M. RIGAUD    | M. RIGAUD    | 71.89 |
| 3  | M. AFONSO    | M. ALMEIDA   | 69.44 |
| 4  | M. BANSE     | MmeBANSE     | 60.44 |
| 5  | MmeFLAMME    | M. FLOURENS  | 55.56 |
| 6  | M. COLIN     | MmeCORET     | 49.81 |
| 7  | M. CADI TAZI | M. CASTAGNE  | 44.44 |
| 8  | MmeROLAND    | MmeABDEDDAIM | 41.78 |
| 9  | MmeFABRE     | MmeFEDIDA    | 37.96 |
| 10 | MmeMATHELIN  | MmeATAY      | 26.89 |
|    |              |              |       |
|    |              |              |       |

**P** 

# 9 Envoi du tournoi sur internet

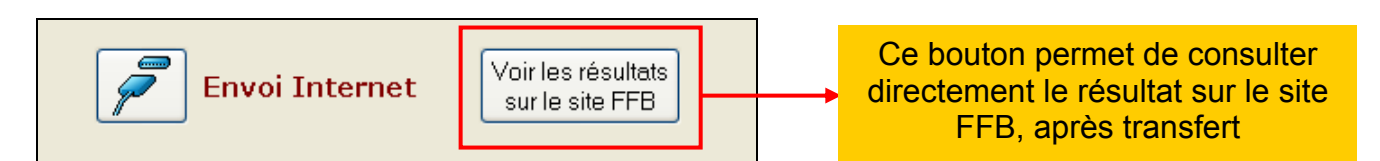

#### 9.1 Envoi internet

Lorsque vous envoyez le tournoi sur internet, vous avez le message suivant :

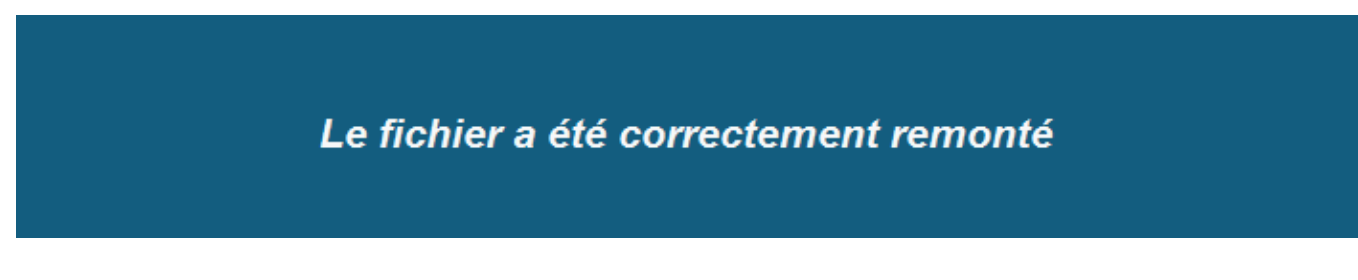

Si une mise à jour du logiciel est disponible, vous avez un message comme, par exemple :

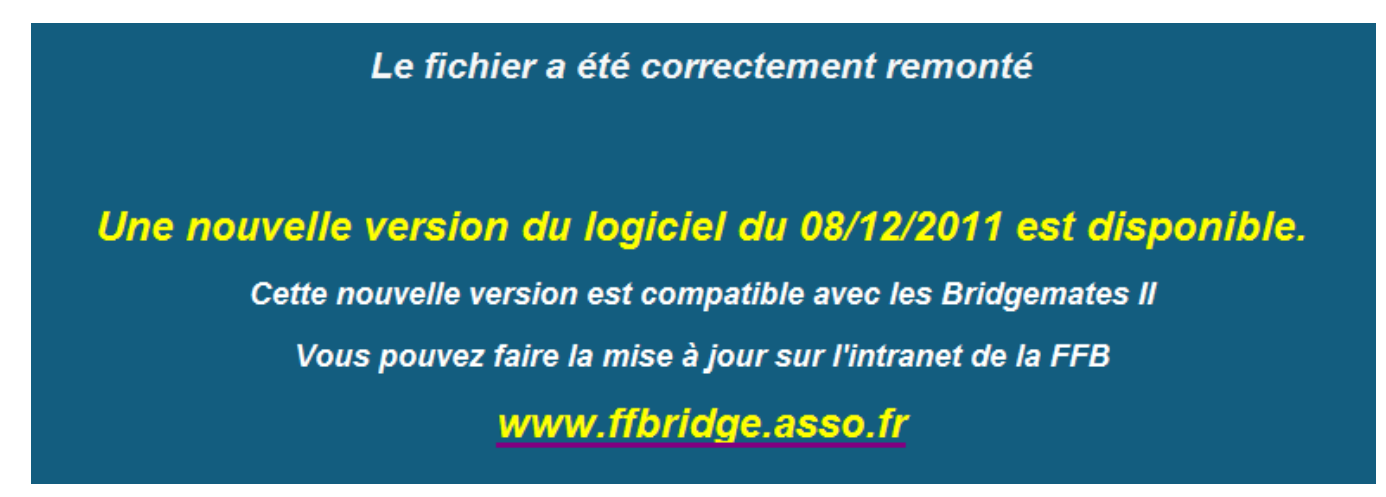

Si une mise à jour des joueurs est disponible, vous avez un message dans FFBClubNet :

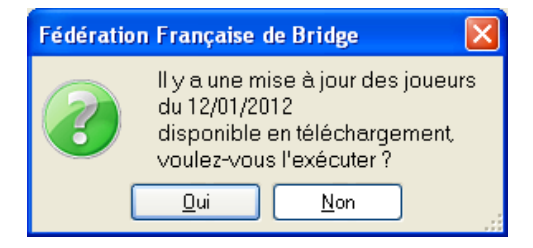

Vous cliquez sur « Oui » puis la mise à jour des joueurs s'effectue.

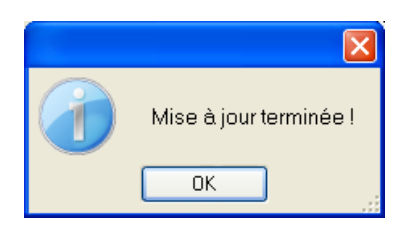

## 9.2 Voir les résultats sur le site FFB

Le logiciel vous met directement sur la page de choix entre le classement et les fréquences.

| FEDERATION<br>FRANÇAISE<br>DE BRIDGE                                 | Espace compétitions |
|----------------------------------------------------------------------|---------------------|
|                                                                      | 合 RETOUR SITE FFB   |
| ■ Résultats FFB ma 03/01/2012 Après-Midi                             | RETOUR              |
| <ul> <li>Classement général</li> <li>Fréquences et donnes</li> </ul> |                     |
|                                                                      | RETOUR              |

Exemple pour un tournoi de régularité :

Exemple pour un simultané :

| DE BRIDGE                                                                                                    | Espace compétitions |
|----------------------------------------------------------------------------------------------------|---------------------|
|                                                                                                    | 💩 RETOUR SITE FFE   |
| Résultats                                                                                                    |                     |
|                                                                                                    | RETOUR              |
| Rondes Société générale                                                                                                    |                     |
| na 13/12/2011 Après-Midi                                                                                                    |                     |
|                                                                                                    |                     |
| > <u>Classement général</u>                                                                                                    |                     |
| Classement général     Classement dans votre club                                                                                                    |                     |
| <ul> <li>Classement général</li> <li>Classement dans votre club</li> <li>Fréquences et donnes</li> <li>Livret de Donnes</li> </ul>                                      |                     |
| <ul> <li>Classement général</li> <li>Classement dans votre club</li> <li>Fréquences et donnes</li> <li>Livret de Donnes</li> <li>Liste des clubs participant</li> </ul> |                     |
| <ul> <li>Classement général</li> <li>Classement dans votre club</li> <li>Fréquences et donnes</li> <li>Livret de Donnes</li> <li>Liste des clubs participant</li> </ul> |                     |

**REMARQUE** : si vous avez une erreur HTTP 500, c'est parce qu'il n'y a pas de tournoi à afficher sur le site FFB, ou bien vous avez un problème de connexion ou d'internet.

| FEUILLES DE ROUTE      |
|------------------------|
| Sélectionnez une paire |
| Toutes les paires :    |

Vous avez le choix entre une paire ou toutes les paires. Pour une paire, vous choisissez la paire dans la liste déroulante :

|                        | FE     | UI       | LL  | .ES DE RO        | DUTE          |          | - |
|------------------------|--------|----------|-----|------------------|---------------|----------|---|
|                        |        |          |     |                  |               |          |   |
| Sélectionnez une paire |        |          |     |                  |               | -        |   |
|                        | B<br>B | NS<br>NS | 2   | MARTIN<br>ATTALI | ASMI<br>AUKEN | ^        |   |
|                        | В      | NS       | 4   | FOURNIER         | FRAUD         |          |   |
|                        | В      | NS       | 5   | FERNANDES        | FINCIAS       |          |   |
|                        | B      | EO       | 2   | FABRE            | FEDIDA        |          |   |
|                        | в      | EO       | 3   | MATHELIN         | ATAY          |          |   |
| Toutes les             | В      | EO       | - 4 | BANSE            | BANSE         |          |   |
|                        | В      | EO       | 5   | ROLAND           | ABDEBDAIM     | <b>_</b> |   |
|                        | L      |          |     |                  |               | -10      |   |

Et vous cliquez sur le bouton d'aperçu :

|             |           | Co       | upe de régularit | té:Ma | rdi Aj | orès-midi | (1)                |         |
|-------------|-----------|----------|------------------|-------|--------|-----------|--------------------|---------|
| )ate:03_Jam | vier 2012 | Après-mi | di               |       |        |           |                    |         |
|             |           |          | FEUILL           | E DE  | ROUT   | Έ         |                    |         |
| M. RIGAUD   |           | - M. F   | RIGAUD           | В     | EO     | 1         | Moyenne générale : | 54,17 % |
| Donne N°    | Score     | %        | DADOUN           |       | Α      | NTELME    |                    |         |
| 1           | 200       | 50,00    |                  |       |        |           |                    |         |
| 2           | 350       | 11,11    |                  |       |        |           |                    |         |
| 3           | -2200     | 100,00   |                  |       |        |           |                    |         |
| 4           | 70        | 16,67    |                  |       |        |           |                    |         |
|             |           |          |                  |       |        |           | Moyenne :          | 44,44 % |
| Donne N°    | Score     | %        | FOURNIER         |       | F      | RAUD      |                    |         |
| 5           | -160      | 66,67    |                  |       |        |           |                    |         |
| 6           | -650      | 66,67    |                  |       |        |           |                    |         |
| 7           | -750      | 88,89    |                  |       |        |           |                    |         |
| 8           | -400      | 88,89    |                  |       |        |           |                    |         |

Lorsque vous cliquez sur « toutes les paires », le logiciel crée toutes les feuilles de route.

#### REMARQUES :

Si vous utilisez les Bridgemates, seul l'état « toutes les paires » fait apparaitre le contrat et l'entame.

Sans Bridgemates :

| FEUILLE DE |        |          |                                      |                            |
|------------|--------|----------|--------------------------------------|----------------------------|
|            | . KOON | E Coup   | e de régularité : Mardi Après-midi ( | 1)                         |
| M. CADITAZ | ZI     | - M. CAS | TAGNE A EO 1                         | Moyenne générale : 53,89 % |
| Donne N°   | Score  | %        | VILANOU                              | IONTZEFF                   |
| 1          | 190    | 50,00    |                                      |                            |
| 2          | -90    | 55,56    |                                      |                            |
| 3          | -110   | 55,56    |                                      |                            |
| 4          | -150   | 44,44    |                                      |                            |
|            |        |          |                                      |                            |
| Donne N°   | Score  | %        | du CLUB                              | PEIGNEY                    |
| 5          | 250    | 0,00     |                                      |                            |
| 6          | -690   | 88,89    |                                      |                            |
| 7          | -630   | 77,78    |                                      |                            |
| 8          | -230   | 77,78    |                                      |                            |
|            |        |          |                                      |                            |
| Donne N°   | Score  | %        | GASTER                               | GADAN                      |
| 9          | -650   | 100,00   |                                      |                            |
| 10         | -100   | 77,78    |                                      |                            |

#### Avec Bridgemates :

| FEUILLE D | F ROLITE |            |                    |                  |          | 05  | Sanvier 2012 Apres-In |       |
|-----------|----------|------------|--------------------|------------------|----------|-----|-----------------------|-------|
|           |          | E Coupe    | de régularité : Ma | rdi Aprè         | s-midi ( | (1) |                       |       |
| M. CADITA | ZI       | - M. CASTA | GNE A              | E0               | 1        | ٨   | /loyenne générale :   | 53,89 |
| Donne N°  | Score    | %          | VILAN              | DU               |          | IC  | ONTZEFF               |       |
| 1         | 190      | 50,00      | Contrat :          | 24               | S        | +5  | Entame: 2 🔶           |       |
| 2         | -90      | 55,56      | Contrat :          | 1 SA             | Е        | =   | Entame: 2 🐥           |       |
| 3         | -110     | 55,56      | Contrat :          | 2 🧡              | Е        | =   | Entame: 1 🤟           |       |
| 4         | -150     | 44,44      | Contrat :          | 2 SA             | 0        | +1  | Entame: 7 🔶           |       |
|           |          |            |                    |                  |          |     | Moyenne;              |       |
| Donne N°  | Score    | %          | du CLU             | JВ               |          | P   | EIGNEY                |       |
| 5         | 250      | 0,00       | Contrat :          | 2 SA             | Е        | -5  | Entame: 6 🐥           |       |
| 6         | -690     | 88,89      | Contrat :          | 3 SA             | E        | +3  | Entame: 3 🚓           |       |
| 7         | -630     | 77,78      | Contrat :          | 4 SA             | 0        | =   | Entame: 6 🧡           |       |
| 8         | -230     | 77,78      | Contrat :          | 27               | 0        | +4  | Entame: 8 🔺           |       |
| Donno Nº  | Score    | •~         | CASTE              |                  |          |     | Моуерре;              |       |
|           | -650     | 100.00     | Contrat :          | -n<br>7 <b>♠</b> | ç        | -13 | Enterne : 1 &         |       |
| 9<br>10   | -030     | 77 79      | Contrat :          | 6 S A            | N        | -10 | Entame: 9 🗰           |       |
| 10        | -100     | 77,70      | Contrat .          | . <b>.</b>       | -        | -1  | Enlante. 5 V          |       |
| 11        | - EUU    | ///0       | Control :          | л 🚽 .            |          | _   | Entomo: 🛛 🔺           |       |

# 11 Fréquences

# 11.1 Fréquences Top normal

| B.C.DU HAME     | AU       | Couno do régularitó : Mardi Anrèo midi (4) |          |        |       |
|-----------------|----------|--------------------------------------------|----------|--------|-------|
| Date: 03 Janv   | ier 2012 | Coupe de regulante : Mardi Après-Mildi (1) |          |        |       |
| Fréquer         | nces ave | c le Top normal                            |          | Top à: | 11    |
| Donne 1         | Nombre   | Score NS                                   | Score EO | FNS    | FEC   |
|                 | 1        | 1230                                       |          | 17,00  | 1,00  |
|                 | 1        | 110                                        |          | 13,00  | 5,00  |
|                 | 1        |                                            | 250      | 9,00   | 9,00  |
|                 | 1        |                                            | 400      | 5,00   | 13,00 |
|                 | 1        |                                            | 490      | 1,00   | 17,00 |
| Double Topage 1 |          |                                            |          |        |       |
|                 | 1        | 190                                        |          | 12,60  | 9,00  |
|                 | 1        |                                            | 190      | 10,80  | 10,80 |
|                 | 1        |                                            | 260      | 9,00   | 12.60 |

Vous pouvez constater l'affichage d'un double topage sur cette donne.

# 11.2 Fréquences sur 100

| B. C. DU HAMEAU       | oupe de régularité : Mardi, Après-midi (1)                                                                      |          |       |       |
|-----------------------|----------------------------------------------------------------------------------------------------|----------|-------|-------|
| Date: 03 Janvier 2012 | and a second a second a second a second a second a second a second a second a second a second a second a second |          |       |       |
| Fréquences avec       | le Top sur 100                                                                                                  |          |       |       |
| Donne 1 Nombre        | Score NS                                                                                                    | Score EO | FNS   | FEC   |
| 1                     | 1230                                                                                                    |          | 94,44 | 5,58  |
| 1                     | 110                                                                                                    |          | 72,22 | 27,78 |
| 1                     |                                                                                                    | 250      | 50,00 | 50,00 |
| 1                     |                                                                                                    | 400      | 27,78 | 72,22 |
| 1                     |                                                                                                    | 490      | 5,56  | 94,44 |
| Double Topage 1       |                                                                                                    |          |       |       |
|                       | 100                                                                                                    |          | 70.00 | 50,0  |
| 1                     | 190                                                                                                    |          | . =   |       |
| 1                     | 190                                                                                                    | 190      | 60,00 | 60,00 |

# 12 « Donnes-Route », gestion des donnes, fichiers DUP et DLM

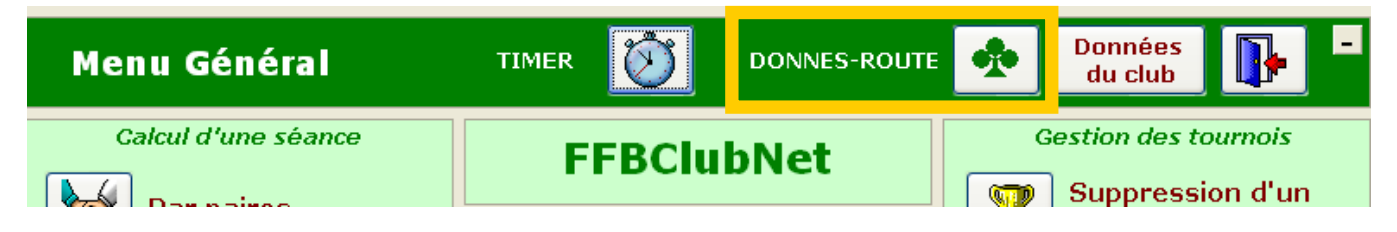

Vous cliquez sur ce bouton pour arriver sur le menu principal de « Donnes-Route » :

|           | 'éez une nouvelle série de donnes, ou choisissez une ancienne dans la liste déroulante,<br>ou importez un fichier de la machine à duplicater au format .dup ou .dlm. |
|-----------|----------------------------------------------------------------------------------------------------|
| Cré<br>(1 | ation d'une série<br>de donnes<br>(2) DUP DLM<br>(3) Choisissez une série<br>de donnes existantes<br>(2) DUP (Choisissez une série<br>de donnes existantes           |
| Données   | de la série de donnes en cours                                                                                                    |
| Nom :     | Type : Auteur :                                                                                                    |
| Date :    | Séance : Lien avec une séance de FFBClubNet : Supprimer le lien                                                                                                    |
| 6) 🔔      | Impression Indiquez éventuellement la section : A Statistiques (7)                                                                                                   |
| 4) 🔯      | Fusion avec les données du logiciel : feuilles de route et frequences                                                                                                |
|           |                                                                                                    |

REMARQUE : le bouton Donnes-Route existe également dans le menu de la séance (en bas à gauche)

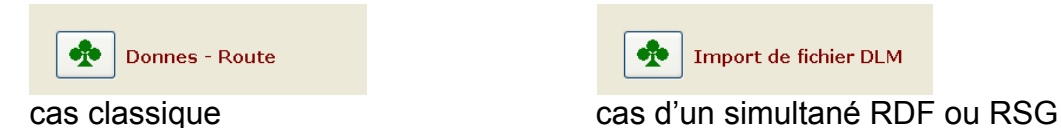

→ En cas de simultané (par exemple « Rondes Société Générale »), vous pouvez télécharger les donnes dans le menu de la séance (le bouton a, alors, comme intitulé « Import de fichier DLM ») dans le cas où vous êtes inscrit à ce simultané et si vous en avez fait la demande au service des simultanés ou AMOA (assistance de la FFB). Ceci vous permet d'imprimer les fiches ambulantes.

## 12.1 Création d'une série de donnes

| Co | mbien de donnes voulez-vous distribuer ? | <b>V</b> X |
|----|------------------------------------------|------------|
| [  | 86                                       |            |

Vous saisissez le nombre de donnes à générer puis cliquez sur le bouton de validation (V vert)

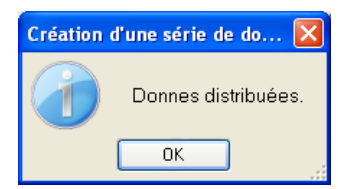

| Paramètres de la série de donnes |                                  |  |  |
|----------------------------------|----------------------------------|--|--|
|                                  | B. C. DU HAMEAU                  |  |  |
|                                  | 11B bd JULES SANDEAU             |  |  |
|                                  | 75016 PARIS                      |  |  |
|                                  |                                  |  |  |
| Туре :                           | OPEN /2                          |  |  |
| Séance :                         | Séance 1                         |  |  |
|                                  | 16/01/2012 🛛 🖌                   |  |  |
| Auteur :                         | 5000006                          |  |  |
| Nom :                            | OPEN /2, LE 16-01-2012, SÉANCE 1 |  |  |
|                                  |                                  |  |  |
|                                  | Valider                          |  |  |

Le logiciel indique par défaut les informations ci-dessus :

Vous pouvez changer tous ces éléments (le champ « nom » reprend, en cliquant dessus, les informations des champs « Type », « Date », « Séance » et est repris dans toutes les listes déroulantes pour identifier la série de donnes) Exemple :

| Type :   | Fête du club                          |
|----------|---------------------------------------|
| Séance : | Séance 1                              |
|          | 03/01/2012                            |
| Auteur : | 5000006                               |
| Nom :    | FÊTE DU CLUB, LE 16-01-2012, SÉANCE 1 |
|          |                                       |
|          | Valider                               |
|          |                                       |

Vous validez et arriver sur le menu de « Donnes-Route » avec les informations de la série de donnes en cours :

| Dist                   | tribution de donr<br>route av                             | nes aléatoires et<br>vec FFBClubNet                         | feuilles de <mark>?</mark> 📭 -                     |
|------------------------|-----------------------------------------------------------|-------------------------------------------------------------|----------------------------------------------------|
| Créez une<br>ou        | e nouvelle série de donnes<br>u importez un fichier de la | s, ou choisissez une ancien<br>machine à duplicater au fo   | ne dans la liste déroulante,<br>rmat .dup ou .dlm. |
| Création d'u<br>de dor | ine série<br>Ines de la                                   | portation d'un fichier<br>a machine à duplicater<br>DUP DLM | Choisissez une série<br>de donnes existantes       |
| Données de la          | série de donnes e                                         | n cours                                                     |                                                    |
| Nom : FÊTE DU CLUE     | 3, LE 16-01-2012, SÉANCE 1                                | Type : Fête du club Au                                      | iteur : 5000006                                    |
| Date : 03/01/2012      | Séance : Séance 1                                         | Lien avec une séance de FFB                                 | ClubNet : Supprimer<br>le lien                     |
| Impres                 | ssion Indiquez éventue                                    | llement la section : A                                      | Statistiques                                       |
| Fusion                 | avec les données du log                                   | jiciel : feuilles de route et                               | frequences                                         |
| DUP DLM S              | auvegarde des donnes e                                    | en fichier au format DUP o                                  | u DLM pour la machine à duplicater                 |
| Sauvega<br>du logici   | arde des donnes au format<br>el                           | Restauration des du le fichier du logiciel                  | onnes avec                                         |
| Réparati               | ion du jeu                                                | Destruction d'une s                                         | érie                                               |

# 12.2 Importation d'un fichier de la machine à duplicater (DUP ou DLM)

Le logiciel ouvre l'explorateur de fichiers afin de choisir le fichier DUP ou DLM à importer :

| Recherche d'ui           | n fichier                  |                     |   |   |     |   | ? 🗙            |
|--------------------------|----------------------------|---------------------|---|---|-----|---|----------------|
| Regarder <u>d</u> ans :  | 🚞 windup                   |                     | * | 3 | 1 🖻 | • |                |
| Mes documents<br>récents | idd<br>Toto.DUP            |                     |   |   |     |   |                |
| Bureau                   |                            |                     |   |   |     |   |                |
| Poste de travail         |                            |                     |   |   |     |   |                |
| <b></b>                  | <u>N</u> om du fichier :   | TOTO.DUP            |   |   |     | ~ | <u>O</u> uvrir |
| Favoris réseau           | Fichiers de <u>t</u> ype : | Fichier DUP (*.dup) |   |   |     | * | Annuler        |

Vous choisissez le fichier et cliquez sur « Ouvrir »

Vous arrivez sur la même fenêtre de paramétrage du nom et de la date de la série de donnes (voir page 48) et sur la fenêtre de la page précédente.

### 12.3 Choix d'une série de donnes existante

Vous choisissez la série de donnes (déjà créée ou importée dans FFBClubNet) à charger :

| Distribution de donnes aléat                                                                   | toires et feuilles de 🌎 🕠 🔒                                                    |  |  |  |  |  |
|------------------------------------------------------------------------------------------------|--------------------------------------------------------------------------------|--|--|--|--|--|
| route avec FFBCI                                                                               | ClubNet 🗾 💵                                                                    |  |  |  |  |  |
| Créez une nouvelle série de donnes, ou choisissez<br>ou importez un fichier de la machine à du | ez une ancienne dans la liste déroulante,<br>uplicater au format .dup ou .dlm. |  |  |  |  |  |
| Création d'une série<br>de donnes<br>Création d'une série<br>de la machine à du<br>DUP         | n fichier<br>duplicater<br>DLM                                                 |  |  |  |  |  |
|                                                                                                | TOTO 16/01/2012                                                                |  |  |  |  |  |
| Données de la série de donnes en cours                                                         | FÊTE DU CLUB, LE 03/01/2012                                                    |  |  |  |  |  |
|                                                                                                | OPEN /2, LE 14·10· 14/10/2011                                                  |  |  |  |  |  |
| Nom : TOTO Type : OPEN,                                                                        | N /2 AuteOPEN /2, LE 03-10 03/10/2011 84                                       |  |  |  |  |  |
|                                                                                                | RDF20110927A 27/09/2011 83                                                     |  |  |  |  |  |
| Date : 16/01/2012 Séance : Séance 1 Lien avec une                                              | ne séance de FFBCI RDF20110725A 25/07/2011 81                                  |  |  |  |  |  |
|                                                                                                | OPEN /2, LE 09-06- 09/06/2011 78                                               |  |  |  |  |  |
|                                                                                                | ENT1S_1JUIN 25/05/2011 74                                                      |  |  |  |  |  |
|                                                                                                | IMP5 25/05/2011 80                                                             |  |  |  |  |  |
| Impression Indiquez éventuellement la section                                                  | on : A Statistiques                                                            |  |  |  |  |  |
| Fusion avec les données du logiciel : feuilles                                                 | es de route et frequences                                                      |  |  |  |  |  |
| DUP DLM Sauvegarde des donnes en fichier au fo                                                 | format DUP ou DLM pour la machine à duplicater                                 |  |  |  |  |  |
| Sauvegarde des donnes au format Restauration des donnes avec du logiciel                       |                                                                                |  |  |  |  |  |
| Réparation du jeu                                                                              | truction d'une série                                                           |  |  |  |  |  |

Si, par exemple, vous choisissez « la fête du club », les champs de la série de donnes en cours sont mis à jour :

| Don    | Données de la série de donnes en cours |                                                        |  |  |  |  |
|--------|----------------------------------------|--------------------------------------------------------|--|--|--|--|
| Nom :  | FÊTE DU CLUB, LE 16-01-2012, SÉAN      | CE 1 Type : Fête du club Auteur : 5000006              |  |  |  |  |
| Date : | 03/01/2012 Séance : Séance 1           | Lien avec une séance de FFBClubNet : Supprimer le lien |  |  |  |  |

REMARQUE :

La 1<sup>ère</sup> colonne fait apparaître le nom qui avait été choisi lors de la création ou l'import de la série.

La 3<sup>ème</sup> colonne indique le numéro de séance qui est rattachée à cette série (voir page suivante)

# 12.4 Fusion avec les données du logiciel

Ce bouton rattache la série de donnes à une séance de FFBClubNet afin de pouvoir imprimer les feuilles de route avec les diagrammes et les fréquences sur la même feuille.

| Fusion ave                         | ec une séai      | nce de FFE | BClubNet |                      | • - |
|------------------------------------|------------------|------------|----------|----------------------|-----|
| Choisissez le tournoi correspondar | nt dans FFBClub! | Vet        |          |                      |     |
|                                    |                  | <b>V</b>   |          |                      |     |
|                                    | 38 TPP           | 09/01/2012 | Lundi    | Matin Court (1)      |     |
|                                    | 37 TPP           | 09/01/2012 | Lundi    | Après-midi Court (1) |     |
|                                    | 33 TPP           | 04/01/2012 | Mercredi | Matin Court (1)      |     |
|                                    | 36 TPP           | 04/01/2012 | Mercredi | Soir                 |     |
|                                    | 31 TPP           | 03/01/2012 | Mardi    | Après-midi (1)       |     |
|                                    | 29 TPP           | 02/01/2012 | Lundi    | Après-midi Court (1) |     |
|                                    | 26 TPP           | 21/12/2011 | Mercredi | Après-midi (1)       |     |
|                                    | 22 TPP           | 13/12/2011 | Mardi    | Après-midi (2)       |     |
|                                    | 23 TPP           | 13/12/2011 | Mardi    | Après-midi (1)       |     |
|                                    | 19 TPP           | 06/12/2011 | Mardi    | Soir ,               |     |
|                                    |                  |            |          |                      |     |
|                                    |                  |            |          |                      |     |
|                                    |                  |            |          |                      |     |
|                                    |                  |            |          |                      |     |

Vous cliquez sur le bouton de validation et arrivez sur la fenêtre de choix des feuilles de route :

|             | Edition des feuilles                                 | de route                         | - |
|-------------|------------------------------------------------------|----------------------------------|---|
| FÊTE DU CLU | 3, LE 16-01-2012, SÉANCE 1                           |                                  |   |
|             | Choisissez une paire :                               |                                  |   |
| [           | A 💌 📃 🛄                                              |                                  | ] |
|             | Mitchell, Guéridon. Les donnes jouées avec cotations | et scores.                       | _ |
|             |                                                      | 18 donnes par pages et cotations |   |
|             | Toutes les paires NS                                 | 24 donnes par pages et cotations |   |
|             | La paire sélectionnée                                | 28 donnes par pages et cotations |   |
|             | 5                                                    | 30 donnes par pages et cotations |   |
| l           | lowell. Les donnes jouées avec cotations et scores.  |                                  |   |
|             | Toutes les paires HW                                 | 24 donnes par pages et cotations |   |
|             |                                                      | ,                                |   |

Vous choisissez une paire (comme dans les feuilles de route classiques), puis cliquez sur le nombre de donnes par page que vous souhaitez :

Par exemple, 24 donnes par page :

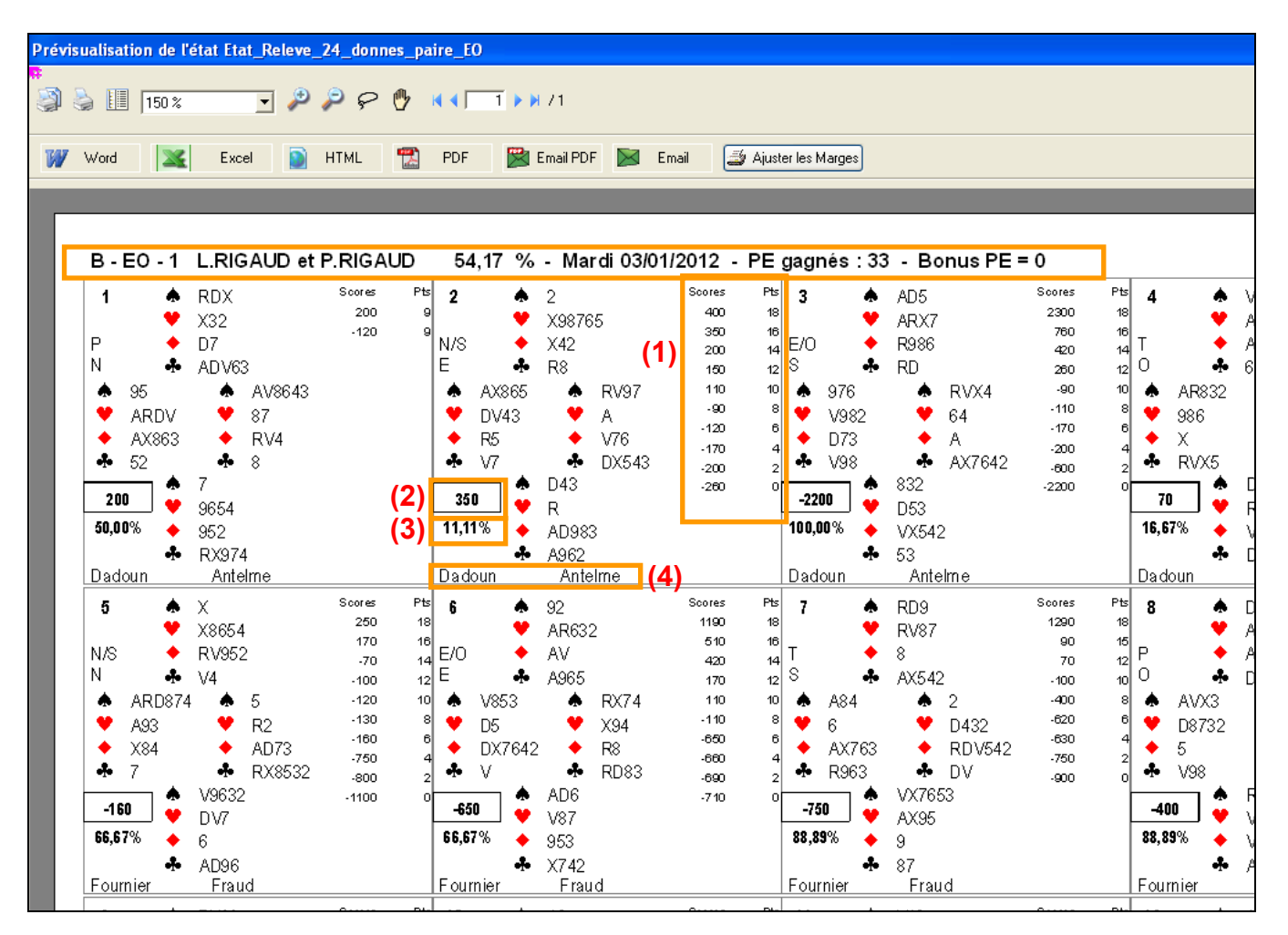

Vous avez en en-tête la position, le nom des joueurs, le pourcentage de la séance et les points gagnés pour cette séance.

Pour chaque donne, vous avez :

- (1) La fréquence (top normal)
- (2) Le score de la paire
- (3) Le pourcentage de la paire
- (4) Le nom des adversaires

#### 12.5 Supprimer le lien

Ce bouton supprime le lien entre la série de donnes et la séance, ce qui permet de réaffecter la série à une autre séance (en cas d'erreur au moment de la fusion)

| Fédération | n Française de Bridge                                 | × |
|------------|-------------------------------------------------------|---|
| ?          | Voulez-vous supprimer le lien avec la séance actuelle | ? |
|            | <u>D</u> ui <u>N</u> on                               |   |

### 12.6 Impression

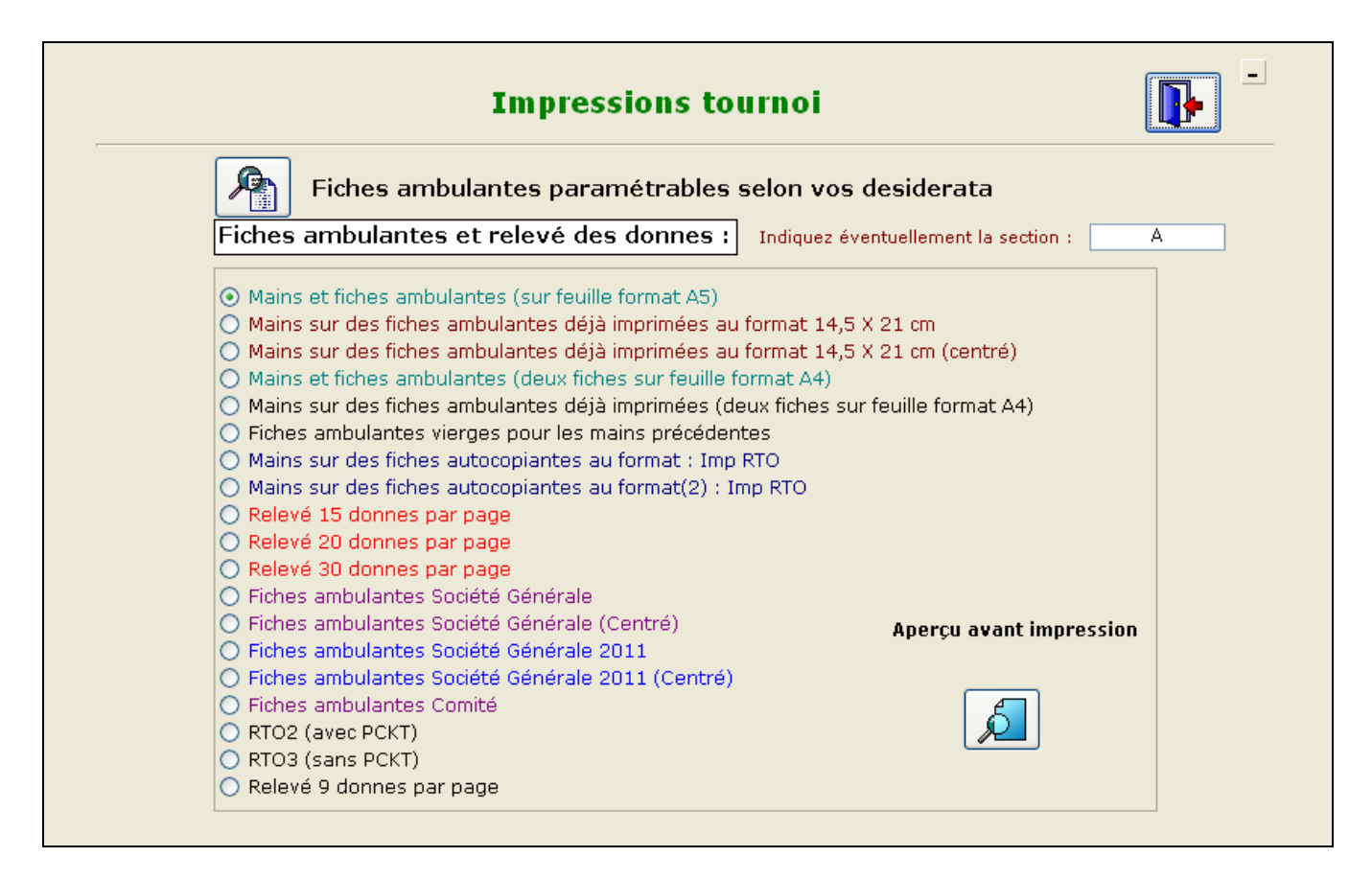

ci-dessous plusieurs exemples d'impressions :

#### 12.6.1 Mains et fiches ambulantes (sur feuille format A5)

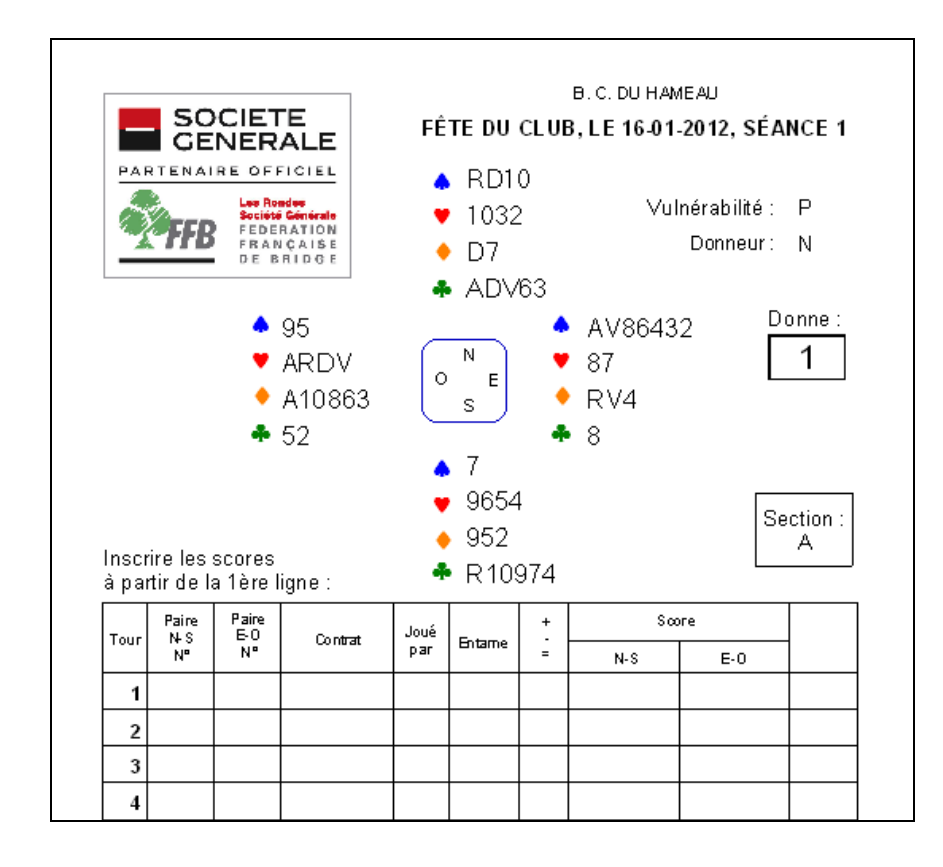

#### 12.6.2 Mains et fiches ambulantes (sur feuille format A4)

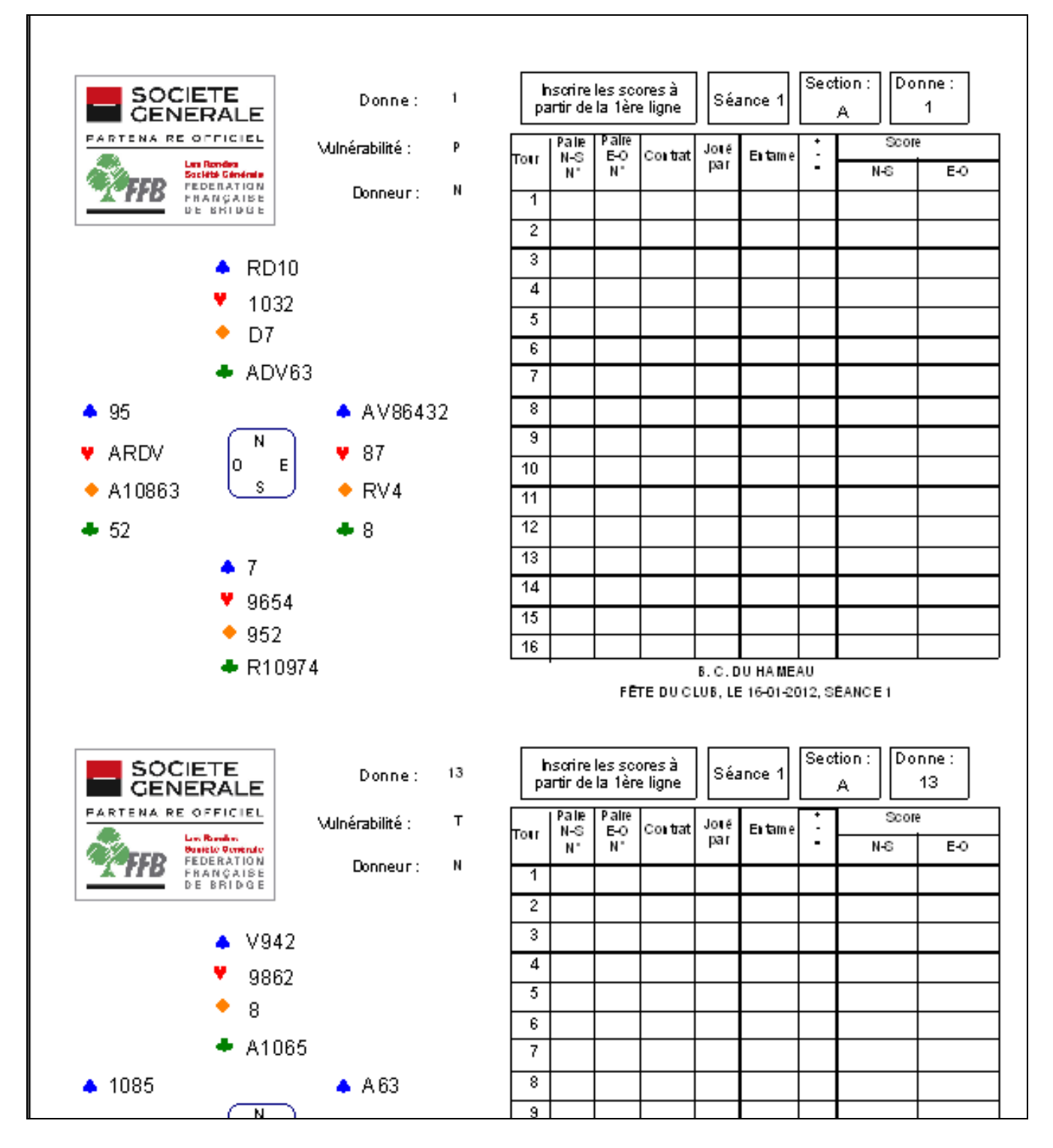

Dans cet exemple, il y a 24 donnes et vous pouvez constater que vous avez sur la même feuille la donne 1 et la donne 13, ce qui permet d'avoir les donnes dans l'ordre lorsque vous les avez coupées en 2.

### 12.6.3 Relevé 20 donnes par page

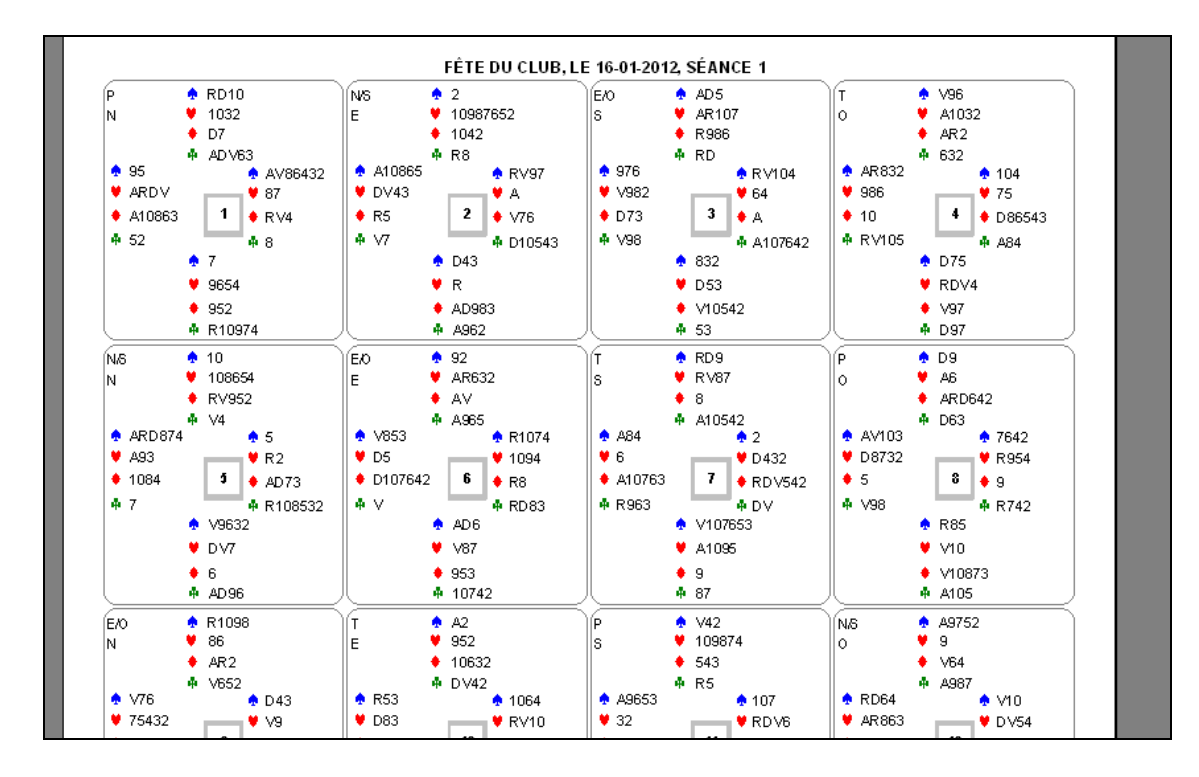

#### 12.6.4 Mains sur des fiches ambulantes déjà imprimées

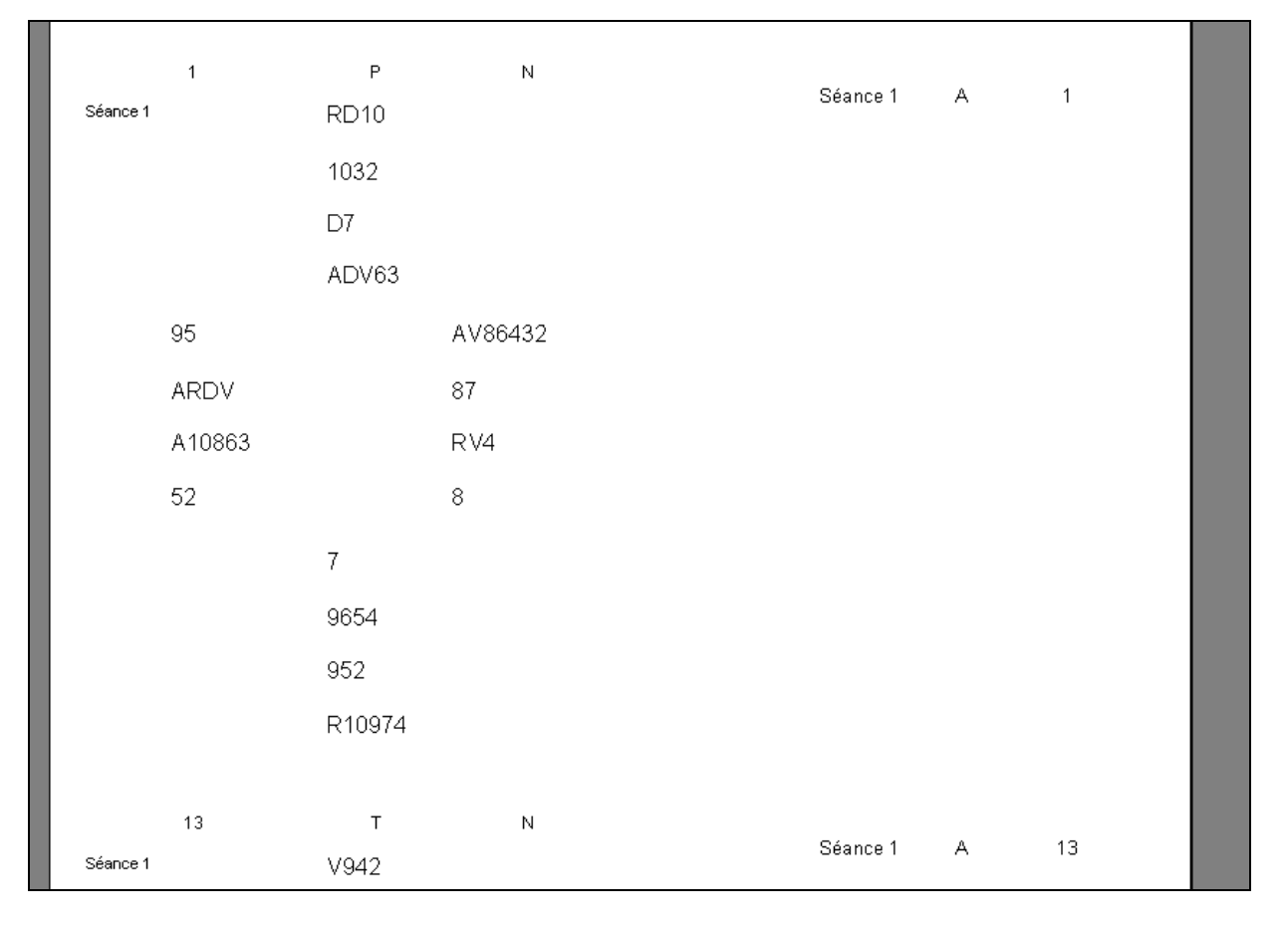

Si vous avez déjà imprimé des fiches ambulantes vierges (voir page suivante) par un imprimeur ou du papier cartonné, ce format devrait correspondre (il faut éventuellement ajuster les marges en cas de décalage)

### 12.6.5 Fiches ambulantes vierges pour les mains précédentes

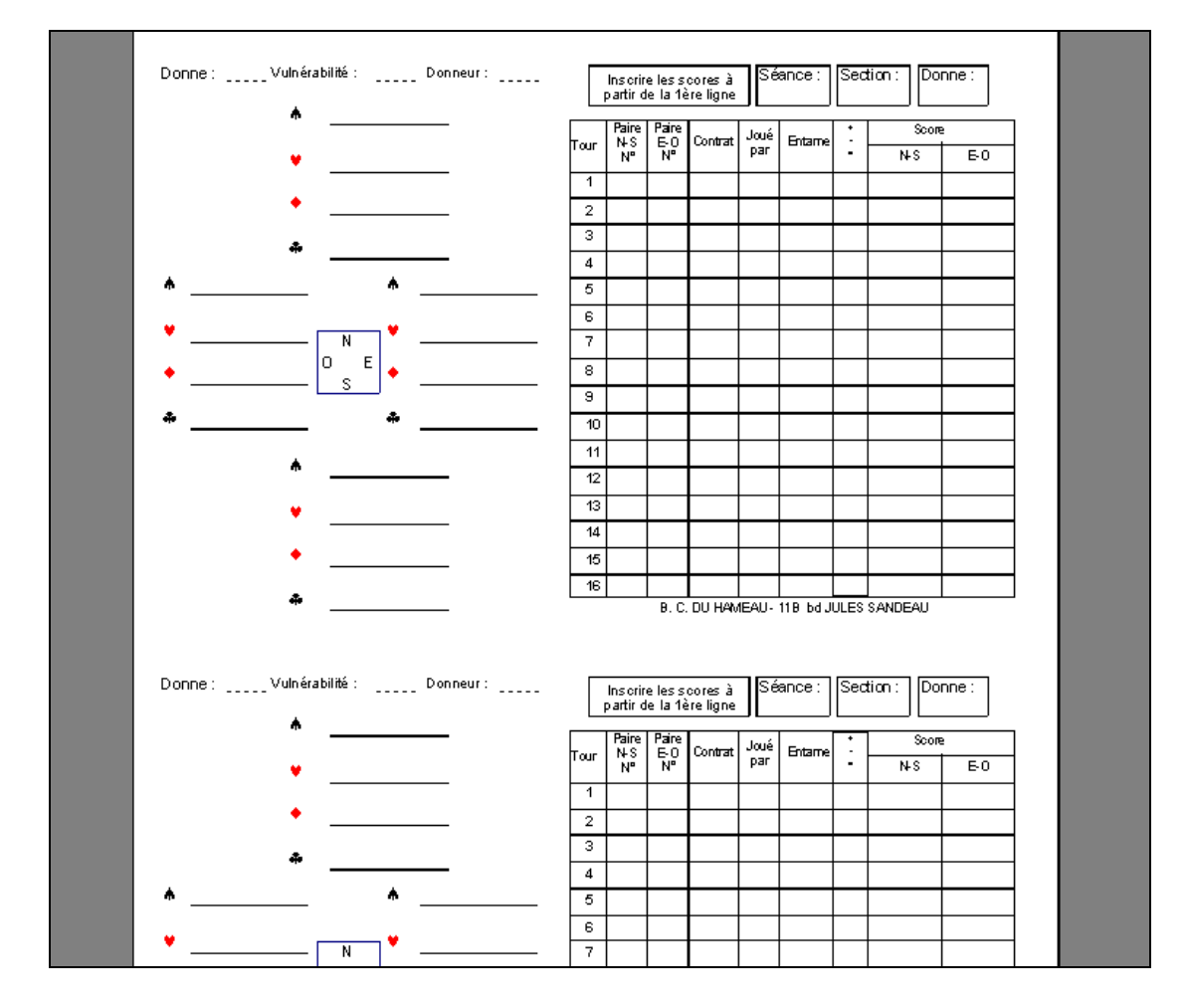

### 12.6.6 Fiches ambulante Société Générale 2011

|                      | RD10<br>1032          |                      |             |  |
|----------------------|-----------------------|----------------------|-------------|--|
| Séance 1             | D7<br>ADV63           |                      | Section : A |  |
| 95<br>ARDV<br>A10863 |                       | AV86432<br>87<br>RV4 | 1           |  |
| 52                   | 7                     | 8                    | Nord        |  |
|                      | 9654<br>952<br>₽10974 |                      | Personne    |  |
|                      | 1(10014               | 03/01/2012           |             |  |
|                      |                       |                      |             |  |

Suivant les possibilités de votre imprimante, vous pouvez aussi imprimer ces fiches Société Générale centrées sur la page.

### 12.7 Statistiques

| STATISTIQUES I       | OU TOURNOI :                   | Mains régulières théoriq<br>57,64 | ues : 58,2 %                   |
|----------------------|--------------------------------|-----------------------------------|--------------------------------|
| 4-3-3-3: 7,64        | Probabilité théorique : 10,5 % | <b>5-4-3-1: 14,58</b>             | Probabilité théorique : 12,9 % |
| 4-4-3-2: 23,61       | Probabilité théorique : 21,6 % | <b>5-4-2-2: 6,25</b>              | Probabilité théorique : 10,6 % |
| 5-3-3-2: 20,14       | Probabilité théorique : 15,5 % | <b>4-4-4-1:</b> 1,39              | Probabilité théorique : 3,0 %  |
|                      |                                |                                   |                                |
| 6-3-2-2: 3,47        | Probabilité théorique : 5,6 %  | 7-2-2-2: 0,00                     | Probabilité théorique : 0,5 %  |
| <u>6-3-3-1:</u> 3,47 | Probabilité théorique : 3,5 %  | <u>6-5-1-1:</u> 0,69              | Probabilité théorique : 0,7 %  |
| <u>5-5-2-1:</u> 2,78 | Probabilité théorique : 3,2 %  | <b>7-4-1-1:</b> 0,00              | Probabilité théorique : 0,4 %  |
| <u>6-4-2-1:</u> 7,64 | Probabilité théorique : 4,7 %  | 8-2-2-1: 0,00                     | Probabilité théorique : 0,2 %  |
| 7-3-2-1: 0,69        | Probabilité théorique : 1,9 %  | <b>8-3-1-1:</b> 0,00              | Probabilité théorique : 0,1 %  |
|                      | Moyenne des points             | s de chaque main :                |                                |
| NORD                 | 10,50                          | OUEST                             | 9,58                           |
| SUD                  | 9,89                           | EST                               | 10,03                          |
|                      | Statistiques sur les           | premières donnes                  |                                |

Vous pouvez également voir les statistiques sur moins de donnes, par exemple lorsque vous n'en avez joué que 24.

Vous pouvez imprimer ces statistiques. Exemple avec les statistiques sur les 24 1ères donnes :

| B. C. DU H | IAMEAU            |                   | 17 01 2012 EÉA            | NCE 1               | 17/01/2012     |
|------------|-------------------|-------------------|---------------------------|---------------------|----------------|
|            | S S               | Statistique       | s du tourr                | IOI                 |                |
|            |                   |                   |                           |                     |                |
|            | NORD              | Moyenne           | des points :              | 40.05               |                |
|            | SUD               | 9.71              | FST                       | 10,25               |                |
|            |                   |                   |                           |                     |                |
|            | Mains réguli      | ères théorique: 5 | i <b>8,2</b> %:           | 59,38               |                |
|            |                   |                   |                           |                     |                |
| 4-3-3-3:   | 6,25 Probabilité  | théorique : 10,5% | 5-4-3-1: 13               | ,54 Probabilité thé | orique : 12,9% |
| 4-4-3-2:   | 23,96 Probabilité | théorique : 21,6% | 5-4-2-2: <mark>9</mark> , | 38 Probabilité thé  | orique : 10,6% |
|            |                   |                   |                           |                     |                |
| 5-3-3-2:   | 19,79 Probabilité | théorique : 15,5% | 44-4-1: <u>2,</u>         | 98 Probabilité thé  | orique : 3,0%  |
| 6-3-2-2:   | 3,13 Probabilité  | théorique : 5,6%  | 7-2-2-2: 0,               | 00 Probabilité thé  | orique : 0,5%  |
| 6-3-3-1:   | 3,13 Probabilité  | théorique : 3,5%  | 6-5-1-1: 1,               | 04 Probabilité thé  | orique : 0,7%  |
|            |                   |                   |                           |                     |                |
| 5-5-2-1:   | 2,08 Probabilité  | théorique : 3,2%  | 7-4-1-1: 0,               | 00 Probabilité thé  | orique : 0,4%  |
|            |                   |                   |                           |                     |                |

Vous constatez que les chiffres sont modifiés suite à la demande des statistiques sur 24 donnes (ex. : moyenne Nord = 10.00 alors que sur les 36 = 10.50)

#### 12.7.1 Fiches ambulantes paramétrable selon vos desiderata

Ce bouton permet de paramétrer la position de tous les éléments pour votre propre modèle de fiches ambulantes (ou en cas de problème de marge non résolu)

| Name du f                           | ourset allie                    |                                     |                        | 7.5.5:444          | Cánárola                   | (are used            |                          |                               |           |              |
|-------------------------------------|---------------------------------|-------------------------------------|------------------------|--------------------|----------------------------|----------------------|--------------------------|-------------------------------|-----------|--------------|
| Nom au r                            | ormat d'ir                      | npression                           |                        | Societe            | Generale                   | lgauch               | e)                       |                               |           |              |
| s marges (positi<br>(14,85 X 21)  q | onnements) so<br>ue vous centre | nt calculées par<br>z dans votre im | rapport à<br>primante, | une fei<br>ajoutez | uille de for<br>: 3,1 cm p | mat A4.<br>our les r | . Si vous u<br>narges de | itilisez des fiche<br>gauche. | s ambulan | tes au forma |
| Noro du tour                        | moi 1.50                        | 3.50                                |                        |                    |                            |                      |                          | <u> </u>                      |           |              |
|                                     | Séance                          | 9 0,30                              | 4,20                   |                    |                            |                      | Donnes -                 | - Séance - Sect               | on 9,50   | 3,50         |
| Date                                | 2,30                            | 4,90                                | 5                      |                    | 0.00                       | 2.00                 |                          | Section                       | 12.60     | 5.80         |
|                                     |                                 |                                     | Pique                  |                    | 6,80                       | 3,90                 |                          | Numéro                        | 12.00     | 4 80         |
| Deserve                             | 2.00                            | 7.55                                | Carrea                 |                    | 6.80                       | 4 70                 |                          | Numero                        | 12,00     | 7.45         |
| Donneur                             | 3,00                            | 1,00                                | Trèfle                 |                    | 6,80                       | 5.10                 |                          | Vulnerable                    | 12,00     | J 7,40       |
|                                     | lique                           | 4.40 5.60                           |                        |                    | N                          |                      | Pique                    | 0.00                          | 5.00      |              |
|                                     | nque<br>Coeur                   | 4,40 6,00                           |                        |                    | IN .                       |                      | Coeur                    | 9,20                          | 6.00      |              |
| Č                                   | Carreau                         | 4,40 6,40                           |                        | 0                  | E                          |                      | Carreau                  | 9,20                          | 6,40      |              |
| 1                                   | rèfle                           | 4,40 6,80                           |                        |                    | s                          |                      | Trèfle                   | 9,20                          | 6,80      |              |
|                                     |                                 |                                     | Pique                  |                    | 6,80                       | 7,05                 |                          |                               |           |              |
|                                     |                                 |                                     | Coeur                  |                    | 6,80                       | 7,45                 |                          |                               |           |              |
|                                     |                                 |                                     | Carrea                 | u                  | 6,80                       | 7,85                 |                          |                               |           |              |
| Nombre de modèle                    | s de FA : 4                     | 1                                   | Trèfle                 |                    | 6,80                       | 8,25                 |                          |                               |           |              |

Vous pouvez créer un nouveau modèle, il s'enregistre automatiquement dès que vous avez saisi un nouveau nom :

| Nom du format d'impression | Société Générale (gauche) | •• | <b>&gt; &gt; &gt;</b> | + |
|----------------------------|---------------------------|----|-----------------------|---|

Vous pouvez naviguer avec les flèches entre vos modèles créés afin d'imprimer celui que vous voulez.

| Séance 1                | AR9843<br>V9         | Donne 1 - Si              | eance T - Section A |  |
|-------------------------|----------------------|---------------------------|---------------------|--|
|                         | AVX43                |                           | 1                   |  |
| DX2<br>AX8<br>V76<br>85 | 6                    | V75<br>D76<br>ARX3<br>762 | А                   |  |
| Ν                       | R32<br>D98542<br>RD9 |                           | Р                   |  |

# 13 Utilitaires

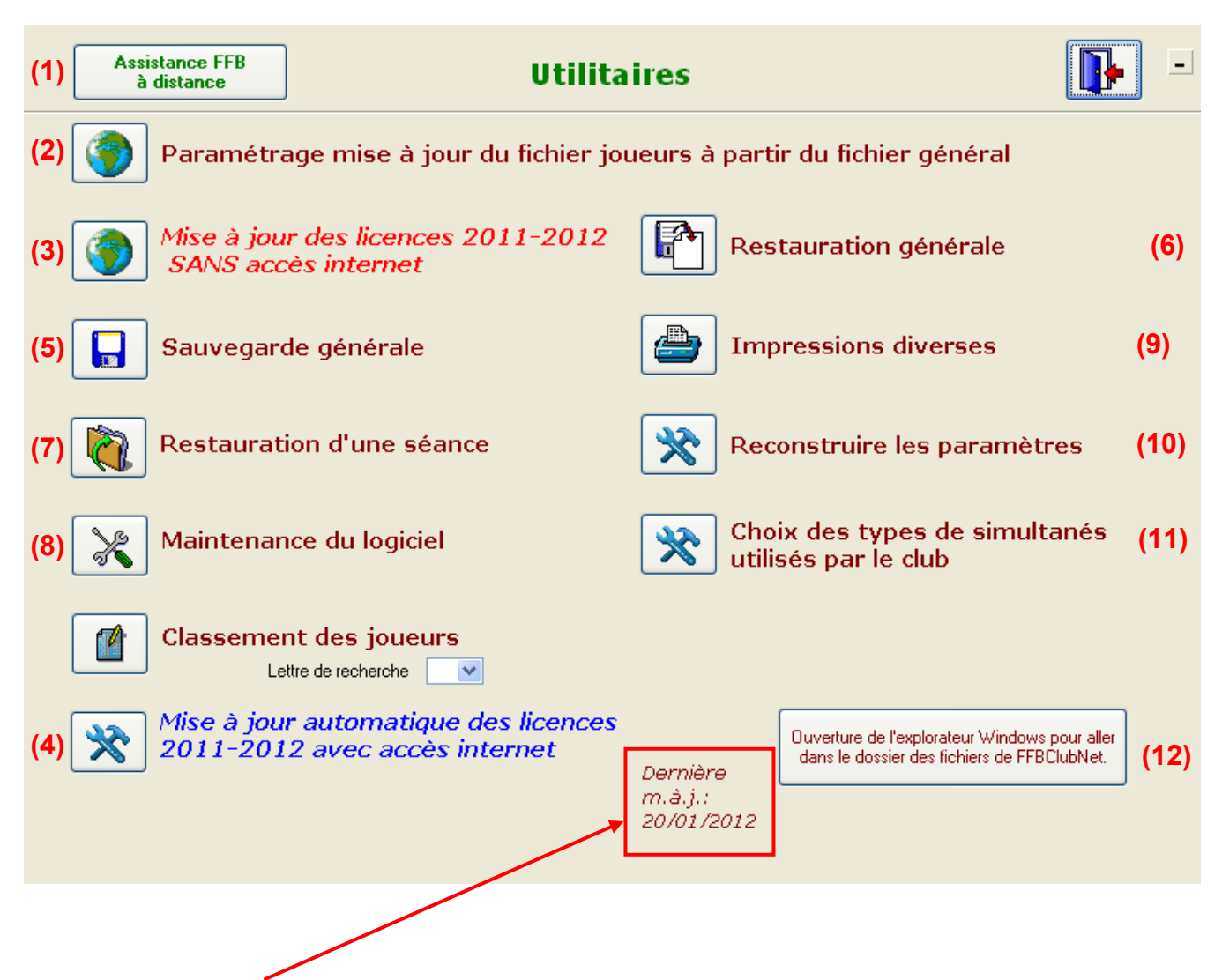

La date de la dernière mise à jour des joueurs est affichée en bas de la fenêtre.

#### **REMARQUE** :

Cette même date figure sur le menu général de FFBClubNet :

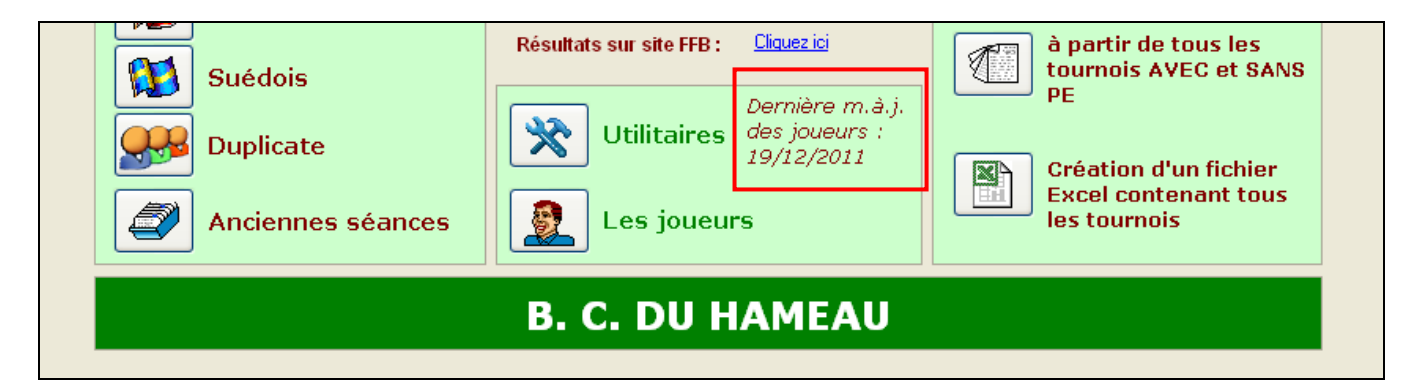

## 13.1 Assistance FFB à distance

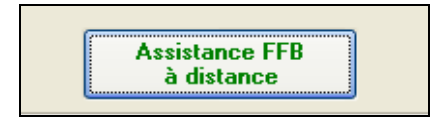

Ce bouton permet au service assistance de prendre la main sur votre ordinateur pour voir et trouver la solution à votre problème (et éventuellement vous montrer comment utiliser certaines fonction du logiciel)

| Fédération | Fédération Française de Bridge                                                                                     |  |  |  |  |  |  |
|------------|----------------------------------------------------------------------------------------------------|--|--|--|--|--|--|
| 2          | Vous allez permettre à l'assistance FFB de prendre la main sur votre ordinateur pour vous dépanner.<br>Continuer ? |  |  |  |  |  |  |
|            | <u>D</u> ui <u>N</u> on                                                                                            |  |  |  |  |  |  |

Vous cliquez sur « Oui »

Vous donnez ensuite à la personne du service assistance les 9 chiffres de l' »ID » et les 4 chiffres du « Mot de passe » (qui changent à chaque connexion).

| Se Assistance FFB                                                                                  |                                               |
|----------------------------------------------------------------------------------------------------|-----------------------------------------------|
| FEDERATION<br>FRANÇAISE<br>DE BRIDGE                                                               | *                                             |
| le n° ID et le mot de passe<br>communiquer afin de nou<br>d'accéder à votre ordinate<br>dépanner : | e sont à nous<br>s permettre<br>eur pour vous |
| ID                                                                                                 | Mot de passe                                  |
| 123 456 789                                                                                        | 1234                                          |
| Prêt à connecter (conn                                                                             | exion sécurisée)                              |
| www.teamviewer.com                                                                                 | Annuler                                       |

## 13.2 Paramétrage mise à jour du fichier joueurs à partir du fichier général

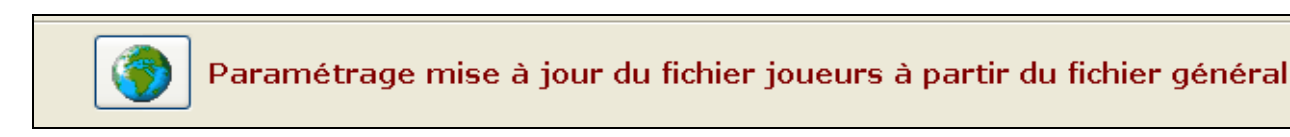

Vous arrivez sur la fenêtre de choix des clubs à paramétrer dans votre fichier joueurs, la même que lorsque vous avez installé le logiciel.

|                        | Choix des clubs à paramétrer 🛛 🚺 =                      |
|------------------------|---------------------------------------------------------|
|                        | ·                                                       |
|                        |                                                         |
| Comité                 | ×                                                       |
| iste de tous les clubs | Liste des clubs à paramétrer<br>5000006 B. C. DU HAMEAU |
|                        |                                                         |
|                        |                                                         |
|                        |                                                         |
|                        | La validation s'offortuo à la sortio                    |
|                        | La valuation s'enectue a la sortie                      |

Voir page 12 pour plus d'information sur cette fenêtre.

## 13.3 Mise à jour des licences 2011-2012 SANS accès internet

ATTENTION :

Ce bouton ne sert uniquement que lorsque vous avez un ordinateur non connecté à internet. Il faut au préalable télécharger sur l'intranet de la FFB la mise à jour des joueurs, puis la copier sur une clé USB (ou autre) afin d'exécuter ce fichier sur l'ordinateur sans accès internet AVANT de cliquez sur ce bouton.

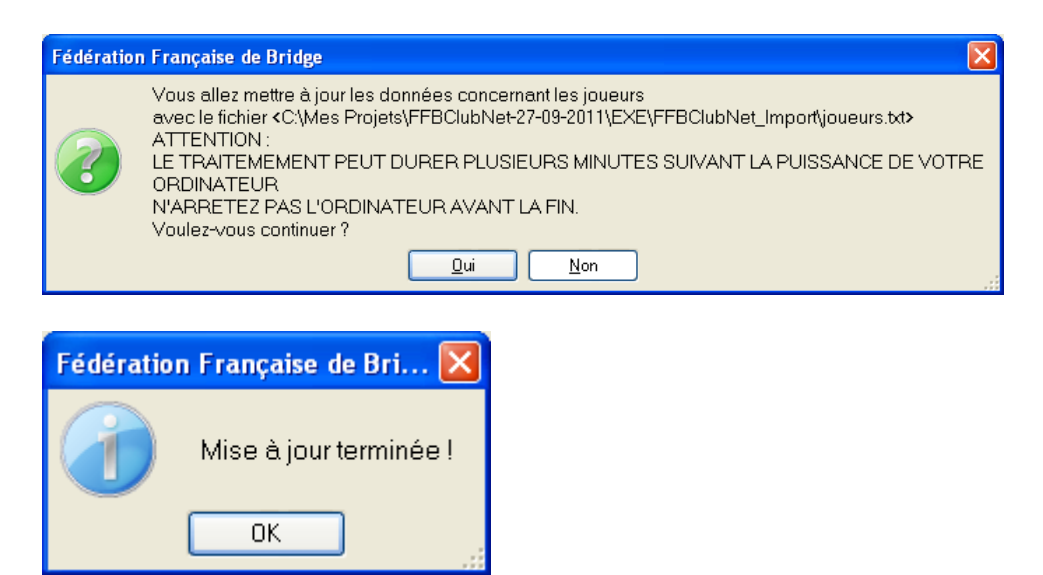

## 13.4 Mise à jour automatique des licences 2011-2012 avec accès internet

Ce bouton sert pour la mise à jour classique sur un ordinateur avec accès internet.

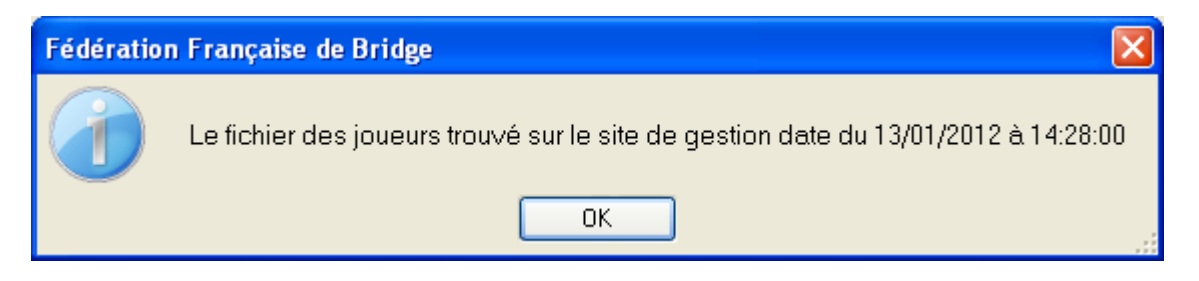

Vous avez un message indiquant la date du fichier de mise à jour. Cliquez sur « OK »

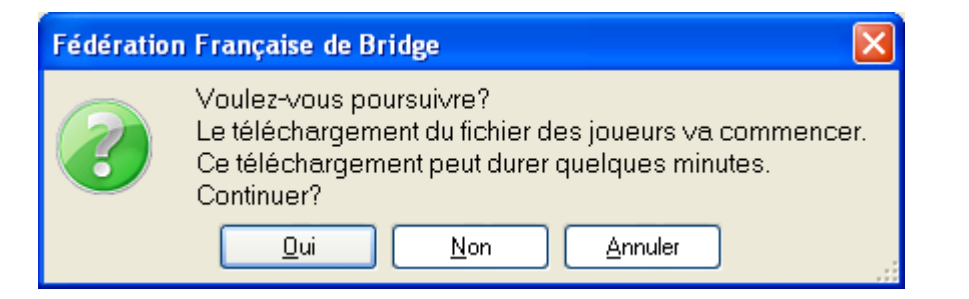

Cliquez sur « Oui »

| Fédération | Fédération Française de Bridge 🛛 🔀                                                                                                    |  |  |  |  |  |  |
|------------|----------------------------------------------------------------------------------------------------|--|--|--|--|--|--|
|            | Le fichier a été récupéré avec succès. Il se trouve à l'emplacement suivant:<br>C:\Mes Projets\FFBClubNet-27-09-2011\EXE\FFBClubNet_Import\ |  |  |  |  |  |  |
|            | ОК                                                                                                    |  |  |  |  |  |  |

Le logiciel vous indique le dossier où est téléchargé le fichier de mise à jour.

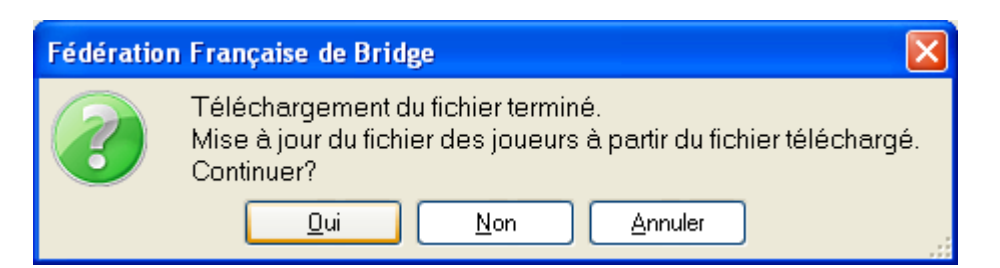

Cliquez sur « Oui »

| Fédération | ı Française de Bri 🔀   |
|------------|------------------------|
|            | Mise à jour terminée ! |
|            | ОК                     |

### 13.5 Sauvegarde générale

Cette sauvegarde générale contient toutes les données du logiciel (séances, joueurs...)

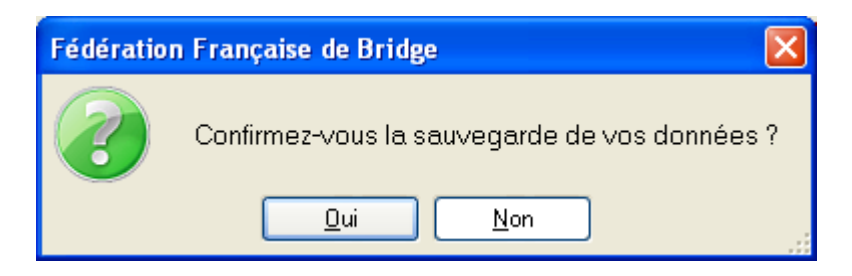

Vous cliquez sur « Oui »

| Rechercher un dossier                                                                                                    |
|----------------------------------------------------------------------------------------------------|
| Sélection du répertoire                                                                                                    |
| <ul> <li>i Bureau</li> <li>i i Mes documents</li> <li>i i Poste de travail</li> <li>i i Poste de travail</li> <li>i i Pavoris réseau</li> <li>i aideWindows</li> <li>i i htmlcss</li> <li>i i Raccourcis Bureau non utilisés</li> </ul> |
| Dossier : Mes documents                                                                                                    |
| Créer un <u>n</u> ouveau dossier OK Annuler                                                                                                    |

Vous choisissez le dossier où vous voulez faire la sauvegarde :

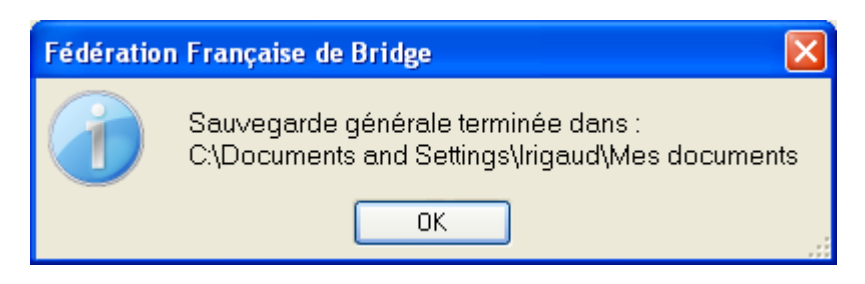

Le logiciel vous confirme l'endroit de la sauvegarde.

#### **REMARQUE** :

Par défaut, si la sauvegarde générale date de plus de 8 jours, le logiciel vous propose d'en faire une quand vous le fermez :

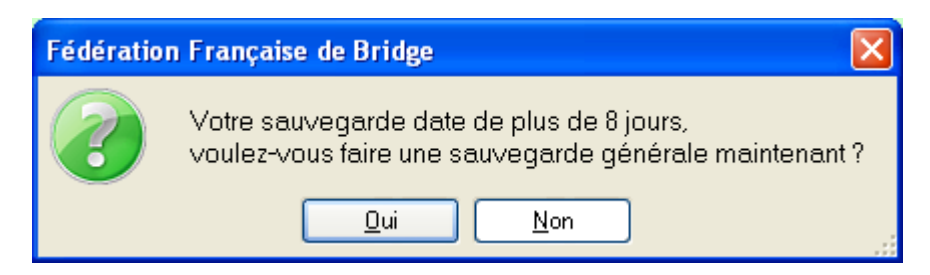

## 13.6 Restauration générale

Ce bouton vous permet de pouvoir restaurer une sauvegarde générale afin de retrouver toutes les séances saisies sur un autre ordinateur (ou bien après ré-installation du logiciel suite à un plantage)

| Sélectionner u                                                       | n fichier                                                                                                    | ? 🗙            |
|----------------------------------------------------------------------|----------------------------------------------------------------------------------------------------|----------------|
| Regarder <u>d</u> ans :                                              | 🞯 Bureau 💽 📀 🍺 📂 🛄 🗸                                                                                                    |                |
| Mes documents<br>récents<br>Bureau<br>Mes documents<br>Mes documents | Mes documents<br>Poste de travail<br>Favoris réseau<br>aideWindows<br>Thmlcss<br>Raccourcis Bureau non utilisés<br>ARCHIVE_GENERALE.72<br>Raccourci vers !! CRAs<br>Raccourci vers bilan comités 2009-2010 |                |
|                                                                      | Nom du fichier : *.7z                                                                                                    | <u>O</u> uvrir |
| Favoris réseau                                                       | Fichiers de type :                                                                                                    | Annuler        |

Vous choisissez le fichier à restaurer, puis cliquez sur « ouvrir » REMARQUE : le fichier a toujours le nom : ARCHIVE GENERALE.7z

| Fédération | n Française de Bridge                                                                                    | × |
|------------|----------------------------------------------------------------------------------------------------|---|
| ?          | Attention ! Vous allez écraser les données existantes. Confirmez-vous la restauration de vos<br>données? |   |
|            | <u>D</u> ui <u>N</u> on                                                                                  |   |

Le logiciel vous informe que cette restauration remplace et écrase toutes les données existantes sur l'ordinateur où vous restaurez.

| Fédération | ı Française de Bridge 🛛 🛛 🔀      |
|------------|----------------------------------|
|            | Restauration générale terminée ! |
|            | ОК                               |

La restauration est terminée, vous avez toutes les séances contenues dans la sauvegarde.

### 13.7 Restauration d'une séance

Ce bouton sert à faire une restauration sur cet ordinateur d'une sauvegarde effectuée sur un autre ordinateur (utile lorsque vous avez au club un ordinateur sans accès internet et que vous voulez l'envoyer de votre domicile ou autre avec accès internet)

| Fédération | ı Française de Bridge 🛛 🔀                     |
|------------|-----------------------------------------------|
| ?          | Confirmez-vous la restauration de la séance ? |
|            | <u>D</u> ui <u>N</u> on                       |

Cliquez sur « Oui »

| Sélectionner u           | n fichier                 |              |            |       |          | ? 🗙            |
|--------------------------|---------------------------|--------------|------------|-------|----------|----------------|
| Regarder <u>d</u> ans :  | 🚞 saveFFBClubNet          |              | <u>~</u> ( | 0 🕫 🖻 | •        |                |
| Mes documents<br>récents | TPP03012012A              |              |            |       |          |                |
| <b>B</b> ureau           |                           |              |            |       |          |                |
| Mes documents            |                           |              |            |       |          |                |
| <b>Poste de travail</b>  |                           |              |            |       |          |                |
| <b>S</b>                 | <u>N</u> om du fichier :  | TPP03012012A |            |       | •        | <u>O</u> uvrir |
| Favoris réseau           | Fichiers de <u>type</u> : |              |            |       | <b>v</b> | Annuler        |

Vous choisissez le fichier de la sauvegarde et cliquez sur « Ouvrir »

REMARQUE : les fichiers de sauvegarde ont un nom en rapport avec le type de tournoi (ici TPP) + la date (ici 03012012) + le moment (ici A)

Lorsque la restauration est terminée, vous arrivez directement sur le menu de la séance :

| Séance du Mardi Après-midi (1) 03 | /01/2012                                                                                         |
|-----------------------------------|--------------------------------------------------------------------------------------------------|
| Données de la séance              | Fréquences Top normal                                                                            |
| Noms des participants             | Fréquences sur 100                                                                               |
| Scores des fiches Ambulantes      | Résultats                                                                                        |
| Bonus - Malus, Handicap           | 1024x768 Intervalle en secondes                                                                  |
| Double topage                     | Envoi Internet Voir les résultats sur le site FFB                                                |
| Feuilles de route                 | Réglage des paramètres par défaut de BM PRO<br>pour les affichages dans les Bridgemates (1 et 2) |
| Donnes-route                      | Automate Bridgemate                                                                              |

### 13.8 Maintenance du logiciel

Lorsqu'il y a un message d'erreur indiquant un problème sur un fichier, ce bouton permet de réparer la plupart de ces problèmes.

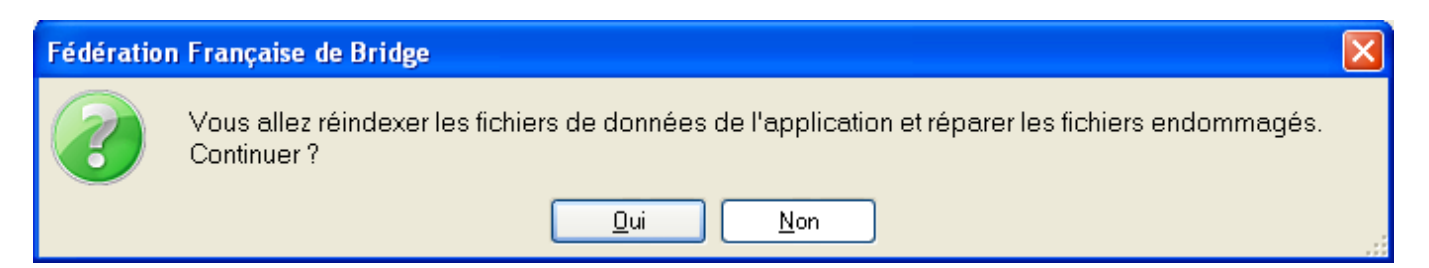

#### Vous cliquez sur « Oui »

| Ass      | istance FFB<br>distance                  | Utilit                                     | aires                             | Test FTP                                    | ? 📭 -                                                |  |  |  |  |
|----------|------------------------------------------|--------------------------------------------|-----------------------------------|---------------------------------------------|------------------------------------------------------|--|--|--|--|
| 3        | Paramétrage m                            | ise à jour du fichier j                    | oueurs à part                     | ir du fichier g                             | énéral                                               |  |  |  |  |
|          | 🛪 Fédération Français                    | e de Bridge                                |                                   |                                             |                                                      |  |  |  |  |
| (3)      |                                          | OUTIL de r<br>pour FFBClu                  | éparation<br>IbNet v21            |                                             |                                                      |  |  |  |  |
| <b>(</b> | Réparation des fichiers corrompus        |                                            |                                   |                                             |                                                      |  |  |  |  |
|          |                                          |                                            |                                   |                                             |                                                      |  |  |  |  |
|          |                                          |                                            |                                   |                                             |                                                      |  |  |  |  |
|          |                                          | JOUEUF                                     | R_GENERAL                         |                                             |                                                      |  |  |  |  |
| *        | <i>™ise a jour auto</i><br>2011-2012 ave | nmatique des licence:<br>le accès internet | Dernière<br>m.à.j.:<br>13/01/2012 | Ouverture de l'explo<br>dans le dossier des | rateur Windows pour aller<br>fichiers de FFBClubNet. |  |  |  |  |

#### REMARQUE :

Si vous cliquez sur le bouton (en bas à gauche) « Windows » ou « démarrer », suivant votre version de Windows, puis sur « tous les programmes » ou « programmes », et enfin sur FFBClubNet, vous avez une icône « FFBClubNet\_Outils » qui vous permet d'exécuter la maintenance du logiciel au cas où vous ne pouvez plus l'ouvrir.

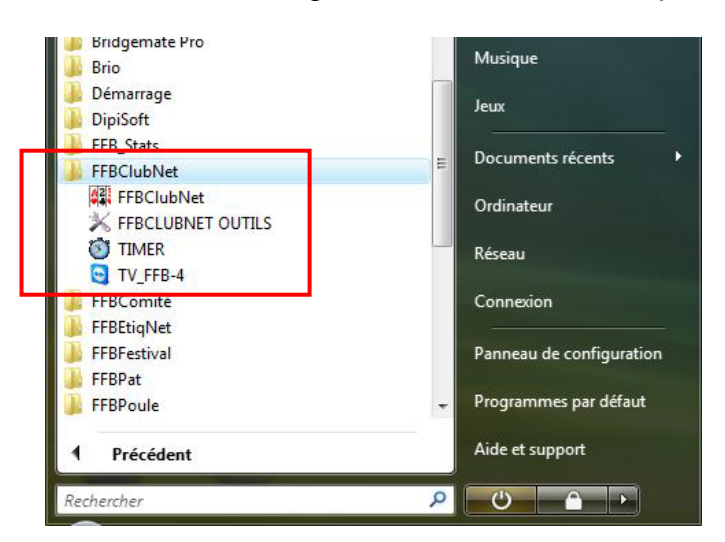

## 13.9 Impression diverses

| Mouvements HOWELL Classiques         | Mouvements HOWELL HEREDIA                              |
|--------------------------------------|--------------------------------------------------------|
| <ul> <li>Suédois 3 tables</li> </ul> | Hérédia 7 paires                                       |
| 🔿 Howell 3 tables                    | 🔘 Hérédia 8 paires                                     |
| 🔿 Howell 4 tables                    | 🔘 Hérédia 🤉 9 paires                                   |
| 🔿 Howell 5 tables                    | 🔘 Hérédia 10 paires                                    |
| 🔿 Howell 6 tables                    | 🔘 Hérédia 11 paires                                    |
| 🔘 Howell 7 tables                    | 🔘 Hérédia 12 paires                                    |
| O Howell 8 tables                    |                                                        |
| Mouvements Individuels               | Fiches Howell de Hérédia en PDI par table OU par paire |
| Mouvement HITIER                     | Fiche ambulante en Individuel                          |
|                                      |                                                        |

### 13.9.1 Marque du bridge

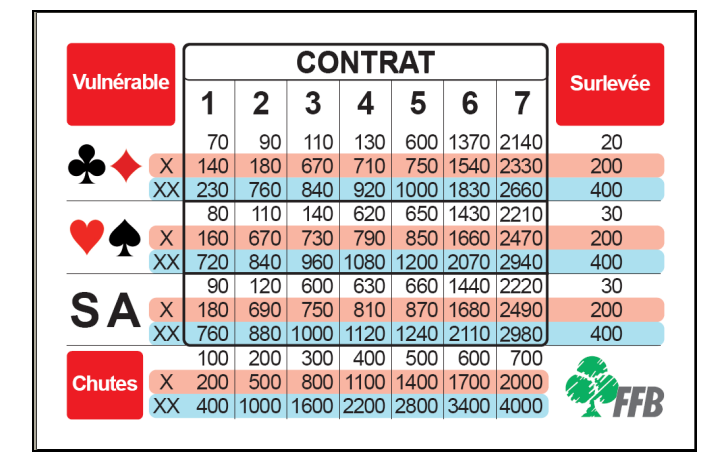

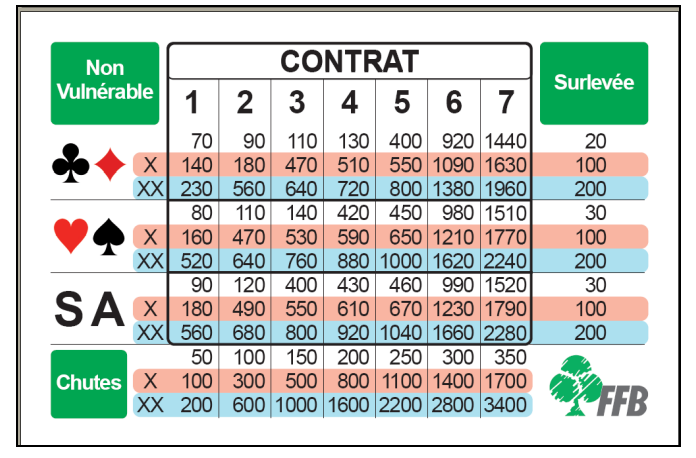

#### 13.9.2 Mouvements : HOWELL classiques

Vous avez la description du mouvement et les cartons guide à imprimer et poser sur les tables :

#### Exemple : Howell 8 paires

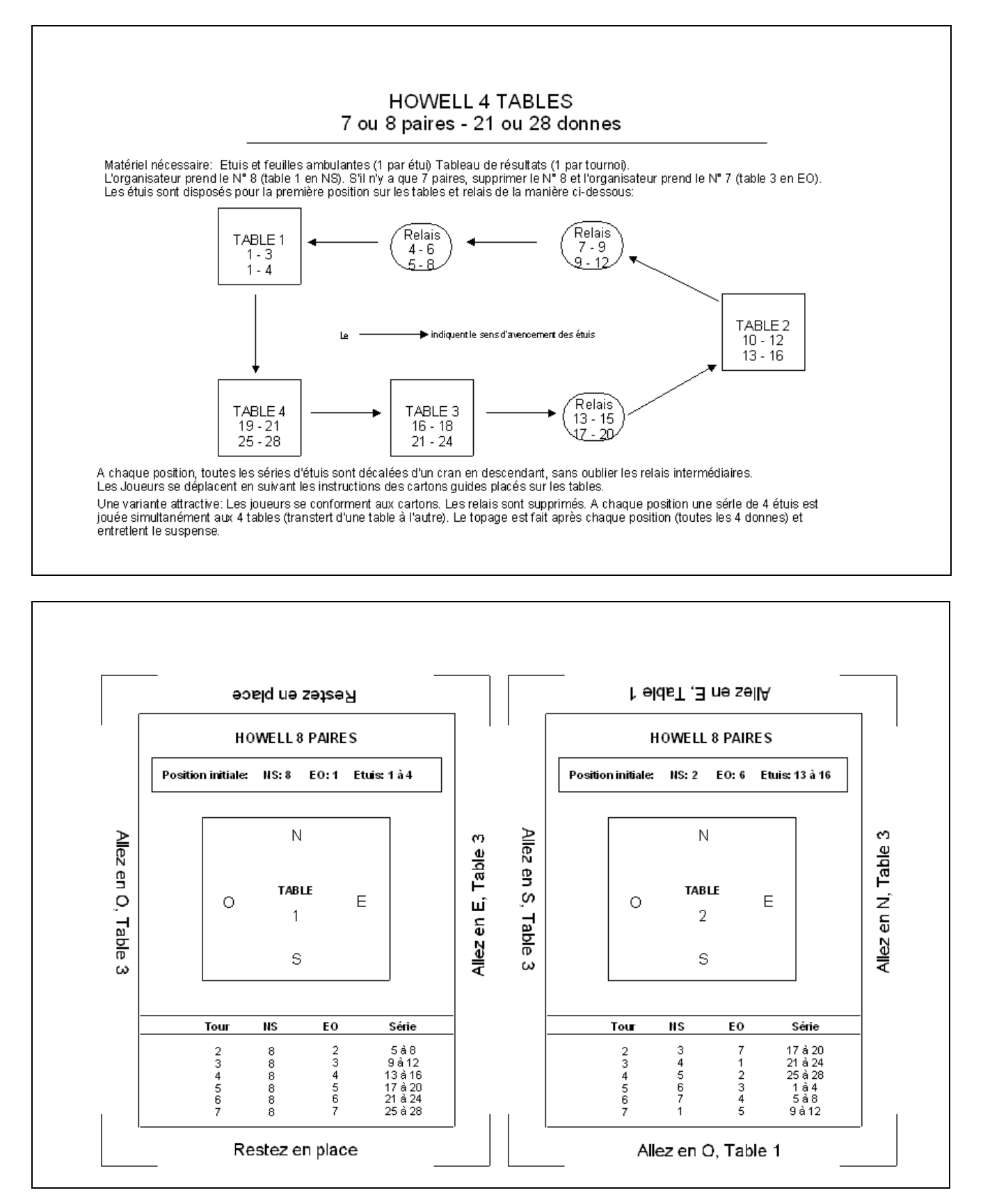

## 13.9.3 Mouvement HOWELL HEREDIA

Ce bouton explique le déroulement du mouvement.

| 4 (sa                                                 | étuis par table<br>uf pour le sim                                               | ola 8 PAIRES<br>5 - 6 positions j∘<br>ultané SNL dans le                             | ouées<br>quel le nombre d                                 | e donnes doit être de                | e 15 à 18)     |
|-------------------------------------------------------|---------------------------------------------------------------------------------|--------------------------------------------------------------------------------------|-----------------------------------------------------------|--------------------------------------|----------------|
| GENERA                                                | LITES                                                                           |                                                                                      |                                                           |                                      |                |
| Ces fiche<br>simultané                                | s de mouvement<br>s.                                                            | HOWELL (I. de HERE                                                                   | DIA) sont particulièr                                     | ement prévues pour les               | tournois       |
| Elles com<br>7, 8, 9, 10                              | /iennent parfaiter<br>), 11 ou 12.                                              | nent aux RONDES de                                                                   | FRANCE dans le ca                                         | as où le nombre total de             | paires est éga |
| DEROUL                                                | EMENT DE L'HC                                                                   | WELL                                                                                 |                                                           |                                      |                |
| 1. Pré∨oir<br>2. L'orgar<br>3. Distribu<br>4. Les pai | une table par pa<br>iisateur dispose s<br>tion des diagram<br>res gardent le nu | ire.<br>ur chaque table la séri<br>mes et duplication des<br>méro de la table où ell | e d'étuis correspond<br>; étuis.<br>es ont dupliqué les ( | tante et y installe une pa<br>étuis. | aire.          |
| LES DON<br>SEULES<br>Attention                        | NES PREPAREE<br>LES PAIRES SE<br>: il faut impérative                           | ES RESTENT EN PLA<br>DEPLACENT SUIVAN<br>ementjouer le mouverr                       | CE<br>IT LES FICHES OR<br>hent complet (sauf si           | GANISATEURS JOINTE<br>imultané SNL)  | ES             |
| <u>Descripti</u>                                      | on des séries d                                                                 | e donnes :                                                                           |                                                           |                                      |                |
|                                                       | Série                                                                           | 2 donnes par table                                                                   | 3 D/T                                                     | 4 D/T                                |                |
|                                                       | 1                                                                               | 1à2                                                                                  | 1à3                                                       | 1à4                                  |                |
|                                                       | 2                                                                               | 3à4                                                                                  | 4à6                                                       | 5à8                                  |                |
| L                                                     | 3                                                                               | 5à6                                                                                  | 7à9                                                       | 9à12                                 |                |
|                                                       | 4                                                                               | 7à8                                                                                  | 10 à 12                                                   | 13 à 16                              |                |
| L                                                     | 5                                                                               | 9à10                                                                                 | 13 à 15                                                   | 17 à 20                              |                |
| L                                                     | 6                                                                               | 11 à 12                                                                              | 16à18                                                     | 21 à 24                              |                |
|                                                       | _                                                                               | 1 40 2 44                                                                            | 40 2 04                                                   |                                      |                |

#### REMARQUE :

Le bouton « Fiches Howell de Hérédia en PDF par table OU par paire » permet d'imprimer des cartons guides (pour les plastifier) pour chaque table, ou pour chaque paire, ou enfin pour l'organisateur :

| 🔁 Fie            | Fiches_Paires_Hérédia_7_Paires.pdf - Adobe Reader |                        |            |                       |                       |                       |         |          |                                          |                       |                       |                       |             |
|------------------|---------------------------------------------------|------------------------|------------|-----------------------|-----------------------|-----------------------|---------|----------|------------------------------------------|-----------------------|-----------------------|-----------------------|-------------|
| Fic <u>h</u> ier | Edition A                                         | fichage Fe <u>n</u> êt | re Aįde    |                       |                       |                       |         |          |                                          |                       |                       |                       | ×           |
| 1                | <b>i</b>                                          |                        |            | 1 / 4                 | 73,5                  | 5% 👻 🕴                | z 🔛   🗩 | <b>I</b> | 1. A A A A A A A A A A A A A A A A A A A |                       |                       | Outils                | Commentaire |
|                  |                                                   |                        |            |                       |                       |                       |         |          |                                          |                       |                       |                       | <u>^</u>    |
| 0                |                                                   |                        |            |                       |                       |                       |         |          |                                          |                       |                       |                       |             |
|                  |                                                   |                        |            |                       |                       |                       |         |          |                                          |                       |                       |                       |             |
|                  |                                                   | Pair                   | re         | Ho                    | well de H             | érédia                |         | Pair     | re                                       | Ho                    | well de H             | érédia                |             |
|                  |                                                   | n°:                    | 1          |                       | à 7 pair              | es                    |         | n°:      | 2                                        |                       | à 7 pair              | es                    |             |
|                  |                                                   |                        |            |                       |                       |                       |         |          |                                          |                       |                       |                       |             |
|                  |                                                   |                        |            |                       |                       |                       |         |          |                                          |                       |                       |                       |             |
|                  |                                                   | Tour                   | Position   | 2 donnes<br>par table | 3 donnes<br>par table | 4 donnes<br>par table |         | Tour     | Position                                 | 2 donnes<br>par table | 3 donnes<br>par table | 4 donnes<br>par table |             |
|                  |                                                   | 1                      | EO 4       | 7-8                   | 10-12                 | 13-16                 | ]       | 1        | EO 3                                     | 5-6                   | 7-9                   | 9-12                  |             |
|                  |                                                   | 2                      | EO 5       | 9-10                  | 13-15                 | 17-20                 | ]       | 2        | EO 1                                     | 1-2                   | 1-3                   | 1-4                   |             |
|                  |                                                   | 3                      | NS 7       | 13-14                 | 19-21                 | 25-28                 |         | 3        | NS 5                                     | 9-10                  | 13-15                 | 17-20                 |             |
|                  |                                                   | 4                      | EO 6       | 11-12                 | 16-18                 | 21-24                 |         | 4        | NS 6                                     | 11-12                 | 16-18                 | 21-24                 |             |
|                  |                                                   | 5                      | NS 2       | 3-4                   | 4-6                   | 5-8                   |         | 5        | EO 4                                     | 7-8                   | 10-12                 | 13-16                 |             |
|                  |                                                   | 6                      | NS 3       | 5-6                   | 7-9                   | 9-12                  | ]       | 7        | NS 7                                     | 13-14                 | 19-21                 | 25-28                 |             |
|                  |                                                   |                        |            |                       |                       |                       | -       |          |                                          |                       |                       |                       |             |
|                  |                                                   | Sterre                 |            |                       |                       |                       |         | Ser.     |                                          |                       |                       |                       |             |
|                  |                                                   | 1771                   | Fédération | n Française de Br     | idge                  |                       |         | 1776     | Fédération                               | n Française de Bi     | ridge                 |                       |             |
|                  |                                                   |                        |            |                       |                       |                       |         |          |                                          |                       |                       |                       |             |

## 13.9.4 Mouvement individuel

| MOUVEMENT SIMPLE DE TOURNOI INDIVIDUEL                                                                                                    |
|----------------------------------------------------------------------------------------------------|
| Principe d'organisation                                                                                                    |
| Pour organiser un tournoi individuel en mouvement simple, la condition sine qua non est d'avoir dans chaque section un nombre de tables qui ne soit multiple ni de 2, ni de 3 : 5, 7, 11, 13, 17, 19, 23, 25, 29, etc<br>Toutefois, des mouvements irréguliers permettent de faire jouer 6, 8, 9, 15 ou 21 tables. |

#### Tableau d'organisation

| Tables | Tournoi 1 | Tournoi 2 | Tournoi 3 | Tables | Tournoi 1 | Tournoi 2 | Tournoi 3 | Tournoi 4 |
|--------|-----------|-----------|-----------|--------|-----------|-----------|-----------|-----------|
| 5      | 5         |           |           | 30     | 17        | 13        |           |           |
| 6      | 6*        |           |           | 31     | 13        | 11        | 7         |           |
| 7      | 7         |           |           | 32     | 19        | 13        |           |           |
| 8      | 8 *       |           |           | 33     | 11        | 11        | 11        |           |
| 9      | 9*        |           |           | 34     | 17        | 17        |           |           |
| 10     | 5         | 5         |           | 35     | 13        | 11        | 11        |           |
| 11     | 11        |           |           | 36     | 19        | 17        |           |           |
|        |           |           |           |        | 11        | 11        | 7         | 7         |
| 12     | 7         | 5         |           | 37     | 13        | 13        | 11        |           |
| 13     | 13        |           |           | 38     | 19        | 19        |           |           |
|        |           |           |           |        | 13        | 11        | 7         | 7         |
| 14     | 7         | 7         |           | 39     | 13        | 13        | 13        |           |
| 15     | 5         | 5         | 5         |        |           |           |           |           |
|        | 15 *      |           |           | 40     | 23        | 17        |           |           |
|        |           |           |           |        | 11        | 11        | 11        | 7         |
| 16     | 11        | 5         |           |        |           |           |           |           |
|        | 0 *       | 0 *       |           |        |           |           |           |           |

## 13.9.5 Fiche ambulante en Individuel

| Date |   | FICHE AMBULANTE |          |     |                  |             |        |                       |                   |           |                                     |  |  |
|------|---|-----------------|----------|-----|------------------|-------------|--------|-----------------------|-------------------|-----------|-------------------------------------|--|--|
|      |   |                 | PC       | DUR | TOURNOI          | INDIV       | IDUEL  | de 16 jo              | ueurs et j        | plus      |                                     |  |  |
| Tour | N | s               | E        | 0   | CONTRAT<br>FINAL | Joué<br>par | entame | RESULTAT<br>en levées | Points gagnes par |           | Ne pas écrire<br>dans cette colonne |  |  |
| Tour |   |                 |          |     |                  |             |        |                       | NORD-SUD          | EST-OUEST | Points de Match<br>de N-S           |  |  |
| 1    |   |                 |          |     |                  |             |        |                       |                   |           |                                     |  |  |
| 2    |   |                 |          |     |                  |             |        |                       |                   |           |                                     |  |  |
| 3    |   |                 |          |     |                  |             |        |                       |                   |           |                                     |  |  |
| 4    |   |                 |          |     |                  |             |        |                       |                   |           |                                     |  |  |
| 5    |   |                 |          |     |                  |             |        |                       |                   |           |                                     |  |  |
| 6    |   |                 | transfer |     |                  |             |        |                       |                   |           |                                     |  |  |
| 7    |   |                 |          |     |                  |             |        |                       |                   |           |                                     |  |  |
| 8    |   |                 |          |     |                  |             |        |                       |                   |           |                                     |  |  |
| 9    |   |                 |          |     |                  |             |        |                       |                   |           |                                     |  |  |
| 10   |   |                 |          |     |                  |             |        |                       |                   |           |                                     |  |  |
| 11   |   |                 |          |     |                  |             |        |                       |                   |           |                                     |  |  |
| 12   |   |                 |          |     |                  |             | -      |                       |                   |           |                                     |  |  |
| 13   |   |                 |          |     |                  |             |        |                       |                   |           |                                     |  |  |
| 14   |   |                 |          |     |                  |             |        |                       |                   |           |                                     |  |  |
| 15   |   |                 |          |     |                  |             |        |                       |                   |           |                                     |  |  |
| 16   |   |                 |          |     |                  |             |        |                       |                   |           |                                     |  |  |
| 17   |   |                 |          |     |                  |             |        |                       |                   |           |                                     |  |  |
| 18   |   |                 |          |     |                  |             |        |                       |                   |           |                                     |  |  |
MOUVEMENT HITIER

POUR TOURNOI AVEC DUPLICATION COMPORTANT 13, 17 ou 25 PAIRES

RONDES DEFRANCE - AUTRES SIMULTANES

POUR UTILISER CETTE OPTION IL FAUT:

Un nombre impair de paires égal à:

| 13 - on peutjouer 7 positions de 4 donnes en N/S     | (6 tables ½)  |
|------------------------------------------------------|---------------|
| 17 - on peut jouer 9 positions de 3 donnes en N/S    | (8 tables ½)  |
| 25 - on peut jouer 13 positions de 2 donnes en N/S - | (12 tables ½) |

soit: toujours 24 donnes en E/O (sauf si multané SNL prévu de 15 à 18 donnes)

BUT DE L'UTILISATION DU MOUVEMENT:

Diminuer d'une, le nombre de donnes par table, donc moins d'attente pour la paire en relais et surtout rencontrer plus d'équipes.

PRINCIPE: Faire duplicater par les E/O les donnes qu'ils rencontreront lorsqu'ils seront en relais.

METHODE:

1. Placer les équipes E/O sans les N/S .

2. Placer les étuis conformément aux plans joints .

3. Faire duplicater les E/O .

 Remettre les étuis, après duplication, dans la position de départ ( l'étui n°1 à la table n° 1 etc..) et faire asseoir les N/S.

5. Faire jouer cette première position, sans transfert d'étui, ni de changement des E/O .

Avec l'aimable autorisation de Monsieur HITIER Paris B.C.XIII

Description des séries de donnes :

| Série | 2 donnes par table | 3 D/T   | 4 D/T   |
|-------|--------------------|---------|---------|
| 1     | 1 à 2              | 1à3     | 1à4     |
| 2     | 3 à 4              | 4à6     | 5à8     |
| 3     | 5à6                | 7 à 9   | 9 à 12  |
| 4     | 7 à 8              | 10 à 12 | 13 à 16 |
| 5     | 9à10               | 13 à 15 | 17 à 20 |
| 6     | 11 à 12            | 16 à 18 | 21 à 24 |
| 7     | 13 à 14            | 19 à 21 | 25 à 28 |
| 8     | 15 à 16            | 22 à 24 |         |
| 9     | 17 à 18            | 25 à 27 |         |
| 10    | 19 à 20            |         |         |
| 11    | 21 à 22            |         |         |
| 12    | 23 à 24            |         |         |
| 13    | 25 à 26            |         |         |

### 13.9.7 Feuille de prévision

.....

| CONVENTIONS DU CAMP DE L'OUVREUR-                                                                             |                                  |                                     |                      |                                  |                                  |                                  |                                            | в.                              | C.DU                                | HAN                          | EAU                                  |                                     |                                |                          |                                                          |                                      |          |          |
|----------------------------------------------------------------------------------------------------|----------------------------------|-------------------------------------|----------------------|----------------------------------|----------------------------------|----------------------------------|--------------------------------------------|---------------------------------|-------------------------------------|------------------------------|--------------------------------------|-------------------------------------|--------------------------------|--------------------------|----------------------------------------------------------|--------------------------------------|----------|----------|
| Les enchères à deux                                                                                           | Borne                            | Contai                              | Par                  | Bolam                            | +=-                              | 18                               | E0                                         | Prev'                           | Nok                                 | Dop                          | - Con Iz                             | ul Par                              | Bolam                          | + <b>-</b> -             | 13                                                       | E0                                   | Preu*    | Note     |
| Ouvertures en mineures<br>Soutien mineur inversé: Oui 🗆 Non 🗖                                                 | 1 P                              |                                     |                      |                                  |                                  |                                  |                                            | 114                             |                                     | 211                          | IS                                   | 1.2                                 |                                |                          |                                                          | 20                                   | 1164     |          |
| hopt de couleur à saut : Forts 🔲 Faible 🔲 Autres 🗌                                                            | 2.00                             |                                     |                      |                                  |                                  |                                  |                                            |                                 |                                     |                              |                                      |                                     |                                |                          |                                                          |                                      |          |          |
| ● - 2★ - 2SA:12-15H L Autres:                                                                                 | ZNS                              |                                     |                      |                                  |                                  |                                  |                                            |                                 | <u> </u>                            | 121                          | :0                                   | -                                   |                                |                          |                                                          |                                      |          |          |
|                                                                                                    | 3 E0                             |                                     |                      |                                  |                                  |                                  |                                            |                                 |                                     | 23                           | т                                    |                                     |                                |                          |                                                          |                                      |          |          |
| ♣ − 1▲ − 2♣ − 2♥ Forcing Oui □ Non □                                                                          | 4 T                              |                                     |                      |                                  |                                  |                                  |                                            |                                 |                                     | 24                           | Р                                    |                                     |                                |                          |                                                          |                                      |          |          |
| aaisa z≉ koudi ∟ Ping-Pon + i Autres:<br>SAmodérateur(hicolone cher) Dui □ Non □                              | 5 NS                             |                                     |                      |                                  |                                  |                                  |                                            |                                 |                                     | . 25 E                       | :0                                   |                                     |                                |                          |                                                          |                                      |          |          |
| agment-bid: Oui 🗆 Non 🗆                                                                                       | 8 50                             |                                     |                      |                                  |                                  |                                  |                                            |                                 |                                     | 1 20                         | -                                    | +                                   |                                |                          |                                                          |                                      |          |          |
| Ouverture en majeure<br>olinter Oui 🗌 Non 🔲 1SA forcina: Oui 🗌 Non 🗍                                          | 0 20                             |                                     |                      |                                  |                                  |                                  |                                            |                                 |                                     | 20                           | <u>'</u>                             | -                                   |                                |                          |                                                          |                                      |          |          |
| 🔻 🗛 - 2 SA naturel 🔲 Autres :                                                                                 | 7 T                              |                                     |                      |                                  |                                  |                                  |                                            |                                 |                                     | 27                           | Р                                    |                                     |                                |                          |                                                          |                                      |          |          |
| V /A -3SA naturel □ Autres :<br>bent de couleur à saut : Fonts □ Faible □ Autres □                            | 8 P                              |                                     |                      |                                  |                                  |                                  |                                            |                                 |                                     | 28 1                         | IS                                   |                                     |                                |                          |                                                          |                                      |          |          |
| hohères d'essai naturelles:                                                                                   | 9 E0                             |                                     |                      |                                  |                                  |                                  |                                            |                                 |                                     | 29                           | т                                    |                                     |                                |                          |                                                          |                                      |          |          |
|                                                                                                    | 10 T                             |                                     |                      |                                  |                                  |                                  |                                            |                                 |                                     | 30                           | Р                                    |                                     |                                |                          |                                                          |                                      |          |          |
| ▲ – 2♣ – 2♣ – 5♣ Forcing Oui LI Non LI<br>Enchères annès Passe d'entrée                                       | 11 0                             |                                     |                      |                                  |                                  |                                  |                                            |                                 |                                     | 211                          | 10                                   |                                     |                                |                          |                                                          |                                      |          |          |
| turv: Oui 🗆 Non 🗆                                                                                             |                                  |                                     |                      |                                  |                                  |                                  |                                            |                                 |                                     |                              | -                                    | -                                   |                                |                          |                                                          |                                      |          |          |
| hangement de couleur à saut fitté: 🛛 Autres :                                                                 | 12 NS                            |                                     |                      |                                  |                                  |                                  |                                            |                                 |                                     | 32 6                         | :0                                   |                                     |                                |                          |                                                          |                                      |          |          |
| Enchères après intervention<br>uverture au palier de 1:                                                       | 13 T                             |                                     |                      |                                  |                                  |                                  |                                            |                                 |                                     | 33                           | Р                                    |                                     |                                |                          |                                                          |                                      |          |          |
| poutnik du répondant jusqu'à :                                                                                | 14 P                             |                                     |                      |                                  |                                  |                                  |                                            |                                 |                                     | 341                          | IS                                   |                                     |                                |                          |                                                          |                                      |          |          |
| #/1♦ -1▲- X:4Coeurs Oui∟ Non L<br>#-1♦ -X=                                                                    | 15 NS                            |                                     |                      |                                  |                                  |                                  |                                            |                                 |                                     | 35                           |                                      |                                     |                                |                          |                                                          |                                      |          |          |
| •/ 1♦ - 1¥ -X=                                                                                                |                                  |                                     |                      |                                  |                                  |                                  |                                            |                                 |                                     |                              | _                                    | -                                   |                                |                          |                                                          |                                      |          |          |
| autaprésintervention:Fort LL Faible LL Fittè LL<br>près Contre 2SA Truscott: Oui □ Non □                      | 16 EO                            |                                     |                      |                                  |                                  |                                  |                                            |                                 |                                     | 38                           | т                                    |                                     |                                |                          |                                                          |                                      |          |          |
| hversé en mineure: Oui 🗆 Non 🗆                                                                                | 17 P                             |                                     |                      |                                  |                                  |                                  |                                            |                                 |                                     | 37 1                         | IS                                   |                                     |                                |                          |                                                          |                                      |          |          |
| hangement de couleur à saut fitté: 🗖 Faible 🗖                                                                 | 18 NS                            |                                     |                      |                                  |                                  |                                  |                                            |                                 |                                     | .38 E                        | 90                                   |                                     |                                |                          |                                                          |                                      |          |          |
| uverture de 1SA:                                                                                              |                                  |                                     |                      |                                  |                                  |                                  |                                            |                                 |                                     |                              | -                                    | +                                   |                                |                          |                                                          |                                      | <u> </u> |          |
| epenshold: Li Hubenshol Li Autres:                                                                            | - 19                             |                                     |                      |                                  |                                  |                                  |                                            |                                 |                                     | 39                           | ·                                    | <u> </u>                            |                                |                          |                                                          |                                      |          |          |
| uverture de 2 fort indéterminé:                                                                               | 20 T                             |                                     |                      |                                  |                                  |                                  |                                            |                                 |                                     | 40                           | P                                    |                                     |                                |                          |                                                          |                                      |          |          |
| ontre punitifi - Contre d'appel: -<br>uverture de 2 forci no de manohe:<br>ontre punitifi - Contre d'appel: - | 0à 1<br>20à 4<br>50à 8<br>90à 12 | 0 = 0<br>10 = 1<br>10 = 2<br>10 = 3 | 13<br>17<br>22<br>27 | 0à 16<br>0à 21<br>0à 26<br>0à 31 | 0 = 4<br>0 = 5<br>0 = 6<br>0 = 7 | 320 à<br>370 à<br>430 à<br>500 à | 360 = 8<br>420 = 9<br>490 = 10<br>590 = 11 | 600 :<br>750 :<br>900 :<br>1100 | à 740<br>à 890<br>à 1090<br>Ià 1290 | = 12<br>= 13<br>= 14<br>= 15 | 1300 :<br>1500 :<br>1750 :<br>2000 : | à 1490<br>à 1740<br>à 1990<br>à 224 | = 16<br>= 17<br>= 18<br>0 = 19 | 225<br>250<br>300<br>350 | 50 à 249<br>00 à 299<br>00 à 349<br>00 à 349<br>00 à 399 | ) = 20<br>) = 21<br>) = 22<br>0 = 23 | 4000 e   | t + = 2· |

### - CONVENTIONS DU CAMP DE LA DEFENSE-- SIGNALISATION -B. C. DU HAMEAU Les interventions sans saut Jeu à Sans-Atout Entame: 4ème meileure 🗆 Pair-Impair 🗆 Tête de séquence 🔲 Attitude 💷 Petit prometteur 🗔 Nom, Prénom : ..... Classement : .... Autre: ...... Nom, Prénom : ..... Classement : .... Sur l'entanne de l'As: Gros Appel 🔲 Petit appel 🔲 Parité 🗔 ENCHERE A DEUX Sur l'entarme du Roi: Gros Appel 🔲 Petit appel 💭 Parité 🗍 Base du système Majeure Sème, meilleure mineure Sur l'entarme de Danne: Gros Appel 🔲 Petit appel 🔲 Parité 🗔 Majeure 5ème, Carreau 4ème Autre: Aurre. Iverture de 2 à la couleur Flanc: Appel direct 🔲 Levinthal 🔲 Les interventions à saut naturelles Au calier de 2: Faible Avoyen Fort Au palier de 3 et plus: Barrage Autre:..... 2 Majeur faible: 1ère défausse Italienne 🛛 🛛 Appel de Smith 🔲 Changement de couleur forcing: Oui 🗌 Non 🗌 2 Majeur fort: Autre: .... Les enchères de bicolores Jeu à la couleur Michael's Que-bid précisé 28Amajeures/mineures Autre: Entame 4ème meilleure 🗍 Pair-Impair 🗌 Tête de séquence 🗆 Autre 🗆 Petit prometteur 🗆 2● Fort indéterminé: □ Abarran: □ 2● Réponse obligatoire □ Autre: ......... Sur ouverture d1SA fort Autre: Contre : Punitif Autre: 2\* Landv Autre: 2\* Naturel Autre: Flanc: Appel direct 🗆 Levinthal 🔲 Fort indéterminé: 20 Albarran: 2● Albarran: □ Fort indéterminé: Réponses: 2v 2v 2sA 3a 3s 3sA 3sA Ouverture à Sars-Aout 1SA: 15-17 H Autre: Stayman 4 paliers: Stayman 4 paliers: Autre: Stayman 4 paliers: 2 SA 1ère défausse Italienne 🛛 🛛 Appel de préférence 🗖 Parité inversé à l'atout 🗆 Echo à l'atout pour coupe 🛛 Autre: ... Soulignez votre carte d'entarne à Sans-Atout, et entourez là si elle est différente à la couleur Sur ouverture de barrage xxx; xxx; xxxx; xxxx; xxxx; Hxx; Hxxx; ARVx; AR; RDx; RDX; RD9x; AVXx; ARx; VXx; 109x; 44-Texas: 2. 2. 2. 2. 2. 2. 2. 3. 3. Autre : Contre ontionnel à cartir de : 2SA: 20-21H 🔲 Autre: Contre punitif à partir de: ..... Stayman 4 paliers: D Puppet D Autre: ..... Les réveils 1SA: 9-13 H Autre: 2SA: 17-19 H Autre: Couleur sans saut: limité à l'ouserture: Oui Couleur avec saut: Nature! faible: Autre: Couleur avec saut: Nature! faible: Autre: Cue-bid: Bioolore: Autre: ENCHERES DE Texas: S♦ □ S♥ □ Rectification du Texas, fitté: Oui □ Non □ Blackwood: Simple 🛛 30-41 🔲 Antre: . En cas d'intervention: Passe Pair COPI COPI Joséphine Oui 🗆 Non 🗆 Interrogantives Oui 🗆 Non 🗆 Splinter Oui I Non I Fraament-bid Oui I Non I Enchères de contrôle: Oui I Non I Possibilité d'ouverture faible en 3ème: Oui 🗌

### 13.10 Reconstruire les paramètres

Ce bouton sert dans de rares cas, lorsqu'un fichier de référence est endommagé.

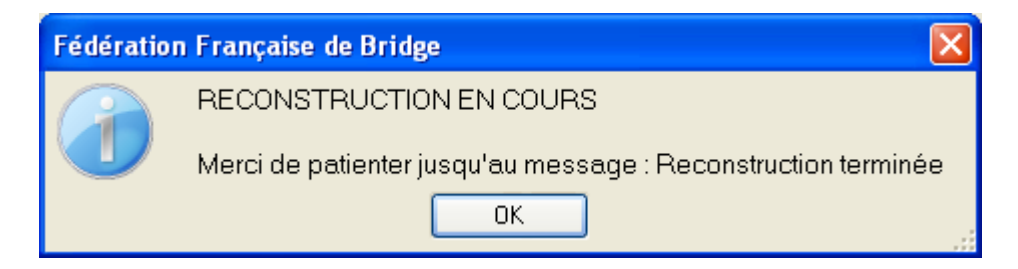

### Cliquez sur « OK »

| Fédération | ı Française de Bridge  🛛 |
|------------|--------------------------|
|            | Reconstruction terminée  |
|            | ОК                       |

# 13.11 Choix des types de simultanés utilisés par le club

Ce bouton permet de paramétrer la liste déroulante du choix de simultané dans la fenêtre de saisie des données (si vous ne jouez que quelques types de simultanés), car par défaut, ils sont tous dans la liste :

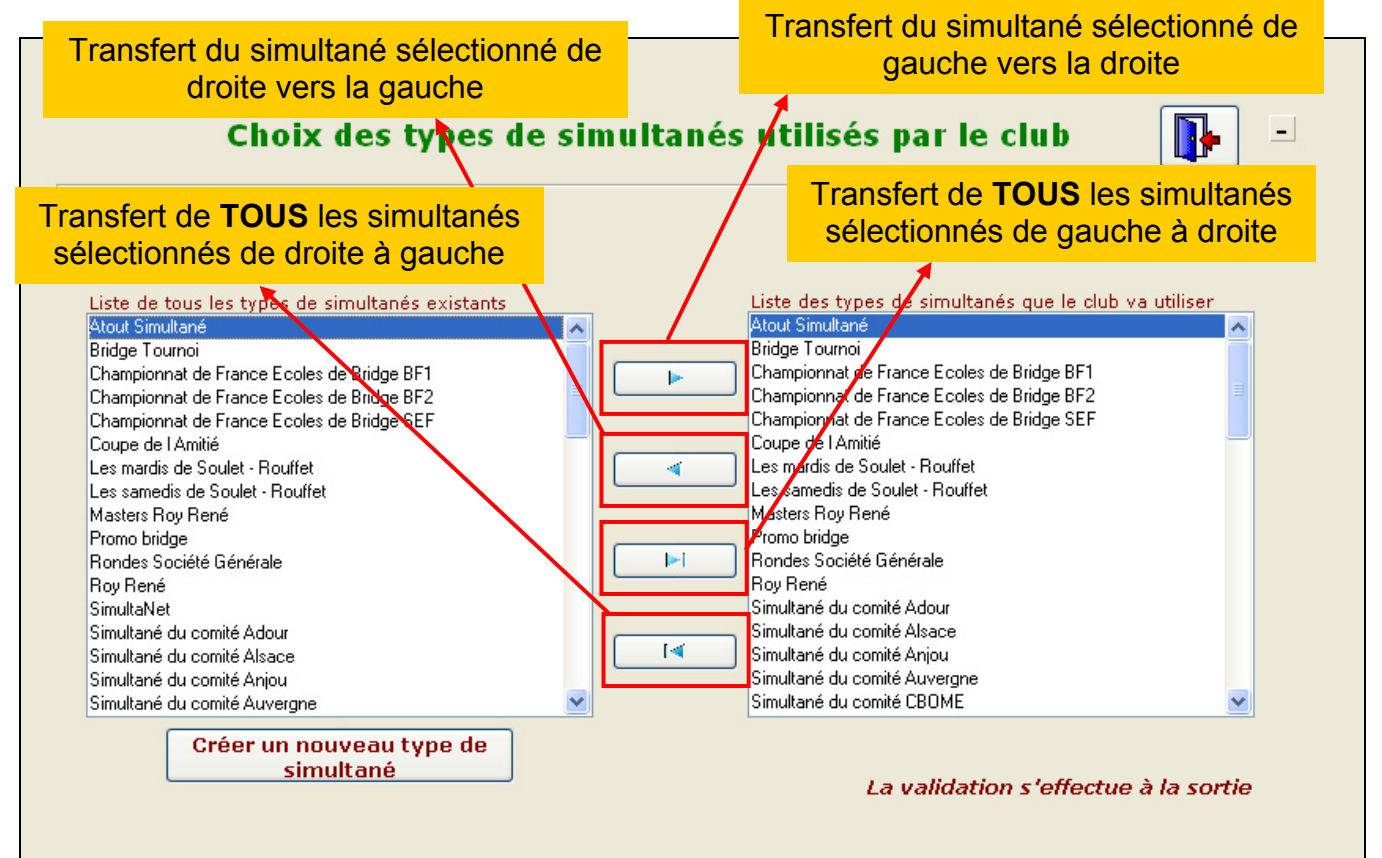

Le bouton « Créer un nouveau type de simultané » permet d'ajouter à la liste un nouveau simultané pas encore ajouté au logiciel par mise à jour.

Exemple :

| Nouveau type de simultané                                     |                                  |                       |
|---------------------------------------------------------------|----------------------------------|-----------------------|
| Ajout d'un nouveau                                            | ı type de simultané              | <ul> <li>X</li> </ul> |
| <u>L</u> ibellé court (3 lettres)<br><u>N</u> om du simultané | ABC<br>exemple nouveau simultané |                       |
|                                                               |                                  |                       |

Vous validez et il est ajouté à la liste de droite.

| Nouveau 1 | rpe de simultané 🛛 🔀                                  |  |
|-----------|-------------------------------------------------------|--|
|           | Nouveau type de simultané ajouté                      |  |
|           | ОК                                                    |  |
|           | Liste des types de simultanés que le club va utiliser |  |
| <u>^</u>  | exemple nouveau simultané<br>Bondes Société Générale  |  |
|           | Super Rondes Société Générale                         |  |

Ensuite, vous sortez de la fenêtre et cliquez sur « Oui » pour sauvegarder les modifications.

| Fédération Française de Bridge          |          |
|-----------------------------------------|----------|
| Voulez-vous sauvegarder les modific     | cations? |
| <u>D</u> ui <u>N</u> on <u>A</u> nnuler |          |

La prochaine fois que vous créez un simultané, le choix de la liste déroulante correspondra aux simultanés paramétrés plus haut.

### 13.12 Ouverture de l'explorateur Windows...

Ce bouton permet d'accéder directement au dossier du logiciel FFbClubNet (pratique si on ne sait plus dans quel dossier il est installé ou si on veut aller supprimer plusieurs fichiers BWS des bases Bridgemate devenues inutiles, ou encore lorsque le service assistance vous demande d'aller dans le dossier du programme)

# 14 Anciennes séances

Ce bouton permet d'ouvrir une séance déjà créée dans le logiciel.

|                          |                            |                       |                           | Aller                      | ennes see                          |                                |                        |          |        |
|--------------------------|----------------------------|-----------------------|---------------------------|----------------------------|------------------------------------|--------------------------------|------------------------|----------|--------|
| Type de s                | éance                      | To                    | urnoi par paires          | 8                          |                                    | <b>v</b>                       |                        |          |        |
| <u>our accèd</u><br>Date | <u>er aux de</u><br>Moment | <u>onnée</u><br>: Id. | <u>s d'une sé</u><br>Type | ance, Double-<br>Categorie | cliquez sur la li<br>Mise en place | <u>ine correspondan</u><br>Nom | <u>te.</u><br>Sections | Тор      | Paires |
| 09/01/2012               | N                          | 38                    | TPP                       | Régularité                 | Mitchell                           |                                | 1                      | Intégral | 10     |
| )9/01/2012               | с                          | 37                    | TPP                       | Régularité                 | Mitchell                           |                                | 1                      | Intégral | 10     |
| 04/01/2012               | s                          | 36                    | TPP                       | Régularité                 | Howell                             |                                | 1                      | Intégral | 9      |
| 04/01/2012               | N                          | 33                    | TPP                       | Régularité                 | Mitchell                           |                                | 1                      | Intégral | 10     |
| 03/01/2012               | A                          | 31                    | ТРР                       | Régularité                 | Mitchell                           |                                | 2                      | Intégral | 20     |
| 02/01/2012               | с                          | 29                    | TPP                       | Régularité                 | Mitchell                           |                                | 1                      | Intégral | 22     |
| 21/12/2011               | A                          | 26                    | TPP                       | Régularité                 | Mitchell                           |                                | 1                      | Intégral | 10     |
| 3/12/2011                | в                          | 22                    | TPP                       | Régularité                 | Howell                             |                                | 1                      | Intégral | 6      |
| 3/12/2011                | A                          | 23                    | TPP                       | Régularité                 | Mitchell                           |                                | 1                      | Intégral | 22     |
| 6/12/2011                | s                          | 19                    | ТРР                       | Régularité                 | Guéridon                           |                                | 1                      | Intégral | 16     |
|                          |                            |                       |                           |                            |                                    |                                |                        |          |        |
|                          |                            |                       |                           |                            |                                    |                                |                        |          |        |
|                          |                            |                       |                           |                            |                                    |                                |                        |          |        |

Vous sélectionnez le type de tournoi de la séance à ouvrir :

| Type de s         | éance     | Te                 | ournoi par paires |            |          | ¥ |                 |          |       |
|-------------------|-----------|--------------------|-------------------|------------|----------|---|-----------------|----------|-------|
|                   |           | Du                 | iplicate          |            |          |   |                 |          |       |
| <u>Pour accèd</u> | er aux de | no                 | lividuel          |            |          |   | correspondante. |          |       |
| Date              | Moment    | IMU                | ultiDuplicate     |            |          |   | Nom             | Sections | То    |
| 09/01/2012        | N         | 38 <sub>Sin</sub>  | multané           |            |          |   |                 | 1        | Intég |
| 09/01/2012        | С         | 37Su               | iédois            |            |          |   |                 | 1        | Intég |
| 04/01/2012        | s         | 36 <mark>To</mark> | urnoi par paires  |            |          |   |                 | 1        | Intég |
| 04/01/2012        | N         | 33                 | TPP               | Régularité | Mitchell |   |                 | 1        | Intég |
|                   |           |                    |                   |            |          |   |                 |          |       |

Ensuite, vous double-cliquez sur la séance à ouvrir et arrivez dans la fenêtre de saisie des données.

# 15 Gestion des joueurs

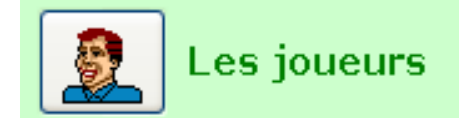

| Joueurs<br>N° FFB | RIGAUD         ▼           00344284         Genre         M.         ▼                                                                                                    | (1) | Listing des joueurs<br>participants aux<br>tournois par ordre<br>alphabétique     |
|-------------------|----------------------------------------------------------------------------------------------------|-----|-----------------------------------------------------------------------------------|
| Particule<br>Nom  | RIGAUD                                                                                                    | (2) | Listing des joueurs<br>participants aux<br>tournois par ordre<br>Indice de Valeur |
| IV<br>N° Club     | LAUHENT           100         PE         552 728         PP         2 972           5000006         Image: Comparison of the second second se | (3) | Listing de tout le<br>fichier des joueurs                                         |
| Nom du club       | BRIDGE CLUB DU HAMEAU                                                                                                    | (4) | Supprimer tous les<br>joueurs                                                     |
|                   | Valider Annuler                                                                                                    |     |                                                                                   |
|                   | Nombre total de joueurs 567                                                                                                    |     |                                                                                   |

# 15.1 Listing des joueurs participants aux tournois par ordre alphabétique

| Liste des j                      | oue | urs p | oarticipa | ant | à des   | séances                  |
|----------------------------------|-----|-------|-----------|-----|---------|--------------------------|
| N°FFB Nom                        | IV  | PP    | PE        | Maj | N° Club | Nom du club              |
| 02535972 Mme FABRE AGNES         | 22  | 0     | 113       |     | 0000000 | FFB                      |
| 04000022 M. FANTO NI FULMO       | 100 | 7 127 | 351 519   | Ø   | 3304023 | MONACO FMB               |
| 02377994 Mme FEDIDAMARINETTE     | 48  | 0     | 89 293    | Ø   | 3302040 | MIKAELA PARK BRIDGE CLUB |
| 09943821 Mme FERNANDES LAURENCE  | 22  | 0     | 0         |     | 0000000 | FFB                      |
| 02000256 M. FINCIAS PATRICE      | 22  | 0     | 0         |     | 0000000 | FFB                      |
| 02185834 Mme FLAMMELAETITIA      | 22  | 0     | 0         |     | 0000000 | FFB                      |
| 02185785 M. FLOURENS OLIVIER     | 22  | 0     | 0         |     | 0000000 | FFB                      |
| 00177221 Mme FOURNIER MONIQUE    | 48  | 4     | 87 162    | Ø   | 3302052 | BLUE BRIDGE CLUB         |
| 04143509 Mme FRAUD RENEE         | 52  | 9     | 120 027   | Ø   | 3302040 | MIKAELA PARK BRIDGE CLUB |
| 04662088 M. GADAN THIERRY        | 22  | 0     | 386       |     | 0000000 | FFB                      |
| 02090372 M. GASTER WERNER        | 48  | 6     | 87 425    | Ø   | 5500068 | TOURNEBRIDGE             |
| 01181411 M. GEORGE PATRICE       | 44  | 36    | 75 490    | Ø   | 3600023 | VAUBAN BRIDG E CLUB      |
| 02000321 M. GITELMAN FRED        | 96  | 0     | 0         |     | 0000000 | FFB                      |
| 03405984 M. GODON MARC           | 40  | 14    | 60 393    | Ø   | 3600023 | VAUBAN BRIDGECLUB        |
| 01278284 M. GUERIN ANDRE         | 38  | 7     | 49 725    | Ø   | 3600023 | VAUBAN BRIDG E CLUB      |
| 00025305 Mme GUICHEUX MADDY      | 92  | 1 171 | 409 525   | Q   | 2300018 | BRIDGE CLUB DE NANTES    |
| 00814063 M. IONTZEFF GEORGES     | 100 | 2 316 | 494 698   | Ø   | 5000006 | BRIDGE CLUB DU HAMEAU    |
| 09891674 M. KELLER ALAIN         | 52  | 35    | 110 228   | Ø   | 3600023 | VAUBAN BRIDGECLUB        |
| 02279661 Mme LAMBERT-MATTA CATHY | 26  | 0     | 4 802     | Ø   | 5500068 | TOURNEBRIDGE             |
| 00383381 M. LEJARRE JEAN         | 36  | 3     | 39 834    | Ø   | 3600023 | VAUBAN BRIDG E CLUB      |

La colonne « Maj » indique si le joueur est licencié pour la saison en cours ou non.

# 15.2 Listing des joueurs participant par indices de valeur

| B.C.DU   | HAMEAU                 |      |       |          |     |         | 18/01/2012                     |
|----------|------------------------|------|-------|----------|-----|---------|--------------------------------|
|          | Liste des j            | joue | urs p | particip | ant | à des   | séances                        |
| N° FFB   | Nom                    | IV   | РР    | PE       | Maj | N° Club | Nom du club                    |
| 04000022 | M. FANTONI FULMO       | 100  | 7127  | 351 519  | Ø   | 3304023 | MONACO FMB                     |
| 04000030 | M. NUNES CLAUDIO       | 100  | 6757  | 329 342  | Ø   | 3304023 | MO NACO FMB                    |
| 00344284 | M. RIGAUD LAURENT      | 100  | 2972  | 552 728  | Ø   | 5000006 | BRIDGE CLUB DU HAMEAU          |
| 00814063 | M. IONTZEFF GEORGES    | 100  | 2316  | 494 698  | Ø   | 5000006 | BRIDGE CLUB DU HAMEAU          |
| 00123456 | M. DADOUN CLAUDE       | 96   | 1137  | 241 609  | Ø   | 5000082 | BRIDGE CLUB SAINT HONORE       |
| 00825185 | M. SHARIF OMAR         | 96   | 11    | 17 959   |     | 0000000 | FFB                            |
| 02000321 | M. GITELMAN FRED       | 96   | 0     | 0        |     | 0000000 | FFB                            |
| 00025305 | Mme GUICHEUX MADDY     | 92   | 1171  | 409 525  | Ø   | 2300018 | BRIDGE CLUB DE NANTES          |
| 01027847 | Mme VILANOU FRANCOISE  | 92   | 1097  | 392 450  | Ø   | 3303044 | LA BRIDGERIE NICE              |
| 00947442 | M. RIGAUD PHILIPPE     | 84   | 991   | 313 451  | Q   | 5802032 | BRIDGE CLUB DE VAUCRESSON MARN |
| 02005313 | Mme SCHURER NICOLE     | 84   | 963   | 435 978  | Q   | 2000001 | BRIDGE CLUB PAU-PYRENEES       |
| 00111112 | Mme ANTELME ELISABETH  | 84   | 545   | 233 141  | Q   | 5100073 | TROIS FORETS BRIDGE CLUB       |
| 00000068 | M. AUSSENBERG ANDRE    | 80   | 121   | 136 546  |     | 2100019 | CERCLE DE BRIDGE STRASBOURG    |
| 07654321 | M. RETEK GEORGE        | 80   | 12    | 19 824   |     | 0000000 | FFB                            |
| 02027614 | M. CADI TAZI ABDELATIF | 72   | 162   | 164 276  |     | 0000000 | FFB                            |
| 00231572 | M. DEBRABANT GUY       | 68   | 200   | 231 199  | R   | 3600009 | BRIDGE CLUB DE CAMBRAI         |

### 15.3 Listing de tout le fichier des joueurs

Même type d'impression avec tous les joueurs des clubs paramétrés et les joueurs extérieurs ajoutés, qu'ils participent ou pas aux séances.

### 15.4 Supprimer tous les joueurs

Ce bouton permet d'épurer le fichier des joueurs. Il supprime tous les joueurs du fichier SAUF ceux qui participent à au moins 1 tournoi.

### **ATTENTION :**

Comme il est indiqué en bas de la fenêtre, il est impossible de supprimer un joueur qui participe à une séance.

Exemple : page 78, le nombre de joueur total du logiciel utilisé pour la documentation fait état de 567 joueurs.

Après suppression, il en reste 83, qui participent aux tournois.

|                          | IV Nº Club                                                                      |                                                                                                    | fichier      |
|--------------------------|---------------------------------------------------------------------------------|----------------------------------------------------------------------------------------------------|--------------|
|                          |                                                                                 |                                                                                                    |              |
|                          | Nom du club                                                                     |                                                                                                    | Suppri<br>ji |
|                          |                                                                                 | Valider Annuler                                                                                                    |              |
|                          |                                                                                 | Nombre total de joueurs 83                                                                                                    |              |
| Tou<br>Pou<br>soi<br>soi | ut joueur particip<br>ur le supprimer,<br>t enlever le joue<br>t supprimer tout | oant à une séance dans le logiciel ne peut être su<br>il faut d'abord :<br>ur dans chaque séance où il participe<br>es les séances où il participe. | ıpprimé.     |

### 15.5 Ajout d'un nouveau joueur

Si, par exemple, vous voulez ajouter un nouveau licencié qui n'est pas encore inclus dans la mise à jour des joueurs.

Lorsque vous cliquez sur le bouton, les champs de saisie des coordonnées du joueur se vident afin de pouvoir les remplir.

A la fin de la saisie, vous cliquez sur le bouton « Valider » et le joueur est ajouté.

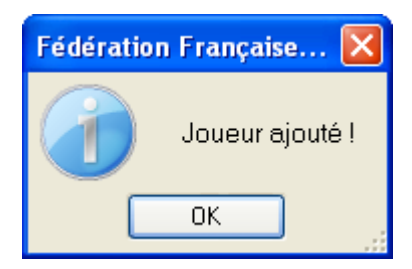

**REMARQUE** :

Vous pouvez modifier un joueur présent dans le logiciel. Après modification, vous cliquez également sur le bouton « Valider »

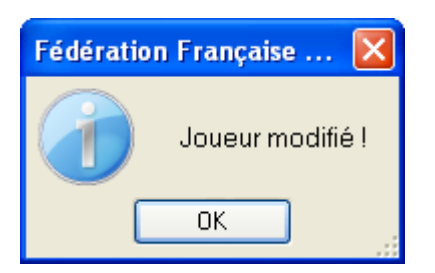

### 15.6 Supprimer un joueur

Vous choisissez un joueur dans la liste déroulante et cliquez sur le bouton « Supprimer un joueur »

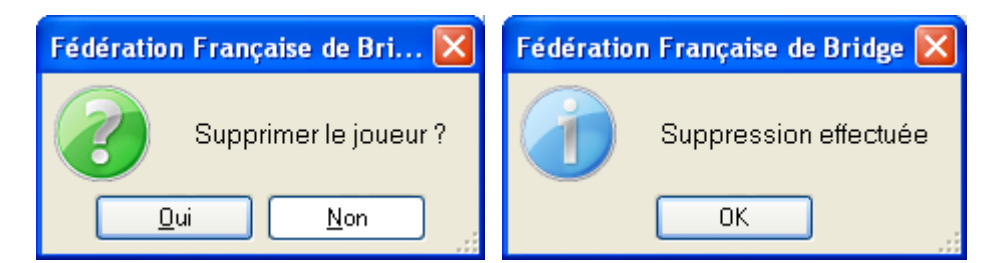

Si ce joueur participe à au moins une séance, vous aurez le message suivant :

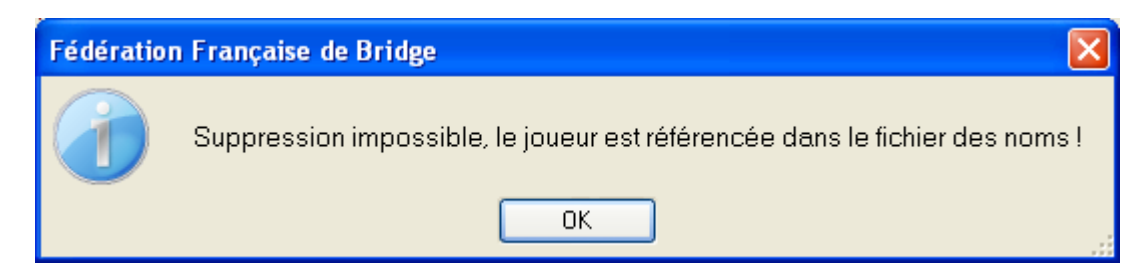

# 16 Suppression d'un tournoi

Gestion des tournois

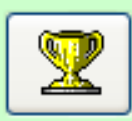

Suppression d'un tournoi

|         |                |            | Su     | pp       | ressi          | on d'u                   | ine    | séan           | ce |           | × [ |          | _  |
|---------|----------------|------------|--------|----------|----------------|--------------------------|--------|----------------|----|-----------|-----|----------|----|
| Choisis | sez une séance | 31         |        |          |                |                          |        |                |    |           |     | ~        |    |
|         |                | Date       | Moment | N*       | Туре           | Catégori                 | e M    | lise en plac   | e  | Nom       |     | Sections | \$ |
| Séa     | nce Du 03/0    | 09/01/2012 | N      | 38       | TPP            | Régularité               | M      | litchell       |    |           |     | 1        |    |
|         |                | 09/01/2012 | C      | 37       | TPP            | Régularité<br>Régularité | M      | litchell       | _  |           |     | 1        | -  |
| Sectio  | Table (Linne)  | 04/01/2012 | 5      | 35       |                | Regularité<br>Régularité | H      | ormal          | +  |           |     | 1        | -  |
| 4       | 5 EO           | 04/01/2012 | A      | 34       | PATTON         | Régularité               | N      | ormal          | +  |           |     | 1        | 1  |
| A       | 3 EO           | 04/01/2012 | N      | 33       | TPP            | Régularité               | M      | litchell       |    |           |     | 1        | 1  |
| A       | 2 E0           | 04/01/2012 | A      | 32       | INDIV          | Régularité               | S      | imple          |    |           |     | 1        |    |
| A       | 1 EO           | 03/01/2012 | A      | 31<br>CA | TPP<br>21 TAZI | Régularité               | 10870  | litchell<br>99 | к  | CASTAGNE  | 25  | 2        |    |
| A       | 1 NS           | 01027847   | F      | VIL      | ANOU           | 0                        | 08140  | 63             | G  | IONTZEFF  |     | 0        |    |
| A       | 2 NS           | 02090372   | W      | GA       | STER           | 04                       | 46620  | 88             | т  | GADAN     |     | 0        |    |
| A       | 3 NS           | 04662020   | А      | СН       | EKROUN         | 0                        | 30644  | 59             | s  | CHERES    | 52  | 44       |    |
| A       | 4 NS           | 88888882   | А      | СЦ       | JB             | 0                        | 09474: | 34             | J  | PEIGNEY   | 40  | 21       |    |
| A       | 5 NS           | 01681213   | R      | CA       | ZALAS          | 0                        | 20001  | 65             | А  | CHARANCE  |     | 1        |    |
| A       | 4 EO           | 00871592   | F      | со       | LIN            | 0                        | 13571  | 53             | м  | CORET     |     | 0        |    |
| в       | 5 EO           | 02185818   | s      | RO       | LAND           | 0                        | 104674 | 48             | s  | ABDEDDAIM | 18  | 14       |    |
| в       | 4 EO           | 00163824   | J      | BAI      | NSE            | 0                        | 20607  | 71             | Y  | BANSE     |     | 0        |    |
| в       | 3 EO           | 03555771   | С      | MA       | THELIN         | 0                        | 20098  | 60             | s  | ATAY      |     | 0        |    |
| в       | 2 EO           | 02535972   | А      | FAE      | BRE            | 0                        | 23779  | 94             | м  | FEDIDA    | 11  | 5        |    |
| в       | 1 EO           | 00344284   | L      | RIG      | GAUD           | 0                        | 094744 | 42             | Р  | RIGAUD    | 33  | 16       |    |
| в       | 5 NS           | 09943821   | L      | FER      | NANDES         | 0                        | 20002  | 56             | Р  | FINCIAS   | 22  | 19       |    |
| в       | 4 NS           | 00177221   | м      | FOL      | JRNIER         | 0-                       | 41435  | 09             | R  | FRAUD     | 13  | 6        |    |
| в       | 3 NS           | 05723318   | L      | ATT      | FALI           | 0                        | 20272: | 18             | J  | AUKEN     | 30  | 20       |    |
| в       | 2 NS           |            | А      | MA       | RTIN           | 0                        | 99438  | 71             | в  | ASMI      | 70  | 56       | ~  |

Vous choisissez un tournoi dans la liste déroulante et les paires participantes s'affichent endessous, ce qui permet de vérifier que vous allez supprimer le bon tournoi. Vous cliquez ensuite sur la croix rouge.

| Fédération | ı Française de Bridge                          | × |
|------------|------------------------------------------------|---|
| ?          | Etes-vous sûr de vouloir détruire cette séance | ? |
|            | <u>D</u> ui <u>N</u> on                        |   |
|            |                                                |   |
| Fédération | ı Française de Bridge 🛛 🔀                      |   |
|            | La séance 34 a été supprimée                   |   |
|            | ок                                             |   |

Le tournoi est ainsi supprimé.

# 17 Suppression d'une liste de tournois

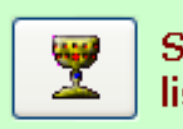

Suppression d'une liste de tournois

| No   | ombre de séar       | nces à sup                         | prime        | r:                                  | 0 🗌 Sélection                      | nner tout <b>(1)</b>                    | (3) Suppri-                            | ession de toutes les s<br>nnes à celle qui est ci | éances plus<br>ochée |
|------|---------------------|------------------------------------|--------------|-------------------------------------|------------------------------------|-----------------------------------------|----------------------------------------|---------------------------------------------------|----------------------|
| Po   | ur supprime<br>Date | e <mark>r des séa</mark><br>Moment | ances<br>Id. | s <mark>, veuillez s</mark><br>Type | <u>électionner le</u><br>Categorie | <u>es séances en (</u><br>Mise en place | <mark>cochant la case de</mark><br>Nom | <u>e sélection.</u><br>Sections                   | Тор                  |
|      | 09/01/2012          | N                                  | 38           | ТРР                                 | Régularité                         | Mitchell                                |                                        | 1                                                 | Intégral             |
|      | 09/01/2012          | с                                  | 37           | ТРР                                 | Régularité                         | Mitchell                                |                                        | 1                                                 | Intégral             |
| 2) 🗆 | 04/01/2012          | s                                  | 36           | трр                                 | Régularité                         | Howell                                  |                                        | 1                                                 | Intégral             |
|      | 04/01/2012          | N                                  | 33           | TPP                                 | Régularité                         | Mitchell                                |                                        | 1                                                 | Intégral             |
|      | 04/01/2012          | A                                  | 35           | DUPLICATE                           | Régularité                         | Normal                                  |                                        | 1                                                 | Simple               |
|      | 04/01/2012          | A                                  | 32           | INDIV                               | Régularité                         | Simple                                  |                                        | 1                                                 | Intégral             |
|      | 03/01/2012          | А                                  | 31           | ТРР                                 | Régularité                         | Mitchell                                |                                        | 2                                                 | Intégral             |
|      |                     |                                    |              |                                     |                                    |                                         |                                        |                                                   |                      |
|      |                     |                                    |              |                                     |                                    |                                         |                                        |                                                   |                      |
|      |                     |                                    |              |                                     |                                    |                                         |                                        |                                                   |                      |

Vous avez le choix entre :

- tout sélectionner (1)
- cocher une ou plusieurs séances (2)
- supprimer à partir d'une date plus ancienne que la séance cochée (3)

Vous cliquez ensuite sur la croix rouge.

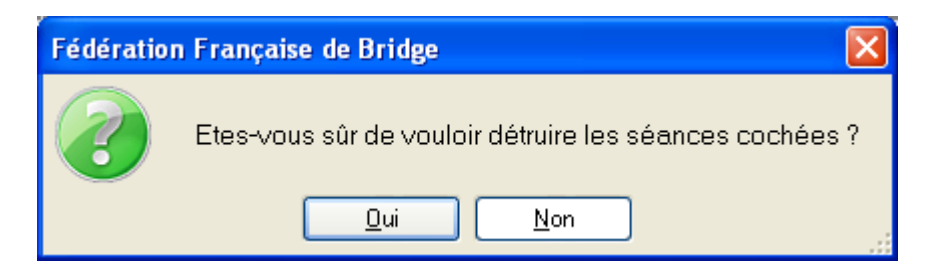

Vous cliquez sur « Oui »

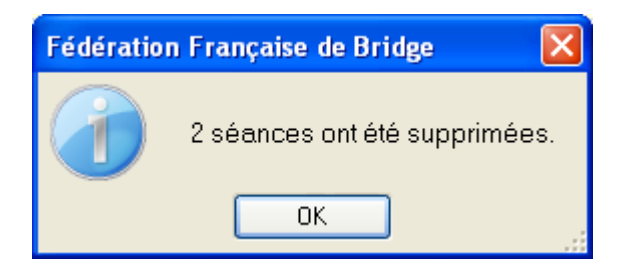

# 18 Récapitulatifs et challenges

# 18.1 A partir de tous les tournois avec PE

| RE           | CAPITULATIFS ET CHALLENGES                        |   |
|--------------|---------------------------------------------------|---|
| <br>Tous les | tournois avec PE sont pris en compte              | ) |
| (1)          | Récapitulatif pour un joueur                      |   |
| (2)          | Récapitulatif et challenge pour tous les joueurs  |   |
| (3)          | Récapitulatif et challenge par serie              |   |
| (4)          | Récapitulatif et challenge par coupe              |   |
| (5)          | Récapitulatif et challenge par coupe et par serie |   |
| (6)          | A partir des tournois sélectionnés dans une liste |   |

# 18.1.1 Récapitulatif pour un joueur

| <br><b>RECAPITULATIF POUR UN JOUEUR</b> |
|-----------------------------------------|
| N° FFB d'un joueur :                    |
| Date de départ :                        |
| Saison : 2011-2012 💌 (2)                |

| B.C.DU HA                                              | MEAU                  |                        |                          |                                   |                     |                                                 |                                                                          | 1            | 8/01/201 |
|--------------------------------------------------------|-----------------------|------------------------|--------------------------|-----------------------------------|---------------------|-------------------------------------------------|--------------------------------------------------------------------------|--------------|----------|
|                                                        | R                     | écapi                  | tulati                   | f des t                           | ourn                | ois d'                                          | un joueur                                                                |              |          |
|                                                        |                       | Di                     | u : 04/                  | 01/2012                           | 2 Au :              | 18/01/                                          | 2012                                                                     |              |          |
|                                                        |                       |                        |                          |                                   |                     |                                                 |                                                                          |              |          |
|                                                        |                       |                        | LAURENT                  |                                   | N°FFB: 00344284     |                                                 |                                                                          |              |          |
| M. Ri                                                  | IGAUD                 |                        | LAURE                    | INT                               | N"                  | FFB: 0034                                       | 44284                                                                    | IV           | 100      |
| M. Ri<br>Date                                          | IGAUD<br>Moment       | PE                     | LAURE<br>Bonus           | Total PE                          | N"<br>PC            | FFB: 0034<br>%/I <b>MP</b>                      | 44284<br>Type to                                                         | IV<br>urnoi  | 100      |
| M. <b>Ri</b><br>Date<br>04/01/2012                     | Moment<br>A           | <b>PE</b><br>143       | LAURE<br>Bonus<br>0      | Total PE                          | N"<br>PC<br>72      | FFB: 0034<br>% / IMP<br>75.00                   | 44284<br><b>Type to</b><br>Individuel                                    | IV<br>urnoi  | 100      |
| M. Ri<br>Date<br>04/01/2012<br>04/01/2012              | Moment<br>A<br>A      | <b>PE</b><br>143<br>93 | LAURE<br>Bonus<br>0      | NT<br>Total PE<br>143<br>93       | N*<br>PC<br>72<br>0 | FFB: 0034<br>% / <b>IMP</b><br>75.00<br>42.00   | 44284<br><b>Type to</b><br>Individuel<br>Duplicate                       | IV<br>Purnoi | 100      |
| M. <b>R</b><br><b>Date</b><br>04/01/2012<br>04/01/2012 | Moment<br>A<br>A<br>N | PE<br>143<br>93<br>20  | LAURE<br>Bonus<br>0<br>0 | NT<br>Total PE<br>143<br>93<br>21 | N* PC 72 0 0        | FFB: 0034<br>% / IMP<br>75.00<br>42.00<br>50.00 | 44284<br><b>Type to</b><br>Individuel<br>Duplicate<br>Tournoi par paires | IV           | 100      |

Vous pouvez choisir la date de début et la date de fin : (1)

Ou choisir sur toute la saison (du 1<sup>er</sup> juillet au 30 juin) : (2)

| B.C.DU HA   | MEAU   |         |        |          |       |           |                    | 18/01/201 |  |
|-------------|--------|---------|--------|----------|-------|-----------|--------------------|-----------|--|
|             | R      | écapi   | tulati | if des t | tourn | ois d'    | un joueur          |           |  |
|             |        | •       | s      | aison :  | 2011- | 2012      | -                  |           |  |
|             |        |         |        |          |       |           |                    |           |  |
| M. <b>R</b> | GAUD   | LAURENT |        |          | N"    | FFB: 0034 | 44284 I            | V 100     |  |
| Date        | Moment | PE      | Bonus  | Total PE | PC    | % / IMP   | Type tourn         | Dİ        |  |
| 03/01/2012  | A      | 33      | 0      | 33       | 16    | 54.17     | Tournoi par paires |           |  |
| 04/01/2012  | A      | 143     | 0      | 143      | 72    | 75.00     | Individuel         |           |  |
| 04/01/2012  | A      | 93      | 0      | 93       | 0     | 42.00     | Duplicate          |           |  |
| 09/01/2012  | N      | 20      | 1      | 21       | 0     | 50.00     | Tournoi par paires |           |  |
|             |        | 0       | 0      | 0        | 0     | 0.00      | Tournoi nar naires |           |  |

| Récapitulatif pour la po    | ériode souhaitée :                                         | :                       |          | _   |
|-----------------------------|------------------------------------------------------------|-------------------------|----------|-----|
|                             | Date de départ :                                           |                         |          |     |
|                             | Date de fin :                                              | 18/01/2012              |          | J   |
|                             | Saison :                                                   | 2011-2012               | (2)      |     |
|                             | <ul> <li>Par ordre alpha</li> <li>Par PE gagnés</li> </ul> | ibétique                |          | ~   |
| Challenge :                 |                                                            |                         |          |     |
| Entrez la periode souhaitée | ə:                                                         | Nombre de meilleures sé | ances :  |     |
| Date de départ :            |                                                            | Sur les PE :            | <b>S</b> | (3) |
|                             |                                                            |                         |          |     |

Récapitulatif :

Vous avez le choix entre date début et date de fin ou sur toute la saison et trié soit par PE gagnés soit par ordre alphabétique.

Challenge :

Vous choisissez la date de départ et la date de fin et avez le choix soit sur les PE soit sur le pourcentage.

Vous pouvez également choisir un nombre de séances minimum pour être classé.

Exemple : récapitulatif pour tous les joueurs par PE gagnés

|                                                          |                              |                                     | Récapitulatif de                                  | esPE de tousle                                             | es joi                           | leur                           | s                                   |                                   |                                             |
|----------------------------------------------------------|------------------------------|-------------------------------------|---------------------------------------------------|------------------------------------------------------------|----------------------------------|--------------------------------|-------------------------------------|-----------------------------------|---------------------------------------------|
|                                                          |                              |                                     | Du · 01/01/2                                      | 2012 Au · 18/0                                             | 1/20                             | 12                             |                                     |                                   |                                             |
|                                                          |                              |                                     | Baronom                                           |                                                            |                                  |                                |                                     |                                   |                                             |
|                                                          |                              |                                     |                                                   |                                                            |                                  |                                |                                     |                                   |                                             |
|                                                          |                              |                                     |                                                   |                                                            |                                  |                                |                                     |                                   |                                             |
| N° EEB                                                   | India                        | -                                   |                                                   | - ·                                                        |                                  |                                |                                     | -                                 |                                             |
|                                                          | maic                         | Genre                               | Nom                                               | Prénom                                                     | PC                               | Joués                          | PE                                  | Bonus                             | Total PE                                    |
| 00344284                                                 | 100                          | Genre<br>M.                         | RIGAUD                                            | LAURENT                                                    | PC<br>88                         | Joués<br>5                     | PE<br>289                           | Bonus<br>1                        | Total PE<br>290                             |
| 00344284                                                 | 100<br>100                   | Genre<br>M.<br>M.                   | RIGAUD<br>IONTZEFF                                | LAURENT<br>GEORGES                                         | PC<br>88<br>72                   | Joués<br>5<br>3                | PE<br>289<br>236                    | Bonus<br>1<br>0                   | Total PE<br>290<br>236                      |
| 00344284<br>00814063<br>00947442                         | 100<br>100<br>84             | Genre<br>M.<br>M.<br>M.             | RIGAUD<br>IONTZEFF<br>RIGAUD                      | Prenom<br>LAURENT<br>GEORGES<br>PHILIPPE                   | PC<br>88<br>72<br>23             | Joués<br>5<br>3<br>5           | PE<br>289<br>236<br>172             | Bonus<br>1<br>0<br>36             | Total PE<br>290<br>236<br>208               |
| 00344284<br>00814063<br>00947442<br>01783845             | 100<br>100<br>84<br>40       | Genre<br>M.<br>M.<br>M.<br>M.       | RIGAUD<br>IONTZEFF<br>RIGAUD<br>AFONSO            | Prenom<br>LAURENT<br>GEORGES<br>PHILIPPE<br>ALBERT         | PC<br>88<br>72<br>23<br>88       | Joués<br>5<br>3<br>5<br>1      | PE<br>289<br>236<br>172<br>90       | Bonus<br>1<br>0<br>36<br>87       | Total PE<br>290<br>236<br>208<br>177        |
| 00344284<br>00814063<br>00947442<br>01783845<br>02000199 | 100<br>100<br>84<br>40<br>22 | Genre<br>M.<br>M.<br>M.<br>M.<br>M. | RIGAUD<br>IONTZEFF<br>RIGAUD<br>AFONSO<br>ALMEIDA | Prenom<br>LAURENT<br>GEORGES<br>PHILIPPE<br>ALBERT<br>JEAN | PC<br>88<br>72<br>23<br>88<br>88 | Joués<br>5<br>3<br>5<br>1<br>2 | PE<br>289<br>236<br>172<br>90<br>90 | Bonus<br>1<br>0<br>36<br>87<br>87 | Total PE<br>290<br>236<br>208<br>177<br>177 |

# 18.1.3 Récapitulatif et challenge par série

Г

Même fenêtre de choix (récapitulatif, challenge, sur PE ou %...), avec tri par série :

|            |        |       | <b>Réc apitu</b> | latif des PE i | par sér  | ie      |       |         |            |
|------------|--------|-------|------------------|----------------|----------|---------|-------|---------|------------|
|            |        |       | Du · 01/0        | 1/2012 Διι·18  | 01/2012  |         |       |         |            |
|            |        |       | 54.017           |                | 01/2012  |         |       |         |            |
| 1ère série |        |       |                  |                |          |         |       |         |            |
| Nº FFB     | Indice | Genre | Nom              | Prénom         | Total PC | Joués   | PE    | Bonus   | Total PE   |
| 00344284   | 100    | M.    | RIGAUD           | LAURENT        | 88       | 5       | 289   | 1       | 29         |
| 00814063   | 100    | М.    | IONTZEFF         | GEORGES        | 72       | з       | 236   | 0       | 23         |
| 04000022   | 100    | M.    | FANTONI          | FULVIO         | 15       | 2       | 53    | 0       | 5          |
| 04000030   | 100    | M.    | NUNES            | CLAUDIO        | 7        | 2       | 36    | 0       | 3          |
| 00123456   | 96     | M.    | DADOUN           | CLAUDE         | 65       | з       | 112   | 24      | 13         |
| 00825185   | 96     | M.    | SHARIF           | OMAR           | 27       | 1       | 53    | 0       | 5          |
| 02000321   | 96     | M.    | GITELMAN         | FRED           | 0        | 1       | 0     | 0       |            |
| 01027847   | 92     | Mme   | VILANOU          | FRANCOISE      | 15       | з       | 123   | 0       | 12         |
| 00025305   | 92     | Mme   | GUICHEUX         | MADDY          | 38       | 1       | 76    | 0       | 7          |
| 00947442   | 84     | M.    | RIGAUD           | PHILIPPE       | 23       | 5       | 172   | 36      | 20         |
| 00111112   | 84     | Mme   | ANTELME          | ELISABETH      | 65       | 2       | 112   | 24      | 13         |
| 02005313   | 84     | Mme   | SCHURER          | NICOLE         | 0        | 2       | 20    | 10      | з          |
| 07654321   | 80     | M.    | RETEK            | GEORGE         | 0        | 1       | 20    | 0       | 2          |
| 0000068    | 80     | M.    | AUSSENBERG       | ANDRE          | 0        | 1       | 5     | 0       |            |
| 02027614   | 72     | M.    | CADI TAZI        | ABDELATIF      | 12       | 1       | 25    | 0       | 2          |
| 02000339   | 64     | M.    | RONA             | GIANARRIGO     | 20       | 1       | 40    | 0       | 4          |
| 02000082   | 64     | M.    | SAMMARCELLI      | JEAN FRANCOIS  | 0        | 1       | 34    | 10      | 4          |
| 05002085   | 64     | M.    | SCHURER          | XAVIER         | 0        | 2       | 20    | 10      | 3          |
| 0087 1592  | 64     | М.    | COLIN            | FRANCOIS       | 0        | 1       | 0     | 0       |            |
| Indice Moy | en     | 85    |                  |                | 1        | 426 Soi | t 39. | 46 % du | I Total PE |
|            |        |       |                  |                |          |         |       |         |            |
| 2ème série | 2      |       |                  |                |          |         |       |         |            |
| Nº FFB     | Indice | Genre | Nom              | Prénom         | Total PC | Joués   | PE    | Bonus   | Total PE   |
| 00000208   | 60     | М.    | BIAGI            | JEAN CLAUDE    | 0        | 1       | 0     | 0       |            |
| 00000084   | 58     | M.    | BALLEROY         | JEAN LOUIS     | 0        | 1       | 0     | 0       |            |
| 01369124   | 52     | M.    | MOYON            | JEAN           | 20       | 1       | - 40  | l ol    | 4          |

# 18.1.4 Récapitulatif et challenge par coupe

Même fenêtre de choix avec, en plus, le choix de 1 ou 2 coupes de régularité

| RECAPITULATIF ET CHA                      | LLENGE PAR             | COUPE                                                                                           |
|-------------------------------------------|------------------------|-------------------------------------------------------------------------------------------------|
| Sélectionnez une coupe Lundi              | Sélectionnez une coupe |                                                                                                 |
| Récapitulatif pour la période souhaitée : |                        | Lundi Après-midi Loi Régularité Lundi Matin Court (1 Régularité Mardi Après-midi (1) Régularité |
| Date de départ :                          |                        | Mercredi Après-midi (1) Régularité                                                              |

### Exemple : lundi AM et mercredi AM

| B.C.DUH  | IAMEA | U       |                                      |                                               |                 |                 |      |        | 18/01/2012 |
|----------|-------|---------|--------------------------------------|-----------------------------------------------|-----------------|-----------------|------|--------|------------|
|          |       |         | Récapitulatif c                      | lesPE de tousle                               | s jou           | Jeurs           | 5    |        |            |
|          |       |         | Du :                                 | Au : 18/01/2012                               | 2               |                 |      |        |            |
|          | Réca  | apitula | atif de la coupe d<br>et du : Mercre | lu : Lundi Après-mid<br>edi Après-midi (1) Re | li Cou<br>égula | ırt (1)<br>rité | Régu | larité |            |
| N° FFB   | Indic | Genre   | Nom                                  | Prénom                                        | PC              | Joués           | PE   | Bonus  | Total PE   |
| 00814063 | 100   | М.      | IONTZEFF                             | GEORGES                                       | 72              | 2               | 236  | 0      | 236        |
| 00344284 | 100   | М.      | RIGAUD                               | LAURENT                                       | 72              | 3               | 236  | 0      | 236        |
| 01027847 | 92    | Mme     | VILANOU                              | FRANCOISE                                     | 15              | 2               | 123  | 0      | 123        |
| 00947442 | 84    | Μ.      | RIGAUD                               | PHILIPPE                                      | 7               | 3               | 106  | 0      | 106        |
| 04662088 | 22    | Μ.      | GADAN                                | THIERRY                                       | 38              | 1               | 76   | 0      | 76         |
| 00025305 | 92    | Mme     | GUICHEUX                             | MADDY                                         | 38              | 1               | 76   | 0      | 76         |
| 00825185 | 96    | М.      | SHARIF                               | OMAR                                          | 27              | 1               | 53   | 0      | 53         |
| 02535972 | 22    | Mme     | FABRE                                | AGNES                                         | 27              | 1               | 53   | 0      | 53         |
| 04000022 | 100   | М.      | FANTONI                              | FULVIO                                        | 15              | 2               | 53   | 0      | 53         |
| 02000339 | 64    | М.      | RONA                                 | GIANARRIGO                                    | 20              | 1               | 40   | 0      | 40         |
| 01369124 | 52    | М.      | MOYON                                | JEAN                                          | 20              | 1               | 40   | 0      | 40         |
| 04000030 | 100   | М.      | NUNES                                | CLAUDIO                                       | 7               | 2               | 36   | 0      | 36         |
| 02413764 | 22    | М.      | SAUVAGET                             | BENOIT                                        | 15              | 1               | 30   | 0      | 30         |
| 02000206 | 22    | Μ.      | SALMON                               | EMERIC                                        | 15              | 1               | 30   | 0      | 30         |
|          | 0     | Μ.      | MECKSTROTH                           | J                                             | 0               | 2               | 23   | 0      | 23         |
|          | 0     | М.      | RODWELL                              | E                                             | 0               | 2               | 23   | 0      | 23         |
| 02000199 | 22    | М.      | ALMEIDA                              | JEAN                                          | 0               | 1               | 0    | 0      | (          |

### 18.1.5 Récapitulatif et challenge par coupe et par série

Il faut choisir une coupe de régularité et les choix habituels (dates, saison, PE, %...)

| B.C.D0 H   | AMEA   | U      |                   |                 |          |          |               |         | 18/01/201: |
|------------|--------|--------|-------------------|-----------------|----------|----------|---------------|---------|------------|
|            |        |        | Récanit           | latif des PE i  | nar séri | ie       |               |         |            |
|            |        |        | Du                | · Au · 18/01/20 | 12       |          |               |         |            |
|            | R      | écapit | ulatif de la cour | e du : MardiAı  | orès-mic | li (1) R | écula         | rité    |            |
| 1ère série |        |        |                   |                 |          |          | - <b>J</b> -1 |         |            |
| N° FFB     | Indice | Genre  | Nom               | Prénom          | Total PC | Joués    | PE            | Bonus   | Total PE   |
| 00344284   | 100    | М.     | RIGAUD            | LAURENT         | 16       | 1        | 33            | 0       | 33         |
| 00814063   | 100    | М.     | IONTZEFF          | GEORGES         | 0        | 1        | 0             | 0       | I          |
| 00123456   | 96     | М.     | DADOUN            | CLAUDE          | 65       | 1        | 107           | 24      | 131        |
| 01027847   | 92     | Mme    | VILANOU           | FRANCOISE       | 0        | 1        | 0             | 0       | 1          |
| 00111112   | 84     | Mme    | ANTELME           | ELISABETH       | 65       | 1        | 107           | 24      | 131        |
| 00947442   | 84     | М.     | RIGAUD            | PHILIPPE        | 16       | 1        | 33            | 0       | 33         |
| 02027614   | 72     | М.     | CADI TAZI         | ABDELATIF       | 12       | 1        | 25            | 0       | 2          |
| 00871592   | 64     | М.     | COLIN             | FRANCOIS        | 0        | 1        | 0             | 0       | l          |
| Indice Moy | en     | 87     |                   |                 |          | 305 Soit | 16,           | 38 % du | I Total PE |
|            |        |        |                   |                 |          |          |               |         |            |
| 2ème série | •      |        |                   |                 |          |          |               | -       |            |
| N° FFB     | Indice | Genre  | Nom               | Prénom          | Total PC | Joués    | PE            | Bonus   | Total PE   |
| 04143509   | 52     | Mme    | FRAUD             | RENEE           | 6        | 1        | 13            | 0       | 1:         |
| 00163824   | 52     | М.     | BANSE             | JEAN PIERRE     | 0        | 1        | 0             | 0       |            |
| 0.0477004  | 48     | Mme    | FOURNIER          | MONIQUE         | 6        | 1        | 13            | 0       | 13         |
| 00177221   |        |        |                   |                 |          |          |               |         |            |

### 18.1.6 A partir des tournois sélectionnés dans une liste

|          | S                | élection d | es séano   | ces pou      | r le challenge                |       |
|----------|------------------|------------|------------|--------------|-------------------------------|-------|
| ١        |                  |            |            | No           | mbre de séances sélectionnées | 0     |
| Jour     | Moment           | Catégorie  | Date       | o Nº séancio | Nom                           | Choix |
| Lundi    | Après-midi Court | Régularité | 09/01/201  | 2 37         |                               |       |
| Lundi    | Matin Court (    | Régularité | 09/01/201: | 2 38         |                               |       |
| Mercredi | Après-midi (1    | Régularité | 04/01/2013 | 2 32         |                               |       |
| Mercredi | Après-midi (1    | Régularité | 04/01/2013 | 2 35         |                               |       |
| Mardi    | Après-midi (1    | Régularité | 03/01/2012 | 2 31         |                               |       |
|          |                  |            |            |              |                               |       |

Vous cochez les tournois souhaités et sortez en validant.

| Fédération | ı Française de Bridge 🛛 🔀                    |
|------------|----------------------------------------------|
| ?          | Souhaitez-vous enregistrer vos modifications |
|            | <u>D</u> ui <u>N</u> on                      |

Vous arrivez ensuite sur la fenêtre des choix de récapitulatif ou challenge...

# **19 A partir de tous les tournois AVEC ou SANS PE**

Le principe est le même que le bouton précédent sauf qu'il prend en compte tous les tournois (les simultanés par exemple car ils n'ont pas d'attribution de PE dans FFBClubNet mais seulement sur le site de la FFB)

Les fenêtres suivantes sont les mêmes sauf que vous ne pouvez évidemment pas faire un challenge sur les PE, étant donné le mélange des tournois avec ou sans PE.

| RECAPITULA        | TIF ET CHALLEN                                              | SE POUR TOUS                                  | LES JOUEURS | <b>}</b> |
|-------------------|-------------------------------------------------------------|-----------------------------------------------|-------------|----------|
| Récapitulatif pou | ır la période souhaitée :                                   |                                               |             |          |
|                   | Date de départ :                                            |                                               |             |          |
|                   | Date de fin :                                               | 18/01/2012                                    |             |          |
|                   | Saison :                                                    | 2011-2012                                     |             |          |
|                   | <ul> <li>Par ordre alphab</li> <li>Par PE gagnés</li> </ul> | étique                                        |             |          |
| Challenge :       |                                                             |                                               |             |          |
| Entrez la periode | ouhaitée :                                                  | Nombre de meilleures séa                      | nces :      |          |
| Date de départ :  |                                                             | Sur les PE :                                  | Ś           |          |
| Date de fin :     | 18/01/2012                                                  | Sur le pourcentage<br>(Hors multiduplicate) : |             |          |

Exemple d'une fenêtre ou le bouton « sur les PE » est grisé :

# 20 Création d'un fichier Excel contenant tous les tournois

Ce fichier peut vous permettre de mettre en forme vos propres impressions, challenges, pages internet...

| Fédératio | n Française de Bridge                                                                                        |  |
|-----------|----------------------------------------------------------------------------------------------------|--|
|           | Un fichier nommé : Chal20120118.xls a été créé dans le dossier : C:\Mes<br>Projets\FFBClubNet-27-09-2011\EXE |  |
|           | ΟΚ                                                                                                    |  |

Le logiciel vous indique l'emplacement du fichier Excel créé avec le nom « chal » + date du jour.

# 21 Timer

| Menu Général        | TIMER  | DONNES-ROUTE | • | Données<br>du club | -                  |
|---------------------|--------|--------------|---|--------------------|--------------------|
| Calcul d'une séance | FFBClu | bNet         |   | Sestion des to     | ournois<br>on d'un |

**REMARQUE** :

Le Timer est une application à part de FFBClubNet, qui se trouve dans le dossier Timer du dossier de FFBClubNet.

Dans le gestionnaire des programmes (voir page 66 pour FFBClubNet\_Ouitls), vous avez une icône pour le Timer, afin de pouvoir le démarrer de manière indépendant e de FFBClubNet. Pour que le nom du club s'affiche, si vous exécutez le Timer directement :

il faut ajouter dans la cible un espace + " + le nom que vous voulez afficher + "

ex. : C:\FFBClubNet\TIMER\TIMER.exe "BRIDGE CLUB DU HAMEAU"

Vous cliquez sur le bouton en forme de chonomètre et arrivez sur la fenêtre de paramétrage :

|                                     | Paramétrag          | e du Timer                  |    |
|-------------------------------------|---------------------|-----------------------------|----|
| Nombre d'heu                        | res par position    |                             | C  |
| Nombre de mi                        | inutes par position |                             | 12 |
| Nombre de se                        | condes par position |                             | 32 |
| Message de fi                       | n de tournoi        | merci d'être venu           |    |
| Message à aff                       | icher               | bienvenue à la fête du club |    |
| Secondes entr                       | re les positions    |                             | 15 |
| Nombre de po                        | sitions             |                             | 2  |
| Votre position                      | de départ ?         |                             | 1  |
| Paire (2) ou q                      | uatre (4)           |                             | 2  |
|                                     | Lancer le           | e Timer                     |    |
| Touc                                | hes à utiliser sui  | r la fenêtre timer          |    |
| F7 Enlever 1 minute                 |                     | <b>F8</b> Ajouter 1 minute  |    |
| <b>F9</b> Aller aux paramètres SANS | réinitialiser       | <b>F1</b> AIDE du TIMER     |    |
| F10 Aller aux paramètres ET ré      | initialiser         | F12 QUITTER le timer        |    |
|                                     |                     |                             |    |

### REMARQUE :

Lorsque vous êtes sur la fenêtre du décompte des minutes du Timer, si vous ne savez plus quelle touche sert à ajouter 1 minute ou autre, vous pouvez à tout moment accéder à l'aide qui vous rappelle les touches de fonction de F7 à F12 en tapant sur la touche F1. Vous pouvez éventuellement afficher un message.

Lorsque vous avez saisie tous les paramètres nécessaires, vous cliquez sur le bouton « Lancer le Timer »

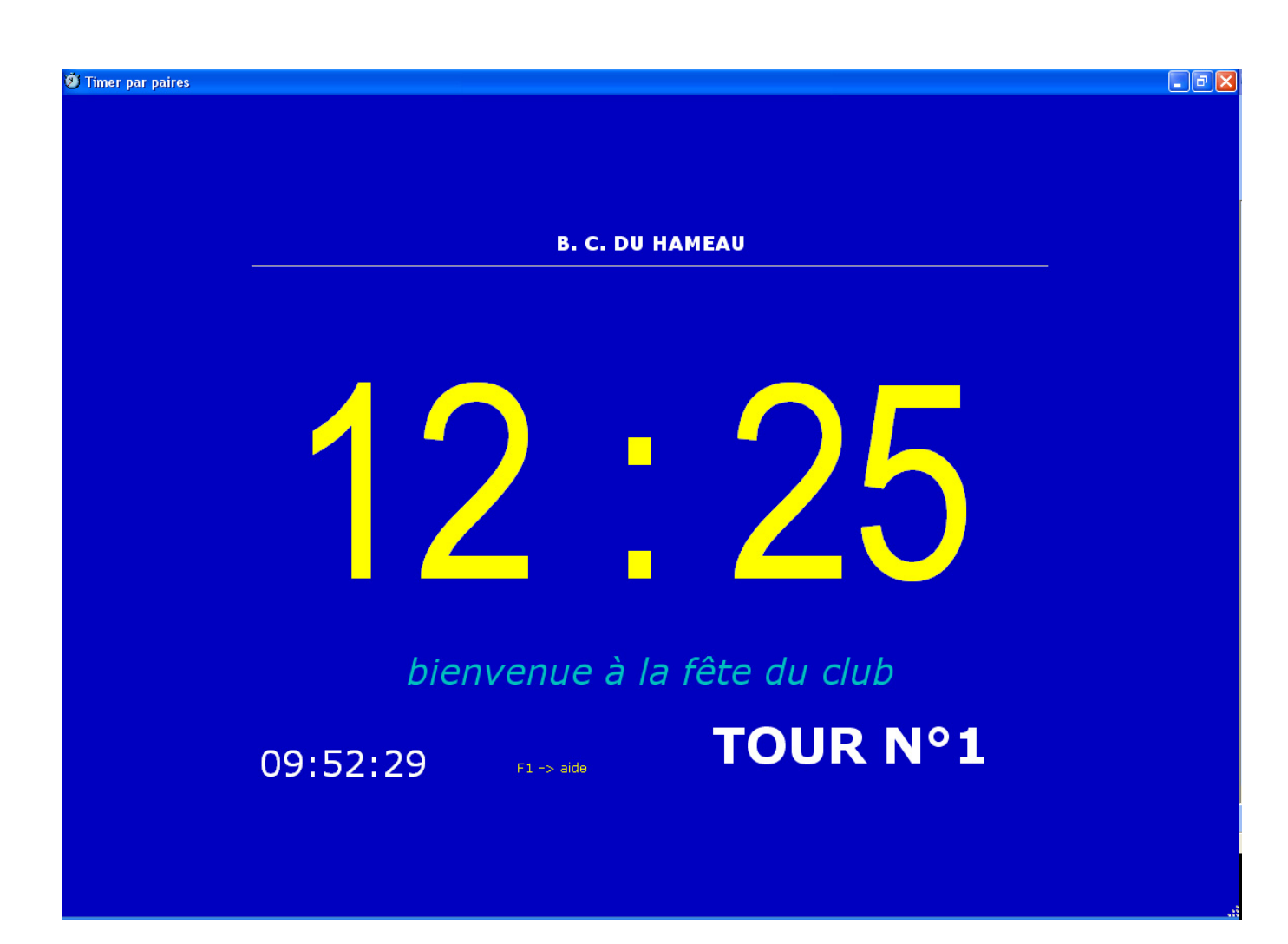

Vous avez les informations principales (le décompte de la position, le n° du tour en cours, le message, le rappel de la touche F1, et l'heure)

Si vous appuyez sur la touche F1, un bandeau apparaît au-dessus du décompte :

| AIDE DU TII                                                                                                    | MER                                                                      |
|----------------------------------------------------------------------------------------------------|--------------------------------------------------------------------------|
| F1 : aide                                                                                                    | - F12 : QUITTER LE TIMER                                                 |
| - F7 : enlever 1 minute<br>- F9 : aller aux paramètres sans réinitialiser<br>- F5 : róduire la fenêtre en icône | - F8 : ajouter 1 minute<br>- F10 : aller aux paramètres ET réinitialiser |
|                                                                                                    |                                                                          |

A la fin du tournoi, si vous avez saisi un message, il s'affiche en clignotant (sous le décompte).

A chaque changement de position, le logiciel affiche en alternance le logo FFB+Société Générale et le message « changement de position »

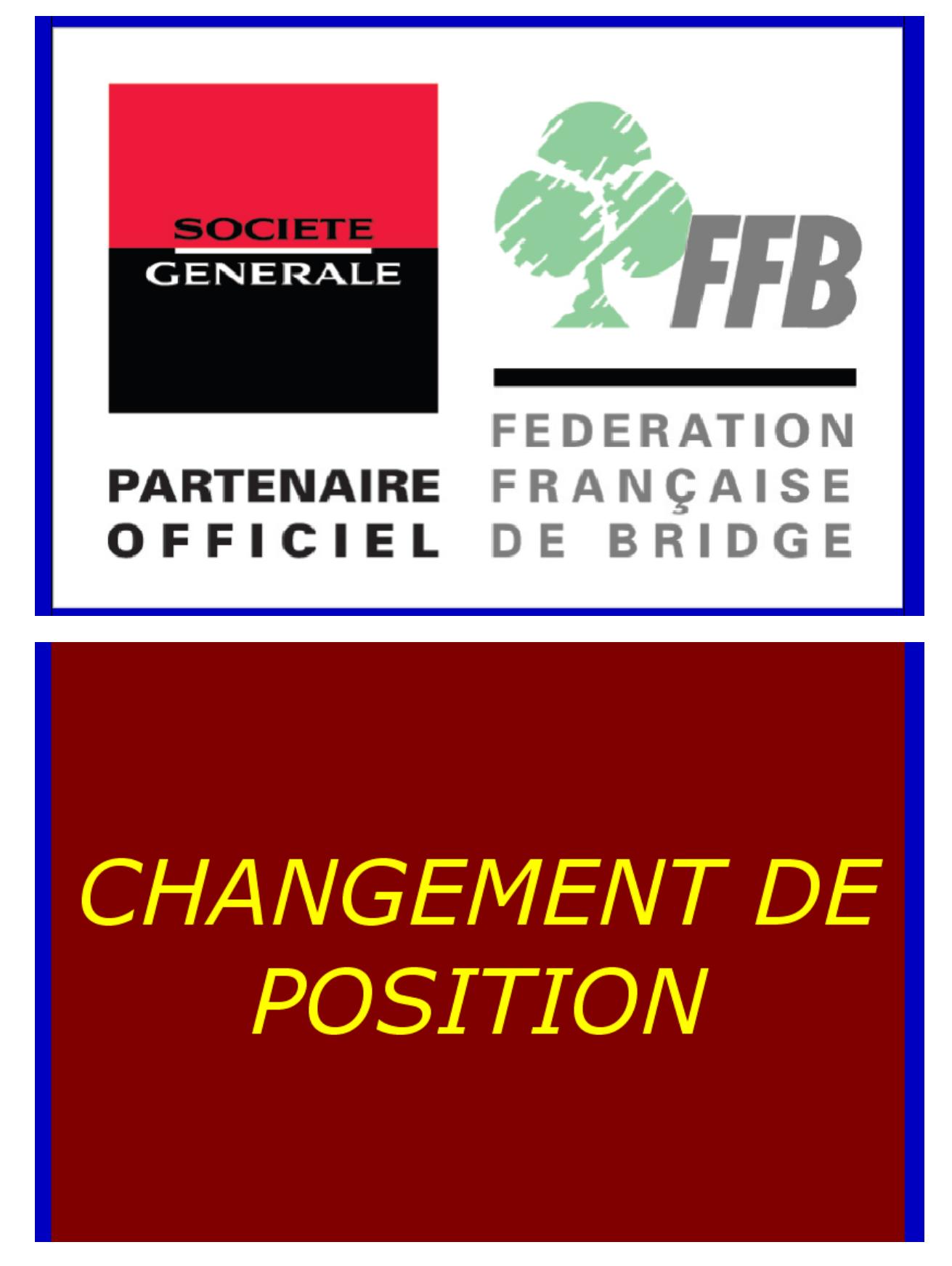

REMARQUE : par défaut, le logiciel joue un son système de l'ordinateur lors du changement de position. Si vous voulez un autre son, il faut que le nom du fichier « wave » soit son2.wav et le placer dans le dossier du Timer de FFBClubNet.

A la fin du tournoi le message saisi s'affiche en clignotant :

Exemple ici : merci d'être venu

![](_page_93_Picture_2.jpeg)

# 22 Gestion des Bridgemates

### 22.1 Présentation des Bridgemates 1 et 2

| BRIDGEMATE 1                              | BRIDGEMATE 2                                    |
|-------------------------------------------|-------------------------------------------------|
| Alimentation secteur                      | Auto-alimentation directe par câble USB         |
| 4 piles AAA                               | 2 piles AA                                      |
| Ecran de 2 lignes pour affichage          | Ecran 6 lignes (et possibilité sur 2 colonnes)  |
| Clé arbitre à insérer dans le boitier     | Pas de clé, juste un code PIN (paramétrable)    |
| Validation du score par EO avec touche    | Validation par touche de fonction dédiée        |
| « OK »                                    |                                                 |
| Aucun paramètre ne peut être changé après | Possibilité de changer les paramètres           |
| la création du fichier bws                | Bridgemate 2 en cours de tournoi                |
|                                           |                                                 |
|                                           | Affichage des noms après saisie dans            |
|                                           | FFBClubNet ou dans les boitiers                 |
|                                           | Vérification possible à la saisie d'un N° de    |
|                                           | licence dans le boitier                         |
|                                           | Affichage possible des scores joués à la fin du |
|                                           | tour et du tournoi (avec % des 2 paires)        |
|                                           | Affichages fréquences ou tous les scores sur    |
|                                           | l'écran 6 lignes                                |
|                                           | Affichage de la position des paires au tour     |
|                                           | suivant                                         |

### 22.2 Architecture et fonctionnement du système

- création d'une séance dans FFBClubNet
- création de la base bws par FFBClubNet (fichier où seront stockés les scores saisis par les Bridgemates)
- ouverture de BMPro et lecture par BMPro des données de la séance (sections, tables, configuration des lignes de chaque position de chaque donne...)
- BMPro envoie les données au serveur
- Activation du serveur qui active lui-même les Bridgemates
- Saisie des scores dans les Bridgemates, qui les envoient au serveur
- BMPro récupère les scores du serveur et les sauvegarde dans le fichier bws
- FFBClubNet lit les scores qui sont dans le fichier bws

On peut constater que les scores sont stockés dans les Bridgemates, dans le serveur et dans le fichier bws, ce qui permet en cas de problème technique, de récupérer tout ou partie de ce qui a été saisi (procédure expliquée en annexe)

### 22.3 Téléchargement et installation du logiciel Bridgemate Control Software

**REMARQUE :** l'appellation commune de ce logiciel, qui sera reprise tout au long de cette documentation est : **BMPro** 

ATTENTION : il ne faut pas connecter le serveur à l'ordinateur avant d'avoir installé BMPro ET le driver du serveur (sinon, l'ordinateur aura du mal à repérer le serveur)

### 22.3.1 Téléchargement et installation du logiciel BMPro

Vous allez sur le site FFB, dans l'intranet (saisie du numéro de licence + mot de passe) pluis sur la page de téléchargement de FFBClubNet (voir installation de FFBClubNet pour plus de détails)

| FFBClubNet                                                                                             |
|----------------------------------------------------------------------------------------------------|
| Nouvelle version de FFBClubNet compatible avec Bridgemate II                                           |
| Logiciel FFBClubNet <u>COMPLET</u> VERSION 23.0.3 du 8 décembre 2011                                   |
| <u>Télécharger le logiciel complet (cliquez ici)</u>                                                   |
| (Nouveau : la taille du fichier est d'environ 50 Mo au lieu de 100 Mo)                                 |
| FFBClubNet s'installe sur toutes les versions de Windows et sur le nouveau Windows 7                   |
|                                                                                                    |
| Mise à jour du logiciel 23.0.3 du 8 décembre 2011 (sur toute version à partir de 22.0.0 du 28/05/2010) |
| - correction du rang théorique dans certains cas où il y a des paires avec le même rang théorique      |
| présentation des Bridgemates II : <u>cliquer ici</u>                                                   |
| <u>télécharger la mise à jour (cliquer ici)</u>                                                        |
| historique des mises à jour                                                                            |
|                                                                                                    |
| Logiciel BMPro pour communiquer avec les Bridgemates 1 ou 2 : version 2.6.1                            |
| <u>télécharger</u>                                                                                     |
| driver du serveur Bridgemate 1 : <u>télécharger 32bits</u> <u>télécharger 64bits</u>                   |
| driver du serveur Bridgemate 2 : <u>télécharger</u>                                                    |
| ATTENTION : installer le driver du serveur avant de le brancher à l'ordinateur                         |
|                                                                                                    |

IMPORTANT : Il existe 2 types de Bridgemates : Bridgemate 1 (écran de 2 lignes), c'est le 1<sup>er</sup> modèle fabriqué. Bridgemate 2 (écran de 6 lignes), c'est la nouvelle version.

**Bridgemate 1** 

| BOARD: 3<br>CONTR: 25 M_ |
|--------------------------|
| Bridgemate               |
|                          |
| 1 2 3 <sup>J</sup>       |
| 4 5 6 K A                |
| 789 xx x                 |
| N/S 10 E/W CE OK         |

**Bridgemate 2** 

### Vous cliquez sur « Télécharger » puis sur « Exécuter »

![](_page_96_Picture_1.jpeg)

Cliquez sur « Exécuter »

![](_page_96_Picture_3.jpeg)

Cliquez sur « Suivant »

![](_page_97_Picture_0.jpeg)

| 🕞 Installation - Bridgemate Control Software                                                                                                    |
|----------------------------------------------------------------------------------------------------|
| Dossier de destination     Bridgemate       Où Bridgemate Control Software doit-il être installé ?     Image: Control Software doit-il être installé ? |
| L'assistant va installer Bridgemate Control Software dans le dossier suivant.                                                                          |
| Pour continuer, appuyez sur Suivant. Si vous souhaitez choisir un dossier différent, appuyez sur Parcourir.                                            |
| C:\Program Files\Bridgemate Pro                                                                                                    |
|                                                                                                    |
|                                                                                                    |
| Le programme requiert au moine 15 5 Min d'acture disponible                                                                                            |
| ce programme requiert au moms 13,3 mio d'espace disque disponible.                                                                                     |
| < Précédent Suivant > Annuler                                                                                                    |

![](_page_97_Picture_2.jpeg)

Cliquez sur « Suivant »

| Le dossi | ier n'existe pas 🛛 🕅                                                                       |
|----------|--------------------------------------------------------------------------------------------|
| 2        | Le dossier                                                                                 |
|          | C:\Program Files\Bridgemate Pro<br>n'existe pas. Souhaitez-vous que ce dossier soit créé ? |
|          | Qui <u>N</u> on                                                                            |

| 👘 Installation - Bridgemate Control Software                                                                                                    |            |
|----------------------------------------------------------------------------------------------------|------------|
| <b>Sélection du dossier du menu Démarrer</b><br>Où l'assistant d'installation doit-il placer les raccourcis du programme ?                                                                                                    | Bridgemate |
| L'assistant va créer les raccourcis du programme dans le dossier du me<br>Démarrer indiqué ci-dessous.<br>Appuyez sur Suivant pour continuer. Appuyez sur Parcourir si vous souhaitez<br>sélectionner un autre dossier du menu Démarrer.<br>Bridgemate Pro | nu<br>Jrir |
| < <u>P</u> récédent <u>S</u> uivant >                                                                                                    | Annuler    |

Cliquez sur « Suivant »

Le logiciel vous propose d'installer le driver du serveur 2 (pour les Bridgemates 2)

![](_page_98_Picture_3.jpeg)

# Installation - Bridgemate Control Software Installation en cours Veuillez patienter pendant que l'assistant installe Bridgemate Control Software sur votre ordinateur. Extraction des fichiers... C:\WINDOWS\system32\COMDLG32.OCX

![](_page_99_Picture_1.jpeg)

### Bienvenue dans l'Assistant de Configuration de Bridgemate II USB Server Driver

L'Assistant de Configuration va vous permettre de changer la façon dont les fonctionnalités de Bridgemate II USB Server Driver vont être installées sur votre ordinateur ou d'enlever Bridgemate II USB Server Driver de votre ordinateur. Choisissez "Suivant" pour continuer ou "Annuler" pour quitter l'Assistant de Configuration.

<u>S</u>uivant >

Annuler

×

Cliquez sur « Suivant »

![](_page_99_Picture_5.jpeg)

< <u>R</u>etour

Cliquez sur « Installer »

| 👹 Configuration de Bridgemate II USB Server Driver                                                                                         |     |
|----------------------------------------------------------------------------------------------------|-----|
| Installation Bridgemate II USB Server Driver                                                                                               |     |
| Veuillez attendre que l'Assistant de Configuration installe Bridgemate II USB Server<br>Driver, L'opération peut prendre quelques minutes. |     |
| Action:                                                                                                    |     |
|                                                                                                    |     |
|                                                                                                    |     |
|                                                                                                    |     |
|                                                                                                    |     |
|                                                                                                    |     |
|                                                                                                    |     |
|                                                                                                    |     |
| Advanced Installer                                                                                                    |     |
| < <u>R</u> etour <u>S</u> uivant > Annule                                                                                                  | r ( |

![](_page_100_Picture_1.jpeg)

Cliquez sur « Terminer »

![](_page_100_Picture_3.jpeg)

Cliquez sur « Terminer »

Le logiciel BMPro est maintenant installé et est opérationnel si vous avez les Bridgemates 2.

Si vous avez les Bridgemates 1, un CD contenant le driver du câble USB fourni permet de l'installer sinon il faut le télécharger (voir page suivante)

Lorsque vous connectez le serveur à l'ordinateur, Windows recherche le driveur et doit le trouver soit sur le CD soit dans le dossier ou le driver a été téléchargé.

### 22.3.2 Téléchargement et installation du driver pour le câble du serveur 1

Vous allez sur l'intranet de la FFB, vous télécharger le driver qui correspond à votre Windows (32 bits ou 64 bits) → voir page 96

Pour info, classiquement, Windows 7 est en 64 bits et les Windows plus anciens (vista ou XP) sont en 32 bits (rarement en 64 bits)

Vous cliquez sur « Télécharger » puis « Exécuter »

![](_page_101_Picture_6.jpeg)

éditeur. N'exécutez que les logiciels des éditeurs approuvés par vous. Comment savoir si je peux exécuter un logiciel ?

| WinZip Self-Extractor - UC232A_v2021[                                                                                    | 1].exe 🛛 🔀                                                                            |                                                                                |
|----------------------------------------------------------------------------------------------------|---------------------------------------------------------------------------------------|--------------------------------------------------------------------------------|
| To unzip all files in UC232A_v2021[1],exe to the<br>specified folder press the Unzip button.<br>Unzip to <u>fo</u> lder: | <u>U</u> nzip<br>Run <u>W</u> inZip<br><u>C</u> lose<br><u>A</u> bout<br><u>H</u> elp | WinZip Self-Extractor       X         5 file(s) unzipped successfully       OK |

Le driver est installé sur votre ordinateur.

### 22.3.3 Ouverture de BMPro pour la 1<sup>ère</sup> fois

A la 1<sup>ère</sup> ouverture de BMPro, le programme vous demande de choisir la langue (anglais par défaut)

| Language                                                                                                    | ×     |
|----------------------------------------------------------------------------------------------------|-------|
| - Language                                                                                                    | Close |
| English 💌                                                                                                    |       |
| English Andrew Andrew |       |
| Français<br>Deutsch                                                                                                    |       |

En suite, le programme cherche le numéro du port de l'ordinateur où est connecté le serveur.

![](_page_102_Picture_4.jpeg)

Puis il s'ouvre :

| 🚆 Bridgemate® Control Software - Aucun                                                                                                    | e ses | sion active                                                            |
|----------------------------------------------------------------------------------------------------|-------|------------------------------------------------------------------------|
| <u>Fichier Séance Serveur Outils Aide</u>                                                                                                    | _     |                                                                        |
| Information serveur Valeur                                                                                                    |       | Résultats Scores par tour Scores par jeu Matrice des scores Joueurs    |
| Serveur Bridgemate         Connecte           Système         Bridgemate II           Port         USB           Version hardware         1.1           Version microprogramme         1.3.107d           Version de communication         1.1           Niveau des piles         0%           Canal         0           Région         Europe |       | ID Section Table Tour Donne Paire NS Paire EO Déclar NS/EO Contrat Rés |
| Section Table Charger Etat                                                                                                    |       |                                                                        |

Dans l'encadré, vous avez la version du serveur (« Système » ici Bridgemate II), la version du microprogramme (1.3.107d), le canal de communication entre le serveur et les Bridgemates (ici 0, ce doit être le même que celui qui est paramétré sur les Bridgemates, sinon elles ne communiqueront pas avec le serveur)

# 22.3.4 Paramétrage de chaque Bridgemate avant 1<sup>ère</sup> utilisation

Les Bridgemates que vous recevez ne sont pas paramétrées à votre configuration de tournois, il faut les prendre une par une afin de les paramétrer sur le même canal que BMPro puis pour la section A et les tables de 1 à ...

REMARQUE : le paramétrage des boitiers est différent suivant Bridgemate 1 ou Bridgemate 2

22.3.4.1 Bridgemate 1

Appuyez sur la touche « OK »

Si vous avez cet écran : Insérer la clé arbitre

| DONNE :<br>CONTRAT :     |                            |
|--------------------------|----------------------------|
| et vous avez cet écran : | MENU ARBITRE<br>V2.3.2a FR |

Vous insérez la clé arbitre

Appuyez sur la touche « 0 » puis sur « OK » quand la Bridgemate vous demande « Reset ? » Retirez la clé arbitre.

Appuyez sur la touche « OK » et vous obtenez l'écran :

Insérer la clé arbitre et vous avez cet écran :

| SECTION | : | A | +/- |
|---------|---|---|-----|
| TABLE : |   | 2 |     |

Quand vous appuyez sur la touche « + » ou « - », pour augmentez de section (C, D...) ou diminuez de section

Ensuite, vous appuyez sur « OK » et passez à la sélection de la table. Vous appuyez sur « ANNUL » pour supprimer le n° affiché puis tapez sur le N° de table que vous souhaitez. Ensuite, vous appuyez sur la touche « OK » pour valider et arrivez sur l'écran de sélection du canal, même procédure : touche « ANNUL » et saisie du n° du canal

ATTENTION : il faut choisir le même canal que dans BMPro sinon, la Bridgemate ne communiquera pas avec BMPro et vous aurez le message « Système inactif »

### 22.3.4.2 Bridgemate 2

Sur la Bridgemate 2, avec les 4 touches de fonctions, les manipulations sont plus faciles. Vous appuyez sur la touche « OK » pour la démarrer, puis sur la 1<sup>ère</sup> touche de fonction où est écrit au-dessus « Setup »

Il suffit d'appuyer sur les touches « + » et « - » pour changer la saisie et sur la touche « v » pour aller à la ligne

| Remarque : la touche INFO affiche la version du microprogramme        |
|-----------------------------------------------------------------------|
| et la date de mise en service de la Bridgemate                        |
| La 2 <sup>ème</sup> page de cet écran en appuyant sur la touche « 🔽 » |
| permet le réglage du contraste (ne pas toucher à SETUPCODE)           |

![](_page_103_Picture_19.jpeg)

BRIDGEMATE PRO V2.3.2a FR

La procédure de mise à jour d'une Bridgemate 2 est en annexe en fin de documentation.

### 22.4 Utilisation de FFBClubNet avec les Bridgemates

### 22.4.1 Réglages des paramètres par défaut des options des Bridgemates

Vous avez le choix entre changer les paramètres dans le logiciel BMPro ou bien de les changer dans FFBClubNet.

Si vous utilisez également le logiciel Magic Contest (pour les compétitions ou festivals) sur cet ordinateur, il faut changer les paramètres dans FFBClubNet.

Pour cela, il faut changer un paramètre de BMPro.

Pour ouvrir BMPro sans passer par FFBClubNet, il faut aller dans le gestionnaire des programmes (bouton « démarrer » puis « Tous les programmes »

Dans BMPro, cliquez sur le menu « Outils » puis « Options » et « Bridgemate » :

| Options - Bridgemate                                                                                   | X                                                                                     |
|----------------------------------------------------------------------------------------------------|---------------------------------------------------------------------------------------|
| Bridgemate Bridgemate II                                                                               |                                                                                       |
| Utilisez les réglages de Bridgemate de: (•                                                             | Logiciel de dépouillement de tournoi (Aucune<br>session active)<br>Bridgemate Control |
| Résultats                                                                                              | Réglages intervalles                                                                  |
| Montrer résultats précédents                                                                           | Iemps de mise en veille: 10 secondes                                                  |
| Listing des fréquences, 6 lignes, 1 colonr 💌                                                           | Message "vérification 1 🔹 secondes                                                    |
| Montrer ses propres s <u>c</u> ores                                                                    | par E/O":                                                                             |
| <ul> <li>Montrer pourcentage personnel</li> <li>Montrer scores top ou dans leur intégralité</li> </ul> | Contrat<br>Représentation contrat par:                                                |
| Fonctionnement                                                                                         |                                                                                       |
| Montrer les points dans la perspective de:                                                             | Est és settemelle                                                                     |
| I Nord - sud C Déclarant                                                                               |                                                                                       |
| Entrer résultat en:                                                                                    | IV <u>E</u> ntame                                                                     |
| Levées supplementaires/levées de chute 💌                                                               | I I I I I I I I I I I I I I I I I I I                                                 |
| Montrer nos. paires pendant information tour                                                           | Entree vide non admise     Validez numéro au moven de:                                |
| Transmission intermédiaire du contrat                                                                  |                                                                                       |
| Vérification de l'ordre des donnes                                                                     | Federation Française de Bridge (FFB)                                                  |
|                                                                                                    |                                                                                       |
|                                                                                                    | Annuler OK                                                                            |

Pour paramétrer les options dans FFBClubNet, il faut cocher « logiciel de dépouillement de tournoi »

REMARQUE : lorsque vous avez un serveur Bridgemate 1, seul le 1<sup>er</sup> onglet est disponible, car e 2<sup>ème</sup> concerne des paramètres uniquement utilisables avec les Bridgemates 2.

### 22.4.2 Réglage des paramètres des Bridgemates dans FFBClubNet

![](_page_105_Picture_1.jpeg)

Fenêtre de paramétrage :

| ☑ [afficher les autres résultats sur la donne jouée]                             |    | Paramètres pour Bridgemate 2                                                            |
|----------------------------------------------------------------------------------|----|-----------------------------------------------------------------------------------------|
| Africher son résultat parmis les autres résultats de la donne jouée              |    |                                                                                         |
| Répéter l'affichage des résultats de la donne jouée                              |    | Bm2pincode (code de l'arbitre sur 4 chiffres)                                           |
| Nombre maximum de résultats affichés pour la donne jouée (de 1 à 127, 0 = tous)  | 0  | Bm2confirmnp (demande confirmation par l'arbitre pour "donne non jouée"                 |
| Afficher le pourcentage obtenu sur la donne jouée                                |    | Bm2remainingboards (affiche le nombre de donnes restant à jouer)                        |
| Affichage des résultats de la donne jouée de toutes les sections (si plusieurs)  |    | Bm2nextseatings (affiche la position suivante de NS et EO)                              |
| Afficher la note de la donne jouée de NS ou du déclarant (NS = 0, déclarant = 1) | 0  | Bm2scorerecap (affiche le récapitulatif des scores de la position)                      |
| Saisie du nombre de lévées en + ou - (=0), ou du nombre de lévées réalisées (=1) | 0  | Bm2autoshowscorerecap (possibilité d'afficher les scores de la position et du tournoi)  |
| Afficher les numéros de paires qui jouent à la table                             |    | Bm2scorecorrection (donne la possibilité aux joueurs de faire la correction d'un score) |
| 🗌 Envoyer le contrat et l'entame dès qu'ils sont saisis                          |    | Bm2autoboardnumber (affiche automatiquement le numéro de la donne suivante)             |
| Temps de mise en veille (de 5 à 60 s)                                            | 10 | Bm2resultsoverview (affichage des fréquences 0=6 lignes)                                |
| Temps d'affichage du message de vérification par Est-Ouest (de 1 à 7)            | 2  | Bm2showplayernames (affiche les noms à chaque position)                                 |
| Affichage des contrats en symboles (=0) ou lettres (=1)                          | 1  | Bm2ranking (affiche le classement 0=non, 1=à chaque position, 2= à la fin)              |
| ☑ Saisie de l'entame                                                             |    | Bm2gamesummary (affiche le classement à la fin du tournoi)                              |
| Saisie des numéros de membres                                                    |    | Bm2summarypoints (affiche en points de match=0 ou %=1)                                  |
| Interdire la possibilité de laisser en blanc le numéro de membre                 |    | Bm2pairnumberentry                                                                      |
| Vérifier que les donnes sont jouées dans l'ordre                                 |    | Bm2numbervalidation (vérification n° licence : 0=non, 2= oui)                           |
| Autoshutdownbpc                                                                  |    | ✓ Bm2viewhandrecord (affiche le diagramme à la fin de la donne)                         |

### 22.4.3 Ouverture de l'automate et initialisation des Bridgemates

Le logiciel vous demande en premier si vous voulez créer la base de données Bridgemate (fichier bws)

![](_page_105_Picture_6.jpeg)

Vous répondez « Oui »

Il vous est indiqué ensuite le nom et l'emplacement du fichier

Remarque : le nom est fabriqué de la façon suivante : n°club + type tournoi(ici TPP) + date + moment (ici A pour après midi)

| Automate | d'utilisation des Bridgemates                                                                                                |
|----------|----------------------------------------------------------------------------------------------------|
|          | La base de données Bridgemate<br>C:\Mes Projets\FFBClubNet-27-09-2011\Exe\5000006TPP03012012A.bws<br>a été crée correctement |
|          | οκ                                                                                                    |

Vous cliquez sur « OK » et le logiciel indique que la mise à jour des Bridgemates est terminée.

| Automate | d'utilisation des Bridgemates 🛛 🛛 🔀   |
|----------|---------------------------------------|
|          | Mise à jour des Bridgemates terminée. |
|          | ОК                                    |

On vous invite ensuite à démarrer le logiciel BMPro :

| Automate | d'utilisation des Bridgemates                                                   |  |  |  |  |  |  |  |  |  |
|----------|---------------------------------------------------------------------------------|--|--|--|--|--|--|--|--|--|
| ?        | Voulez-vous démarrer BMPro ?<br>(logiciel d'import des données des Bridgemates) |  |  |  |  |  |  |  |  |  |
|          | <u>D</u> ui <u>N</u> on                                                         |  |  |  |  |  |  |  |  |  |

Et il s'ouvre en affichant très rapidement l'initialisation des tables puis affiche un rapport de mise à jour :

| 🚆 Rapport                                                                                                    | ×   |
|----------------------------------------------------------------------------------------------------|-----|
| Mouvement mis à jour par programme extérieur                                                                                                    | ~   |
| Mettre à jour section A - table 1: Bridgemate will reset when logging on to server.<br>Mettre à jour section A - table 2: Bridgemate will reset when logging on to server.<br>Mettre à jour section A - table 3: Bridgemate will reset when logging on to server.<br>Mettre à jour section A - table 4: Bridgemate will reset when logging on to server.<br>Mettre à jour section A - table 5: Bridgemate will reset when logging on to server.<br>Mettre à jour section B - table 1: Bridgemate will reset when logging on to server.<br>Mettre à jour section B - table 1: Bridgemate will reset when logging on to server.<br>Mettre à jour section B - table 2: Bridgemate will reset when logging on to server.<br>Mettre à jour section B - table 3: Bridgemate will reset when logging on to server.<br>Mettre à jour section B - table 4: Bridgemate will reset when logging on to server.<br>Mettre à jour section B - table 5: Bridgemate will reset when logging on to server.<br>Mettre à jour section B - table 5: Bridgemate will reset when logging on to server.<br>Mettre à jour section B - table 5: Bridgemate will reset when logging on to server. |     |
| Imprimer Fer                                                                                                    | Ner |

Cliquez sur « Fermer » et vous avez BMPro

| 🛱 Bridgemate® Contro                                                                                                    | ol Software - C:\Mes Pro                                             | jets\FFBClubl                             | Net-27-09-2011      | \Exe\5000006TPP          | 03012012A.E    | ows        |                         |                               |             |           |      |                |
|----------------------------------------------------------------------------------------------------|----------------------------------------------------------------------|-------------------------------------------|---------------------|--------------------------|----------------|------------|-------------------------|-------------------------------|-------------|-----------|------|----------------|
| Fichier Séance Serveur Outils Aide                                                                                           |                                                                      |                                           |                     |                          |                |            |                         |                               |             |           | (1)  |                |
| Information serveur                                                                                                    | Valeur                                                               | Résultats So                              | cores par tour Scor | es par jeu Matrice des : | scores Joueurs | 1          |                         |                               |             |           |      | (1)            |
| Servera brugeniske<br>Système<br>Port<br>Version hardware<br>Version de communication<br>Niveau des piles<br>Canal<br>Région | Exingende II<br>USB<br>1.1<br>1.3<br>1.1<br>1.1<br>0%<br>0<br>Europe | ID Section                                | ı   Table   Tour    | Donne   Paire NS         | Paire EO       | Déclar     | <u>  NS/EO   (</u>      | Contrat   Résult              | at   Entame | Remarques | Date | Heure <u>s</u> |
|                                                                                                    |                                                                      |                                           |                     |                          |                |            |                         |                               |             |           |      |                |
| Section Table Charger<br>A 1 oui                                                                                             | Etat                                                                 |                                           |                     |                          |                |            |                         |                               |             |           |      |                |
| A 2 oui<br>A 3 oui<br>A 5 oui<br>B 1 oui<br>B 2 oui<br>B 3 oui<br>B 4 oui<br>B 5 oui                                         |                                                                      |                                           |                     |                          |                |            |                         |                               |             |           |      |                |
|                                                                                                    |                                                                      |                                           |                     |                          |                |            |                         |                               |             |           |      |                |
|                                                                                                    |                                                                      |                                           |                     |                          |                |            |                         |                               |             |           |      |                |
|                                                                                                    |                                                                      |                                           | 1                   |                          |                | Ш.         |                         |                               |             |           |      | >              |
|                                                                                                    |                                                                      | Aucun<br>Aucun<br>Aucun<br>Aucun<br>Aucun |                     |                          |                |            | Appliquer<br>Enlever fi | filtre<br>iltre<br><b>(2)</b> |             |           |      |                |
| Client: LRI-INF-WXP                                                                                                    | Etat: lecture données du :                                           | erveur                                    |                     |                          | Mod            | e: Club    |                         |                               | -           |           |      |                |
| 🛃 démarrer                                                                                                    | 🕑 🥖 😡 🔍 🕲                                                            | 💀 🧭                                       | 🛛 🐼 Boîte de réc    | e 🕎 doc2012.de           | oc 🕅 🕅 W       | inDev 12 E | St Féo                  | lération Fr                   | 🔓 Bridgemat | e® FR     | 0    | 17:00          |

Pour revenir sur FFBClubNet, vous pouvez réduire la fenêtre de BMPro en cliquant sur le bouton de réduction (1) ou afficher FFBClubNet en cliquant sur le bouton dans la barre des tâches (2)
#### 22.4.4 Description de la fenêtre « automate »

| Automate d'utilisation des Bridgema                                                                       | tes                                                                                     |                                                                                                    |                                                                                                    |                                     |                                    |                         |  |  |  |  |
|----------------------------------------------------------------------------------------------------|-----------------------------------------------------------------------------------------|----------------------------------------------------------------------------------------------------|----------------------------------------------------------------------------------------------------|-------------------------------------|------------------------------------|-------------------------|--|--|--|--|
| Automate de transfert des                                                                                 | données FFBClubNet/E                                                                    | BridgeMate P                                                                                                    | ro                                                                                                    |                                     | - reduire la fer                   | nêtre Automate -        |  |  |  |  |
| Nom fichier Tournoi : 50000<br>C:\Mes Projets\FFBClubNet-27-09                                            | 06TPP03012012A<br>9-2011\Exe\5000006TPP030                                              | 012012A.bws                                                                                                    | l'automate se ferme<br>depuis la page précédente<br>-croix rouge-<br>/double clic sur la barre<br>réduite pour le retour à |                                     |                                    |                         |  |  |  |  |
| Cliquez sur le bouton 'Lancer' p<br>procédure de récupération auto<br>données en provenance de BM<br>sec. | pour démarrer la<br>pmatique des<br>IPro toutes les 18                                  |                                                                                                    | (5)                                                                                                    | Export des<br>affichage<br>Bridger  | noms pour<br>a dans les<br>mates 2 |                         |  |  |  |  |
| (4) Lancer 0 Stop                                                                                         | (Yous pouvez 'réduire'<br>cette fenêtre une fois le<br>processus lancé)                 | ATTENTION :<br>Si vous avez changé les données dans<br>FFBClubNet (ex. : relais ou suppression<br>de relais), il faut alors cliquer sur |                                                                                                    |                                     |                                    |                         |  |  |  |  |
|                                                                                                    | Documents d'aide :<br>Procédure mise à jour mouvement<br>suite à changement des données | , option<br>mettre<br>dans le                                                                                                    | is av<br>à jou<br>s Brio                                                                                                   | ancées" d<br>ur le mouv<br>dgemates | ement de                           | s, afin de<br>es donnes |  |  |  |  |
| (3) Import manuel                                                                                         | Menu arbitre (utilisation de la clé)<br>Instruction Bridgemate pour les jou             | ieurs                                                                                                    | ļ                                                                                                    | Options Av                          | vancées                            | (2)                     |  |  |  |  |
| ID Section Donne Table                                                                                    | Score Contrat                                                                           | Resultat Déclai                                                                                                    | rant                                                                                                    | Entame Re                           | emarks E                           | rased 🛅                 |  |  |  |  |
|                                                                                                    |                                                                                         |                                                                                                    |                                                                                                    |                                     |                                    |                         |  |  |  |  |

Il y a un rappel du nom du fichier en haut de la fenêtre

#### 22.4.4.1 Bouton « réduire fenêtre automate »

Lorsque vous voulez sortir de cette fenêtre, il faut cliquer sur ce bouton. Il réduit la fenêtre, ce qui permet de laisser l'import automatique en marche.

| Bonus - Malus, Handicap   | 1024x768 Intervalle en secondes                                                                  |
|---------------------------|--------------------------------------------------------------------------------------------------|
| Double topage             | Envoi Internet Voir les résultats sur le site FFB                                                |
| Feuilles de route         | Réglage des paramètres par défaut de BM PRO<br>pour les affichages dans les Bridgemates (1 et 2) |
| Donnes-route              | Automate Bridgemate<br>Fermer l'automate -> (a)                                                  |
|                           |                                                                                                  |
| Automate d'utilisatio (b) |                                                                                                  |

Le bouton de l'automate (a) se transforme en croix rouge, cliquez dessus si vous voulez fermer complètement l'automate.

Pour afficher à nouveau la fenêtre de l'automate, double cliquez sur la fenêtre réduite « Automate d'utilisation... » (b)

#### 22.4.4.2 Bouton « Options avancés »

Ce bouton permet d'accéder à la fenêtre « dépannage » de l'automate :

| Options avancées des Brigemates                                                                                                    |                                                                                                    |
|----------------------------------------------------------------------------------------------------|----------------------------------------------------------------------------------------------------|
| Nom fichier Tournoi : 5000006TPP03012012A<br>C:\Mes Projets\FFBClubNet-27-09-2011\Exe\5000006TPP0301                                                                                                    | 12012A.bws                                                                                                    |
| <ul> <li>(1) Supprimer le fichier de données<br/>BWS après le tournoi</li> <li>(2) Relancer BMPro sans remettre tout à 0<br/>en cas d'arrêt accidentel de BMPro pendant le tournoi.</li> <li>Traitements de redémarrage complet (tout à 0):<br/>avec RESET des Bridgemates 2</li> <li>Destruction/Reconstrution complète<br/>de la base de données vierge des Bridgemates</li> <li>Qui<br/>Oui</li> <li>Non</li> <li>Remise à zéro du serveur<br/>et ouverture de BMPro</li> <li>ATTENTION : tout est remis à 0 et<br/>supprimé.<br/>(à ne faire qu'avant le début du tournoi)</li> </ul> | Mise à jour du mouvement des<br>Bridgemates         En cas de changement dans les données du tournoi<br>(relais ou suppression de relais), il faut renvoyer le<br>nouveau mouvement des donnes aux bridgemates par le<br>bouton ci-dessous :         1 - choisir le tour à partir duquel le mouvement change         2 - choisir la section seulement si une seule section doit<br>être modifiée (sinon ne rien saisir)         3 - choisir la table si une seule table doit être modifier<br>(ex. : la table relais pendant le 1er tour => les scores<br>des autres tables seront ainsi conservés) sinon ne<br>rien saisir         code 997 : permet la mise à jour des paramètres<br>d'affichage (seulement pour les Bridgemates 2) en cours<br>de tournoi |
| (3)<br>Changement des paramètres de BM PRO pour le tournoi en cours (Bridgemate 2)<br><u>C</u> ombo                                                                                                    | "Reconstruction du mouvement"         Reconstruction du mouvement<br>du tournoi dans les Bridgemates<br>à partir du tour             Tour :       0         Table :       0                                                                                                    |
| Colonne1                                                                                                    |                                                                                                    |
|                                                                                                    |                                                                                                    |

En haut, rappel du nom de fichier bws.

Le bouton (1) permet de supprimer le fichier bws en fin de tournoi ou avant le début du tournoi si vous voulez le créer à nouveau suite à un changement.

Le bouton (2) sert à relancer BMPro en cours de tournoi si, pour une raison ou une autre, il s'est fermé.

Le pavé rouge concerne la remise à zéro complète de la base bws et du serveur pour tout réinitialiser en début de tournoi suite à changements.

**Remarque** : si vous voulez tout remettre à zéro suite à des changements, nous vous conseillons de : Supprimer le fichier bws (bouton 1) Fermer l'automate (par la croix rouge sur le menu de la séance) Cliquez à nouveau sur l'automate, ce qui va créer à nouveau la base bws, comme si le tournoi venait d'être créé.

Le bouton (3) sert à modifier des paramètres pour Bridgemate 2 en cours de tournoi (même fenêtre de paramétrage que la page 104, partie de droite pour Bridgemate 2).

Le pavé vert concerne la mise à jour du mouvement pour les Bridgemates en cas, par exemple, de tours supplémentaires ou en moins pendant le tournoi, ou bien en cas de relais en plus ou en moins ou bien de table en plus pendant le 1<sup>er</sup> tour.

Il est possible également de mettre à jour les « settings » seulement avec les Bridgemates 2 en cours de tournoi (ex. : ajout de la saisie de l'entame, %...) en saisissant le n° de tour 997, après avoir changé un paramètre BM2 par le bouton (3).

## 22.4.4.2.1 Exemple 1 : vous avez du temps en plus et voulez jouer un tour supplémentaire (7 au lieu de 6).

Vous cliquez sur le bouton « réduire la fenêtre Automate »

Vous allez dans les données de la séance

Vous saisissez le nombre de tours voulus 7

Vous validez les données

Vous cliquez sur l'automate Bridgemate

Vous cliquez sur « options avancées »

Dans le pavé vert, vous saisissez 7 dans le tour puis vous cliquez sur le bouton « reconstruction du mouvement du tournoi dans les Bridgemates à partir du tour »

Vous avez le message :

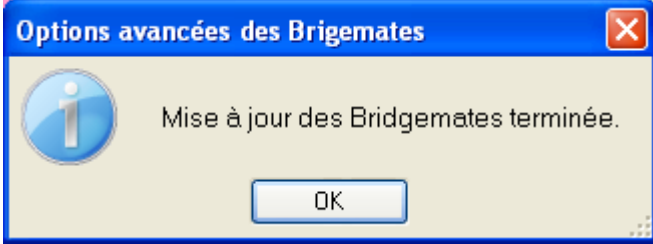

Et une fenêtre de rapport dans BMPro :

| 🖺 Rapport                                                                                                    |   |
|----------------------------------------------------------------------------------------------------|---|
| Mouvement mis à jour par programme extérieur                                                                      | Ī |
| Bffacer anciennes données de mouvement section A - table 1: Données indisponibles pour tour                       |   |
| Mise à jour mouvement section A - table 1: OK                                                                     |   |
| Effacer anciennes données de mouvement section A - table 2: Données indisponibles pour tour<br>Ajouter tour 7: OK |   |
| Mise à jour mouvement section A - table 2: OK                                                                     |   |
| Effacer anciennes données de mouvement section A - table 3: Données indisponibles pour tour<br>Ajouter tour 7: OK |   |
| Mise à jour mouvement section A - table 3: OK                                                                     |   |
| Effacer anciennes données de mouvement section A - table 4: Données indisponibles pour tour<br>Ajouter tour 7: OK |   |
| Mise à jour mouvement section A - table 4: OK                                                                     |   |
| Effacer anciennes données de mouvement section A - table 5: Données indisponibles pour tour<br>Ajouter tour 7: OK |   |
|                                                                                                    |   |
|                                                                                                    |   |

On vous indique bien qu'un tour 7 a été ajouté.

REMARQUE : lorsque vous mettez toutes les tables de toutes les sections à jour, il ne faut rien saisir dans le champ table ni dans le champ section.

## 22.4.4.2.2 Exemple 2 : vous voulez jouer un tour de moins, faute de temps (6 au lieu de 7)

Vous cliquez sur le bouton « réduire la fenêtre Automate » Vous allez dans les données de la séance Vous saisissez le nombre de tours voulus 6 Vous validez les données Vous cliquez sur l'automate Bridgemate Vous cliquez sur « options avancées » Dans le pavé vert, vous saisissez -7 dans le tour puis vous cliquez sur le bouton « reconstruction du mouvement du tournoi dans les Bridgemates à partir du tour »

ATTENTION, il faut saisir le moins avec le tour qu'on enlève.

Vous avez le message :

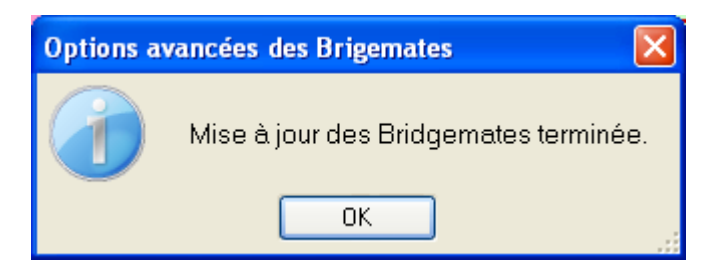

Et une fenêtre de rapport dans BMPro :

| 🖺 Rapport                                                                                                    | X      |
|----------------------------------------------------------------------------------------------------|--------|
| Mouvement mis à jour par programme extérieur                                                                                                    | _      |
| Effacer anciennes données de mouvement section $A$ - table 1: OK<br>Effacer anciennes données de mouvement section $A$ - table 2: OK<br>Effacer anciennes données de mouvement section $A$ - table 3: OK<br>Effacer anciennes données de mouvement section $A$ - table 4: OK<br>Effacer anciennes données de mouvement section $A$ - table 5: OK<br>Effacer anciennes données de mouvement section $A$ - table 5: OK<br>Effacer anciennes données de mouvement section $A$ - table 6: OK<br>Effacer anciennes données de mouvement section $A$ - table 7: OK | Ш      |
| Effacer anciennes données de mouvement section A - table 8: OK<br>Effacer anciennes données de mouvement section A - table 9: OK<br>Effacer anciennes données de mouvement section A - table 10: OK<br>Effacer anciennes données de mouvement section A - table 11: OK<br>Effacer anciennes données de mouvement section B - table 1: OK                                                                                                    |        |
| Bffacer anciennes données de mouvement section B - table 2: OK<br>Bffacer anciennes données de mouvement section B - table 3: OK<br>Imprimer                                                                                                    | Fermer |

Le tour 7 a été enlevé.

<u>REMARQUE</u>: la mise à jour avec un serveur 1 de Bridgemate 1 est plus lente (les numéros de table qui se mettent à jour apparaissent l'un après l'autre avant le rapport)

Mise à jour mouvement pour table A.5

## 22.4.4.2.3 Exemple 3 : vous avez une table en plus dans la section B à ajouter pendant le 1<sup>er</sup> tour quand les autres sont déjà en train de jouer

Vous cliquez sur le bouton « réduire la fenêtre Automate » Vous allez dans les données de la séance Vous saisissez le nombre de table +1 dans la section B Vous validez les données Vous cliquez sur l'automate Bridgemate Vous cliquez sur « options avancées » Dans le pavé vert, vous saisissez : 1 dans le tour 12 dans la table 2 dans la section (B = 2) puis vous cliquez sur le bouton « reconstruction du mouvement du tournoi dans les Bridgemates à partir du tour » Si vous ne saisissez que le tour, toutes les tables vont être mises à jour à partir du tour 1 et les scores déjà saisis seront effacés.

ATTENTION : si vous ne mettez à jour que la table au tour 1 afin de garder les scores déjà saisis aux autres tables , IL FAUT AUSSI METTRE À JOUR LES AUTRES TABLES À PARTIR DU TOUR 2 (sinon les autres Bridgemates ne connaissent ni la paire de la table ajoutée ni les donnes de cette table)

## 22.4.4.2.4 Exemple 4 : vous aviez 12 tables incomplètes dans la section B et une paire arrive pendant le tour 1

Vous cliquez sur le bouton « réduire la fenêtre Automate » Vous allez dans les données de la séance Vous saisissez complet « Oui » pour la section B Vous validez les données Vous cliquez sur l'automate Bridgemate Vous cliquez sur « options avancées » Dans le pavé vert, vous saisissez : 1 dans le tour 12 dans la table 2 dans la section (B = 2) puis vous cliquez sur le bouton « reconstruction du mouvement du tournoi dans les Bridgemates à partir du tour »

Le mouvement de la table 12 de la section B va être mis à jour et la saisie des scores pourra se faire car la table maintenant joue et n'est plus relais.

ATTENTION : si vous ne mettez à jour que la table au tour 1 afin de garder les scores déjà saisis aux autres tables , IL FAUT AUSSI METTRE A JOUR LES AUTRES TABLES A PARTIR DU TOUR 2 (sinon les autres Bridgemates ne connaissent ni la paire de la table ajoutée ni les donnes de cette table) Bouton « import manuel »

Ce bouton permet d'importer en une seule fois tous les scores saisis dans les Bridgemates et récupérés par BMPro, par exemple, si FFBClubNet a été fermé, ou autre. Vous pouvez constater alors dans la partie basse de la fenêtre de l'automate les scores récupérés par BMPro :

| Ľ   |         | port manue |       | Procédure mise à<br>suite à changem<br>Menu arbitre (utili<br>Instruction Bridge | i jour mouvemen<br>ent des donnée<br>sation de la clé)<br>imate pour les jo | nt<br>§<br>Dueurs | dans les B     | s      |         |        |   |
|-----|---------|------------|-------|----------------------------------------------------------------------------------|-----------------------------------------------------------------------------|-------------------|----------------|--------|---------|--------|---|
| ID  | Section | Donne      | Table | Score                                                                            | Contrat                                                                     | Resu              | ltat Déclarant | Entame | Remarks | Erased | 1 |
| 190 | 1       | 25         | 4     | 450                                                                              | 5 P                                                                         | =                 | s              | 4 C    |         |        | ^ |
| 189 | 2       | 33         | 6     | 160                                                                              | 1 P x                                                                       | =                 | s              | 5 T    |         |        | _ |
| 188 | 2       | 14         | 1     | -50                                                                              | 1 P                                                                         | -1                | N              | RC     |         |        |   |
| 187 | 1       | 13         | 1     | 170                                                                              | 4 K                                                                         | +2                | s              | 6 P    |         |        |   |
| 186 | 2       | 29         | 5     | -200                                                                             | зк                                                                          | -2                | s              | AP     |         |        |   |
| 185 | 2       | 13         | 1     | -300                                                                             | 4 K                                                                         | -3                | N              | 5 P    |         |        |   |
| 184 | 2       | 5          | 10    | 170                                                                              | 2 P                                                                         | +2                | S              | 10 P   |         |        |   |
| 183 | 2       | 17         | 2     | -130                                                                             | 4 T                                                                         | =                 | 0              | 8 P    |         |        |   |
| 182 | 1       | 10         | 11    | 90                                                                               | 2 T                                                                         | =                 | N              | DK     |         |        | ~ |
|     |         |            |       |                                                                                  |                                                                             |                   |                |        |         |        |   |

#### 22.4.4.3 Bouton « lance »

Ce bouton permet de récupérer toutes les 18 secondes les scores saisis dans les Bridgemates. Nous vous conseillons cette option, car en cas de problème grave, vous avez au moins les scores saisis jusqu'au problème.

22.4.4.4 Bouton « export des noms pour affichage dans les Bridgemates 2 »

Dans les Bridgemates 2, vous pouvez afficher les noms saisis dans FFBClubNet OU dans les Bridgemates.

Si vous saisissez les noms dans FFBClubNet avant le début du tournoi, lors de la création de la base bws, les noms s'afficheront automatiquement à chaque début de position.

Si les numéros de licence sont saisi dans les Bridgemates, vous pourrez afiicher les noms à partir de la 2<sup>ème</sup> position en procédant de la manière suivante :

- Réduire la fenêtre de l'automate
- Allez dans les noms des participants
- Allez sur une ligne (NS, EO, HW ou sur les équipes d'un Patton)
- Cliquez sur le bouton « import Noms/Bridgemate »
- Le logiciel importe les numéros saisis et ajoute les noms correspondants

Remarque : si un numéro est faux, le logiciel s'arrête pour vous signaler lequel puis continue l'import des autres numéros.

Pour les joueurs sans numéro, vous pouvez les compléter afin de pouvoir exporter les noms dans les Bridgemates.

Ensuite, revenir dans l'automate et cliquez sur le bouton « export des noms pour affichage dans les Bridgemates 2 » et les noms s'afficheront à partir de la position suivante.

#### 22.4.5 Correction d'un score, marque ajustée **>** menu arbitre

22.4.5.1 Bridgemate 1

Vous insérez la clé arbitre de tvous avez cet écran :

MENU ARBITRE V2.3.2a FR

Il faut ensuite taper le n° de l'option souhaitée :

0 = « RESET ? » → remise à zéro de la Bridgemate

1 = « SCORE AJUSTE ? » → saisie d'une marque ajustée

<u>ATTENTION</u> : la saisie du 1 ne fonctionne que lorsque vous avez déjà saisi le n° de la donne et que vous êtes dans la saisie du contrat

Vous avez le choix entre 4 pour 40%, 6 pour 60% et 5 pour 50%, ce qui correspond dans FFBClubNet à 97 (40%), 99(60%) et 98(50%)

2 = « RESULTATS ?» → permet de voir le résultat saisi, il faut ensuite saisir le n° de la donne 3 = « EFFACER RESULTAT ? » → permet d'effacer un score saisi, il faut ensuite saisir le n° de la donne et « OK » puis il est affiché « DONNE EFFACEE »

**4** = « **ETAT DU BOITIER ?**» → permet de voir la section, la table, le tour et les donnes en cours sur le boitier.

**5** = « **DONNES MANQUANTES** ? » → permet d'afficher les numéros des donnes encore à saisir pour le tour en cours

#### 22.4.5.2 Bridgemate 2

Il faut cliquer sur la touche de fonction sous ARBITRE

Ensuite, saisir le code PIN (par défaut 0000)

Mêmes options que pour la Bridgemate avec en plus les options 6 et 7 :

- 1. Score ajusté
- 2. Voir scores
- 3. Effacer résultats
- 4. Etat
- 5. Donnes manquantes
- 6. Recap. des scores → affiche tous les scores d'une position
- 7. voir diagramme → affiche les donnes si vous les avez importées dans Donnes-Route
- 0. Réinitialisation
- -+ Ajuster contraste

Remarque : les touches de fonction 2 et 3 sont en forme de flèche pour naviguer entre les pages, par exemple pour afficher les options 6, 7 et 0.

Après avoir utilisé le menu arbitre, vous appuyez sur la touche de fonction 1 où il est écrit « RETOUR » pour revenir à la saisie de la donne.

| TOUR 1  | Ν | s:1 | EO:1 | 5-8   |
|---------|---|-----|------|-------|
| DONNE   | : | 5   |      |       |
| CONTR.  | : |     |      |       |
| ENTAME  | : |     | EUF  | ROPE  |
| RESULT  | : |     | 0    |       |
| ARBITRE |   |     |      | SCORE |

#### 22.4.6 Remplacement d'une Bridgemate en cours de tournoi

Dans BMPro, vous cliquez sur le menu « Serveur » puis « Montrer tables » Vous cliquez sur la Bridgemate à remplacer :

| 🚆 Bridgemate                          | ® Control Software - C              | :\Mes Proj | jets\FFB | ClubNet-27    | -09-201  | 1\Exe\50    | 00006TP    | P03012012A.b       | ws     |       |       |
|---------------------------------------|-------------------------------------|------------|----------|---------------|----------|-------------|------------|--------------------|--------|-------|-------|
| Fichier Séance                        | Serveur Outils Aide                 |            |          |               |          |             |            |                    |        |       |       |
| Information serve                     | Montrer tables                      |            | Résulta  | ts Scores par | tour Sco | res par jeu | Matrice de | s scores   Joueurs |        |       |       |
| Serveur Bridgema                      | Montrer tous scores                 |            | ID S     | ection Table  | Tour     | Donne       | Paire NS   | Paire EO           | Déclar | NS/EO | Contr |
| Port                                  | Montrer diagrammes                  |            | 1 A      | , 5           | 1        | 21          | 5          | 4                  | 4      | E     | 3 SA  |
| Version hardware<br>Version microprog | Redémarrer réseau<br>Mise à zéro    |            | 2 4      | . 5           | 1        | 22          | 5          | 4                  | 5      | N     | PASS  |
| Niveau des piles<br>Canal<br>Région   | Sélection région<br>Sélection canal |            |          |               |          |             |            |                    |        |       |       |
|                                       |                                     |            |          |               |          |             |            |                    |        |       |       |

| Montrer t   | ables            |          |   |   | $\mathbf{X}$              |
|-------------|------------------|----------|---|---|---------------------------|
| Nombre tot  | al de table      | sdans 23 | 3 |   |                           |
| Section     | Table            | Etat     |   |   | Enlever table(s)          |
|             | 2                |          |   |   | Déconnecter table(s)      |
| A           | 4<br>5<br>6<br>7 |          |   |   | Montrer scores            |
| A<br>A<br>A | 7<br>8<br>9      |          |   |   | <u>R</u> echercher scores |
| A<br>A<br>B | 10<br>11<br>1    |          |   |   |                           |
| B<br>B<br>B | 2<br>3<br>4      | •        |   |   | Actualiser les réglages   |
| B           | 5                | è        |   | ~ | Mettre à jour table(s)    |
|             |                  |          |   |   | Fermer                    |

Ensuite, vous cliquez sur « Déconnecter table(s) »

Un rapport indique bien que la table est déconnectée, vous cliquez sur « fermer ».

Puis sur « Fermer »

Vous allumez la Bridgemate qui doit la remplacer. Vous cliquez sur « SETUP » (1<sup>ère</sup> touche de fonction)

REMARQUE : si la nouvelle Bridgemate s'allume sur une donne car non réinitialisée, il suffit d'appuyer sur la touche « arbitre » puis saisir le code PIN, et enfin appuyer sur 0 pour réinitialiser la Bridgemate et pouvoir appuyer sur la touche « SETUP » afin de paramétrer la Bridgemate

Vous paramétrer la Bridgemate en section A et table 5 puis et lorsque vous cliquez plusieurs fois sur OK afin d'atteindre l'écran de saisie de donnes, vous constatez que la nouvelle boite a démarré sur la même donne que l'ancienne.

#### 22.4.7 Problème de déconnexion du serveur en cours de séance

Il peut arriver que, par mégarde, le serveur soit débranché de l'ordinateur ET que vous ayez oublié de mettre des piles dedans au cas où...

Dans ce cas, lors de la saisie des scores dans les Bridgemates, lors de la validation par EO, il s'affiche le message : « ECHEC DE L'ENVOI DES DONNEES, RESSAYER ? »

#### SOLUTION :

- Rebranchez le serveur
- Allez dans BMPro, vous aurez le message serveur Bridgemate connecté

| 🗒 Bridgemate® Control Software - Aucune session active |                             |                                                         |  |  |  |  |  |  |  |  |
|--------------------------------------------------------|-----------------------------|---------------------------------------------------------|--|--|--|--|--|--|--|--|
| <u>Fichier Séance Ser</u> veur                         | <u>O</u> utils <u>A</u> ide |                                                         |  |  |  |  |  |  |  |  |
| Information serveur                                    | Valeur                      | Résultats Scores par tour Scores par jeu Matrice des so |  |  |  |  |  |  |  |  |
| Serveur Bridgemate                                     | Connecté                    | ID Section Table Tour Donne Paire NS                    |  |  |  |  |  |  |  |  |
| Systeme<br>Port<br>Version bardware                    | Bridgemate II<br>USB<br>1.1 |                                                         |  |  |  |  |  |  |  |  |

- vous cliquez sur « Séance », « Synchroniser client <-> serveur »

| 🚆 Bridg                                                      | Bridgemate® Control Software - C:\Mes Projets\FFBClubNet-27-09-2011\Exe\5000006TPP03012012A.bws              |             |             |             |                |               |                 |             |             |                      |          |          |           |
|--------------------------------------------------------------|----------------------------------------------------------------------------------------------------|-------------|-------------|-------------|----------------|---------------|-----------------|-------------|-------------|----------------------|----------|----------|-----------|
| Fichier 2                                                    | Séance Serveur Outils Aide                                                                                   |             |             |             |                |               |                 |             |             |                      |          |          |           |
| Informa                                                      | Editer mouvement                                                                                             | iltats Sco  | res par to  | ur Score    | es par jeu     | Matrice des s | cores   Joueurs |             |             |                      |          |          |           |
| Serveu                                                       | Synchroniser client <-> serveur                                                                              | Section     | Table       | Tour        | Donne          | Paire NS      | Paire EO        | Déclar      | NS/EO       | Contrat              | Résultat | Entame   | Remarques |
| Port<br>Version<br>Version<br>Version -<br>Niveau<br>Canal - | Mise à jour mouvement<br>Fermer tours<br>Charger diagrammes<br>Fonctionner en même temps avec Bridgemate Pro | A<br>A<br>A | 5<br>5<br>5 | 1<br>1<br>1 | 21<br>22<br>23 | 5<br>5<br>5   | 4<br>4<br>4     | 4<br>5<br>4 | E<br>N<br>E | 3 SA<br>PASSE<br>2 K | +1<br>+1 | TR<br>P3 |           |
| Région                                                       | Report Session                                                                                               | 1           |             |             |                |               |                 |             |             |                      |          |          |           |

| Synchroniser client <-> serveur                                                                                                    |        |
|----------------------------------------------------------------------------------------------------|--------|
| Synchroniser Restaurer                                                                                                    | Fermer |
| <u>R</u> écupérer serveur<br>Charger toutes les données de la<br>base actuelle dans serveur afin<br>d'égaliser le serveur avec la base de |        |
|                                                                                                    |        |

#### Vous cliquez sur « Récupérer serveur »

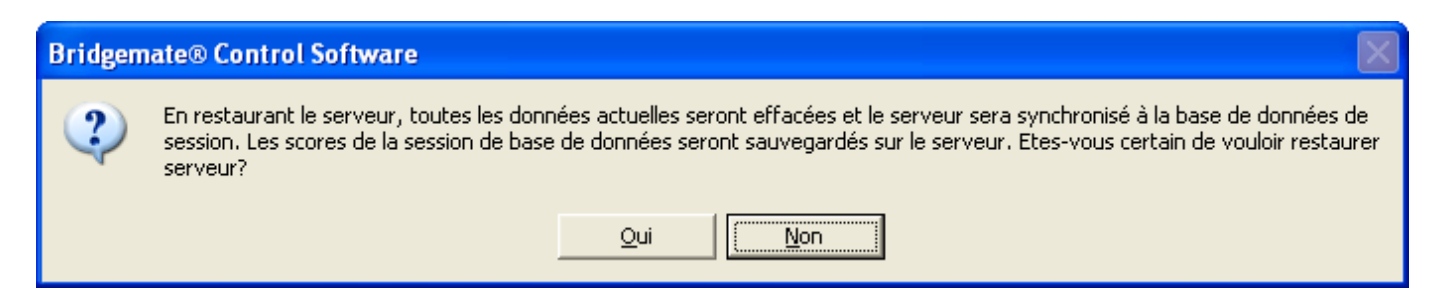

#### Cliquez sur « Oui »

| Bridgem | nate® Control Software                                                                                                    |
|---------|----------------------------------------------------------------------------------------------------|
| 2       | Ceci va effacer toutes les donnéessauvegardées dans le serveur Bridgemate. Etes-vous certain de vouloir remettre à zéro le serveur? |
|         |                                                                                                    |

Cliquez sur « Oui »

| Vérification                                                   |         |
|----------------------------------------------------------------|---------|
| Entrer les numéro suivants pour mise à zéro du serveur:<br>346 | ОК      |
|                                                                | Annuler |
|                                                                |         |
| 346                                                            |         |

Saisissez le nombre indiqué puis cliquez sur « OK »

| 🙄 Rapport                       |        |
|---------------------------------|--------|
| Ajouter section A - table 1: OK | ~      |
| Ajouter tour 1: OK              |        |
| Ajouter tour 2: OK              |        |
| Ajouter tour 3: OK              |        |
| Ajouter tour 4: OK              |        |
| Ajouter tour 5: OK              |        |
| Ajouter tour 6: OK              |        |
| Ajouter section A - table Z: OK |        |
| Ajouter tour 1: UK              |        |
| Ajouter tour 2: OK              |        |
| Ajouter tour 3: 0K              |        |
| Ajouter tour 5: OK              |        |
| Ajouter tour 6: 0K              |        |
| Ajouter section A - table 3: OK |        |
| Ajouter tour 1: OK              | ~      |
|                                 | >      |
|                                 | Fermer |

Le serveur est à niveau comme avant la panne.

#### 22.4.8 Fin de saisie dans les Bridgemates, résultats

#### 22.4.8.1 Vérification des scores

Vous pouvez vérifier que tous les scores sont saisis dans BMpro : Bridgemate® Control Software - C:\Mes Projets\FFBClubNet-27-09-2011\Exe\5000006TPP03012012A.bv

| Information serveur         Valeur         Résultats         Scores par tour         Scores par jeu         Matrice des scores         Joue           Serveur Bridgemate         Connecté         Section         Table         1         2         3         4         5         6           Système         Bridgemate Pro         Image: Connecté         Image: Connecté         1         1         4         4         4         4         4         4         4         4         4         4         4         4         4         4         4         4         4         4         4         4         4         4         4         4         4         4         4         4         4         4         4         4         4         4         4         4         4         4         4         4         4         4         4         4         4         4         4         4         4         4         4         4         4         4         4         4         4         4         4         4         4         4         4         4         4         4         4         4         4         4         4         4         4         4< |
|----------------------------------------------------------------------------------------------------|
| Serveur Bridgemate Connecté<br>Système Bridgemate Pro                                                                                                    |
| Port         Port série 1         A         2         4         4         4         4         4         4         4         4         4         4         4         4         4         4         4         4         4         4         4         4         4         4         4         4         4         4         4         4         4         4         4         4         4         4         4         4         4         4         4         4         4         4         4         4         4         4         4         4         4         4         4         4         4         4         4         4         4         4         4         4         4         4         4         4         4         4         4         4         4         4         4         4         4         4         4         4         4         4         4         4         4         4         4         4         4         4         4         4         4         4         4         4         4         4         4         4         4         4         4         4         4         4                                                             |
| A 11 4 4 4 4 4                                                                                                    |
| B 1 4 4 4 4 4                                                                                                    |
| Section Table Charger Etat                                                                                                    |
|                                                                                                    |
|                                                                                                    |
|                                                                                                    |
| Δ 5 out 6 B 7 4 4 4 4 4                                                                                                    |
| A 6 oui 🌢 B 8 4 4 4 4 4                                                                                                    |
| A 7 oui 🍨 🛛 🛛 🗛 🕹 🖌 🖉 🕹 🕹 🕹 🕹 🕹 🕹                                                                                                    |
| A 8 oui 🗣 🛛 🛛 B 10 444444                                                                                                    |
| A 9 oui P B 11 4 4 4 4 4 4                                                                                                    |
|                                                                                                    |
|                                                                                                    |

Dans cet exemple, il y avait 4 donnes par table et 6 tours, toutes les cases sont vertes avec 4. S'il manquait un score, il y aurait une case rouge avec le chiffre 3 :

Bridgemate® Control Software - C:\Mes Projets\FFBClubNet-27-09-2011\Exe\5000006

| Information serveur                                                                                                    | Valeur                                                                                                 | Résultats                                                           | Scores par to                                                  | our                                                           | Sco                                                 | ires                                                          | par j                                                         | eu                                                       | Mat                                                      | ric |
|----------------------------------------------------------------------------------------------------|----------------------------------------------------------------------------------------------------|---------------------------------------------------------------------|----------------------------------------------------------------|---------------------------------------------------------------|-----------------------------------------------------|---------------------------------------------------------------|---------------------------------------------------------------|----------------------------------------------------------|----------------------------------------------------------|-----|
| Serveur Bridgemate<br>Système<br>Port<br>Version hardware<br>Version microprogramme<br>Version de communication<br>Niveau des piles<br>Canal<br>Région | Connecté<br>Bridgemate Pro<br>Port série 1<br>1.1<br>1.2.5<br>1.0<br>Adaptateur courant<br>0<br>Europe | Section<br>A<br>A<br>A<br>A<br>A<br>A<br>A<br>A<br>A<br>A<br>A<br>A | Table<br>1<br>2<br>3<br>4<br>5<br>6<br>7<br>8<br>9<br>10<br>11 | 1<br>4<br>4<br>4<br>4<br>4<br>4<br>4<br>4<br>4<br>4<br>4<br>4 | 2<br>4<br>4<br>4<br>4<br>4<br>4<br>4<br>4<br>4<br>4 | 3<br>4<br>4<br>4<br>4<br>4<br>4<br>4<br>4<br>4<br>4<br>4<br>4 | 4<br>4<br>4<br>4<br>4<br>4<br>4<br>4<br>4<br>4<br>4<br>4<br>4 | 5<br>4<br>4<br>4<br>4<br>4<br>4<br>4<br>4<br>4<br>4<br>4 | 6<br>4<br>4<br>4<br>4<br>4<br>4<br>4<br>4<br>4<br>4<br>4 |     |
| Section Table Charger<br>A 1 oui<br>A 2 oui<br>A 3 oui<br>A 4 nui                                                                                      | Etat                                                                                                   | B<br>B<br>B<br>B<br>B<br>B                                          | 1<br>2<br>3<br>4<br>5<br>6                                     | 4<br>4<br>4<br>4<br>4<br>4                                    | 4<br>4<br>4<br>4<br>4<br>4<br>4                     | 4<br>4<br>4<br>4<br>4                                         | 4<br>4<br>4<br>4<br>4                                         | 4<br>4<br>4<br>4<br>4<br>4                               | 4<br>4<br>4<br>3<br>4                                    |     |

Lorsque tous les scores ont été saisis, vous fermer l'automate (réduire la fenêtre puis croix rouge) et vous allez dans les scores afin de bien vérifier que toutes les donnes sont en rouge, ce qui signifie que tous les scores ont bien été importés dans FFBClubNet.

#### 22.4.8.2 Saisie d'un double topage

Si vous avez un double topage à saisir il faut le faire à la fin de la saisie des scores avant de faire les résultats.

### 22.5 Procédure de mise à jour des Bridgemates 2

1. allez sur internet, sur le site <u>www.bridgemate.com</u> et cliquez sur « Support » :

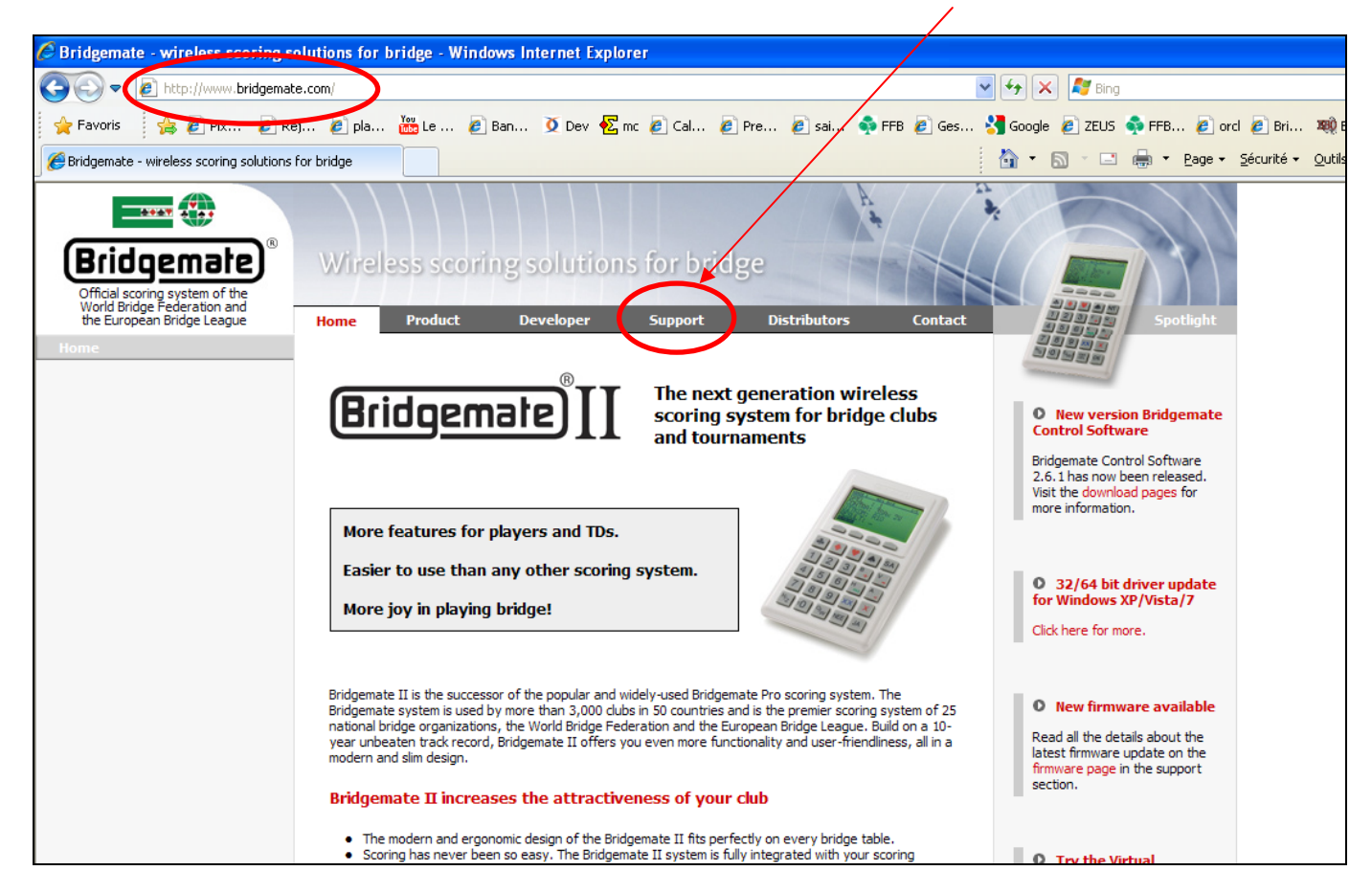

2. cliquez sur « Downloads Bridgemate II »

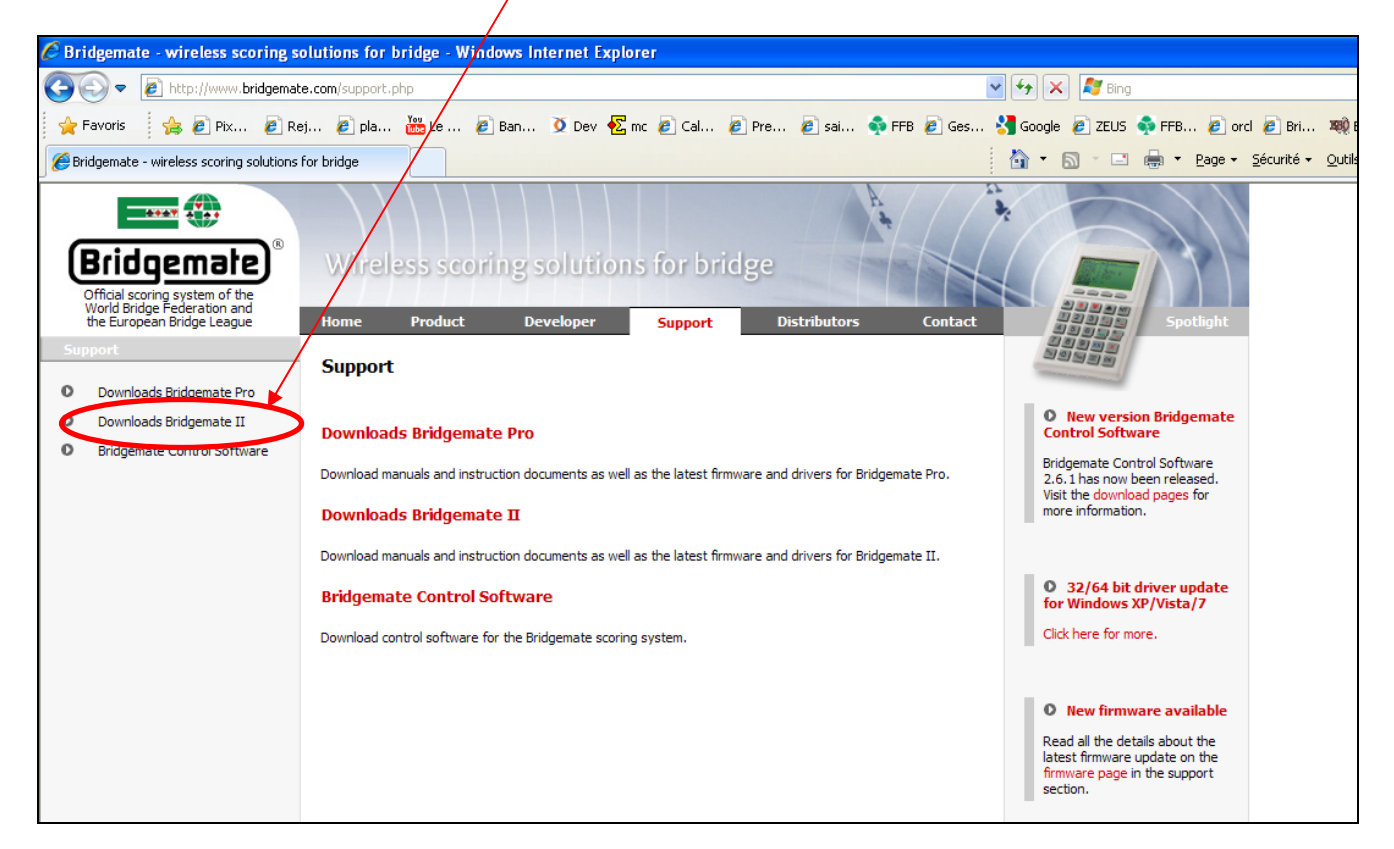

#### 3. cliquez sur « Firmware »

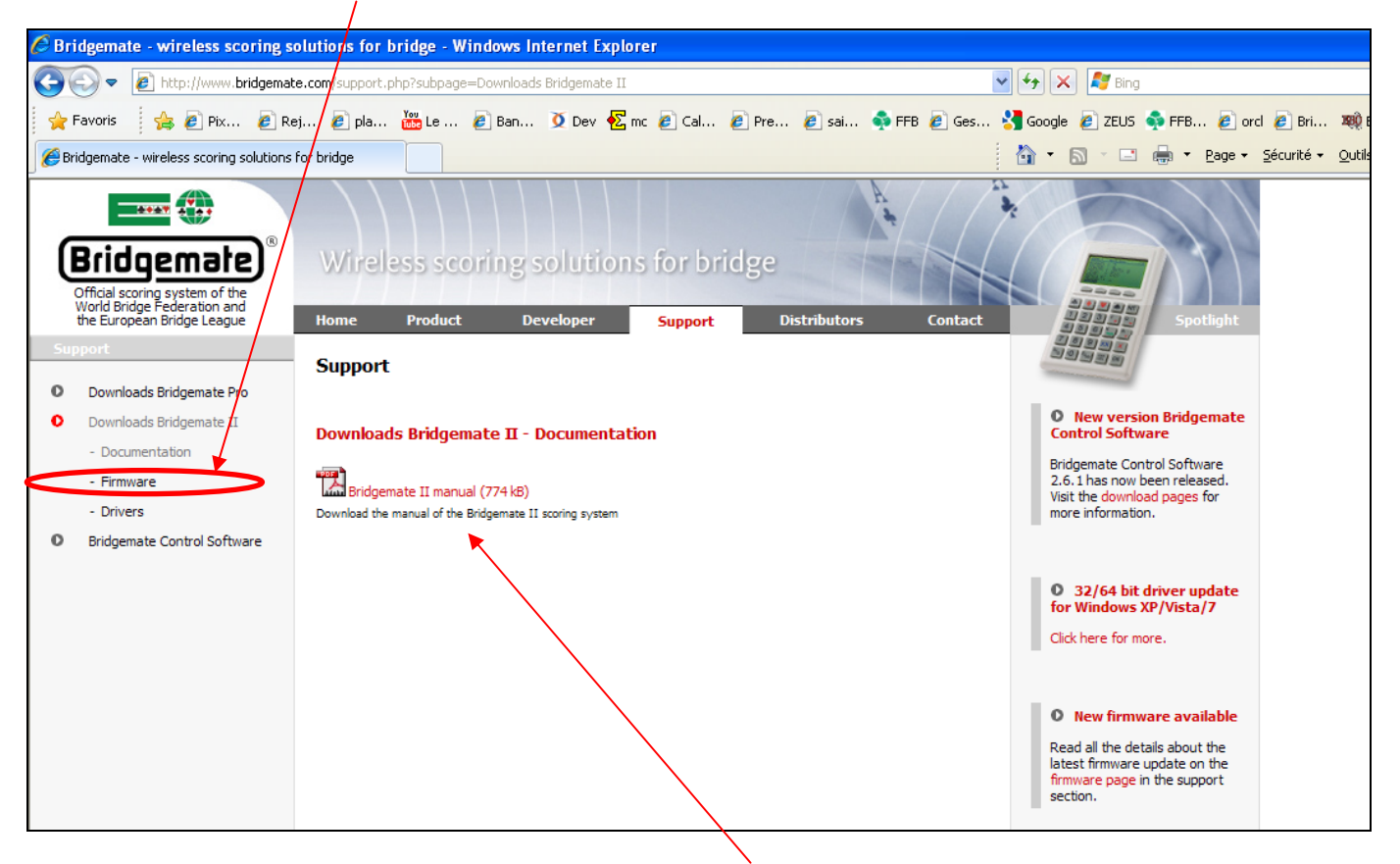

(Remarque : sur cette fenêtre, vous pouvez télécharger la documentation des Bridgemates II)

#### 4. cliquez sur « usbs13107d.exe »

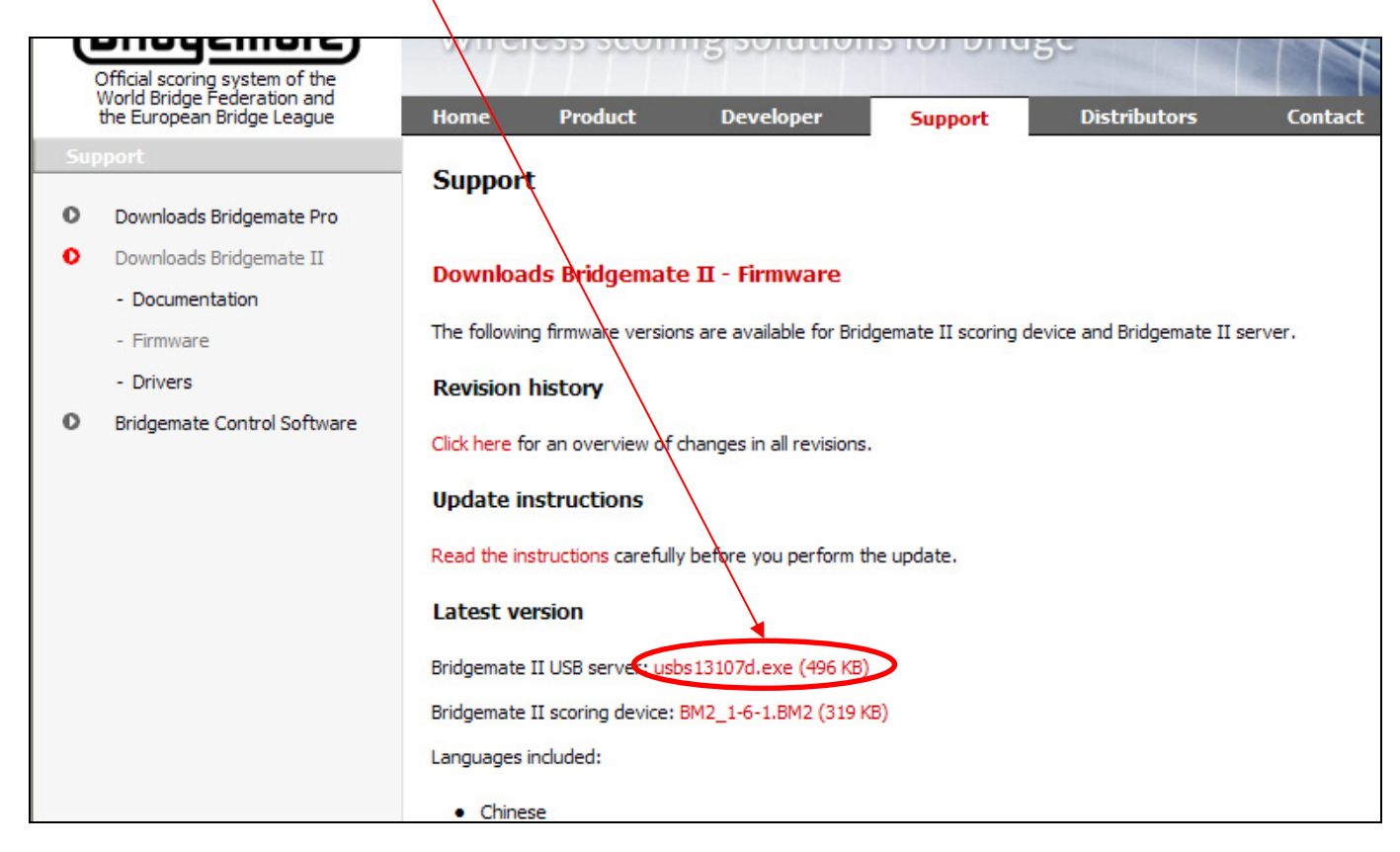

5. cliquez sur « Exécuter » (2 fois) pour mettre à jour le microprogramme du serveur des Bridgemates II

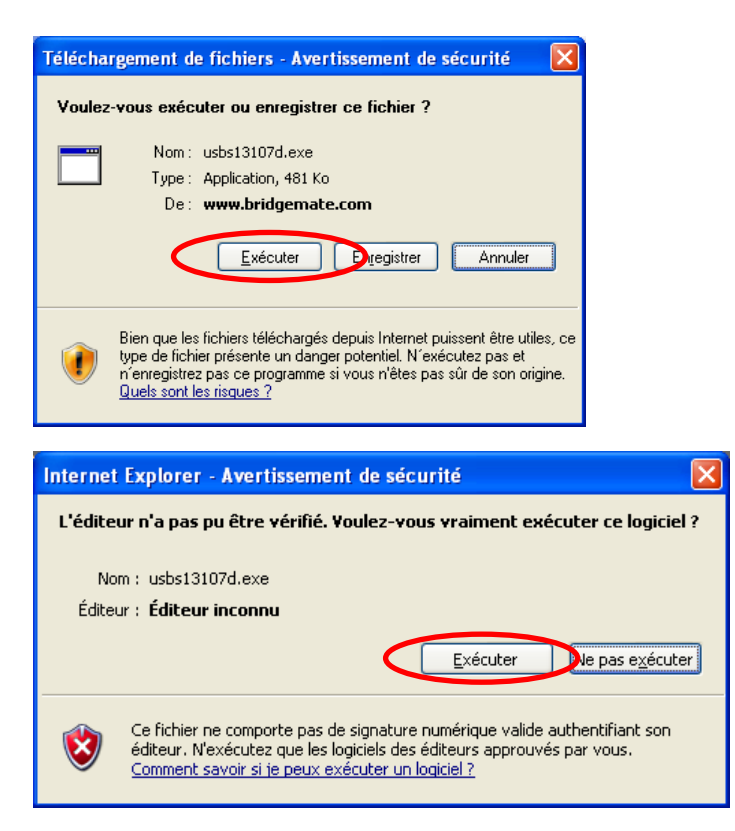

6. choisissez la langue « English » puis cliquez sur « Next »

| 🗊 Bridgemate II USB server v1.3.107d   |     |
|----------------------------------------|-----|
| Language of this tool's user interface |     |
| English                                |     |
|                                        |     |
|                                        |     |
| Exit Next                              | :=> |

7. vérifiez que le serveur est connecté à l'ordinateur et cliquez sur « Next » puis sur « Next » pour terminer

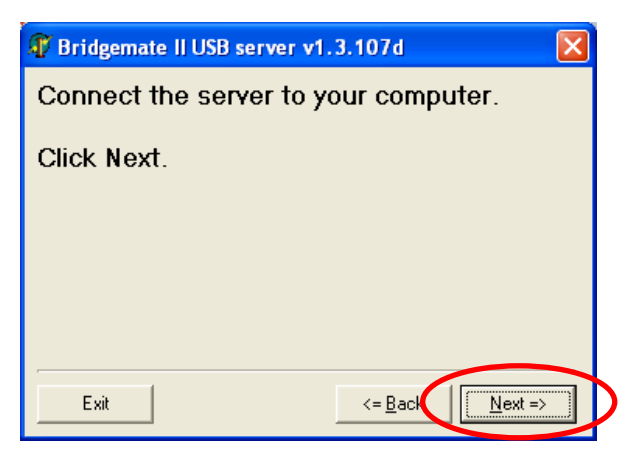

| 🗊 Bridgemate II USB server v1.3.107d 🛛 🛛 🔀                                       |  |  |  |  |
|----------------------------------------------------------------------------------|--|--|--|--|
| The server has been successfully<br>reprogrammed!<br>This program will exit now. |  |  |  |  |
| Click Next.                                                                      |  |  |  |  |
|                                                                                  |  |  |  |  |
|                                                                                  |  |  |  |  |
| Exit <= <u>B</u> ac                                                              |  |  |  |  |

8. cliquez sur « BM2\_1-6-1.BM2 » (fenêtre page 2) puis sur « Enregistrer »

| Télécha           | rgement de fichiers                                                                                                    | < |
|-------------------|----------------------------------------------------------------------------------------------------|---|
| Voulez<br>en lign | e-vous enregistrer ce fichier ou rechercher un programme<br>le permettant de l'ouvrir ?                                                                                                    |   |
|                   | Nom: BM2_1-6-1.BM2                                                                                                    |   |
|                   | Type : Type de fichier inconnu, 347 Ko                                                                                                    |   |
|                   | De: www.bridgemate.com                                                                                                    |   |
|                   | <u>R</u> echercher Enregistrer Annuler                                                                                                    |   |
| 0                 | Certains fichiers téléchargés à partir d'Internet peuvent présenter des<br>risques pour votre ordinateur. Ne recherchez pas de programme pour<br>ouvrir ou enregistrer ce fichier si vous n'êtes pas sûr de son origine.<br>Quels sont les risques ? |   |

9. choisissez un dossier (à retenir pour aller chercher le fichier dans BMPro) puis sur « Enregistrer »

| Enregistrer sou                                                         | IS                       |                 |                                                                                                    |         | ? 🛛                |
|-------------------------------------------------------------------------|--------------------------|-----------------|----------------------------------------------------------------------------------------------------|---------|--------------------|
| Enregistrer <u>d</u> ans :                                              | 🗎 Mes documents          |                 | 💌 🧿 🤌 💌                                                                                                    | •       |                    |
| Mes documents<br>récents<br>Bureau<br>Mes documents<br>Poste de travail | ARCHIVE_GENERAL          | c<br>ox<br>nées | Mes vidéos<br>mikaela<br>Sauvegardes de WDAut<br>Save<br>select-28<br>Téléchargements<br>Visual Studio 2010<br>BM2_1-6-1.BM2 | omaticl | Jpdate             |
|                                                                         | <u>N</u> om du fichier : | BM2_1-6-1.BM2   |                                                                                                    | ~       | <u>Enregistrer</u> |
| Favoris réseau                                                          | <u>Т</u> уре :           | Document .BM2   |                                                                                                    | ~       | Annuler            |

10. ouvrez BMPro pour mettre à jour les Bridgemates II

Remarque : vous pouvez constater que le microprogramme du serveur est à jour (version 1.3.107d)

| 📱 Bridgemate® Control Software - Aucune ses                                                                                                    | sion active                                                         |
|----------------------------------------------------------------------------------------------------|---------------------------------------------------------------------|
| Fichier Séance Serveur Outils Aide                                                                                                    |                                                                     |
| Information serveur Valeur                                                                                                    | Résultats Scores par tour Scores par jeu Matrice des scores Joueurs |
| Serveur Bridgemate         Connecté           Système         Bridgemate II           Port         USB           Version hardware         1.1           Version microprogramme         1.3.107d           Version de communication         1.1           Niveau des piles         0%           Canal         0 | ID Section Table Tour Donne Paire NS Paire EO Déclar NS/ED          |
| Région Europe                                                                                                    |                                                                     |
| Section Table Charger Etat                                                                                                    |                                                                     |

## 11. cliquez sur « Outils », « Bridgemate » et « Mise à jour microprogramme Bridgemate II »

| 🛱 Bridgemate® Control Software - Aucune session active |                                     |                                                                     |  |  |  |  |  |  |
|--------------------------------------------------------|-------------------------------------|---------------------------------------------------------------------|--|--|--|--|--|--|
| Fichier Séance Serveur                                 | Outils Aide                         |                                                                     |  |  |  |  |  |  |
| Information serveur                                    | Montrer/cacher colonnes             | Résultats Scores par tour Scores par jeu Matrice des scores Joueurs |  |  |  |  |  |  |
| Serveur Bridgemate<br>Système<br>Port                  | Montrer journal<br>Nettoyer journal | ID Section Table Tour Donne Paire NS Paire EO Déclar NS/EO Contr    |  |  |  |  |  |  |
| Version hardware<br>Version microprogramme             | Base de données 🔹 🕨                 |                                                                     |  |  |  |  |  |  |
| Version de communication<br>Niveau des piles           | munication<br>s Bridgemate          | Mise à jour microprogramme Bridgemate Pro                           |  |  |  |  |  |  |
| Canal<br>Région                                        | Langue                              | Analyse Bridgemate Pro                                              |  |  |  |  |  |  |
|                                                        | Options                             | Mise a jour microprogramme bridgemate II                            |  |  |  |  |  |  |
|                                                        |                                     |                                                                     |  |  |  |  |  |  |
|                                                        |                                     |                                                                     |  |  |  |  |  |  |
| Section Table Charger                                  | Etat                                |                                                                     |  |  |  |  |  |  |
|                                                        |                                     |                                                                     |  |  |  |  |  |  |
|                                                        |                                     |                                                                     |  |  |  |  |  |  |
|                                                        |                                     |                                                                     |  |  |  |  |  |  |
|                                                        |                                     |                                                                     |  |  |  |  |  |  |
|                                                        |                                     |                                                                     |  |  |  |  |  |  |
|                                                        |                                     |                                                                     |  |  |  |  |  |  |
|                                                        |                                     |                                                                     |  |  |  |  |  |  |

12. cliquez sur le 1<sup>er</sup> bouton du « 1 : »

| Mise à jour microprogramme Bridgemate II                           |          |
|--------------------------------------------------------------------|----------|
| 1: Choisissez fichier microprogramme                               |          |
| 2: Choisissez version microprogramme                               |          |
|                                                                    | <u>_</u> |
| 3: Chargez micrprogramme vers serveur<br>Uharger<br>microprogramme |          |
| 4: Transmettez microprogramme vers les Bridgemates II              |          |
| Envoyer<br>micronrogramme                                          |          |
|                                                                    |          |
|                                                                    | Fermer   |

13. allez dans le dossier où vous avez téléchargez le fichier « BM2\_1-6-1.BM2 », puis cliquez sur « Ouvrir »

| Ouvrir le dossi                                     | er microprogramme Bridgemate                                                                       | ? 🛛                                                                                                    |
|-----------------------------------------------------|----------------------------------------------------------------------------------------------------|----------------------------------------------------------------------------------------------------|
| Regarder <u>d</u> ans :                             | 🗎 Mes documents                                                                                    | • 🖬 🍅 🖃 •                                                                                                    |
| Mes documents<br>récents<br>Bureau<br>Mes documents | ARCHIVE_GENERALE  argentan  DN2-1er-WE  driver BM2  Magic Contest Inbox  Magic Export  Magic Files | <ul> <li>Mes vidéos</li> <li>mikaela</li> <li>Sauvegardes de WDAutomaticUpdate</li> <li>Save</li> <li>select-28</li> <li>Sim_BridgePlus</li> <li>Téléchargements</li> <li>Visual Studio 2010</li> <li>BM2_1-6-1.BM2</li> </ul> |
| Poste de travail                                    | Magic Import<br>Mes eBooks<br>Mes images<br>Mes sources de données                                 |                                                                                                    |
| Favoris réseau                                      | Nom du fichier : BM2_1-6-1.BM2                                                                     | <u> </u>                                                                                                    |
|                                                     | Fichiers de type : Microprogramme                                                                  | Bridgemate II (*.bm2)  Annuler                                                                                                    |

14. choisissez dans la liste déroulante du « 2 : » la ligne du français

| Mise à jou                                                           | ur microprogramme Bridgemate II                                                                                                    |
|----------------------------------------------------------------------|----------------------------------------------------------------------------------------------------|
| 1: Choisisse<br>Che                                                  | ez fichier microprogramme<br><u>U</u> hoisir hichier<br><u>micronrogramme</u><br>emin: C:\Documents and Settings\Irigaud\Mes documents\BM2_1-6-                                                                                                    |
| 3: Char Bric<br>Bric<br>Bric<br>Bric<br>Bric<br>Bric<br>Bric<br>Bric | dgemate II Chinese v1.6.1 (Matériel 1.0)<br>dgemate II Deutsch v1.6.1 (Matériel 1.0)<br>dgemate II Dansk v1.6.1 (Matériel 1.0)<br>dgemate II Español v1.6.1 (Matériel 1.0)<br>dgemate II Français v1.6.1 (Matériel 1.0)<br>dgemate II Nederlands v1.6.1 (Matériel 1.0)<br>dgemate II Norsk v1.6.1 (Matériel 1.0)<br>dgemate II Norsk v1.6.1 (Matériel 1.0)<br>dgemate II Svenska v1.6.1 (Matériel 1.0)<br>dgemate II Svenska v1.6.1 (Matériel 1.0)<br>dgemate II Türkçe v1.6.1 (Matériel 1.0)<br>dgemate II Türkçe v1.6.1 (Matériel 1.0)<br>dgemate II Türkçe v1.6.1 (Matériel 1.0)<br>attez microprogramme vers les Bridgemates II<br>Envoyer<br>microprogramme |
|                                                                      | Fermer                                                                                                    |
| e Triane I                                                           |                                                                                                    |

15. cliquez sur « Chargez microprogramme vers serveur » (barre de progression jusqu'à 100%)

| Mise à jour microprogramme Bridgemate II 🛛 🔀                                                                                                    |  |  |
|----------------------------------------------------------------------------------------------------|--|--|
| 1: Choisissez fichier microprogramme<br>Lihoisir tichier<br><u>microprogramme</u><br>Chemin: C:\Documents and Settings\Irigaud\Mes documents\BM2_1-6- |  |  |
| 2: Choisissez version microprogramme<br>Bridgemate II Français v1.6.1 (Matériel 1.0)                                                                  |  |  |
| 3: Chargez micrprogramme vers serveur<br>Uharger<br>microprogramme                                                                                    |  |  |
| 4: Transmettez microprogramme vers les Bridgemates II<br>Envoyer<br>microprogramme.                                                                   |  |  |
| Fermer                                                                                                    |  |  |

16. vérifiez que la case « Transmettre en continu » est bien cochée puis cliquez sur le bouton du « 4 : »

| Mise à jour microprogramme Bridgemate II                                                                                                    |  |  |
|----------------------------------------------------------------------------------------------------|--|--|
| 1: Choisissez fichier microprogramme<br><u>L</u> hoisir tichier<br><u>microprogramme</u><br>Chemin: C:\Documents and Settings\Irigaud\Mes documents\BM2_1-6- |  |  |
| 2: Choisissez version microprogramme                                                                                                    |  |  |
| Bridgemate II Français v1.6.1 (Matériel 1.0)                                                                                                    |  |  |
| 3: Chargez micrprogramme vers serveur                                                                                                    |  |  |
| Le microprogramme est bien chargé dans le serveur.                                                                                                    |  |  |
| 4: Transmettez microprogramme vers les Bridgemates II                                                                                                    |  |  |
| Fermer                                                                                                    |  |  |

17. cliquez sur « OK » pour commencer la transmission vers les Bridgemates II

| Bridgemate® Control Software |                                                                                                    |
|------------------------------|----------------------------------------------------------------------------------------------------|
| (į)                          | Le microprogramme va être transmis vers les Bridgemates. Réglez les, n'importe quand, en configuration de mise à jour de<br>microprogramme pour réussir la réception tout en réglant aussi la région Europe et le canal 0. |
|                              | Appuyez sur OK pour transmettre microprogramme.                                                                                                    |
|                              | OK Annuler                                                                                                    |

| Mise à jour microprogramme Bridgemate II 🛛 🛛 🔀                   |   |  |  |  |
|------------------------------------------------------------------|---|--|--|--|
| 1: Choisissez fichier microprogramme                             | L |  |  |  |
| Lihoisir lichier                                                 | L |  |  |  |
| Chemin: C:\Documents and Settings\lrigaud\Mes documents\BM2_1-6- | L |  |  |  |
| 2: Choisissez version microprogramme                             |   |  |  |  |
| Bridgemate II Français v1.6.1 (Matériel 1.0)                     |   |  |  |  |
|                                                                  |   |  |  |  |
| 3: Chargez microrogramme vers serveur                            |   |  |  |  |
|                                                                  | L |  |  |  |
| Le microprogramme est bien chargé dans le serveur                |   |  |  |  |
|                                                                  |   |  |  |  |
| 4: I ransmettez microprogramme vers les Bridgemates II           | L |  |  |  |
| Arrêter l'envoi 🔽 Transmettre en continu                         |   |  |  |  |
| 9%                                                               |   |  |  |  |
|                                                                  |   |  |  |  |
| Fermer                                                           |   |  |  |  |

- 18. au bout d'un certain temps, si vous n'avez pas encore fini de mettre à jour toutes les Bridgemates II, vous pouvez avoir le message suivant :
  - → il suffit de cliquer sur « OK » puis sur « Non » afin de continuer à transmettre

| Bridgem | aate® Control Software                                                                                                    |
|---------|----------------------------------------------------------------------------------------------------|
| ٩       | Transmission microprogramme terminée.<br>Si la mise à jour du microprogramme n'a pas été reçue complètement par les Bridgemates ou si d'autres Bridgemates doivent être mises<br>à jour, appuyez une fois de plus sur Transmission Microprogramme. |
| Bridger | mate® Control Software                                                                                                    |
| 2       | Microprogramme en cours de transmission vers les Bridgemates: êtes-vous sûr de vouloir interrompre cette opération?                                                                                                    |
|         |                                                                                                    |

19. si la transmission est interrompue, vous pouvez à nouveau cliquer sur le bouton pour transmettre

| Mise à jour microprogramme Bridgemate II                         | × |  |  |
|------------------------------------------------------------------|---|--|--|
| 1: Choisissez fichier microprogramme                             |   |  |  |
| <u>Uhoisir tichier</u>                                           |   |  |  |
| Chemin: C:\Documents and Settings\Irigaud\Mes documents\BM2_1-6- |   |  |  |
| 2: Choisissez version microprogramme                             |   |  |  |
| Bridgemate II Français v1.6.1 (Matériel 1.0)                     |   |  |  |
|                                                                  |   |  |  |
| 3: Chargez microrogramme vers serveur                            |   |  |  |
| Charger<br>micronrogramme                                        |   |  |  |
| Le microprogramme est bien chargé dans le serveur.               |   |  |  |
| 4: Transmettez microprogramme vers les Bridgemates II            | _ |  |  |
| Transmettre en continu                                           |   |  |  |
|                                                                  |   |  |  |
| Fermer                                                           |   |  |  |

20. mise à jour des Bridgemates II :

a. Appuyez sur la touche « OK » pour l'allumer, puis sur la touche sous « Setup »

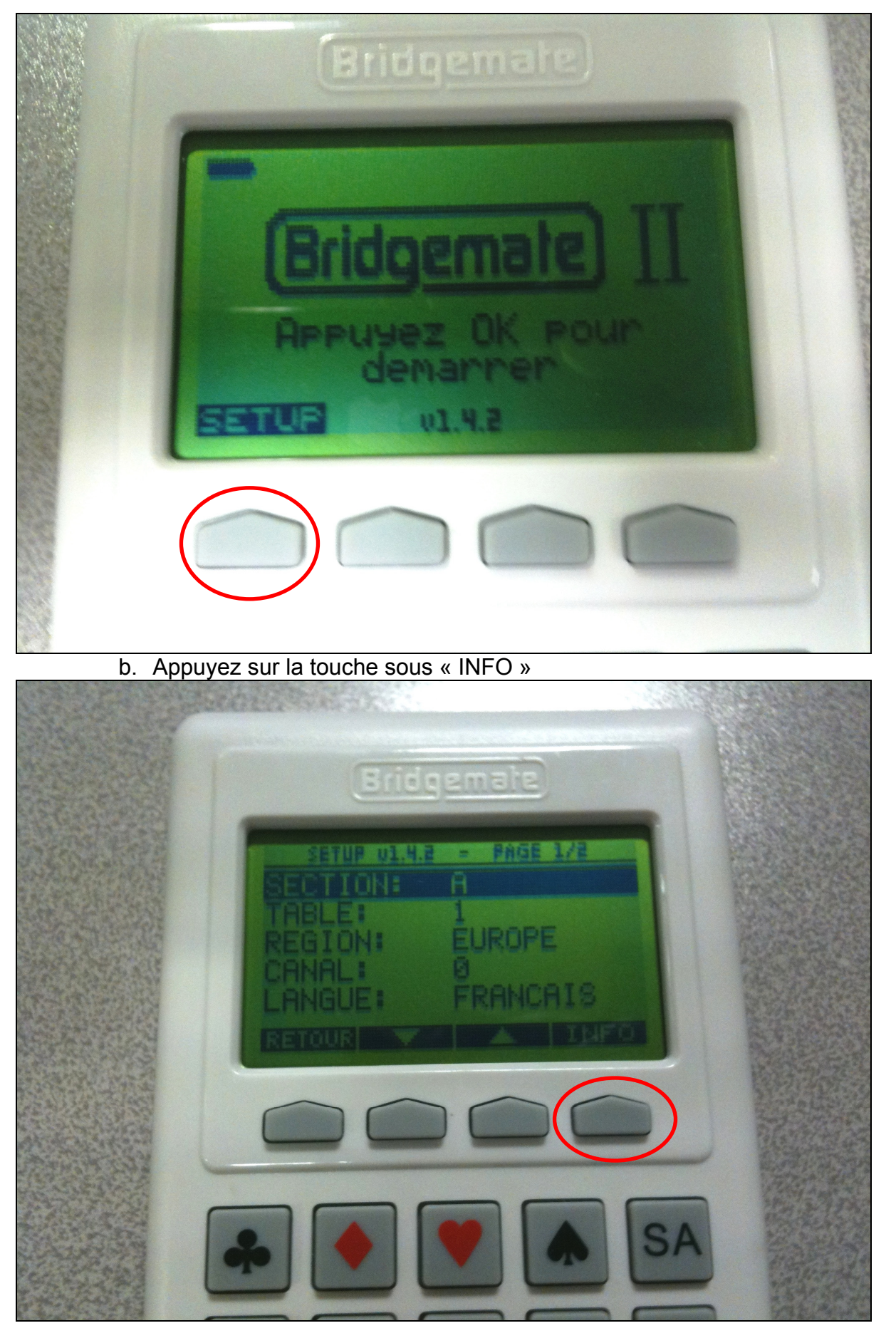

c. Appuyez sur la touche sous « MAJOUR »

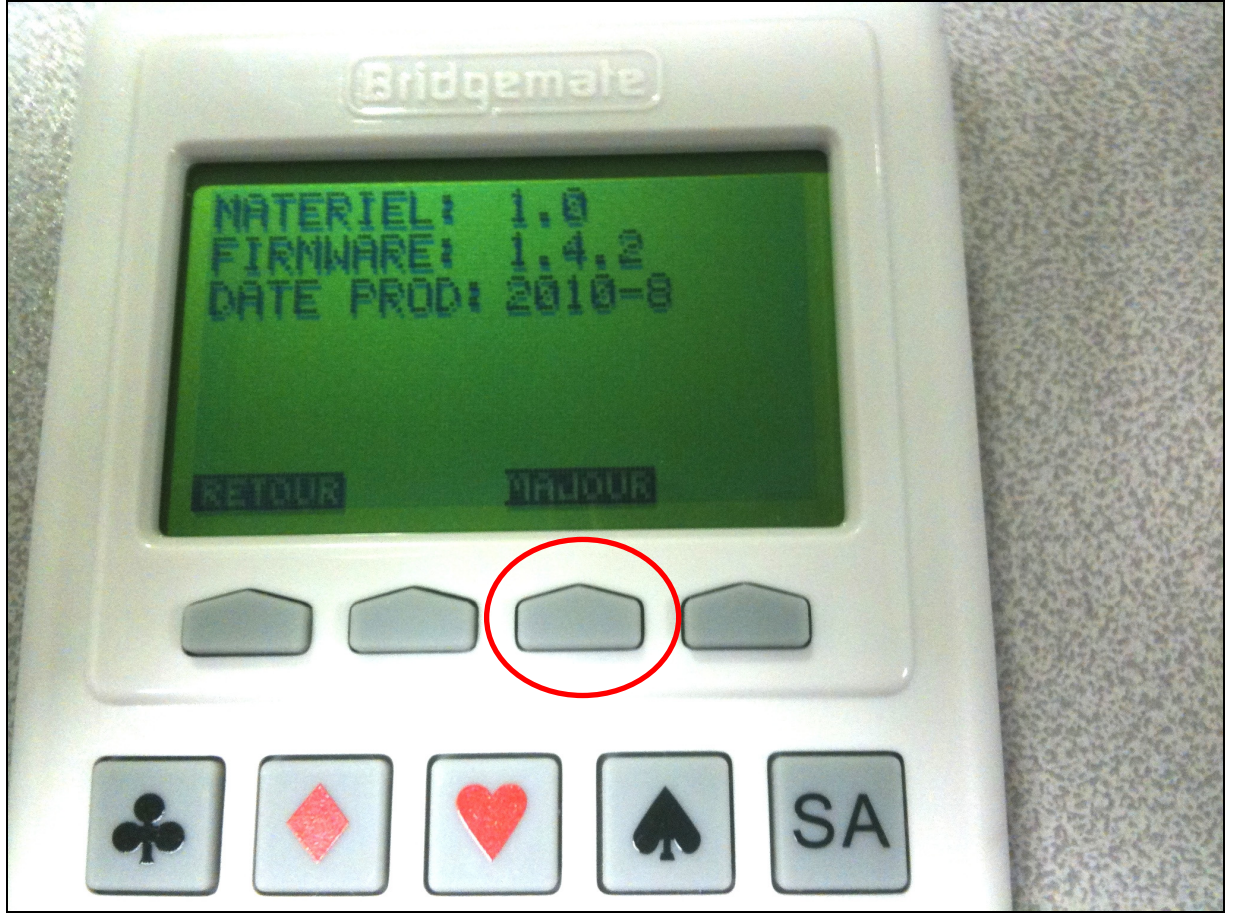

d. Appuyez sur la touche « OK » (en bas à droite de la Bridgemate II)

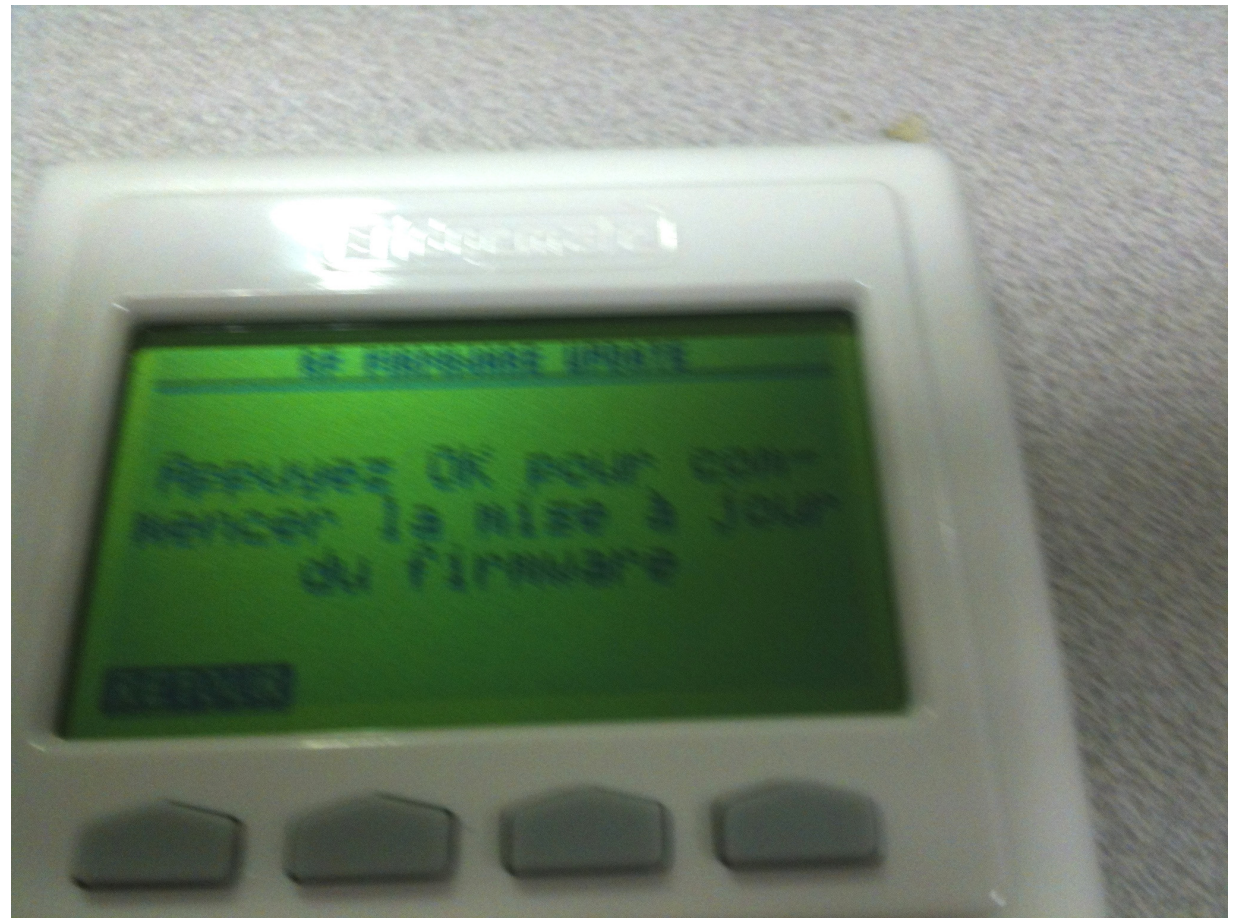

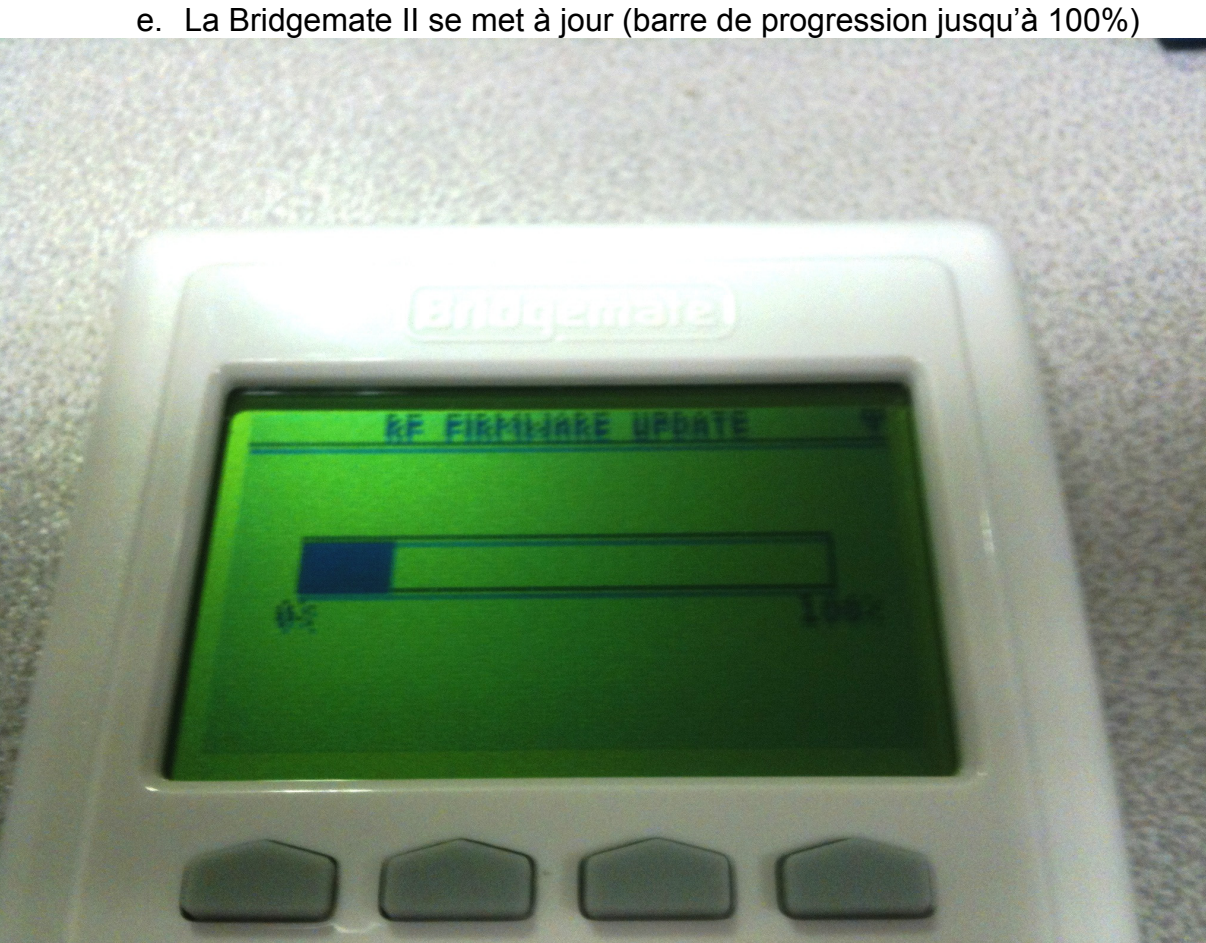

f. A la fin de la mise à jour, vous revenez à l'écran d'accueil avec la version v1.6.1

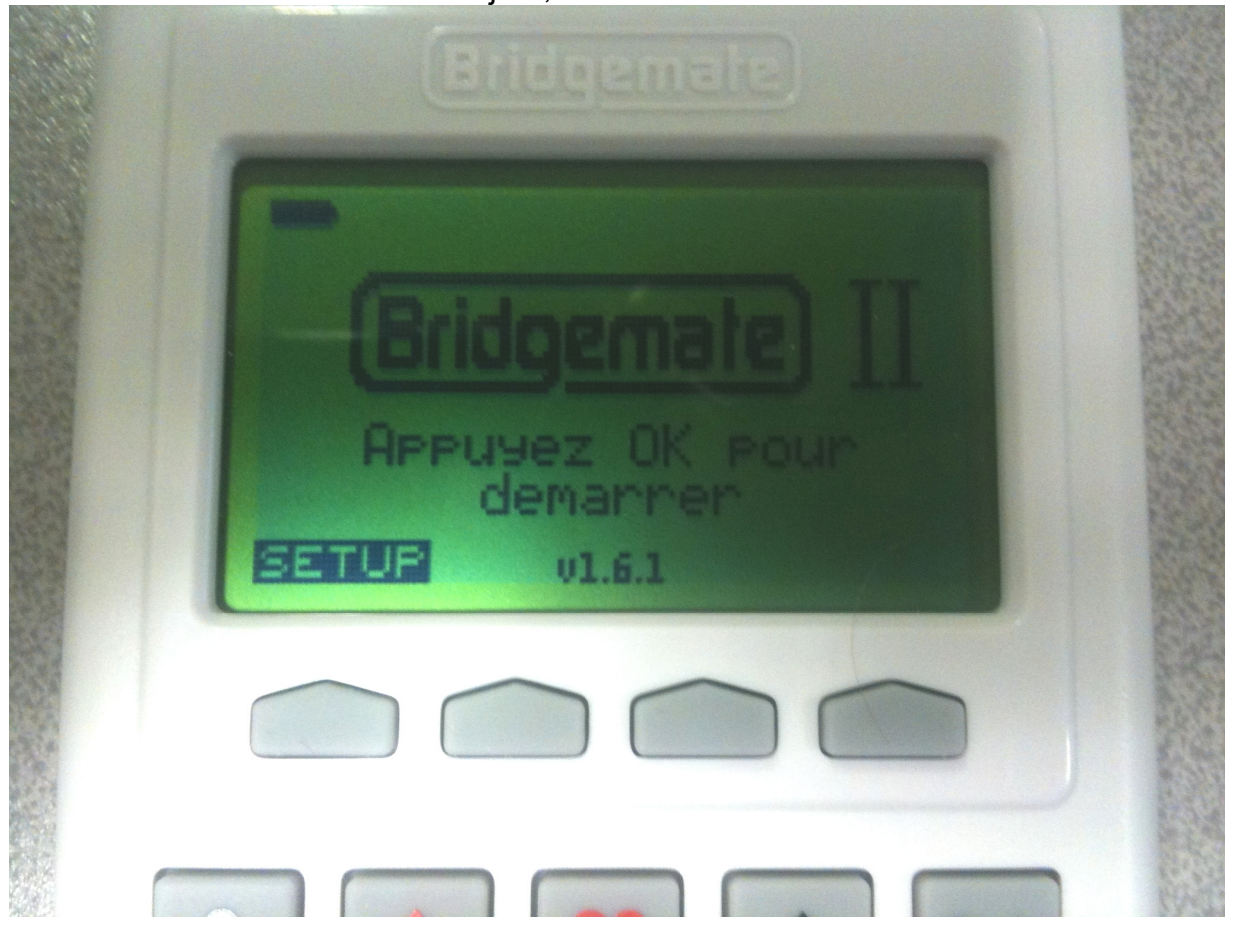

g. Faire de même sur toutes les Bridgemates II

## 23 F.A.Q. FFBClubNet

## 23.1 Je ne peux plus ouvrir le logiciel FFBClubNet

Cliquez sur le bouton « Démarrer », puis « Programmes », « FFBClubNet », puis sur « FFBClubNet\_Outils » (voir page 68, « maintenance du logiciel »)

# 23.2 Je n'arrive pas à réparer le logiciel ou je ne trouve pas de solution à mon problème

Vous pouvez contacter le service assistance de la F.F.B. (AMOA) afin que votre interlocuteur prenne la main sur votre ordinateur pour voir avec vous comment résoudre votre problème et vous montrer comment faire.

# 23.3 J'ai saisi mes données avec un relais (ex. : 11 tables ½) mais il y a tous les noms à saisir (12 tables complètes)

Il arrive parfois que la validation des données d'une séance en cas de relais soit mal faite. Il faut dans ce cas revenir dans la saisie des données et saisir à nouveau le nombre de donnes par table puis valider les données et normalement, tout est correct.

# 23.4 J'ai un message lors de l'envoi sur internet d'un simultané RDF ou RSG « il n'y a pas de simultané pour le » + date

2 causes possibles :

Il y a une erreur dans vos données (date, moment ou type de simultané) Ou bien vous n'êtes pas inscrit sur internet pour ce simultané (ex. : si il y a le même jour un RDF et un RSG, peut-être êtes-vous inscrit à l'un au lieu de l'autre)

# 23.5 J'ai un changement des données avant la fin de la 1<sup>ère</sup> donne (Bridgemate)

IMPORTANT : nous vous conseillons de supprimer le fichier bws et de créer à nouveau cette base comme si le tournoi commençait (voir procédure page 110, encadré jaune)

## 23.6 Je veux jouer un tour de plus (avec Bridgemate)

Voir procédure page 111 (ATTENTION aux mises à jour des Bridgemates)

### 23.7 Je veux jouer un tour de moins (avec Bridgemate)

Voir procédure page 112 (ATTENTION aux mises à jour des Bridgemates)

## 23.8 Je veux ajouter une table pendant le 1<sup>er</sup> tour (avec Bridgemate)

Voir procédure page 113 (ATTENTION aux mises à jour des Bridgemates)

# 23.9 Je veux ajouter une paire à une table incomplète pendant le 1<sup>er</sup> tour (avec Bridgemate)

Voir procédure page 113 (ATTENTION aux mises à jour des Bridgemates)

## 23.10Je veux saisir une marque ajustée (avec Bridgemate), menu arbitre

Voir procédure page 115

## 23.11 Je veux changer une Bridgemate défectueuse

Voir procédure page 116

# 23.12 Je veux un FFBClubNet d'un autre club, car je fais les résultats de 2 clubs sur le même ordinateur

Il faut d'abord installer le 1<sup>er</sup>,en indiquant un nom de dossier personnalisé (ex. : c\FFBClubNet\_BC\_HAMEAU) → voir écran de choix de dossier page 9, chapitre 1.2

Ensuite, il faut renommer le raccourci sur le bureau (ex. : FFBClubNet\_BC\_HAMEAU)

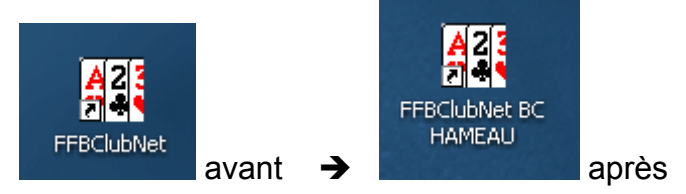

Il faut alors installer le 2<sup>ème</sup> en indiquant aussi un nom de dossier personnalisé puis renommer le raccourci.

Ainsi, vous pouvez ouvrir soit l'un soit l'autre.

REMARQUE : lors de mise à jour du logiciel, la mise à jour vous proposera par défaut de mettre à jour le dernier installé.

Pour mettre à jour l'autre il suffit de changer le dossier d'installation de la mise à jour (même écran que celui indiqué plus haut)